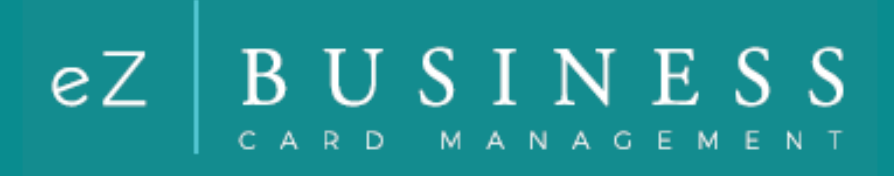

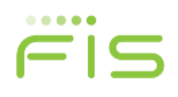

# **Table of Contents**

| Disclaimers                                             | 6      |
|---------------------------------------------------------|--------|
| Notices                                                 | 6      |
| Institution's Responsibilities                          | 6      |
| Confidentiality                                         | 6      |
|                                                         | _      |
| Overview                                                | 1      |
| Commercial Card Overview                                | 1      |
| Account Types Overview                                  | 7      |
| Setting Up Commercial Card Programs                     | 7      |
| Managing Commercial Cards                               | 8      |
| Basic Hierarchal Structure                              | 8      |
| Getting Started                                         | Q      |
| Setting up your password and security account           | 0<br>Q |
| Login Authentication                                    | 10     |
| Out of Band Authentication                              | 11     |
| Email and Text Option                                   |        |
| Phone Option                                            | 1 1    |
|                                                         |        |
| Eorget Deceward                                         | 12     |
| Forget password and not enrolled in a acquirity account | IZ     |
| Monoging Vour Decoword                                  | IS     |
| Managing Your Password                                  | 13     |
| Navigating eZBusiness                                   | 14     |
| Home Page Overview                                      | 14     |
| Important Information                                   | 15     |
| New Messages                                            | 15     |
| To-Do List.                                             | 16     |
| Accessing Pages Within eZBusiness                       | 16     |
| Site Help                                               | 16     |
| Changing the Language                                   | 18     |
| Quick Links                                             | 19     |
| Section Headers                                         | 19     |
| Search Filters                                          | 19     |
| Downloading Lists                                       | 19     |
| Configure Columns                                       | 20     |
| Updating Columns Within a List                          | 20     |
| Company Home Bage                                       | 21     |
|                                                         |        |
| Home Dage Quick Linke                                   |        |
| Home Fage Quick Links                                   |        |
| Declined Transportions                                  |        |
|                                                         |        |
| Company Activity                                        | ZZ     |
| Account Management                                      | 23     |
| Cardholder Account Search                               | 23     |
| Downloading Cardholder Search Results                   | 24     |
| View Cardholder Details                                 | 24     |
| Important Information                                   | 25     |
| User Enrollment Details                                 | 25     |
| Account Summary & Payment Information Section           | 27     |
| Hierarchy                                               | 28     |
| Cardholder Profile                                      | 28     |
| View Cardholder Statements                              | 29     |
|                                                         |        |

© 2018 Fidelity National Information Services, Inc and its subsidiaries. All rights reserved worldwide. This document is protected as a trade secret and under the copyright laws as the property of Fidelity National Information Services, Inc. Copying, reproduction, or distribution to third parties is strictly prohibited.

| View Cardholder Payment Activity                                                                                                    |    |
|----------------------------------------------------------------------------------------------------|----|
| View Cardholder Associated Accounts                                                                                                    |    |
| View Cardholder Online Request Activity                                                                                                    |    |
| Enrolling a Cardholder                                                                                                    |    |
| Emulating a Cardholder                                                                                                    |    |
|                                                                                                    |    |
| Company Management                                                                                                    |    |
| Company Search                                                                                                    |    |
| View Company Hierarchies                                                                                                    |    |
| View Account Lists within a Hierarchy                                                                                                    |    |
| View Company Account Lists                                                                                                    |    |
| Downloading Company Account Lists                                                                                                    |    |
| View Company Level Details                                                                                                    |    |
| View Account Credit Limits                                                                                                    |    |
| Cardholder Search                                                                                                    |    |
| Downloading Cardholder Search Results                                                                                                    |    |
| View Account Details                                                                                                    |    |
| Important Information                                                                                                    |    |
| User Enrollment Details                                                                                                    |    |
| Account Balance Information                                                                                                    |    |
|                                                                                                    |    |
| View Operational Line Line and Line and |    |
| View Cardholder Hierarchy                                                                                                    |    |
| View Cardnoider Online Request Activity                                                                                                    |    |
| Expense Management Allocations                                                                                                    |    |
| Viewing Billing Account vs. Individual Account Information                                                                                                    |    |
| View Statements                                                                                                    |    |
| View Trepostions                                                                                                    |    |
| View Transactions                                                                                                    |    |
| Searching Transactions                                                                                                    |    |
| View Transaction Dataile                                                                                                    |    |
| Viewing Dealined Transactions                                                                                                    |    |
| Viewing Declined Transactions from the Account Datail Dage                                                                                                    |    |
| Developeding the Declined Transactions List                                                                                                    |    |
| Viewing Declined Transactions from the Home Dage                                                                                                    |    |
| Disputing a Transaction                                                                                                    |    |
| Statue of a Diaputa Claim                                                                                                    |    |
| Viewing Authorizations                                                                                                    |    |
| Viewing Authorizations from the Company Account List                                                                                                    |    |
| Downloading the Authorization Datails List                                                                                                    |    |
| View Authorizations from the Account Detail Page                                                                                                    | 58 |
| Company Inhor                                                                                                    | 60 |
| Sending Messages                                                                                                    | 60 |
| Renlying to Messages                                                                                                    | 61 |
| View Sent Messages                                                                                                    | 62 |
| Search for Messages                                                                                                    | 63 |
| Archive Company Messages                                                                                                    | 64 |
| Viewing Archived Messages                                                                                                    | 64 |
| Viewing Aronived messages                                                                                                    |    |
| Company Reports                                                                                                    | 65 |
| Transaction Reports                                                                                                    | 65 |
| Downloading the Transactions Report                                                                                                    |    |
| View Credit Lines                                                                                                    | 67 |
| Downloading View Credit Lines                                                                                                    |    |
| View Company Spend Restrictions                                                                                                    |    |

| Downloading the Spend Restrictions Report                          | 70  |
|--------------------------------------------------------------------|-----|
| View Merchant Group Codes                                          | 71  |
| Downloading the Merchant Group Codes Report                        | 72  |
| Online Service Requests                                            | 73  |
| Accessing Online Service Requests                                  | 74  |
| Search for an Account from the Online Service Request Screen       | 75  |
| Tracking Online Service Requests                                   | 75  |
| Completing Online Service Requests                                 | 76  |
| Add Cash Access                                                    | 76  |
| Add New Cardholder Request                                         | 77  |
| Add or Remove PIN Request                                          | 82  |
| Add PIN Request                                                    | 82  |
| Remove PIN Request                                                 | .83 |
| Address and Phone Change                                           | .83 |
| Card Activation Request                                            | 85  |
| Change Cardholder Authorization Block                              | 87  |
| Change Credit Limit                                                | 88  |
| Change Credit Limit Restrictions                                   | 89  |
| Active Temporary Credit Limit Option                               | 89  |
| Active Temporary Credit Limit Indicator                            | 89  |
| Manage Employee ID                                                 | 90  |
| Order New PIN                                                      | 91  |
| Card Replacement Request                                           | 92  |
| View Full Account Number                                           | 94  |
| Vietual Accounts                                                   | 95  |
| Change Virtual Card Account Type                                   | 95  |
| View Virtual Account Security Data                                 | .96 |
| Fleet Records                                                      | 96  |
| Add / Modify Driver (Fleet Only)                                   | 96  |
| Add / Modify Group (Fleet Only)                                    | 98  |
| Add / Modify Vehicle (Fleet Only)                                  | 99  |
| Memos1                                                             | 01  |
| Online Message Types1                                              | 01  |
| Transaction Inquiry1                                               | 02  |
| Commercial Card Program Inquiry1                                   | 02  |
| Online Support Question1                                           | 02  |
| Report a Website Issue1                                            | 03  |
| Other Inquiry1                                                     | 03  |
| Account Inquiry1                                                   | 03  |
| Bulk Processing                                                    | 04  |
| Creating and Uploading a File for Bulk Processing                  | 04  |
| My Queue                                                           | 07  |
| All Queue                                                          | 80  |
|                                                                    | 00  |
| Company Online Requests Approval Process                           | 09  |
| Approving or Rejecting an Online Request Through the Company Indox | 09  |
| Horizontal Approval                                                | 10  |
| Tieraicity Approval                                                | 10  |
| Approving / Rejecting Through Entail                               | 10  |
| Approver Mechanism Fallback Process                                | 11  |
| - Αμριονεί Νιευιαπιστι ι απρασκ ετουεσο                            | 11  |
|                                                                    |     |
| Spend Restrictions1                                                | 13  |

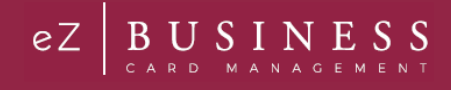

| Merchant Group Codes (MGC)       15         Manage Merchant Group Codes       15         Ad a Merchant Group Codes       16         Merchant Group Code (MCC) List       118         Changing Merchant Group Separation       118         Spend Limits       119         Mading a Spending Limit       22         Delete Spending Limit       22         Delete Spending Limit       22         Delete All Spend Limits       123         Payments       24         Search for a Payment       24         Search for a Payment Search Results       22         Viewing Payment History       27         Payment Accounts       28         Viewing Payment Accounts       28         Adding Payment Account Information       30         Delete a Payment Account Information       30         ACH Payment Returns / Locked Accounts       31         Making Payment Returns / Locked Accounts       31         Making Payment Account Information       30         Delete a Payment Account Information       30         ACH Payment Returns / Locked Accounts       31         Making Payment Account Information       30         Create a Returning Payment       33         Upde                                                               | Manage Spend Restrictions Online Request                                |     |
|----------------------------------------------------------------------------------------------------|-------------------------------------------------------------------------|-----|
| Manage Merchant Group Codes     15       Add a Merchant Group     16       Merchant Category Code (MCC) List     18       Changing Merchant Groups     18       Spend Limits     19       Manage Spending Limit     19       Addig a Spending Limit     120       Changing a Spending Limit     122       Delete Spend Restrictions     122       Delete Spending Limits     124       Search for a Payment     124       Search for a Payment Accounts     124       Viewing Payment History     127       Payment Accounts     128       Adding Payment Accounts     128       Adding Payment Accounts     128       Adding Payment Accounts     128       Adding Payment Accounts     130       Delete a Payment Accounts     131       Diabled Payment Accounts     131       Making Payment Accounts     131       Making Payment Accounts     131       Making Payment Accounts     131       Making Payment Accounts     131       Making Payment Accounts     131       Making Payment Accounts     131       Making Payment Accounts     131       Making Payment Accounts     131       Making Payment Accounts     131       Making Payment Accounts     <                                                                              | Merchant Croup Codes (MCC)                                              |     |
| Add a Merchant Group Codes.       15         Add a Merchant Group Codes.       16         Merchant Category Code (MCC) List.       178         Spend Limits       119         Manage Spending Limit.       120         Changing a Spending Limit.       120         Delete All Spend Initis.       122         Delete All Spend Initis.       123         Payments.       124         Search for a Payment Search Results       124         Search for a Payment Search Results       126         Viewing Payment History.       127         Payment Accounts       128         Viewing Payment Account Information       130         Delete All Search Tora Payment Account Information       130         Delete All Search Information       130         ACH Payment Returns / Locked Accounts       131         Making Payment Account Information       130         Delete A Payment Returns / Locked Accounts       131         Making On-Time Payment       131         Update/Change a Payment       132         Update/Change a Payment       133         Cracet a Recurring Payment       132         Update/Change a Payment       134         Update/Change a Payment       135                                                         | Manage Merchant Group Codes                                             | 115 |
| Merchant Category Code (MCC) List.       118         Changing Merchant Groups       118         Spend Limits       119         Manage Spending Limit       22         Delete Spend Restrictions       22         Delete All Spend Limits       22         Delete Spend Restrictions       22         Delete All Spend Limits       23         Payments       24         Search for a Payment       24         Download Payment Details       25         Viewing Payment Details       26         Viewing Payment Details       26         Viewing Payment Accounts       28         Adding Payment Accounts       28         Adding Payment Accounts       28         Adding Payment Returns / Locked Accounts       30         Delete a Payment Returns / Locked Accounts       31         Making Payment Returns / Locked Accounts       31         Making a One-Time Payment       33         Create a Recurring Payment       33         Create a Recurring Payment       33         Ordeate A Payment       33         Create a Recurring Payment       34         Update / Change a Payment       35         Delete a Recurring Payment       35      <                                                                                      | Add a Merchant Group                                                    |     |
| Changing Merchani Groups       118         Spend Limits       119         Manage Spending Limits       119         Adding a Spending Limit       120         Changing Agending Limit       122         Delete Spend Restrictions       122         Delete All Spend Limits       123         Payments       124         Search for a Payment Search Results       126         Viewing Payment Details       126         Viewing Payment Details       126         Viewing Payment Accounts       128         Adding Payment Accounts       128         Change Payment Accounts       128         Change Payment Account       130         Delete a Payment Account       130         Adding Payment Account       131         Disabled Payment Account       131         Making a One-Time Payment       131         Making a One-Time Payment       133         Change Recurring Payment       133         Create a Recurring Payment       133         Create a Recurring Payment       133         Create a Recurring Payment       135         Delete a Recurring Payment       136         Approval/Rejection flow via emails for Company       136                                                                                           | Merchant Category Code (MCC) List                                       | 110 |
| Changing Minis       119         Manage Spending Limits       119         Adding a Spending Limit       120         Changing a Spending Limit       122         Delete Spend Restrictions       122         Delete All Spend Limits       123         Payments       124         Search for a Payment       124         Search for a Payment Search Results       125         Viewing Payment History       127         Payment Accounts       128         Viewing Payment Accounts       128         Adding Payment Accounts       128         Change Payment Account       130         Delete a Payment Account       130         Delete Payment Account       130         Delete Payment Account       130         Delete Payment Account       130         Delete Payment Account       130         Delete Payment Account       131         Update/Change a Payment       131         Update/Change a Payment       133         Cancel a Payment       133         Cancel a Recurring Payment       133         Cancel a Recurring Payment       136         Delete a Recurring Payment       136         Approve/ Reject Paymenets                                                                                                    | Changing Merchant Groups                                                |     |
| Append Dimits       119         Adding a Spending Limits       120         Changing a Spending Limit       120         Delete All Spend Limits       122         Delete All Spend Limits       123         Payments       124         Search for a Payment Search Results       125         Viewing Payment Search Results       126         Viewing Payment Accounts       126         Viewing Payment Accounts       128         Adding Payment Accounts       128         Change Payment Accounts       128         Change Payment Accounts       128         Change Payment Accounts       130         Delete a Payment Account       130         Adding Payment Accounts       131         Making a One-Time Payment       131         Making a Che-Time Payment       131         Making a Che-Time Payment       133         Create a Recurring Payment       133         Create a Recurring Payment       133         Create a Recurring Payment       136         Update (Change a Payment       136         Update (Change a Payment       136         Update (Change a Payment       137         PortoxPayte (Recuring Payment       138                                                                                                | Spend Limite                                                            | 110 |
| Adding a Spending Limit.       120         Changing a Spending Limit.       122         Delete All Spend Restrictions       122         Delete All Spend Restrictions       123         Payments.       124         Download Payment Search Results       126         Viewing Payment Details       126         Viewing Payment Details       126         Viewing Payment Accounts       128         Adding Payment Accounts       128         Adding Payment Accounts       128         Adding Payment Accounts       128         Adding Payment Account       130         Delete a Payment Account       130         Delete a Payment Account       131         Making Payment Returns / Locked Accounts       131         Making Payments       131         Making Payments       131         Update/Change a Payment       133         Create a Recurring Payments       133         Create a Recurring Payments       136         Update/Change a Recurring Payment       136         Approve / Reject Payments       136         Approve / Reject Payments       136         Approve / Reject Payments       136         Approve / Reject Payments       136                                                                                 | Manage Spending Limits                                                  | 113 |
| Changing a Spending Limit.       122         Delete Spend Restrictions       122         Delete All Spend Limits       123         Payments       124         Search for a Payment       124         Download Payment Search Results       125         View Payment Details       126         Viewing Payment Accounts       128         Adding Payment Accounts       128         Change Payment Accounts       128         Change Payment Accounts       128         Change Payment Accounts       130         Delete a Payment Accounts       131         Disabled Payment Returns / Locked Accounts       131         Making a One-Time Payment       131         Update/Change a Payment       133         Create a Recurring Payment       133         Create a Recurring Payment       136         Approve / Reject Payments       136         Approve / Reject Payments       136         Approve / Reject Payments       137         Transaction View for Cardholders       137         Transaction View for Cardholders       137         Transaction View for Cardholders       137         Transaction View for Cardholders       137         Transaction View for Cardh                                                               | Adding a Spending Limit                                                 | 120 |
| Delete Spend Restrictions       122         Delete All Spend Limits       123         Payments       124         Dewnload Payment Lestins       124         Download Payment Details       126         View Nament Details       126         Viewing Payment Details       126         Viewing Payment Accounts       128         Adding Payment Accounts       128         Adding Payment Account       128         Adding Payment Account       130         Delete a Payment Account       130         Delete a Payment Account       131         Disabled Payment Account       131         Disabled Payment Accounts       131         Disabled Payment Accounts       131         Disabled Payment Accounts       131         Disabled Payment       133         Create a Recurring Payment       133         Create a Recurring Payment       135         Delete a Recurring Payment       136         Approve / Reject Payments       136         Approval/Rejection flow via emails for Company       136         Account Transfers in e2Card (MyCardStatement) and e2Business       137         Transaction View for Cardholders       137         Transaction View for Car                                                               | Changing a Spending Limit                                               | 120 |
| Delete All Spend Limits       123         Payments       124         Search for a Payment Search Results       124         Download Payment Starch Results       125         View Payment Details       126         Viewing Existing Payment Accounts       128         Adding Payment Accounts       128         Change Payment Accounts       128         Change Payment Accounts       128         Change Payment Accounts       130         ACH Payment Returns / Locked Accounts       131         Disabled Payment Accounts       131         Disabled Payment Accounts       131         Distribut Returns / Locked Accounts       131         Disabled Payment Accounts       131         Dybate / Change a Payment       133         Cancel a Payment       133         Cancel a Payment       133         Cancel a Payment       133         Cancel a Recurring Payment       133         Cancel a Recurring Payment       136         Approve / Reject Payments       136         Approve / Reject Payments       136         Approve / Reject Payments       136         Approve / Reject Payments       136         Approval/Rejection flow via emails for Company                                                                    | Delete Spend Restrictions                                               | 122 |
| Payments       124         Search for a Payment Search Results       125         View Payment Details       126         Viewing Payment History       127         Payment Accounts       128         Viewing Existing Payment Accounts       128         Adding Payment Account       128         Viewing Existing Payment Account       128         Adding Payment Account       128         Adding Payment Account       130         Delete a Payment Account       130         Delete a Payment Account       130         Delete a Payment Accounts       131         Making Payments       131         Update/Change a Payment       133         Create a Recurring Payment       133         Create a Recurring Payment       136         Update / Change a Recurring Payment       136         Approval/Rejection flow via emails for Company.       136         Account Transfers       137         Processing Account Alerts       137         Search by Transfer from Account in eZBusiness       137         Search by Transfer from Account in eZBusiness       137         Search by Transfer from Account in eZBusiness       137         Search by Transfer from Account in eZBusiness       137                                     | Delete All Spend Limits                                                 | 123 |
| Payments.124Search for a Payment124Download Payment Search Results125View Payment Details126Viewing Payment History127Payment Accounts128Viewing Existing Payment Accounts128Adding Payment Accounts128Change Payment Accounts130Delete a Payment Accounts131Disabled Payment Accounts131Disabled Payment Accounts131Disabled Payment Accounts131Making a One-Time Payment131Update/Change a Payment133Create a Recurring Payment133Create a Recurring Payment136Approve / Reject Payment136Approve / Reject Payment136Approve / Reject Cont Transfers in eZCard (MyCardStatement) and eZBusiness137Processing Account Transfers in eZCard (MyCardStatement) and eZBusiness137Search by Transfer from Account in eZBusiness137Alerts140Orreating Company Alerts144Disable Alerts146Meding Company Alerts146Modify Existing Alerts146Messages147Create a Message147Create a Instruct Markets146Modify Existing Alerts146Modify Existing Alerts146Modify Existing Alerts146Modify Existing Alerts146Modify Existing Alerts145Delete Alerts146Modify Existing Alerts146Mes                                                                                                    |                                                                         |     |
| Search for a Payment124Download Payment Search Results125View Payment Details126Viewing Payment History127Payment Accounts128Adding Payment Accounts128Adding Payment Accounts128Change Payment Account Information130Delete a Payment Accounts131Disabled Payment Accounts131Disabled Payment Returns Locked Accounts131Disabled Payment Accounts131Update/Change a Payment133Create a Recurring Payment133Create a Recurring Payment136Update/Change a Recurring Payment136Approve / Reject Payments136Approve / Reject Payments136Approve / Reject Payments136Approve / Reject Payments137Processing Account Transfers137Processing Account Transfers137Search by Transfer from Account in eZBusiness137Search by Transfer from Account in eZBusiness137Search by Transfer from Account in eZBusiness137Search by Transfer from Account Netts144Disable Alerts145Enable Alerts146Medity Existing Alerts146Messages147Create a Message147Create a Message147Create a Information Netts149Incoming Messages147Create a Information Netts149Incoming Message150View Incoming Message151 </td <td>Payments</td> <td>124</td>                                                                                                    | Payments                                                                | 124 |
| Download Payment Search Results       125         Viewing Payment History       127         Payment Accounts       128         Viewing Payment Accounts       128         Adding Payment Accounts       128         Change Payment Account       130         Delete a Payment Accounts       131         Disabled Payment Accounts       131         Making Payment Accounts       131         Making Payment Accounts       131         Making Payment       131         Update/Change a Payment       133         Cancel a Payment       133         Cancel a Payment       133         Update/Change a Recurring Payment       133         Update/Change a Recurring Payment       136         Approve/ Reject Payments       136         Approve/ Reject Payments       136         Approve/ Reject Payment       136         Approve/ Reject Payment       136         Approve/ Vejection flow via emails for Company       137         Processing Account Transfers in eZCard (MyCardStatement) and eZBusiness       137         Prasech by Transfer from Account in eZBusiness       137         Scomany Alert Navigation       138         Creating Account Transfers       144 <tr< td=""><td>Search for a Payment</td><td>124</td></tr<> | Search for a Payment                                                    | 124 |
| View Payment History       126         Viewing Payment History       127         Payment Accounts       128         Adding Payment Accounts       128         Adding Payment Accounts       128         Change Payment Accounts       128         Adding Payment Account       130         Delete a Payment Accounts       131         Disabled Payment Accounts       131         Making Payments       131         Making Payments       131         Update/Change a Payment       133         Create a Recurring Payment       133         Create a Recurring Payment       133         View Existing Recurring Payment       135         Delete a Recurring Payment       136         Approval/Rejection flow via emails for Company       136         Account Transfers in eZCard (MyCardStatement) and eZBusiness       137         Transaction View for Cardholders       137         Transaction View for Cardholders       138         Coreating Account Transfers in eZCard (MyCardStatement) and eZBusiness       137         Transaction View for Cardholders       137         Terase and Maccount In eZBusiness       137         Terase and Maccount Transfers in eZCard (MyCardStatement) and eZBusiness       137                 | Download Payment Search Results                                         |     |
| Viewing Payment History       127         Payment Accounts       128         Viewing Existing Payment Accounts       128         Adding Payment Accounts       128         Change Payment Accounts       130         Delete a Payment Account       130         Delete a Payment Accounts       131         Making Payments       131         Making Payments       131         Making Payments       133         Cancel a Payment Accounts       133         Create a Recurring Payment       133         Create a Recurring Payment       133         Create a Recurring Payment       133         Delete a Recurring Payment       136         Approve / Reject Payment Requerting Payment       136         Approve / Reject Payments       136         Approval/Rejection flow via emails for Company       136         Account Transfers       137         Transaction View for Cardholders       137         Scench by Transfer from Account in eZBusiness       137         Alerts       140         Creating Company Alerts       140         Creating Company Alerts       140         Creating Company Alerts       141         Delete Alerts       142                                                                                 | View Payment Details                                                    | 126 |
| Payment Accounts       128         Viewing Existing Payment Accounts       128         Adding Payment Accounts       128         Change Payment Account       130         Delete a Payment Accounts       131         Disabled Payment Returns / Locked Accounts       131         Making a One-Time Payment       131         Making a One-Time Payment       131         Update/Change a Payment       133         Create a Recurring Payments       133         View Existing Recurring Payments       134         Update / Change a Recurring Payment       135         Delete a Recurring Payments       134         Update / Change a Recurring Payment       135         Delete a Recurring Payments       134         Approve / Reject Payments       136         Approve / Reject Payments       136         Approve / Rejection flow via emails for Company       136         Account Transfers       137         Processing Account Transfers in eZCard (MyCardStatement) and eZBusiness       137         Transaction View for Cardholders       137         Search by Transfer from Account in eZBusiness       137         Creating Company Alerts       140         Creating Account Alerts       144                               | Viewing Payment History                                                 | 127 |
| Viewing Existing Payment Accounts       128         Adding Payment Account Information       130         Delete a Payment Account       130         Delete a Payment Accounts       131         Making Payments       131         Making Payments       131         Making A One-Time Payment       131         Update/Change a Payment       133         Cracel a Payment       133         Cracel a Payment       133         Cracel a Payment       133         Create a Recurring Payment       133         View Existing Recurring Payment       135         Delete a Recurring Payment       136         Approval/Rejection flow via emails for Company       136         Approval/Rejection flow via emails for Company       136         Account Transfers       137         Processing Account Transfers in e2Card (MyCardStatement) and e2Business       137         Search by Transfer from Account in eZBusiness       137         Search by Transfer from Account in eZBusiness       137         Creating Account Alerts       140         Creating Account Alerts       142         Modify Existing Alerts       144         Disable Alerts       145         Enable Alerts       144                                               | Payment Accounts                                                        | 128 |
| Adding Payment Account Information       128         Change Payment Account       130         Delete a Payment Account       131         Making Payment Accounts       131         Disabled Payment Accounts       131         Making Payments       131         Making Payments       131         Making Payments       131         Update/Change a Payment       133         Create a Recurring Payment       133         Create a Recurring Payment       133         View Existing Recurring Payment       135         Delete a Recurring Payment       136         Approve / Reject Payments       136         Approve / Reject Payments       136         Approve/Reject Payments       136         Approval/Rejection flow via emails for Company       136         Account Transfers       137         Processing Account Transfers in eZCard (MyCardStatement) and eZBusiness       137         Transaction View for Cardholders       137         Search by Transfer from Account in eZBusiness       137         Alerts       140         Creating Account Alerts       140         Modify Existing Alerts       144         Disable Alerts       145         Delete Aler                                                               | Viewing Existing Payment Accounts                                       | 128 |
| Change Payment Account Information130Delete a Payment Account130ACH Payment Returns / Locked Accounts131Disabled Payment Accounts131Making Payments131Update/Change a Payment133Create a Recurring Payment133View Existing Recurring Payment133View Existing Recurring Payment136Approval/Rejection flow via emails for Company136Approval/Rejection flow via emails for Company137Processing Account Transfers137Processing Account Transfers in eZCard (MyCardStatement) and eZBusiness137Search by Transfer from Account in eZBusiness137Alerts138Creating Company Alerts138Creating Account Alerts140Creating Alerts142Molify Existing Alerts144Making Alerts144Making Alerts145Delete Alerts146Messages147Creating Alerts146Messages147Create a Message147Create a Message147Create a Message147Create A Messages147Create a Message151New Incoming Message152                                                                                                    | Adding Payment Accounts                                                 | 128 |
| Delete a Payment Account130ACH Payment Returns / Locked Accounts131Disabled Payment Accounts131Making Payments131Making a One-Time Payment133Update/Change a Payment133Cancel a Payment133Create a Recurring Payments133View Existing Recurring Payments134Update / Change a Recurring Payment135Delete a Recurring Payment136Approval/Rejection flow via emails for Company136Approval/Rejection flow via emails for Company137Transaction View for Cardholders137Search by Transfer from Account in eZBusiness137Alerts138Creating Company Alert138Creating Company Alerts140Creating Account Alerts144Disable Alerts146Modify Existing Alerts146Messages147Creating Account Alerts145Delete Alerts146Modify Existing Alerts146Modify Existing Alerts146Messages147Create a Message147Create a Message147Create a Message147Create a Message147Search Messages147Reply to an Incoming Message151Reply to an Incoming Message151Reply to an Incoming Message151                                                                                                    | Change Payment Account Information                                      | 130 |
| ACH Payment Returns / Locked Accounts       131         Disabled Payment       131         Making Payments       131         Making a One-Time Payment       131         Update/Change a Payment       133         Cancel a Payment       133         Create a Recurring Payment       133         View Existing Recurring Payments       134         Update / Change a Recurring Payment       135         Delete a Recurring Payment       136         Approve / Reject Payments       136         Approve / Reject Payments       136         Approval/Rejection flow via emails for Company       136         Account Transfers       137         Processing Account Transfers in eZCard (MyCardStatement) and eZBusiness       137         Transaction View for Cardholders       137         Search by Transfer from Account in eZBusiness       138         Company Alert Navigation       138         Creating Company Alerts       140         Disable Alerts       144         Disable Alerts       145         Delete Alerts       146         Messages       147         Creating Account Alerts       144         Disable Alerts       145         Delete Alerts                                                                      | Delete a Payment Account                                                | 130 |
| Disabled Payment Accounts131Making Payments131Making a One-Time Payment131Update/Change a Payment.133Cancel a Payment.133Create a Recurring Payment133View Existing Recurring Payments134Update / Change a Recurring Payment135Delete a Recurring Payment136Approve / Reject Payments136Approve / Reject Payments136Approve / Reject Payments137Processing Account Transfers in eZCard (MyCardStatement) and eZBusiness137Transaction View for Cardholders137Search by Transfer from Account in eZBusiness137Alerts138Company Alert Navigation138Creating Company Alerts144Disable Alerts145Delete Alerts145Delete Alerts145 <td< td=""><td>ACH Payment Returns / Locked Accounts</td><td>131</td></td<>                                                                                                    | ACH Payment Returns / Locked Accounts                                   | 131 |
| Making Payments       131         Making a One-Time Payment       131         Update/Change a Payment       133         Cancel a Payment       133         Create a Recurring Payment       133         View Existing Recurring Payment       133         Update / Change a Recurring Payment       135         Delete a Recurring Payment       136         Approve / Reject Payments       136         Approve / Reject Payments       136         Approve / Reject Inflow via emails for Company       136         Account Transfers       137         Processing Account Transfers in eZCard (MyCardStatement) and eZBusiness       137         Search by Transfer from Account in eZBusiness       137         Alerts       138         Creating Company Alerts       144         Disable Alerts       144         Delete Alerts       145         Enable Alerts       146         Messages       147         Creating Account Alerts       144         Disable Alerts       145         Enable Alerts       146         Messages       147         Search Messages       147         Search Messages       147         View Incoming Messag                                                                                                  | Disabled Payment Accounts                                               | 131 |
| Making a One-Time Payment       131         Update/Change a Payment       133         Cancel a Payment       133         Create a Recurring Payment       133         View Existing Recurring Payments       134         Update / Change a Recurring Payment       135         Delete a Recurring Payment       136         Approve / Reject Payments       136         Approve / Reject on flow via emails for Company       136         Account Transfers       137         Processing Account Transfers in eZCard (MyCardStatement) and eZBusiness       137         Search by Transfer from Account in eZBusiness       137         Alerts       138         Company Alert Navigation       138         Creating Company Alerts       144         Disable Alerts       144         Disable Alerts       145         Enable Alerts       146         Messages       147         Create a Message       147         Search Messages       149         Incoming Message Details       151         Reply to an Incoming Message       152                                                                                                    | Making Payments                                                         | 131 |
| Update/Change a Payment.133Cancel a Payment.133Create a Recurring Payment133View Existing Recurring Payments.134Update / Change a Recurring Payment135Delete a Recurring Payment136Approve / Reject Payments136Approve/Reject Payments136Account Transfers137Processing Account Transfers in eZCard (MyCardStatement) and eZBusiness137Transaction View for Cardholders137Search by Transfer from Account in eZBusiness137Alerts138Company Alert Navigation138Creating Company Alerts140Creating Count Alerts142Modify Existing Alerts145Delete Alerts145Delete Alerts146Messages147Create a Message147Create a Message147Create a Message147Reply to an Incoming Message151Reply to an Incoming Message152                                                                                                    | Making a One-Time Payment                                               | 131 |
| Cancel a Payment.133Create a Recurring Payment133View Existing Recurring Payments134Update / Change a Recurring Payment135Delete a Recurring Payment136Approve / Reject Payments136Approval/Rejection flow via emails for Company.136Account Transfers137Processing Account Transfers in eZCard (MyCardStatement) and eZBusiness137Transaction View for Cardholders137Search by Transfer from Account in eZBusiness137Alerts.138Creating Company Alerts140Creating Company Alerts142Modify Existing Alerts145Enable Alerts145Delete Alerts146Messages147Create a Message147Search Messages147Search Messages147Search Messages147Creating Account Alerts145Enable Alerts145Enable Alerts145Enable Alerts145Enable Alerts145Enable Alerts145Enable Alerts147Search Messages147Search Messages149Incoming Message Details150View Incoming Message151Reply to an Incoming Message152                                                                                                    | Update/Change a Payment                                                 | 133 |
| Create a Recurring Payment133View Existing Recurring Payments134Update / Change a Recurring Payment135Delete a Recurring Payment136Approve / Reject Payments136Approval/Rejection flow via emails for Company.136Account Transfers137Processing Account Transfers in eZCard (MyCardStatement) and eZBusiness137Transaction View for Cardholders137Search by Transfer from Account in eZBusiness137Alerts138Company Alert Navigation138Creating Company Alerts140Creating Company Alerts142Modify Existing Alerts144Disable Alerts145Delete Alerts145Delete Alerts146Messages147Create a Message147Create a Message147Create a Message147Create a Message147Reply to an Incoming Message152                                                                                                    | Cancel a Payment                                                        | 133 |
| View Existing Recurring Payments.134Update / Change a Recurring Payment.135Delete a Recurring Payment.136Approve / Reject Payments136Approval/Rejection flow via emails for Company.136Account Transfers137Processing Account Transfers in eZCard (MyCardStatement) and eZBusiness137Transaction View for Cardholders137Search by Transfer from Account in eZBusiness137Alerts138Company Alert Navigation138Creating Company Alerts140Creating Account Alerts142Undify Existing Alerts145Enable Alerts145Delete Alerts146Messages147Create a Message147Search Messages147Create a Message147Reply to an Incoming Message151Reply to an Incoming Message152                                                                                                    | Create a Recurring Payment                                              | 133 |
| Update / Change a Recurring Payment135Delete a Recurring Payment136Approve / Reject Payments136Approval/Rejection flow via emails for Company.136Account Transfers137Processing Account Transfers in eZCard (MyCardStatement) and eZBusiness137Processing Account Transfer from Account in eZBusiness137Search by Transfer from Account in eZBusiness137Alerts138Company Alert Navigation138Creating Company Alerts140Creating Account Alerts142Modify Existing Alerts145Delete Alerts145Delete Alerts146Messages147Create a Message147Search Messages147Search Messages147Reply to an Incoming Message151Reply to an Incoming Message152                                                                                                    | View Existing Recurring Payments                                        | 134 |
| Delete a Recurring Payment.136Approve / Reject Payments136Approval/Rejection flow via emails for Company.136Account Transfers137Processing Account Transfers in eZCard (MyCardStatement) and eZBusiness137Transaction View for Cardholders137Search by Transfer from Account in eZBusiness137Alerts138Company Alert Navigation138Creating Company Alerts142Modify Existing Alerts142Modify Existing Alerts145Enable Alerts145Delete Alerts146Messages147Create a Message147Incoming Messages149Incoming Message151Reply to an Incoming Message152                                                                                                    | Update / Change a Recurring Payment                                     | 135 |
| Approve / Reject Payments       136         Approval/Rejection flow via emails for Company.       136         Account Transfers       137         Processing Account Transfers in eZCard (MyCardStatement) and eZBusiness       137         Transaction View for Cardholders       137         Search by Transfer from Account in eZBusiness       137         Alerts       138         Company Alert Navigation       138         Creating Company Alerts       140         Creating Account Alerts       142         Modify Existing Alerts       144         Disable Alerts       145         Enable Alerts       145         Delete Alerts       146         Messages       147         Create a Message       147         Search Messages       147         Incoming Messages       145         Incoming Message       150         View Incoming Message       152                                                                                                    | Delete a Recurring Payment                                              |     |
| Approval/Rejection flow via emails for Company.       136         Account Transfers       137         Processing Account Transfers in eZCard (MyCardStatement) and eZBusiness       137         Transaction View for Cardholders       137         Search by Transfer from Account in eZBusiness       137         Alerts       138         Company Alert Navigation       138         Creating Company Alerts       140         Creating Account Alerts       142         Modify Existing Alerts       144         Disable Alerts       145         Delete Alerts       146         Messages       147         Create a Message       147         View Incoming Messages       149         Incoming Message       150         View Incoming Message       150         View Incoming Message       151         Reply to an Incoming Message       152                                                                                                    | Approve / Reject Payments                                               | 136 |
| Account Transfers137Processing Account Transfers in eZCard (MyCardStatement) and eZBusiness137Transaction View for Cardholders137Search by Transfer from Account in eZBusiness137Alerts138Company Alert Navigation138Creating Company Alerts142Creating Account Alerts142Modify Existing Alerts144Disable Alerts145Enable Alerts146Messages147Create a Message147Search Messages149Incoming Message150View Incoming Message151Reply to an Incoming Message152                                                                                                    | Approval/Rejection flow via emails for Company                          | 136 |
| Processing Account Transfers in eZCard (MyCardStatement) and eZBusiness137Transaction View for Cardholders137Search by Transfer from Account in eZBusiness137Alerts138Company Alert Navigation138Creating Company Alerts140Creating Account Alerts142Modify Existing Alerts144Disable Alerts145Enable Alerts145Delete Alerts146Messages147Create a Message147Search Messages149Incoming Message Details150View Incoming Message151Reply to an Incoming Message152                                                                                                    | Account Transfers                                                       | 137 |
| Transaction View for Cardholders137Search by Transfer from Account in eZBusiness137Alerts138Company Alert Navigation138Creating Company Alerts140Creating Account Alerts142Modify Existing Alerts144Disable Alerts145Enable Alerts145Delete Alerts146Messages147Create a Message147Search Messages149Incoming Message150View Incoming Message151Reply to an Incoming Message152                                                                                                    | Processing Account Transfers in eZCard (MvCardStatement) and eZBusiness |     |
| Search by Transfer from Account in eZBusiness137Alerts138Company Alert Navigation138Creating Company Alerts140Creating Account Alerts142Modify Existing Alerts142Modify Existing Alerts144Disable Alerts145Enable Alerts145Delete Alerts146Messages147Create a Message147Search Messages149Incoming Messages150View Incoming Message151Reply to an Incoming Message152                                                                                                    | Transaction View for Cardholders                                        |     |
| Alerts.       138         Company Alert Navigation       138         Creating Company Alerts       140         Creating Account Alerts       142         Modify Existing Alerts       142         Modify Existing Alerts       144         Disable Alerts       145         Enable Alerts       145         Delete Alerts       146         Messages       147         Create a Message       147         Search Messages       149         Incoming Message Details       151         Reply to an Incoming Message       152                                                                                                    | Search by Transfer from Account in eZBusiness                           |     |
| Alerts138Company Alert Navigation138Creating Company Alerts140Creating Account Alerts142Modify Existing Alerts142Modify Existing Alerts144Disable Alerts145Enable Alerts145Delete Alerts146Messages147Create a Message147Search Messages149Incoming Messages150View Incoming Message151Reply to an Incoming Message152                                                                                                    | · · · · · · · · · · · · · · · · · · ·                                   | 100 |
| Company Alert Navigation138Creating Company Alerts140Creating Account Alerts142Modify Existing Alerts144Disable Alerts145Enable Alerts145Delete Alerts146Messages147Create a Message147Search Messages149Incoming Messages150View Incoming Message151Reply to an Incoming Message152                                                                                                    | Alerts                                                                  |     |
| Creating Company Alerts140Creating Account Alerts142Modify Existing Alerts144Disable Alerts145Enable Alerts145Delete Alerts146Messages147Create a Message147Search Messages149Incoming Messages150View Incoming Message151Reply to an Incoming Message152                                                                                                    | Company Alert Navigation                                                |     |
| Creating Account Alerts142Modify Existing Alerts144Disable Alerts145Enable Alerts145Delete Alerts146Messages147Create a Message147Search Messages149Incoming Messages150View Incoming Message151Reply to an Incoming Message152                                                                                                    | Creating Company Alerts                                                 |     |
| Modify Existing Alerts144Disable Alerts145Enable Alerts145Delete Alerts146Messages147Create a Message147Search Messages149Incoming Messages150View Incoming Message151Reply to an Incoming Message152                                                                                                    | Creating Account Alerts                                                 |     |
| Disable Alerts145Enable Alerts145Delete Alerts146Messages147Create a Message147Search Messages149Incoming Messages150View Incoming Message Details151Reply to an Incoming Message152                                                                                                    | Modify Existing Alerts                                                  |     |
| Enable Alerts145Delete Alerts146Messages147Create a Message147Search Messages149Incoming Messages150View Incoming Message Details151Reply to an Incoming Message152                                                                                                    | Disable Alerts                                                          |     |
| Delete Alerts                                                                                                    | Enable Alerts                                                           |     |
| Messages       147         Create a Message       147         Search Messages       149         Incoming Messages       150         View Incoming Message Details       151         Reply to an Incoming Message       152                                                                                                    | Delete Alerts                                                           | 146 |
| Create a Message147Search Messages149Incoming Messages150View Incoming Message Details151Reply to an Incoming Message152                                                                                                    | Messages                                                                | 147 |
| Search Messages149Incoming Messages150View Incoming Message Details151Reply to an Incoming Message152                                                                                                    | Create a Message                                                        | 147 |
| Incoming Messages                                                                                                    | Search Messages                                                         | 149 |
| View Incoming Message Details                                                                                                    | Incoming Messages                                                       |     |
| Reply to an Incoming Message                                                                                                    | View Incoming Message Details                                           |     |
|                                                                                                    | Reply to an Incoming Message                                            | 152 |

© 2018 Fidelity National Information Services, Inc and its subsidiaries. All rights reserved worldwide. This document is protected as a trade secret and under the copyright laws as the property of Fidelity National Information Services, Inc. Copying, reproduction, or distribution to third parties is strictly prohibited.

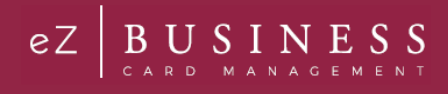

| Assessed on Jacoming Massesse                       | 150   |
|-----------------------------------------------------|-------|
| Accept an incoming Message                          |       |
| My Messages.                                        |       |
| Deleting My Messages                                |       |
| Releasing a Message Back to Incoming Message        |       |
| Sent Messages                                       |       |
| Modify a Sent Message                               | 155   |
| Admin Agreements                                    |       |
| Admin Agreement Search                              |       |
| Download Agreement List                             |       |
| My Agreements                                       |       |
| View My Agreements                                  |       |
| Accept an Agreement                                 |       |
| Decline an Agreement                                |       |
| Manage Agreements                                   | 160   |
| Create Agreements                                   | 160   |
| View an Existing Agreement                          | 161   |
| Modify an Agreement                                 | 161   |
| Delete an Agreement                                 | 162   |
|                                                     | 102   |
| Admin Management                                    |       |
| Admin Security                                      |       |
| What is a security profile?                         |       |
| What is a security role?                            |       |
| Admin User Search                                   |       |
| Downloading the Admin User List                     |       |
| View / Edit Admin Account Information               |       |
| Updating Admin User's Personal Information          |       |
| Update Account Restrictions                         |       |
| Emulate Admin User                                  |       |
| Delete an Admin User                                |       |
| Changing Admin User Passwords                       |       |
| Locking Admin User Accounts                         |       |
| Unlocking Admin User Accounts                       |       |
| Inactive Admin User Lock/Unlock Process             |       |
| Unlocking/Locking an Admin's Security Account       |       |
| Deleting an Admin's Security Account.               |       |
| View Admin Security Account History                 |       |
| Admin Activity Summary                              |       |
| Download Admin Security Account History             |       |
| Security Delea                                      | 4 7 F |
| Security Roles                                      |       |
| Developed Security Deleg List                       |       |
| Download Security Roles List                        |       |
| view Admin Users Assigned to a Role                 |       |
| Downloading the Admin Users Assigned to a Role List |       |
| Updating Admin Security Roles                       |       |

# Disclaimers

# Notices

FIS uses reasonable efforts to ensure the accuracy of the material described in this User Guide. This user guide is current only through the published date. Thereafter, changes to FIS's systems, programs, and procedures may occur that are not referenced in this user guide. Such changes will be communicated to the financial institution by the Client Communications department. In addition, from time to time, FIS may make updates to this user guide available to the institution.

FIS makes no warranty, express or implied, with respect to the quality, accuracy or completeness of this user guide or the products it describes. FIS makes no representation or warranty with respect to the contents of this user guide and specifically disclaims:

- > Any implied warranties of fitness for any particular purpose; and
- Liability for any direct, indirect, incidental, or consequential, special or exemplary damages, including but not limited to, lost profits resulting from the use of the information in the user guide or from the use of any products described in this guide.

Data used in examples and sample data files are provided for practice and illustration purposes only. Any similarities to real persons or companies in any examples or illustrations are entirely coincidental. Before using reference materials provided by FIS, the institution should review its entire Financial Institution Service Agreement with FIS to familiarize itself with all the terms of the Agreement. The institution should specifically review the contractual obligations listed below.

#### Institution's Responsibilities

The financial institution is solely responsible for complying with:

- All laws, rules, and regulations applicable to all aspects of the operations of the Visa and/or MasterCard programs;
- Usury laws;
- > The Truth-In-Lending, Fair Credit Reporting, Equal Credit Opportunity, and Electronic Funds Transfer Acts;
- All state laws and regulations regardless of whether the financial institution uses any forms or other materials supplied by FIS.

The financial institution has already acknowledged that it either possesses a copy of the Visa and MasterCard bylaws, rules, and regulations, or it knows that it may receive a copy of each by requesting them in writing from Visa and MasterCard or FIS and paying the applicable fees.

### Confidentiality

The financial institution has agreed to hold as secret and confidential information, reports, plans, cardholder lists, documents, drawings, writings, samples, know-how, and other proprietary material received from FIS (Confidential Information).

Confidential Information provided by FIS remains the property of FIS. The financial institution must restrict access to Confidential Information received from FIS to those employees and persons in the organization who need to know such Confidential Information in order to fulfill their obligations. The contents of this guide and other information provided by FIS are deemed to be Confidential Information.

The institution should review the *Financial Institution Service Agreement* with FIS if it has any questions regarding the above. For any questions of a legal nature, the institution should consult legal counsel.

# **Overview**

eZBusiness Card Management is a powerful credit card administration tool, which allows companies and program administrators of commercial and business card accounts to manage their cardholder accounts.

# **Commercial Card Overview**

Commercial cards are credit cards issued to an employee of a company. The decision to issue the card to an individual, and the amount of the credit line that will be extended, is made by the company, not the issuer (financial institution), as they decide about issuing consumer cards. In addition, the company is ultimately responsible for the combined outstanding loan balance on individual credit card accounts.

A company can choose to receive a central billing statement for all credit card purchases made by the individual accounts and handle making the payments each month, on behalf of the cardholders. Or, it can choose to have each individual cardholder receive a monthly billing statement for their credit card purchases with each cardholder making payments. When commercial cardholders are individually billed, the company is responsible for ensuring that payment is ultimately made if a cardholder defaults on their account.

# **Account Types Overview**

There are three types of eZBusiness commercial card accounts:

#### Individual Accounts

Individual accounts are commercial card accounts that are opened in the names of the employees of a company that has a commercial card program. A credit card is issued for each of these accounts, so the employee can use the credit card for business expenses such as, travel expenses, purchases, and other business expenses.

#### Individual Diversion Accounts

Diversion accounts are like billing accounts, except that specific types of transactions from an individual account are diverted for central billing, for example, airline tickets. In this scenario, any airline ticket purchases are diverted to a diversion account to be centrally billed, and the remaining transactions are billed directly to the cardholder.

#### Billing Accounts

Billing accounts are commercial card accounts that are used to accumulate the purchases of individual commercial card accounts. There is no credit card associated with this type of account, so it cannot be used to make purchases. All transactions made by individual cardholders are diverted to the billing account for central billing.

# Setting Up Commercial Card Programs

You can set up a commercial card program either as an individually billed program or a centrally billed program, as described in the table below.

| Account Types                   | Description                                                                                                    |
|---------------------------------|----------------------------------------------------------------------------------------------------|
| Individual Account              | If the commercial card program is individually billed, each cardholder in the program receives a monthly credit card billing statement and is responsible for paying his or her bill. If the cardholder defaults, the company is ultimately responsible for making sure that the payments are made for all cardholders in the program. |
| Individual/Diversion<br>Account | If the commercial card program is individually billed, with Diversion Accounts, the cardholder is responsible for paying his or her monthly credit card bill, excluding diversion purchases (such as airline tickets). The company is responsible for paying the bill on any diversion accounts that are established.                  |

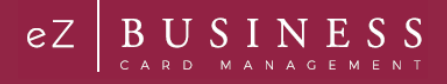

| Account Types    | Description                                                                                                    |
|------------------|----------------------------------------------------------------------------------------------------|
| Billing Accounts | <ul> <li>If the commercial card program is centrally billed, all purchases made by the individual cardholders roll up to a single billing account for billing purposes.</li> <li>The transactions are memo-posted to the individual account and financially-posted to the Billing Account.</li> <li>The monthly credit card billing statement is prepared only for the billing account, and the company is responsible for paying the monthly bill.</li> <li>The individual cardholders can still receive a monthly memo statement, but it is only a listing of the activity on their card, and there is no financial obligation.</li> </ul> |
|                  |                                                                                                    |

### **Managing Commercial Cards**

The eZBusiness Card Management tool allows company administrators and administrative users of a financial institution to do the following:

- Search and view the company hierarchy and detailed information about each level of the hierarchy, including administrative information, balances, and processing options.
- Search and view the accounts that are related to each level of a company hierarchy, and view detailed information about the accounts such as, balances, transactions, and statements.
- > Search for transaction activity within a company hierarchy and view the details of those transactions.
- Submit service requests to request updates of a company or cardholder level option.
- Send online messages to other administrators and cardholders.
- Make payments to the central billing account or individual cardholder accounts.

#### **Basic Hierarchal Structure**

A basic hierarchy consists of a company and up to five sublevels. The hierarchal sublevels identify the various levels of the organization such as subsidiaries, division, departments, and so on. Each level, company or sub-level, is a separate physical record in the commercial card processing system.

Company—Sublevel 1 Sublevel 2 Sublevel 3 Sublevel 4 Sublevel 5 Sublevel 6

For example, a Company Hierarchy may consist of the following:

#### Company-ABC Company

Sublevel-2 Sales

Sublevel-3 Sales - United States

Sublevel-4 Eastern US

Sublevel-4 Southern US

Sublevel-4 Midwest US

Sublevel-4 Western US

Sublevel-3 Canada Sublevel-3 Mexico

Sublevel-2 Information Technology Sublevel-3 WAN / LAN Engineering Sublevel-3 Data Center Sublevel-3 PC Desktop Applications and Support Sublevel-3 Application Development Sublevel-2 Purchasing

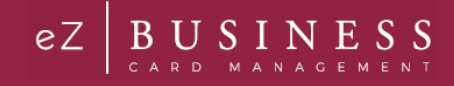

# **Getting Started**

### **IMPORTANT!**

→ Depending on your security settings, you may or may not see all the options shown in this Guide.

### Setting up your password and security account

Upon your first login to the eZBusiness site, users are required to change their password and create a Security Account. After you log in for the first time and change your password, you must set up your security questions and answers. The system prompts you in a few steps to set this up.

To log into eZBusiness Card Management, perform the following steps:

1. From the eZBusiness landing page, enter your Username.

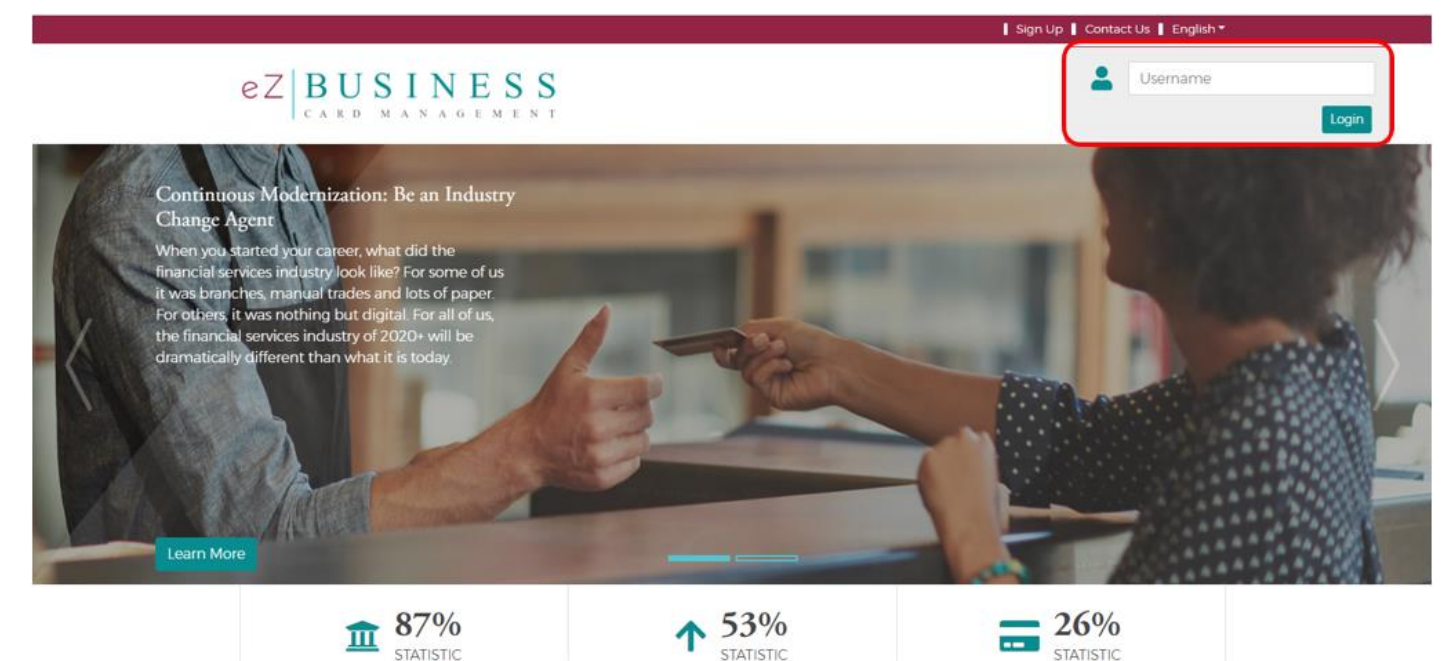

STATISTIC

As you begin typing your Username, the Password field displays. Enter your temporary Password and click 2. Login.

| : | ť        |                  |
|---|----------|------------------|
| 6 | Password | 0                |
|   |          | Forgot Password? |
|   |          | Login Clear      |

#### Note:

- The Additional Security For Your Protection window is displayed if RSA determines that the risk score is high or the computer from which the site is being accessed is not pre-selected as private computer. See the Additional Security Protection section for more instructions.
- If the RSA is ON, the Out of Band page is displayed. If the RSA is OFF, it will redirect to the password screen >

#### Admin User Guide v1

© 2018 Fidelity National Information Services, Inc and its subsidiaries. All rights reserved worldwide. This document is protected as a trade secret and under the copyright laws as the property of Fidelity National Information Services, Inc. Copying, reproduction, or distribution to third parties is strictly prohibited.

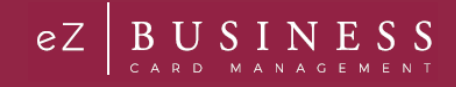

3. Once you enter your Username and Password, the Change Password window will be displayed. Enter your Current Password, New Password and click Submit.

| Change Password      |                         |        |        |
|----------------------|-------------------------|--------|--------|
|                      |                         |        |        |
| Current Deceverd     |                         |        | -      |
| Current Password     | enter your password     |        | 0      |
| New Password         | enter your new password |        | 0      |
|                      | Password Strength       |        |        |
| Confirm New Password | confirm your password   |        | 0      |
|                      |                         |        |        |
|                      |                         |        |        |
|                      |                         | Cancel | Submit |
|                      |                         |        |        |

- 4. A pop-up will be displayed telling you that you have successfully changed your password. Click **OK**.
- 5. After you change your password, the **RSA Enrollment** page is displayed for you to set up your security questions. Answer the questions and if you are using a personal device, click the **Personal Device** box. Click **Submit**.

| Your Answer RSAQuestion2 What was your childhood phone number including area code? Your Answer | 0 |
|------------------------------------------------------------------------------------------------|---|
| RSAQuestion2 What was your childhood phone number including area code? Your Answer             |   |
| /our Answer                                                                                    | ¢ |
|                                                                                                | ø |
| tSAQuestion3 What was your favorite movie in high school?                                      | ٥ |
| /our Answer                                                                                    | 0 |
| ISAQuestion4 What was the first name of your first manager?                                    | ¢ |
| /our Answer                                                                                    | 0 |

6. A pop-up will be displayed telling you that you have successfully enrolled in RSA. Click **OK**. Your default landing page is displayed.

#### **IMPORTANT!**

If the admin user registers a computer/device, the system recognizes that admin user, and are less likely challenged at future logins. It is important that public devices are not registered. If someone tries to use that device to log into the admin's account, the system challenges them by going through the Out of Band authentication process. Refer to the topic Out of Band Authentication in this chapter for more information.

#### Login Authentication

Each time a user logs into eZBusiness, login authentication is performed. If the system detects a difference, the user is challenged using Out of Band authentication. The following are examples of when the user is challenged:

- The user logs in to eZBusiness from a device other than the one where security questions were originally setup and answered (for example, the user logs in from a laptop but originally set up their account from a desktop).
- > The user did not register their computer or other device when they previously logged in from it.
- > The user logs in from an IP address that has had known fraud occur.
- The geographic locations of consecutive logins are different, for example, the user logged in from Florida and then logged in from California five minutes later.
- > The login was not consistent with the user's login behavior.

# **Out of Band Authentication**

Out of Band Authentication is a form of user challenge that employs a one-time security code sent to the user by way of an out bound phone call, SMS text, or email. Out of band authentication is required when the user fails login authentication.

| Additional Security For You<br>Protection                                               | r      |
|-----------------------------------------------------------------------------------------|--------|
| Select your code delivery method                                                        |        |
| Registered EmailXXXXXXXXXVIIIar@fisglobal.com<br>Registered Phones<br>(XXXIII) XXXIIIIA | Cancel |

The security code can be generated by one of the following options:

- > Email The security code will be sent to your registered email address.
- > Text The security code will be sent via a text message to your registered mobile number.
- > Phone See the Phone Option below for more details.

### **Email and Text Option**

 Click on the option that you prefer – Email or Text. The security code will be sent to you via the chosen method and the Security Code window will be displayed. Enter the Security Code that was sent to you via email or text. Check the "This is a private computer. Please register it." box and click Continue.

| Security Code                                    |
|--------------------------------------------------|
| Enter Your Security Code                         |
| SecurityCodePlaceHold ResendSecurityCode         |
| ✓This is a private computer. Please register it. |
| Cancel Continue                                  |
|                                                  |

2. Your default landing page is displayed.

### **Phone Option**

 Click the Phone option and the security code will be displayed. An automated call is generated via RSA to the phone number registered for your account in eZBusiness. When the call is received, press the hash/pound key (#) followed by the security code that is displayed on the application window. The security code is verified and the Continue option is enabled.

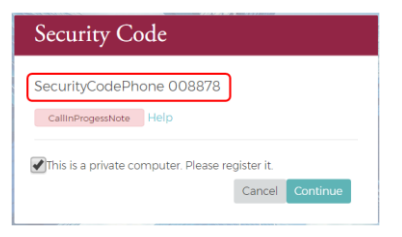

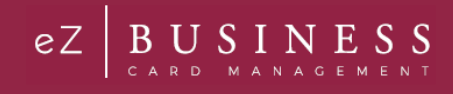

2. If you are on a private computer, check the This a private computer. Please register it. box and click Continue.

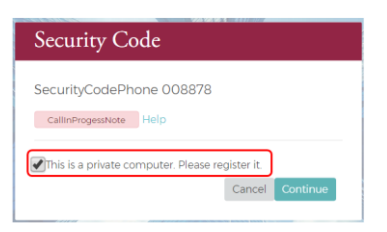

3. You will be directed to your default landing page.

Note: Phone numbers with extensions will NOT work for this process.

### Logging In

To log into eZBusiness Card Management, perform the following steps:

1. From the **eZBusiness** landing page, enter your **Username**. As you begin typing your Username, the **Password** field displays. Enter your **Password** and click **Login**.

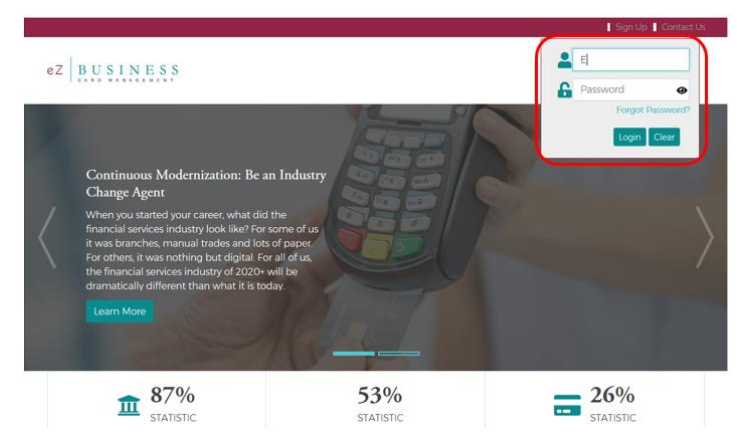

Note:

- The Additional Security For Your Protection window is displayed if RSA determines that the risk score is high or the computer from which the site is being accessed is not pre-selected as private computer. See the Additional Security Protection section for more instructions.
- > If the RSA is ON, the Out of Band page is displayed. If the RSA is OFF, it will redirect to the password screen
- 2. You default landing page is displayed.

#### **Forgot Password**

The Forgot Password feature allows users to gain access to their account by following a series of steps.

If you forget your password, perform the following steps to reset it:

1. Click Forgot Password?

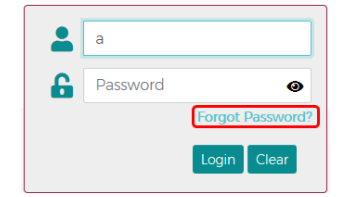

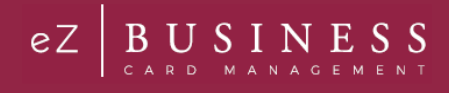

2. The **Confirm Your Identity** window will be displayed. Enter the **Security Answer** and click **Continue**. The temporary password will be sent to the e-mail address registered to the account in eZBusiness.

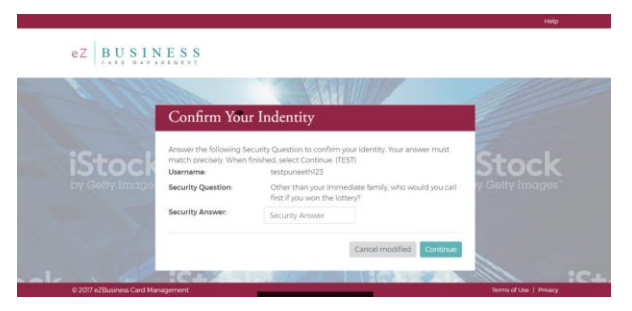

3. Once you receive the email with your temporary password, go back to the eZBusiness login page. Enter your Username. As you begin typing your Username, the **Password** field displays.

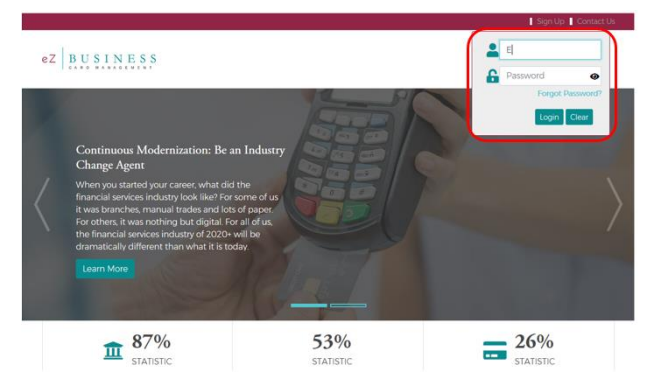

Enter your Password and click Login. You will then be prompted to change your password. Enter the temporary
password in the Current Password field and then type your new password in the New Password and Confirm
New Password fields. Click Submit.

| enter your password     | 0                                                                     |
|-------------------------|-----------------------------------------------------------------------|
| enter your new password | 0                                                                     |
| Password Strength       |                                                                       |
| confirm your password   | Y                                                                     |
|                         | Cancel Submit                                                         |
|                         | enter your new password<br>Password Strength<br>confirm your password |

#### Forgot password and not enrolled in a security account

If a new User attempts to use the **Forgot Password** feature, but has not established their Security Account, a message appears on the **Enter Your Password** screen advising that this feature is not available because it has not been set up in their Security Account. The user must contact their security administrator for assistance.

#### Managing Your Password

If you forget your password, and the forgot-password option is not available to you, please contact your system administrator to issue you a temporary password. Once you enter your temporary password, you will be prompted to update your temporary password with a permanent password.

If you need to obtain a new password, the **Change Password** feature is available on eZB. An Admin user who is logged into eZBusiness can self-manage by selecting **Change Password**.

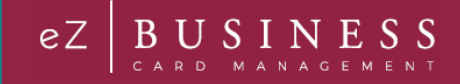

### **Navigating eZBusiness**

#### **IMPORTANT!**

*>* Depending on your security settings, you may or may not see all the options shown in this Guide.

# Home Page Overview

| Home                                                                                                    |                                                                                                    |            |                                                                                                    |                                                                                                    |                                                                                                    |
|----------------------------------------------------------------------------------------------------|----------------------------------------------------------------------------------------------------|------------|----------------------------------------------------------------------------------------------------|----------------------------------------------------------------------------------------------------|----------------------------------------------------------------------------------------------------|
|                                                                                                    | Good Evening, Tester                                                                                                    |            |                                                                                                    |                                                                                                    |                                                                                                    |
| °F                                                                                                    | There are activities that require your at<br>no set repert or a 10x000 at 100 M                                                                                                    | ttention.  |                                                                                                    |                                                                                                    |                                                                                                    |
| Company Snap                                                                                                    | shot                                                                                                    |            |                                                                                                    |                                                                                                    |                                                                                                    |
| TEST POOD CARE<br>Credit Limit: 40<br>Credit Available<br>Next Statemen<br>Available: 2/25/                                                                                                    | 1911/05 0ELD V<br>6 605<br>1008                                                                                                    |            | Credit Limit 1005<br>Credit Available 20<br>Heat Statement<br>Available 2/25/2018                                                                                                    |                                                                                                    |                                                                                                    |
| Ouick Links                                                                                                    |                                                                                                    |            |                                                                                                    |                                                                                                    |                                                                                                    |
| \$                                                                                                    | B B Hilds a Hilds a Hi |            | e<br>Podra                                                                                                    | Basers                                                                                                    | Real of the second second seco |
| Urgent liems                                                                                                    | nourin<br>Induite a<br>Registrere                                                                                                    |            | Declined Trans                                                                                                    | Becons                                                                                                    |                                                                                                    |
| Ungent Items<br>Instants 5 room<br>Instants 1 room                                                                                                    |                                                                                                    | -          | Declined Trans                                                                                                    | Beckers<br>actions<br>by had a declined transaction                                                                                                    | statement                                                                                                    |
| Urgent litems<br>Internet to top                                                                                                    | Read and a reading the credit limit.                                                                                                    | -          | Declined Trans     Declined Trans     MC4 TEST recen     26TD00000     SmDtubs                                                                                                    | actions<br>try had a declined transaction                                                                                                    | Schurbert                                                                                                    |
| Utgent Remain<br>Procurse crower<br>table Remain<br>Kalistina Alaxie<br>Male Remain<br>BEORY SHELEY<br>table Remain                                                                                                    | Automa Card is rearry one creat sime.<br>NCard is rearry the creat lime.<br>Card is rearry the creat lime.                                                                                                    |            | Declined Trans                                                                                                    | actions<br>236-10000000 recently hed<br>2016-12-26100 00.00                                                                                                    | n of \$ 10 at Transaction date 2                                                                                                    |
| Lingent Items<br>Personen E. Poor<br>Helis Tima Notice<br>Helis Tima Notice<br>Helis Tima Notice<br>Helis Tima Notice<br>Helis Timanen<br>BECKY SHELBY                                                                                                    | Number Letters reserring use used similar.<br>Names Letters reserring use used similar.                                                                                                    |            | Contract Trans                                                                                                    | actions<br>256-10000000 Heavity had<br>2016-12-26100.0000                                                                                                    | n of \$ 10 at Transaction data 2                                                                                                    |
| Urgene Items<br>Proteining Course<br>Hall Factures<br>BEORY SHELEW<br>Male Factures<br>Company Acts                                                                                                    | Annual Land is resering over corecy time.  Accard is neering the credit limit.  Card is neering the credit limit.  Inter                                                                                                    |            | Contraction of the second second seco                                                                                                    | actions<br>by had a declined transaction<br>236-10000000 recently had<br>2018-12-25100 00.00                                                                                                    | n of \$ 10 at Transaction date 2                                                                                                    |
| Urgenet homes<br>Hetelwark & Foury<br>Hetelwark & Foury<br>Hetelwark<br>Hetelwark<br>BECKY SHELEW<br>Shele Fedrates<br>Company Actil<br>Showing meat m                                                                                                    | Numeric Carto is treaming the creat limit.                                                                                                    | v pression | Calined Trans<br>MCATESTrees<br>MCATESTrees<br>Reaction<br>Reaction<br>R | actions<br>by Tand a declined transaction<br>256-10000000 recently had<br>256-10000000 recently had                                                                                                    | n of \$ 10 at Tensection date 20                                                                                                    |
| Company Acti<br>State Sectors<br>Company Acti<br>State Sectors<br>State Sectors<br>Company Acti<br>State Sectors<br>State Sectors<br>State | Number Card is reserved one cards time. No and is reserved the credit time. Card is nearing the credit time. Card is nearing the credit time.                                                                                                    | Standards  | Contract Trans                                                                                                    | actions<br>actions<br>256-120200000 recently had<br>256-120200000 recently had<br>256-1202000000 recently had<br>256-1202000000 recently had<br>256-120200000 recently had<br>256-1202000000 recently had<br>256-1202000000 recently had<br>256-1202000000 recently had<br>256-1202000000 recently had<br>256-1202000000 recently had<br>256-120000000 recently had<br>256-1200000000 recently had<br>256-120000000 recently had<br>256-12000000000000 recently had<br>256-12000000000000000000000000000000000000 | In of \$10 at Transaction data 2<br>a declined transaction of \$10                                                                                                    |

#### The table below describes the elements of the Home page:

| Element                  | Description                                                                                                    |
|--------------------------|----------------------------------------------------------------------------------------------------|
| Side<br>Navigation Bar   | Link to the modules within eZBusiness that you have access to.                                                                                                    |
| Language<br>Option       | Based on the financial institution's setup, additional languages are available. To change the language, select from the drop-down list.                                           |
| Links                    | <ul> <li>There are two quick link options on the home page:</li> <li>A drop-down list at the top of the page</li> <li>A Quick Links section in the middle of the page.</li> </ul> |
| Company<br>Snap Shot     | Provides a snapshot of company's financial status.                                                                                                    |
| Urgent Items             | Provides information related to items that require immediate attention                                                                                                    |
| Declined<br>Transactions | Provides information related to Declined Transactions related to the company.                                                                                                    |
| Company<br>Activity      | Provides a snapshot of company activities.                                                                                                    |

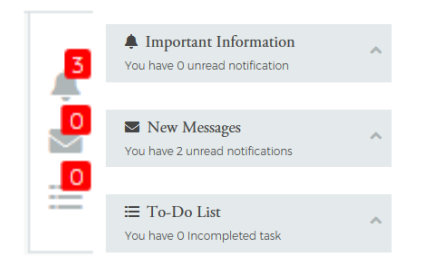

| Element                           | Description                                                                                            |
|-----------------------------------|----------------------------------------------------------------------------------------------------|
| Alerts / Important<br>Information | The Alert icon on the right side of the home page displays important information that requires action. |
| Messages                          | The Message icon on the right side of the home page displays if you have any unread Messages.          |
| To-Do List                        | Provides the user with the ability to create a list of tasks to be completed.                          |

#### **Important Information**

Provides the user with a snap shot of important items.

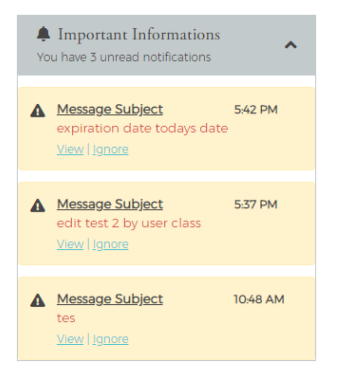

#### **New Messages**

Shows new messages that have been received. Click the **View** link to view the message or click **Ignore** to move to the next message. Any message marked as Urgent will appear in red.

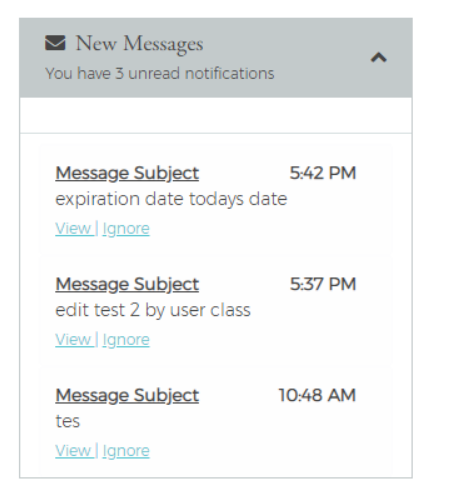

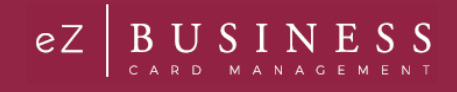

#### **To-Do List**

The To-Do List provides users with the ability to prioritize a list of tasks that needs to be completed. The Admin user can define the list of items in this section.

| To-Do List<br>You have 2 Incomplete task | ^ |
|------------------------------------------|---|
| D Test To Do                             |   |
| D Test To Do 2                           |   |
|                                          |   |
| Clear All                                |   |

#### **Accessing Pages Within eZBusiness**

The left-hand side menu is used to navigate to various functionalities within the site. The icons that you see in the menu are based on your security rights. Click on an icon and a list of sub-menu icons display allowing you to navigate to pages to perform different functions.

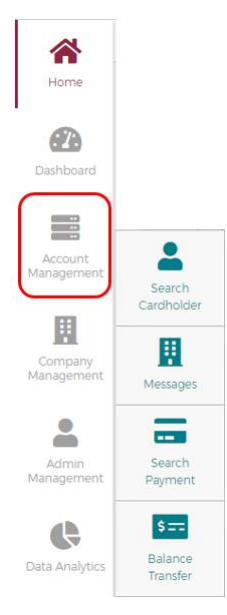

# **Site Help**

Help is available within the site. When you see the information icon in a section header, click the icon and the help section will be displayed.

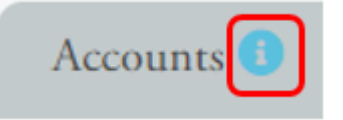

Actions

5 🖸

5 🗈

5 \cdots

5 6

50

5 🗈

#### Below is an example of the site help:

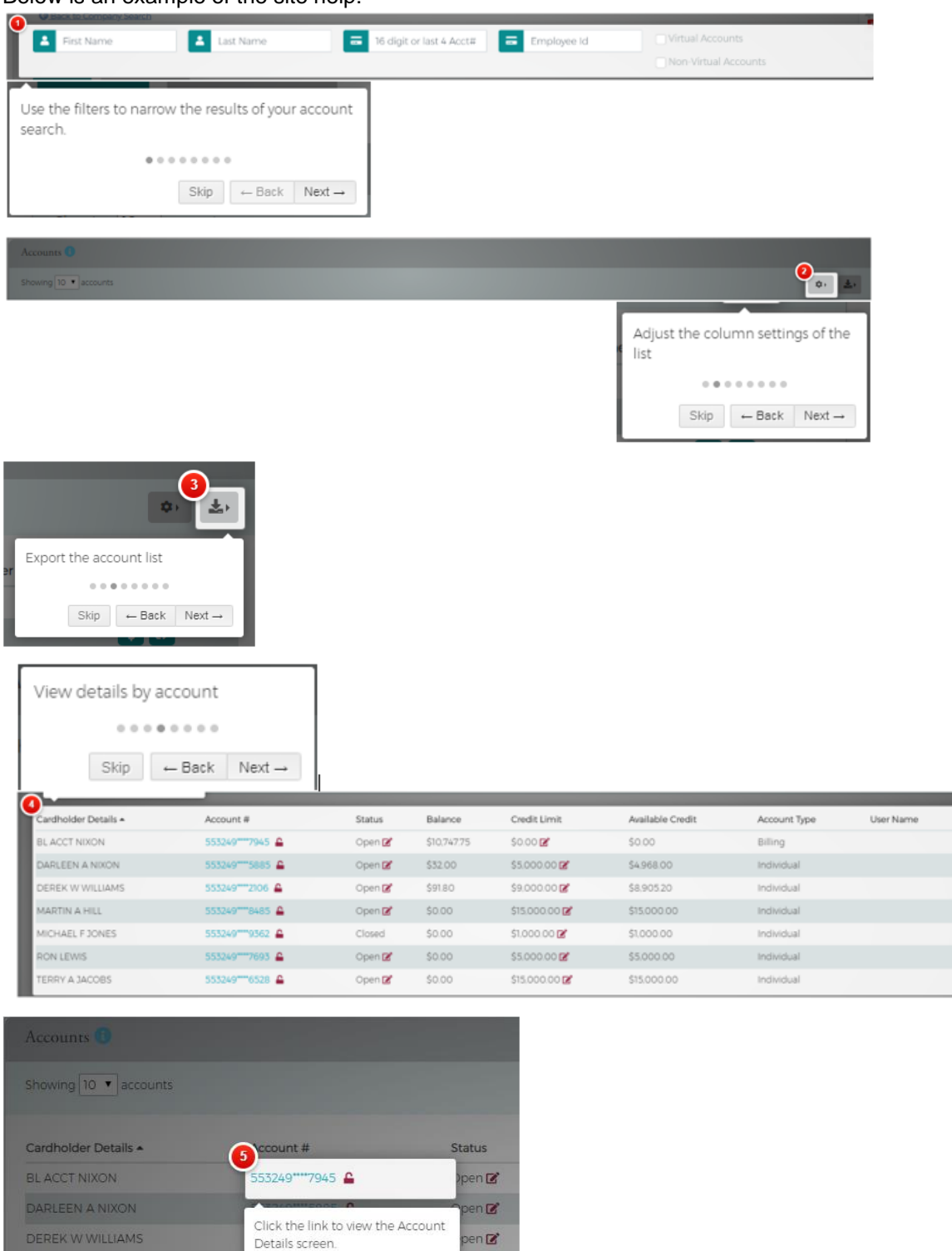

#### Admin User Guide v1

TERRY A JACOBS

© 2018 Fidelity National Information Services, Inc and its subsidiaries. All rights reserved worldwide. This document is protected as a trade secret and under the copyright laws as the property of Fidelity National Information Services, Inc. Copying, reproduction, or distribution to third parties is strictly prohibited.

pen 🗹

Open 🕑

Open 🕑

......

-

Skip ← Back Next →

# Admin User Guide

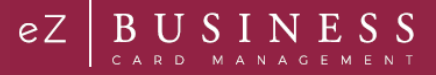

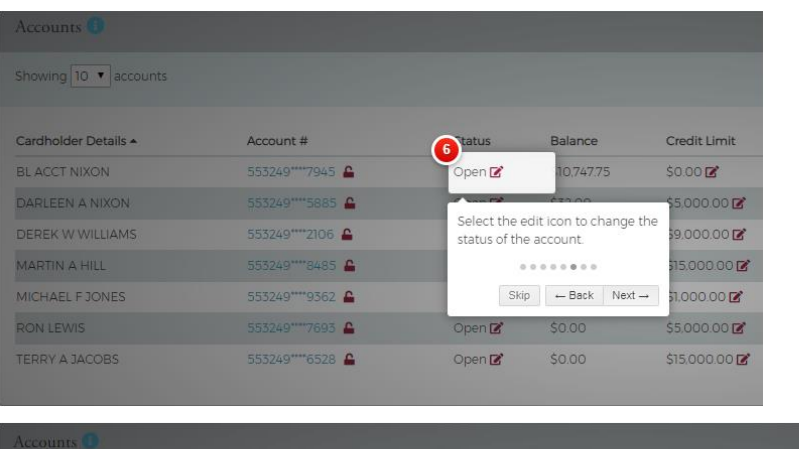

| Showing 10 • accounts |                  |        |             |                                        |                  |
|-----------------------|------------------|--------|-------------|----------------------------------------|------------------|
| Cardholder Details +  | Account #        | Status | Balance     | Tredit Limit                           | Available Credit |
| BLACCT NIXON          | 553249****7945 🔒 | Open 🗭 | \$10,747.75 | \$0.00 🗭                               | 0.00             |
| DARLEEN A NIXON       | 553249****5885 🔒 | Open 🗭 | \$32.00     | ************************************** | C*050.02         |
| DEREK W WILLIAMS      | 553249****2106 🔒 | Open 🗭 | \$91.80     | credit limit amount.                   | o change the     |
| MARTIN A HILL         | 555249****8485 🔒 | Open 🗭 | \$0.00      |                                        | • • •            |
| MICHAEL F JONES       | 553249****9362 🔒 | Closed | \$0.00      | Skip 🖌 🛏 Ba                            | ick Next → )     |
| RON LEWIS             | 553249****7693 🔒 | Open 🕑 | \$0.00      | \$5.000.00 🕑                           | \$5,000.00       |
| TERRY A JACOBS        | 553249****6528 🔒 | Open 🗭 | \$0.00      | \$15,000.00 😰                          | \$15,000.00      |

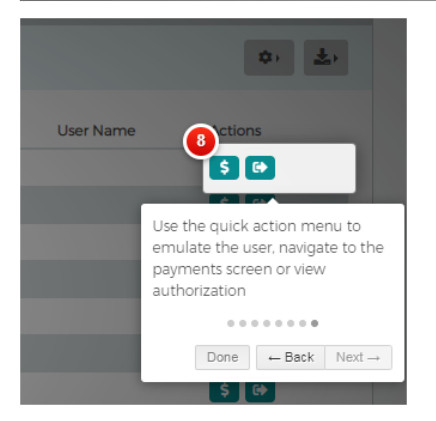

### **Changing the Language**

English is the default language for eZBusiness. However, other languages are available if your financial institution has been setup for them.

To change the language, perform the following steps:

1. Click the down arrow next to the **English** from any page within eZBusiness. The drop-down list will appear with the language options that your financial institution has selected.

| eZ | BU | U S I N E S S | 🛃 Quick Links 👻 | UAT 🕶     |
|----|----|---------------|-----------------|-----------|
| 1  | *  | Home          |                 | English 🔻 |
| Ho | me |               |                 | _         |

Admin User Guide v1

#### Page | 18

© 2018 Fidelity National Information Services, Inc and its subsidiaries. All rights reserved worldwide. This document is protected as a trade secret and under the copyright laws as the property of Fidelity National Information Services, Inc. Copying, reproduction, or distribution to third parties is strictly prohibited.

2. Click on the language of your choice. The screen will refresh and reappear with that language.

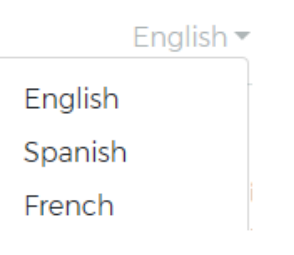

### **Quick Links**

The **Quick Links** link located at the top of each page allows you to add a link to the pages that you use most. Go to the page that you want to add and then click the **+** icon next to **Quick Links**. You can delete a page from your **Quick Links** by clicking the **Delete** icon next to that page in the list.

| 🕒 Quick Links     | * |
|-------------------|---|
| search-cardholder |   |

#### **Section Headers**

Clicking the up icon on the right side in a header field minimized that list of items.

| Cardholder Search Results | ^ |
|---------------------------|---|
|                           |   |

### **Search Filters**

On each of the search pages there is a **Manage Filters** button. You can determine the fields that you would like to see on each page clicking the **Manage Filters** button and selecting your search preferences for that page. The search options will vary based on the type of search.

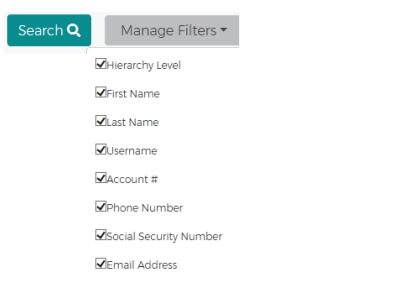

### **Downloading Lists**

Some lists within eZBusiness can be downloaded. You can download the search results to the following formats:

- Excel/Spreadsheet (.csv) format
- Excel
- Text (tab spacing) format

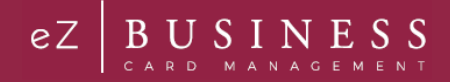

To download search results, perform the following steps:

1. Click the Export icon.

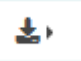

2. The export options will be displayed. Click the format option that you want and save the file to a specified location on your computer.

| AllColumns   | न्द्रे 📑 🗐          | '  🃥 |
|--------------|---------------------|------|
| Configurad   | olument             |      |
| Configurea C | olumns<br>िक्रु 📑 🗐 | ין   |

**Note:** Selecting All Columns will download all available columns. Selecting Configured Columns will only download the columns that you have selected in the view.

#### **Configure Columns**

The columns of some search result lists within eZBusiness can be configured to show the information that you prefer for that search page.

To change the columns that are displayed in a results list, perform the following steps:

1. Click the Configure Columns icon.

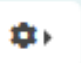

2. Select the columns that you would like displayed by checking the box next to the item in the drop-down list.

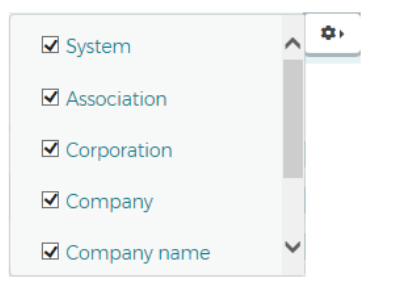

Note: The maximum number of columns that can be displayed is 8.

### **Updating Columns Within a List**

The update icon  $\square$  next to a field allows you to update the information from that screen.

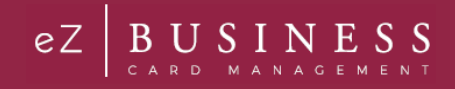

# **Company Home Page**

The Company Home Page provides insight to high-level information. From the home page, Admins can:

- View financial details
- Access available features
- Access transactions
- View items that require immediate attention

The below sections provide information related to the functionalities within the Company Home Page.

#### **IMPORTANT!**

> Depending on your security settings, you may or may not see all the options shown in this Guide.

# **Company Snapshot**

The company snapshot provides a high-level view of the financial details.

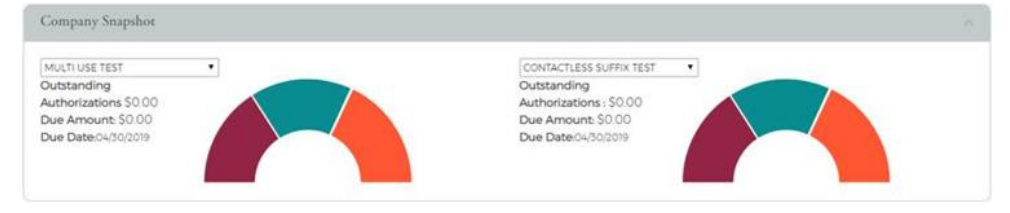

The information available in the Company Snapshot section are:

- Company Available Balance
- Outstanding Authorizations
- Company Amount Due
- Company Due date
- Cash Limit
- Available Cash
- Credit Limit
- Available Credit

# Home Page Quick Links

The Quick Links that are available based on your security access are:

- SSO to VISA
- Make a payment
- Reports
- Online Request
- Account Overview
- Manage Admins
- My Alerts
- Manage Expense reports
- Expense Management Setup
- Bulk Management

| Quick Links |                   |                   |                            |   |                         |                              |   |  |
|-------------|-------------------|-------------------|----------------------------|---|-------------------------|------------------------------|---|--|
| <           | Make a<br>Payment | Online<br>Request | Manage<br>Esperise Reports | 6 | 20<br>Account<br>Netvew | <b>O</b><br>Manage<br>Admins | > |  |

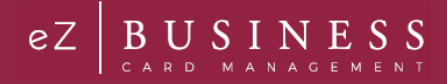

#### **Urgent Items**

The top ten urgent items will appear in the Urgent Items section. The priority of the urgent items is:

- Past Due: If an account is past due and you have security rights to make a payment, a link will be displayed to make a payment.
- Account Over Limit: If an account is over the credit limit and you have security rights to change the credit limit, a link will be displayed to make a credit limit change.
- > Online Requests Pending Approval: These items would only appear if you have approval rights.
- Card Activation: These items would only appear if you have approval rights.
- > Payment Due in 5 Days: A payment due item appears five days before the payment is due.

| Urgent Items | ~ |
|--------------|---|
|              |   |

#### **Declined Transactions**

This section provides a list of declined transactions. Users can view up to ten declined transactions within this section. The **More** link will redirect you to the declined transactions page.

| Declined Transactions                                                                        |   |
|----------------------------------------------------------------------------------------------|---|
| DRIVER 11 TEST recently had a declined transaction of \$10 on Transaction<br>date 05/05/2019 | Ĩ |
| DEMOS TEST recently had a declined transaction of \$ 50 on Transaction date 03/03/2019       | 1 |
| DEMOS TEST recently had a declined transaction of \$ 50 on Transaction date 03/15/2019       |   |

# **Company Activity**

This section provides an overview of the transactions that have occurred within the company. Admin users will be able to view:

- > The number of transactions declined vs approved for an active company by date range or month.
- > The number of active customers vs inactive customers by date range or month.
- > Approvals in the queue that are pending approval.
- Spend by date range or month.

| # Active-Customers vs inactive Custom • | For Month • | From Jan-2019 · | To Mar-2019 * | Company Activity |
|-----------------------------------------|-------------|-----------------|---------------|------------------|
| Active Customers vs inactive Customers  |             |                 |               | 1                |
| pend<br>F Declines vs Approved          |             | 1.0             |               | 0                |
| Approvals in Queue                      |             |                 |               |                  |
| 5                                       |             | 0.5             | 0             | 5                |
|                                         |             |                 |               |                  |

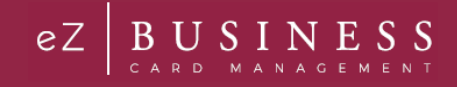

# Account Management

#### **IMPORTANT!**

*Depending on your security settings, you may or may not see all the options shown in this Guide.* 

# **Cardholder Account Search**

The **Search Cardholder** page allows you to search the database for individual commercial and business cardholder accounts. You can search within all company hierarchal levels and sublevels that you have access to.

To search for a cardholder in Account Management, perform the following steps:

1. Click Account Management icon and then the Search Cardholder icon.

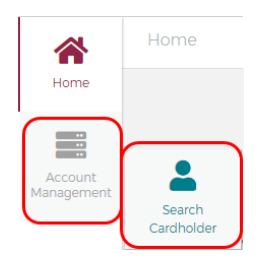

Search Cardholder

2. The **Search Cardholder** page is displayed. Enter one or any combination of search options and click **Search**.

| Hierarchy Level                                                                                  | Pirst Nar                       | ne              | Last Name   |           | <b>A</b>                  | Username                      |                         |             |
|--------------------------------------------------------------------------------------------------|---------------------------------|-----------------|-------------|-----------|---------------------------|-------------------------------|-------------------------|-------------|
| Account Number                                                                                   | J Phone N                       | Number          | Social Secu | urity Nur | nbei 🔽                    | Email Address                 |                         |             |
| Search Q Manage Filte                                                                            | ers 🕶                           |                 |             |           |                           |                               |                         |             |
|                                                                                                  |                                 |                 |             |           |                           |                               |                         |             |
|                                                                                                  |                                 |                 |             | _         |                           |                               |                         |             |
| Cardholder Search Results                                                                        |                                 |                 |             |           |                           |                               |                         |             |
| Cardholder Search Results                                                                        |                                 |                 |             |           |                           |                               |                         |             |
| Cardholder Search Results<br>Showing 10  Cardholders<br>Corporation                              | Account Number                  | Name            | Us          | sername   | Company                   | Address Lir                   | ne 1 Status             | Actio       |
| Cardholder Search Results<br>Showing 10 • Cardholders<br>Corporation<br>NATIONAL BANK OF TESTING | Account Number<br>448508***4627 | Name<br>HARRY H | Us          | sername   | Company<br>00000012 COMPA | Address Lir<br>ANY 100 MAIN 1 | ne 1 Status<br>STREET 🛓 | 4<br>Action |

Note: All accounts that you have access to will be displayed in the Cardholder Search Results before you enter the search criteria. Search criteria only needs to be entered if you want to filter down the list.

#### 3. The Cardholder Search Results section is displayed.

| Cardholder Search Results |                |         |          |                     |                 |                |
|---------------------------|----------------|---------|----------|---------------------|-----------------|----------------|
| Showing 10  Cardholders   |                |         |          |                     |                 | 1              |
| Corporation               | Account Number | Name    | Username | Company             | Address Line 1  | Status Actions |
| NATIONAL BANK OF TESTING  | 448508****4627 | HARRY H |          | 00000012 COMPANY    | 100 MAIN STREET | <b>.</b> 💿     |
|                           |                |         |          | 0000000000000000000 |                 | • •            |

The table below describes the search elements available on the Search Cardholder page.

| Element        | Description                                                                            |
|----------------|----------------------------------------------------------------------------------------|
| Hierarchy      | Hierarchy level                                                                        |
| First Name     | Cardholder's first name.                                                               |
| Last Name      | Cardholder's last name.                                                                |
| User Name      | Cardholder account user-defined name                                                   |
| Account Number | When searching by account number, you must enter the full 16-digit credit card number. |

# Admin User Guide

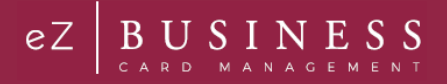

| Element                   | Description                                                         |
|---------------------------|---------------------------------------------------------------------|
| Phone Number              | Cardholder's phone number                                           |
| Social Security<br>Number | Cardholder's Social Security number.                                |
| Email Address             | Cardholder's Email address on file in eZCardInfo (MyCardStatement). |

The below table describes the icons available in the Cardholder Search Results section:

| lcon       | Description                                                       |
|------------|-------------------------------------------------------------------|
| <b>2</b> * | Emulate the cardholder                                            |
| ۲          | View Cardholder Details page                                      |
| <u>+</u> ) | Download the Cardholder Search Results list to excel, CSV or Tab. |
| <b>.</b>   | Account status is open                                            |
| *          | Account status is closed                                          |
|            |                                                                   |

Note: You can also search for a cardholder from the Company Management module.

#### **Downloading Cardholder Search Results**

You can download the search results to the following formats and financial software programs:

- Excel/Spreadsheet (.csv) format
- Excel
- Text (tab spacing) format

To download the list, perform the following steps:

1. Click the Download icon in the Cardholder Search Results section.

| Cardholder Search Results |                |                  |          |         |          |        | ~       |
|---------------------------|----------------|------------------|----------|---------|----------|--------|---------|
| Showing 10 V Cardholders  |                |                  |          |         |          | (      | ±,      |
| Corporation               | Account #      | Name             | Username | Company | Addresss | Status | Actions |
| SOUTHERN STATES BANKCARD  | 568406****6849 | AUTOMATION, TEST |          |         | 123 MAIN | 2      | 0       |

2. Click on the format option that you want and save the file to a specified location on your computer.

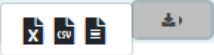

#### **View Cardholder Details**

To view the cardholder's Account Details, perform the following steps:

1. From the Cardholder Search Results section, click on the View Cardholder Details icon.

| Cardholder Search Results |                |                  |          |         |          |          |            |
|---------------------------|----------------|------------------|----------|---------|----------|----------|------------|
| Showing 10 V Cardholders  |                |                  |          |         |          |          | <u>*</u> , |
| Corporation               | Account #      | Name             | Username | Company | Addresss | Status   | Actions    |
| SOUTHERN STATES BANKCARD  | 568406****6849 | AUTOMATION, TEST |          |         | 123 MAIN | <b>.</b> | 0          |

2. The Cardholder Detail page is displayed.

| PACIFIC BASEBALL.<br>(444014****3979) | User Enrollment Details          |              |                      |                             |  |
|---------------------------------------|----------------------------------|--------------|----------------------|-----------------------------|--|
| 0                                     | Activity                         | Status       | Last Activity Date   | Actions                     |  |
| 0                                     | User Enrollment Status           | Not Enrolle  | d                    | •                           |  |
| 2001-000-0000                         | Failed Enrollment Attempt        | 0            |                      |                             |  |
| D MAIN ST ANYTOWN 993621940 WA        | User Security Account Status     | Not Enrolle  | d                    |                             |  |
| Account #: 444014****3293             | User Account Status              | Active       |                      |                             |  |
| Ilment Status: Not Enrolled           | User Status                      | Active       |                      |                             |  |
| name: N/A<br>ration Date: 03/2020     | Inactivity Status                | N/A          |                      |                             |  |
| More Info                             | Password Failure                 | 0            |                      |                             |  |
| ew Payment Activity 🚨                 | User Enrollment Status (Only ID) | Not Enrolle  | d                    |                             |  |
| v Associated Accounts                 | User Lock Status (Only ID)       | N/A          |                      |                             |  |
| View Statements                       |                                  |              |                      |                             |  |
| w Online request activity             | Important Information 🔎          | A Hierarchy  | ^                    | Account Summary and Payment |  |
|                                       |                                  | Corporation: | TCM BANK NA (059576) | information                 |  |
|                                       | No Record Exists                 | Association: | TCM (18)             | Minimum Payment \$0.00      |  |
|                                       |                                  | Institution: | TCM/TCM BANK NA      | Payment Due Date 04/25/2019 |  |
|                                       |                                  |              | (000104)             | Account Balance \$0.00      |  |

The Cardholder Details page contains five sections of information:

- Cardholder Profile
- Important Information
- Configuration Hierarchy
- User Enrollment Details
- Account Summary & Payment Information

#### **Important Information**

The **Important Information** section displays important information about the account (past due details, declined transaction details, etc.).

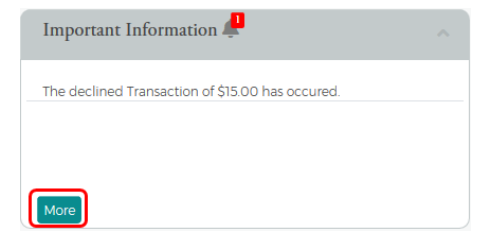

Click More to see additional information, if needed.

#### **User Enrollment Details**

The **User Enrollment Details** section displays the User Enrollment Status, User Account Status, and user Status when the **Cardholder Details** page displays.

| User Enrollment Status: Not Enrolled |  |
|--------------------------------------|--|
|                                      |  |
| User Account Status: Active          |  |
| User Status: Active                  |  |

Click More to see additional information and perform actions on the account.

| User Enrollment Details          |              |                    |         |  |
|----------------------------------|--------------|--------------------|---------|--|
| Activity                         | Status       | Last Activity Date | Actions |  |
| User Enrollment Status           | Not Enrolled |                    |         |  |
| Failed Enrollment Attempt        | 0            |                    |         |  |
| User Security Account Status     | Not Enrolled |                    | 💼 🔒 🖵   |  |
| User Account Status              | Active       |                    |         |  |
| User Status                      | Active       |                    |         |  |
| Inactivity Status                | N/A          |                    | 🔒 🖵     |  |
| Password Failure                 | 0            |                    | 2       |  |
| User Enrollment Status (Only ID) | Not Enrolled |                    |         |  |
| User Lock Status (Only ID)       | N/A          |                    |         |  |

The below table describes the elements of the **User Enrollment Details** Section:

| Element                          | Description                                                                                                    |  |
|----------------------------------|----------------------------------------------------------------------------------------------------|--|
| User Enrollment Status           | Status of the user's enrollment in a security account. Allows you to delete the user link and enroll the cardholder.                                                            |  |
| Failed Enrollment Attempt        | Displays the number of failed enrollment attempts and allows you to reset.                                                                                                    |  |
| User Security Account Status     | Displays the status of the user's security account and allows you to delete the user's security account, lock/unlock the security account and view the user's security history. |  |
| User Account Status              | Displays the status of the user's account and allows you to lock or unlock the account.                                                                                         |  |
| User Status                      | Displays the user's status and allows you to lock or unlock the account.                                                                                                    |  |
| Inactivity Status                | Displays the user's inactivity status and allows you lock/unlock the user's account and view activity.                                                                          |  |
| Password Failure                 | Displays the number of password failures                                                                                                    |  |
| User Enrollment Status (Only ID) | Shows if the cardholder is enrolled in Only ID                                                                                                    |  |
| User Lock Status (Only ID)       | Displays the status of the user's Only ID log in account                                                                                                    |  |

From the expanded User Enrollment Details section, you can perform additional actions by clicking on the icons:

| lcon                | Description                                                  |  |  |
|---------------------|--------------------------------------------------------------|--|--|
| User Enroll         | ment Status                                                  |  |  |
|                     | Delete User Link – Icon only appears if the user is enrolled |  |  |
|                     | Enroll cardholder                                            |  |  |
| Failed Enro         | Ilment Attempts                                              |  |  |
| -4                  | Reset                                                        |  |  |
| User Secur          | User Security Account Status                                 |  |  |
|                     | Delete the user's security account                           |  |  |
| <b>(</b>            | Lock/Unlock the user's security account                      |  |  |
| P                   | View the user's security account history                     |  |  |
| User Account Status |                                                              |  |  |
|                     | Lock/Unlock the user's account                               |  |  |
| User Status         | i                                                            |  |  |
|                     | Lock/Unlock the user's account                               |  |  |

Admin User Guide v1

© 2018 Fidelity National Information Services, Inc and its subsidiaries. All rights reserved worldwide. This document is protected as a trade secret and under the copyright laws as the property of Fidelity National Information Services, Inc. Copying, reproduction, or distribution to third parties is strictly prohibited.

# **Admin User Guide**

| lcon              | Description                    |
|-------------------|--------------------------------|
| Inactivity Status |                                |
|                   | Lock/Unlock the user's account |
| Ð                 | View Activity Summary          |
| Password F        | ailure                         |
| 2                 | Generate password              |
|                   |                                |

#### **Account Summary & Payment Information Section**

The Account Summary & Payment Information section displays the Minimum Payment Due, Payment Due Date and Account Balance when the Cardholder Details page displays.

| Minimum<br>Payment Due: | \$0.00     |  |
|-------------------------|------------|--|
| Payment Due<br>Date     | 04/25/2019 |  |
| Account Balance         | \$0.00     |  |

#### Click More to see additional information.

| Account Summary and Payment Information |            |                                     |         |  |
|-----------------------------------------|------------|-------------------------------------|---------|--|
| Account Summary                         |            |                                     |         |  |
| Account open date:                      | 03/09/2015 | Account Balance:                    | \$0.00  |  |
| Block/Reclass:                          | VB         | Temporary Credit Limit:             | N/A     |  |
| Credit Limit:                           | \$500.00   | Cash Limit:                         | \$0.00  |  |
| Temporary Adjusted<br>Credit Limit:     | N/A        | Military Lending Act<br>Protection: | NO      |  |
| Available Credit Limit:                 | N/A        |                                     |         |  |
| Processing Type:                        | 50         |                                     |         |  |
| Payment Information                     |            |                                     |         |  |
| Allows Online Payments:                 | Yes        | Minimum Payment Due:                | N/A     |  |
| Payment Due Date                        | 04/25/2019 | Last Payment Amount:                | \$60.35 |  |
| Last Payment Date:                      | 10/25/2018 |                                     |         |  |
|                                         |            |                                     |         |  |
|                                         |            |                                     |         |  |

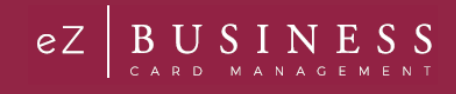

# Hierarchy

The **Hierarchy** section displays the Corporation, Association, and Institution when the **Cardholder Details** page displays.

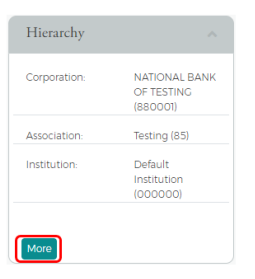

Click More to see additional information.

| Hierarchy          |                              |                         |                                         |
|--------------------|------------------------------|-------------------------|-----------------------------------------|
| Hierarchy          |                              |                         |                                         |
| Plastic Type:      | Visa Cards                   | Processing System:      | N/A                                     |
| Association:       | Testing (85)                 | Corporation:            | NATIONAL BANK OF TESTING<br>(880001)    |
| Institution:       | Default Institution (000000) | Dreduct /Cub Dreduct    | CCD/005                                 |
| Company:           | 00000012 COMPANY (00000012)  | Product /Sub*Product:   | 000000000000000000000000000000000000000 |
| Company Sublevel2: | N/A                          | Card Activation Status: | No Pending Card                         |
| Company Sublevela  | N/A                          | Company Sublevel3:      | N/A                                     |
| company sublevela. |                              | Company Sublevel5:      | N/A                                     |
| Company Sublevel6: | N/A                          |                         |                                         |
| Single Sign On     | N/A                          |                         |                                         |

Click View Configuration Details to open the Configuration Details section.

#### **Cardholder Profile**

You can view the cardholder's contact information in the Cardholder Profile section. There are also links to:

- View Payment Activity
- View Association Accounts
- View Statements
- Online Request Activity

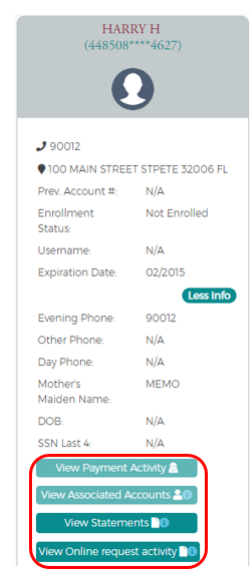

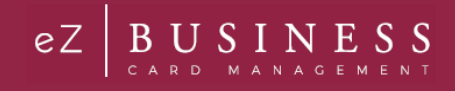

# **View Cardholder Statements**

To view a cardholder's statements, click the View Statements button in the Cardholder Profile.

| HARRY H<br>(448508****4627) |                   |  |
|-----------------------------|-------------------|--|
|                             | )                 |  |
| 90012                       |                   |  |
| 100 MAIN STREE              | T STPETE 32006 FL |  |
| Prev. Account #:            | N/A               |  |
| Enrollment<br>Status        | Not Enrolled      |  |
| Username:                   | N/A               |  |
| Expiration Date:            | 02/2015           |  |
|                             | Less Info         |  |
| Evening Phone:              | 90012             |  |
| Other Phone:                | N/A               |  |
| Day Phone:                  | N/A               |  |
| Mother's<br>Maiden Name:    | MEMO              |  |
| DOB                         | N/A               |  |
| SSN Last 4:                 | N/A               |  |
| View Payment                | Activity 🙇        |  |
| View Associated A           | accounts 20       |  |
| View Statem                 | ents 🗋 🕖          |  |
| View Online reque           | st activity       |  |

### **View Cardholder Payment Activity**

To view a cardholder's payment activity, click the View Payment Activity button in the Cardholder Profile.

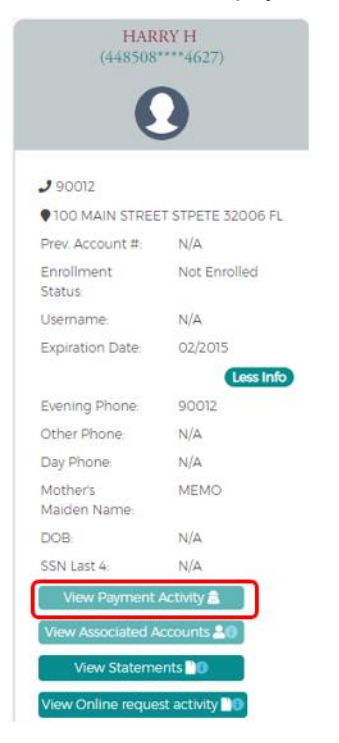

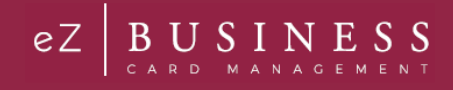

# **View Cardholder Associated Accounts**

To view a cardholder's associated accounts, click the See Associated Accounts button in the Cardholder Profile.

| HARRY H<br>(448508****4627) |                              |  |  |
|-----------------------------|------------------------------|--|--|
| 0                           |                              |  |  |
| <b>J</b> 90012              |                              |  |  |
| 100 MAIN STREE              | ET STPETE 32006 FL           |  |  |
| Prev. Account #:            | N/A                          |  |  |
| Enrollment<br>Status:       | Not Enrolled                 |  |  |
| Username:                   | N/A                          |  |  |
| Expiration Date:            | 02/2015                      |  |  |
|                             | Less Info                    |  |  |
| Evening Phone:              | 90012                        |  |  |
| Other Phone:                | N/A                          |  |  |
| Day Phone:                  | N/A                          |  |  |
| Mother's<br>Maiden Name:    | MEMO                         |  |  |
| DOB:                        | N/A                          |  |  |
| SSN Last 4:                 | N/A                          |  |  |
| View Payment                | Activity 🗂                   |  |  |
| View Associated A           | Accounts 🚨 🕘                 |  |  |
| View Statem                 | ents 🗋 🔀                     |  |  |
| View Online reque           | View Online request activity |  |  |

#### **View Cardholder Online Request Activity**

To view a cardholder's online request activity, click the **Online Request Activity** button in the **Cardholder Profile**.

| HARRY H<br>(448508****4627) |                    |  |
|-----------------------------|--------------------|--|
|                             | •                  |  |
| 90012                       |                    |  |
| 100 MAIN STREE              | ET STPETE 32006 FL |  |
| Prev. Account #:            | N/A                |  |
| Enrollment<br>Status:       | Not Enrolled       |  |
| Username:                   | N/A                |  |
| Expiration Date:            | 02/2015            |  |
|                             | Less Info          |  |
| Evening Phone:              | 90012              |  |
| Other Phone:                | N/A                |  |
| Day Phone                   | N/A.               |  |
| Mother's<br>Maiden Name:    | MEMO               |  |
| DOB:                        | N/A                |  |
| SSN Last 4:                 | N/A                |  |
| View Payment                | Activity 📠         |  |
| View Associated A           | ccounts 🔒 🕲        |  |
| View Statem                 | ents 📷             |  |
|                             |                    |  |

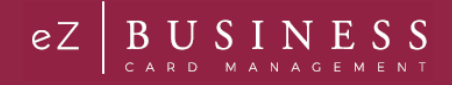

# **Enrolling a Cardholder**

To enroll a cardholder, perform the following steps:

1. From the **Cardholder Details** page, click the **More** button in the **User Enrollment Details** section to display additional enrollment details.

| User Enrollment Details | ^            |
|-------------------------|--------------|
| User Enrollment Status: | Not Enrolled |
| User Account Status:    | Active       |
| User Status:            | Active       |
| More                    |              |

2. Click on the Enroll icon in the User Enrollment Status row.

| User Enrollment Details          |              |                    |          |  |
|----------------------------------|--------------|--------------------|----------|--|
| Activity                         | Status       | Last Activity Date | Actions  |  |
| User Enrollment Status           | Not Enrolled |                    |          |  |
| Failed Enrollment Attempt        | 0            |                    |          |  |
| User Security Account Status     | Not Enrolled |                    | 1 🖪 🗔    |  |
| User Account Status              | Active       |                    |          |  |
| User Status                      | Active       |                    | <b>A</b> |  |
| Inactivity Status                | N/A          |                    | 🔒 🖵      |  |
| Password Failure                 | 0            |                    |          |  |
| User Enrollment Status (Only ID) | Not Enrolled |                    |          |  |
| User Lock Status (Only ID)       | N/A          |                    |          |  |

3. The Enroll User screen is displayed. Complete all the fields and click Confirm.

| User Enrollment Details        |         |  |
|--------------------------------|---------|--|
| Back To Enrollment             | Details |  |
| Enroll User                    |         |  |
| Email Address:                 |         |  |
| Confirm Email Address:         |         |  |
| User Name:                     |         |  |
| Nick Name:                     |         |  |
| Temporary Password             | ø       |  |
| Confirm Temporary<br>Password: | ۵       |  |
| Password Strength:             |         |  |
| Confirm                        |         |  |

### **Emulating a Cardholder**

If you are a company administrator, you can emulate, or view an enrolled individual cardholder's online account to understand what the cardholder is viewing on eZCardInfo (MyCardStatement).

To emulate a cardholder, perform the following steps:

1. From the Cardholder Search Results page. Click on the Emulate User icon for the appropriate cardholder.

| Cardholder Sea  | rch Results     |           |            |         |                |          |         |            |
|-----------------|-----------------|-----------|------------|---------|----------------|----------|---------|------------|
| Showing 10 🔻 Ca | rdholders       |           |            |         |                |          |         | · <b>*</b> |
| Corporation     | Account Number  | Name      | Username   | Company | Address Line 1 | Status   | Actions |            |
|                 | 123456 ****2728 | John Test | kiruthika1 |         | 100 MAIN ST    | <b>±</b> | •       |            |

NOTE: The Emulate Cardholder option is not available unless the cardholder is enrolled in eZCardInfo (MyCardStatement).

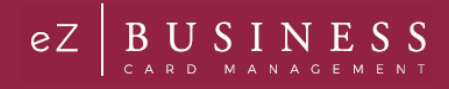

2. eZCardInfo.com (MyCardStatement.com) automatically launches allowing you to view the cardholder's account online. By default, the eZCard (MyCard) **Home** page provides a summary of their account.

|                             | PAYMENTS STATEMENTS | ACCOUNT SERVICES | ALERTS EXPL  | NSEMANAGEMENT          |
|-----------------------------|---------------------|------------------|--------------|------------------------|
| Welcome, testsynd           | c! o                |                  |              |                        |
| Current Balance             | \$0.00              |                  |              |                        |
| Pending Balance             | \$0.00              | NAV              | ECOW         | (Internet              |
| Statement Balance           | \$0.00              |                  | EGOV         | VHERE                  |
| Available Credit            | \$80,000.00         |                  | YOU          |                        |
| Current Credit Limit Amount | \$100,000.00        |                  |              |                        |
| Last Payment                | \$0.00              |                  | 11           |                        |
| Minimum Payment             | \$0.00              |                  |              |                        |
| Payment Due Date            | Not Available       |                  | 71-          |                        |
| Pay Bill                    |                     |                  | 24/<br>WITH. | 7 ACCESS<br>ANY DEVICE |
| Recent Transactions         | Accourt             | nt Details       | S            | end Snapshot           |
| Recent Transactions         | O Search Tran       | tectors          |              |                        |
|                             |                     |                  |              |                        |

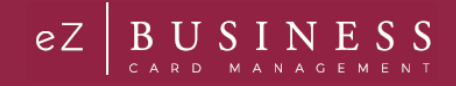

# **Company Management**

### **IMPORTANT!**

> Depending on your security settings, you may or may not see all the options shown in this Guide.

# **Company Search**

The **Company Search** page allows admins to search for a specific company. This feature can also be useful in locating specific cardholder accounts within a company.

NOTE: This feature is only available to administrative users with the proper security access rights to this information.

To search for a company, perform the following steps:

1. Click the Company Management icon and then click Search Company.

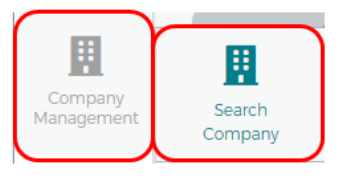

2. The **Company Search** screen is displayed. Enter the search criteria and click **Search**. The **Company Search Results** page is displayed.

| Search Comp     | any                           |               |          |                           |           |          | English 🔻 |
|-----------------|-------------------------------|---------------|----------|---------------------------|-----------|----------|-----------|
| 1 Hiera         | rchy                          | 🐣 Con         | npany ID | Lest                      | III Selec | t Status | •         |
| Search <b>Q</b> | Manage Filte                  | ers 🔻         |          |                           |           |          |           |
| Company         | Search Results                |               |          |                           |           |          | ^         |
| Showing 10      | <ul> <li>Companies</li> </ul> |               |          |                           |           |          | <b>\$</b> |
| System 👻        | Association -                 | Corporation - | Company  | Company Name <del>v</del> | Status    | Actions  |           |
| B2K             | 81                            | 880096        | 00032690 | TESTING SPECIALTIES INC   | Open      | ♦₩₩₽     | \$        |

Note: All the companies that you have access to will appear in the Company Search Results section. You will only need to search for the company if you want to limit the number of companies displayed in the results.

| Element      | Description                                |
|--------------|--------------------------------------------|
| Hierarchy    | Company hierarchy level                    |
| CompanyID    | Company's Company ID                       |
| Company Name | Company's Name                             |
| Status       | Status drop-down: Open, Closed or Inactive |

The table below describes the elements of the **Company Search** page:

The below table describes the icons available in the Company Search Results section:

| lcon     | Description       |
|----------|-------------------|
| *        | Configure company |
| <b>.</b> | View hierarchy    |
| ¥        | Online request    |
| 9        | Account list      |
| 5        | Payments          |

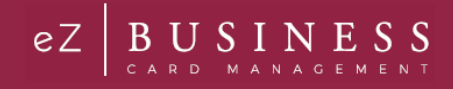

# **View Company Hierarchies**

The View Company Hierarchy allows you to view a single company and any related sub-levels.

To view the company hierarchy, perform the following steps:

1. From the **Company Search Results** page, click the **Hierarchy** icon.

| Company    | Search Results                |               |          |                           |        |            |                |
|------------|-------------------------------|---------------|----------|---------------------------|--------|------------|----------------|
| Showing 10 | <ul> <li>Companies</li> </ul> |               |          |                           |        |            | - <b>\$</b> \$ |
| System -   | Association -                 | Corporation - | Company  | Company Name <del>*</del> | Status | Actions    |                |
| B2K        | 81                            | 880096        | 00082165 | TEST 1 EZ CARD SYSTEMS    | Open   | ¢ 击 ¥ 0 \$ |                |
|            |                               |               |          |                           |        |            |                |

2. The **View Hierarchy** page is displayed.

| Back to Company Search           |                     |                  |   |        |         |
|----------------------------------|---------------------|------------------|---|--------|---------|
| 1 Hierarchy Id                   | Hierarchy Name      | II Select Status | ¥ |        |         |
| SearchQ                          |                     |                  |   |        |         |
| View Hierarchy (TEST 1 EZ CARD S | YSTEMS) 🚺           |                  |   |        |         |
| Showing 10 V Sub-Level           |                     |                  |   |        |         |
| Hierarchy                        | Hierarchy Name      |                  |   | Status | Actions |
| 2 - 2000002                      | MARKETING SUBLEVEL  |                  |   | Open   | Θ       |
| 2 - 20000003                     | OPERATIONS SUBLEVEL |                  |   | Open   | Θ       |

#### NOTE:

- If your security access profile gives you access to more than one company, click the company name to display the company hierarchy. If you have access to only one company, only that company hierarchy displays.
- > You can use the search filters to narrow down the Hierarchy list.

The below table describes the icons available on the View Hierarchy page:

| lcon | Description                                        |
|------|----------------------------------------------------|
| Θ    | View company account list for that hierarchy level |

#### The table below describes the elements on the View Hierarchy page:

| Element        | Description                                                                                                    |
|----------------|----------------------------------------------------------------------------------------------------|
| Hierarchy ID   | A unique ID number assigned to each hierarchy.                                                                                                    |
| Hierarchy Name | The company name used in the hierarchy.                                                                                                    |
| Status         | The status of the company's account—Open, Closed, Inactive. Click the <b>View</b> icon to view the Accounts page, which lists the accounts associated with a selected company or sublevel. |

### **View Account Lists within a Hierarchy**

You can view account list based on hierarchy level by clicking the Account List icon next the hierarchy level on the **View Hierarchy** page.

| View Hierarchy (TEST 1 EZ CARD SYSTEMS) () |                       |        |         |  |  |  |  |
|--------------------------------------------|-----------------------|--------|---------|--|--|--|--|
| Showing 10 T Sub-Level                     | Showing 10  Sub-Level |        |         |  |  |  |  |
| Hierarchy                                  | Hierarchy Name        | Status | Actions |  |  |  |  |
| 2 - 2000002                                | MARKETING SUBLEVEL    | Open   | Θ       |  |  |  |  |
| 2 2000007                                  | OPERATIONS CLIDIEVEL  | Open   |         |  |  |  |  |

### **View Company Account Lists**

The **Accounts** page provides a list of cardholder accounts that belong to a specific company.

To search and/or view a list of company accounts, perform the following steps:

1. From the Company Search Results page, click the View Accounts icon next to the specific company.

| Company S  | earch Results                 |               |          |                           |        |          |           |
|------------|-------------------------------|---------------|----------|---------------------------|--------|----------|-----------|
| Showing 10 | <ul> <li>Companies</li> </ul> |               |          |                           |        |          | <b>\$</b> |
| System -   | Association -                 | Corporation - | Company  | Company Name <del>-</del> | Status | Actions  |           |
| B2K        | 81                            | 880096        | 00082165 | TEST 1 EZ CARD SYSTEMS    | Open   | \$ 册♥₿\$ |           |

#### 2. The Accounts page is displayed.

| arch Company / Accou   | int List         |              |         |                  | (ie)             | ) (\$)       |          | ) 💌 Englis |
|------------------------|------------------|--------------|---------|------------------|------------------|--------------|----------|------------|
| Back to Company Searc  | Ъ                |              |         |                  |                  |              |          |            |
| Sirst Name             | 💄 Last Na        | me           |         | 16 digit or      | last 4 Acct#     | Employee I   | d        |            |
| II Select Account Ty   | rpe 🔻 🔣 Select . | Account Stat | ti 🔻 🗆  | ) Virtual Accour | nts 📄 Non-Virtua | Accounts     |          |            |
| Search <b>Q</b> Manage | Filters 🕶        |              |         |                  |                  |              |          |            |
| Accounts 🚺             |                  |              |         |                  |                  |              |          |            |
| Showing 10  Accounts   |                  |              |         |                  |                  |              |          | ون (پ      |
| Cardholder Details 🔺   | Account Number   | Status       | Balance | Credit Limit     | Available Credit | Account Type | Username | Actions    |
| ANGELA THOMPSON        | 404601****5288 🔒 | Closed       | \$0.00  | \$50.00 🗹        | \$0.00           | Individual   |          | \$ 🕪       |
| BL ACCT WILLIAMS       | 404601****9532 🔒 | Open 📝       | \$0.00  | \$2,500.00 🗹     | \$2,500.00       | Billing      |          | \$ 🕑       |
| BRITTANY WALL          | 404601****2048 🔒 | Closed       | \$0.00  | \$500.00 🗹       | \$0.00           | Individual   |          | \$ 🗭       |
| DEVON TEST THOMAS      | 404601****1753 🔒 | Closed       | \$0.00  | \$500.00 🗭       | \$0.00           | Individual   |          | \$ @       |
| EZCARD VICTOR          | 404601****7534   | Closed       | \$0.00  | \$0.00 <b>1</b>  | \$0.00           | Individual   |          | \$ @       |

#### Note:

- All the accounts associated with that company will display. You can filter the list by using the search fields.
- Accounts can also be accessed from the Cardholder Search page. Refer to the Cardholder Search section in the Account Management chapter or Account Search in the Company Management chapter for more information.

Admin User Guide v1

© 2018 Fidelity National Information Services, Inc and its subsidiaries. All rights reserved worldwide. This document is protected as a trade secret and under the copyright laws as the property of Fidelity National Information Services, Inc. Copying, reproduction, or distribution to third parties is strictly prohibited.
The table below describes the search elements on the Accounts page:

| Element              | Description                                                                    |
|----------------------|--------------------------------------------------------------------------------|
| First Name           | Cardholder's first name.                                                       |
| Last Name            | Cardholder's last name.                                                        |
| Account Number       | Full 16-digit account number or the last 4 digits                              |
| Employee ID          | Employee ID                                                                    |
| Account Type         | Select from the account type from the drop-down list.                          |
| Account Status       | Select from the account status from the drop-down list - Open, Closed, Blocked |
| Virtual Accounts     | Displays only virtual accounts                                                 |
| Non-Virtual Accounts | Displays only non-virtual accounts                                             |

The below table shows the elements of the Accounts page:

| Element            | Description                                                                                                    |
|--------------------|----------------------------------------------------------------------------------------------------|
| Cardholder Details | Cardholder's first and last name                                                                                                    |
| Account #          | The first four and the last six numbers of the account number. The icon next to the account number indicates if the account is locked or unlocked. |
| Status             | Status of the account. The edit icon allows you to change the status from the Accounts page.                                                       |
| Balance            | Balance of the cardholder's account                                                                                                    |
| Credit Limit       | Cardholder's credit limit. The edit icon allows you to change the credit limit from the Accounts page.                                             |
| Available Credit   | Cardholder's available credit.                                                                                                    |
| Account Type       | Type of account for that cardholder.                                                                                                    |
| User Name          | Cardholder's user name.                                                                                                    |

The table below describes the icons on the Accounts page:

| lcon | Description    |
|------|----------------|
| 2    | Emulate        |
| \$   | Make a payment |
| •    | Authorization  |

### **Downloading Company Account Lists**

You can download the search results to the following formats and financial software programs:

- Excel/Spreadsheet (.csv) format
- Excel
- Text (tab spacing) format

To download the list, perform the following steps:

1. Click the **download** icon in the **Accounts** section.

| Accounts 🚺           |                  |        |         |              |                  |              |          |         |
|----------------------|------------------|--------|---------|--------------|------------------|--------------|----------|---------|
| Showing 10 Accounts  |                  |        |         |              |                  |              |          | ت الح   |
|                      |                  |        |         |              |                  |              |          |         |
| Cardholder Details 🔺 | Account Number   | Status | Balance | Credit Limit | Available Credit | Account Type | Username | Actions |
| ANGELA THOMPSON      | 404601****5288 🔒 | Closed | \$0.00  | \$50.00 🗹    | \$0.00           | Individual   |          | \$ 6+   |
| BL ACCT WILLIAMS     | 404601****9532 🔒 | Open 🗹 | \$0.00  | \$2,500.00 🕑 | \$2,500.00       | Billing      |          | S 🕒     |

2. Click on the format option that you want and save the file to a specified location on your computer.

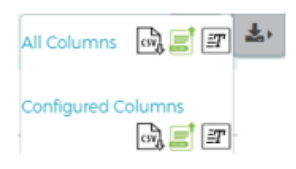

## **View Company Level Details**

The Level Details page allows you to view company information, including balances and credit limit data, for a specific company or sublevel.

To view this information, perform the following steps:

1. From the Company Accounts or Online Request page, click the Level Details icon.

| Back to Company Search |                          |                                            |
|------------------------|--------------------------|--------------------------------------------|
| First Name             | Last Name                | 💳 16 digit or last 4 Acct# 🛛 💳 Employee Id |
| Select Account Type 🔹  | 🛛 Select Account Statu 🔹 | Virtual Accounts                           |

2. The Level Details page will be displayed.

| 00000012               | Financial Details             |          |                          |            |
|------------------------|-------------------------------|----------|--------------------------|------------|
|                        | - Current Belances            |          |                          |            |
| E ing                  | Total Balance                 | 6        | Last Statement Date      | 0900/2018  |
|                        | Cash Balance                  | \$0.00   | Current Cycle Date       | 00/00/0018 |
| mber Since 07/27/2018  | Credit Limit                  | \$800.00 | Cardhoider Statements    | ¥          |
| si Balance S           | Cash Linvit                   | 5000     | Bill Day                 | 28         |
| h Limit \$ 0.00        | Available Credit              | \$800.00 | Rinancial Year End Month | u          |
| dit Lamit \$ 800.00    | Available Cash                | \$0.00   | Currency Code            | 1          |
| fable Credit \$800.00  | Outstanding Authorizations    | 5 0 00   | Emiboss Company Name     | SQI TEST   |
| Reble Cash \$ 0.00     | Pest Due Amount               | \$ 0.00  |                          |            |
| t Due \$0.00           | Overlimit Amount              | 50       |                          |            |
| rimit \$0              | Limit Alexanten               |          |                          |            |
| 00/01                  | Limit Allocated               | \$000    | Limit Available          | 50         |
|                        | Aggregate Persent             | 100      |                          |            |
| tement Mailing Address | Product Information Detail    | in .     |                          |            |
|                        | Product                       | MESCOO   |                          |            |
|                        | Product Type:                 | 8        |                          |            |
|                        | Active Accounts All Levels    | 0000000  | 0000000                  | 0000000    |
|                        | Active Accounts Current Level | 0000000  | 0000000                  | 0000000    |
|                        | Total Datances                | \$0.00   | \$0.00                   | \$0.00     |
|                        | Outstanding Authorizations.   | \$0.00   | 50.00                    | 50.00      |
|                        | Pin Suppression               | N        | N                        | N          |
|                        | Billing Account Option-       | N        |                          |            |
|                        |                               |          |                          |            |
|                        |                               |          |                          |            |
|                        | Contact Information           |          |                          |            |

The table below describes the information shown on the Level Details page.

| Element                           | Description                                                                                                    |
|-----------------------------------|----------------------------------------------------------------------------------------------------|
| Company Profile                   |                                                                                                    |
| Total Balance                     | The current amount owed on your account, including purchases and credits to the account since your last statement and any purchases from previous statements that you have not yet paid.                                                                                       |
| Cash Limit                        | The total amount, set by your financial institution, which can be used a cash advance.                                                                                                    |
| Credit Limit                      | The total amount, set by the financial institution, which can be charged to the account.                                                                                                    |
| Available Credit                  | The credit limit minus the account balance.                                                                                                    |
| Available Cash                    | The amount of available cash that can be drawn from the account. This value is determined by the cash limit minus the cash balance minus the cash transaction authorizations.                                                                                                  |
| Past Due Amount                   | The amount owed on the account immediately if a payment was not received by the due date.                                                                                                    |
| Overlimit Amount                  | The amount an account exceeds the credit limit, if applicable.                                                                                                    |
| Primary Address                   | Company's primary address                                                                                                    |
| Statement Mailing Address         | Address where the company's statement is mailed.                                                                                                    |
| View Hierarchy                    | <ul> <li>Hierarchy Information:</li> <li>Level – displays the company or sublevel</li> <li>ID – displays the company ID</li> <li>Name – displays the company ID and name</li> <li>Enroll Date – displays the eZBusiness enrollment date for the applicable company.</li> </ul> |
| Financial Details                 |                                                                                                    |
| Current Balances                  |                                                                                                    |
| Total Balance                     | The current amount owed on your account, including purchases and credits to the account since your last statement and any purchases from previous statements that you have not yet paid.                                                                                       |
| Cash Balance                      | The balance of all cash advances or other cash transactions that have posted to the account.                                                                                                    |
| Credit Limit                      | The total amount, set by the financial institution, which can be charged to the account.                                                                                                    |
| Cash Limit                        | The balance of all cash advances or other cash transactions that have posted to the account.                                                                                                    |
| Available Credit                  | The credit limit minus the account balance.                                                                                                    |
| Available Cash                    | The amount of available cash that can be drawn from the account. This value is determined by the cash limit minus the cash balance minus the cash transaction authorizations.                                                                                                  |
| Outstanding Authorizations        | Pending transactions on the account.                                                                                                    |
| Past Due Amount                   | The amount owed on the account immediately if a payment was not received by the due date.                                                                                                    |
| Overlimit Amount                  | The amount an account exceeds the credit limit, if applicable.                                                                                                    |
| Last Statement Date               | The date of the last account statement.                                                                                                    |
| Current Cycle Date                | The monthly billing date.                                                                                                    |
| Cardholder Statements             | Show if individual monthly statements are sent to the cardholders.                                                                                                    |
| Bill Day                          | Date of the month that the company is billed.                                                                                                    |
| Financial Year End Month          | Company's financial year end date.                                                                                                    |
| Currency Code                     | Currency code                                                                                                    |
| Emboss Company Name               | Name embossed on the company's credit cards.                                                                                                    |
| Limit Allocation                  | <ul> <li>Limit Allocated</li> <li>Limit Available</li> <li>Aggregate Percent</li> </ul>                                                                                                    |
| Product Information               |                                                                                                    |
| Product                           | Product Code                                                                                                    |
| Product Type                      | Product Type                                                                                                    |
| Active Accounts All Levels        | Number of active accounts for all levels                                                                                                    |
| Active Accounts Current<br>Levels | Number of active accounts for the current level                                                                                                    |

| Element                           | Description                                                                                 |
|-----------------------------------|---------------------------------------------------------------------------------------------|
| Total Balances                    | Total balance per product                                                                   |
| <b>Outstanding Authorizations</b> | Total amount of outstanding authorizations per product                                      |
| PIN Suppression                   | PIN suppression available by product                                                        |
| Billing Account Option            | Billing account option selected by product                                                  |
| Payable Provider                  | Indicates if the product is a Payables participant.<br>Blank – Product does not participate |
| Contact Information               |                                                                                             |
| Contact                           | Contact name and information for the company                                                |

### **View Account Credit Limits**

The Accounts page displays the credit limits for each account under that company.

To view cardholder credit line information, perform the following steps:

1. From the Company Search Results page, click the Account List icon.

| S | earch Company     |                  |               |          |                           |       |        |         | English     |
|---|-------------------|------------------|---------------|----------|---------------------------|-------|--------|---------|-------------|
|   | 1 Hierarchy       | •                | Company ID    | L Co     | mpany Name                | Dopen | ۲      |         |             |
|   | Search <b>Q</b> M | lanage Filters 🔻 |               |          |                           |       |        |         |             |
|   | Company Search    | Results          |               |          |                           |       |        |         | ~           |
|   | Showing 10  Com   | panies           |               |          |                           |       |        |         | <b>\$</b> > |
|   | System 👻          | Association -    | Corporation - | Company  | Company Name <del>v</del> |       | Status | Actions |             |
|   | B2K               | 85               | 880001        | 00000132 | 00000132 COMPANY          |       | Open   | ✿∰♥₿\$  |             |

2. The Accounts page is displayed showing the Credit Limit for each account.

| Accounts 🕕            |                  |        |         |              |                  |              |          |                    |
|-----------------------|------------------|--------|---------|--------------|------------------|--------------|----------|--------------------|
| Showing 10 • Accounts |                  |        |         |              |                  |              |          | (\$) ( <u>\$</u> ) |
| Cardholder Details +  | Account Number   | Status | Balance | Credit Limit | Available Credit | Account Type | Username | Actions            |
| BL ACCT CLADDER       | 448508****7409 🖴 | Open 🗭 | \$0.00  | \$0.00 😰     | \$0.00           | Billing      |          | \$ @               |
| BL ACCT CLADDER       | 448508****7409 🖴 | Open 🗹 | \$0.00  | \$0.00 😰     | \$0.00           | Billing      |          | S 🕪                |
| BL ACCT CLOVERS       | 448508****0438 🖴 | Open 🗭 | \$0.00  | \$0.00 😰     | \$0.00           | Billing      |          | \$ @               |
| BL ACCT CLOVERS       | 448508****0438 🖴 | Open 🗹 | \$0.00  | \$0.00 😰     | \$0.00           | Billing      |          | 5 🕪                |
| FLEET VEHICLE         | 448508****5566 🔒 | Open 🗭 | \$0.00  | \$200.00 🖻   | \$200.00         | Individual   |          | \$ 60              |
| HENRY VEHICLE         | 448508****5558 🔒 | Open 🗹 | \$0.00  | \$200.00 🖻   | \$200.00         | Individual   |          | \$ 🕪               |

The below table shows the elements of the Accounts page:

| Element               | Description                                                                                                    |
|-----------------------|----------------------------------------------------------------------------------------------------|
| Cardholder<br>Details | Cardholder's first and last name                                                                                                    |
| Account #             | The first four and the last six numbers of the account number. The icon next to the account number indicates if the account is locked or unlocked. |
| Status                | Status of the account. The edit icon allows you to change the status from the Accounts page.                                                       |
| Balance               | Balance of the cardholder's account                                                                                                    |
| Credit Limit          | Cardholder's credit limit. The edit icon allows you to change the credit limit from the Accounts page.                                             |
| Available Credit      | Cardholder's available credit.                                                                                                    |
| Account Type          | Type of account for that cardholder.                                                                                                    |
| User Name             | Cardholder's user name.                                                                                                    |

# **Cardholder Search**

To search for an account from **Company Management**, perform the following steps:

1. Click on the Company Management icon and then the Search Cardholder icon.

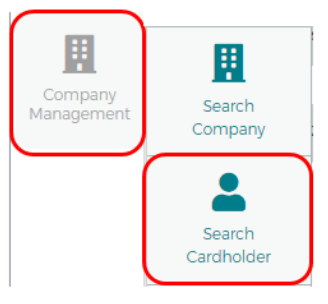

2. The **Search Cardholder** page is displayed. Enter one or any combination of search options and click **Search**.

| Hierarchy        | Level               | First Name   | Last Name     | L Em     | nployee ID | <b>a</b>       | Username      |                |
|------------------|---------------------|--------------|---------------|----------|------------|----------------|---------------|----------------|
| Account #        | ± 🥑                 | Phone        | Email Address | SSI      | N          | all            | Select Status | •              |
| Account          | Balance 🔹           | Credit Limit | •             |          |            |                |               |                |
| Search <b>Q</b>  | ⁄lanage Filters ▼   |              |               |          |            |                |               |                |
| Cardholder Sear  | ch Results          |              |               |          |            |                |               |                |
| Showing 10 V Car | rdholders           |              |               |          |            |                |               | \$) <u>*</u> , |
| Corporation      | Account Number      | Employee ID  | Cardholder    | Username | Status Ad  | ccount Balance | Credit Limit  | Actions        |
| 880096           | 4715 ***** 992957 🗸 |              | TEST ADDNEWCH |          | Open \$0   | 0.00           | \$500.00      |                |
| 88008L           | 4142 ***** 319486 🗸 |              | TEST WADDELL  |          | Closed \$0 | 0.00           | \$1.00        |                |

**Note:** All accounts that you have access to will be displayed in the **Cardholder Search Results** before you enter the search criteria. Search criteria only needs to be entered if you want to filter down the list.

The table below describes the search elements on the Search Cardholder page.

|                                                                                                    | Description                                                                                                    |  |
|----------------------------------------------------------------------------------------------------|----------------------------------------------------------------------------------------------------|--|
| Element                                                                                                    | Description                                                                                                    |  |
| Hierarchy                                                                                                    | Company hierarchy level                                                                                                    |  |
| First Name                                                                                                    | Cardholder's first name.                                                                                                    |  |
| Last Name                                                                                                    | Cardholder's last name.                                                                                                    |  |
| Employee ID                                                                                                    | Employee's ID                                                                                                    |  |
| Username                                                                                                    | Cardholder account user-defined name                                                                                                    |  |
| Account #                                                                                                    | When searching by account number, you must enter the full 16-digit credit card number.                                                                                       |  |
| Phone Number                                                                                                    | Cardholder's phone number                                                                                                    |  |
| Email Address                                                                                                    | Cardholder's Email address on file in eZCardInfo (MyCardStatement).                                                                                                    |  |
| SSN                                                                                                    | Cardholder's social security number.                                                                                                    |  |
| Status                                                                                                    | Select the status from the drop-down list: All, Open, Closed, Blocked                                                                                                    |  |
| Account Balance                                                                                                    | Select an option from the drop-down list: Equal To, Between, More Than or Less Than. Once you select an option, additional field(s) will display to enter the dollar amount. |  |
| <b>Credit Limit</b> Select an option from the drop-down list: Equal To, Between, More Than or Less Than. Or select an option, additional field(s) will display to enter the dollar amount |                                                                                                    |  |

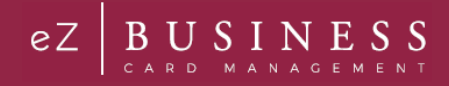

The below table describes the icons available in the Cardholder Search Results section:

| lcon       | Description                            |
|------------|----------------------------------------|
| <b>2</b> * | Emulate the cardholder                 |
|            | Lock/Unlock Account                    |
|            | Lock/Unlock Security Account           |
| <u>*</u> ) | Download the Cardholder Search Results |

#### **Downloading Cardholder Search Results**

You can download the search results to the following formats and financial software programs:

- Excel/Spreadsheet (.csv) format
- Excel
- Text (tab spacing) format

To download the list, perform the following steps:

1. Click the download icon in the Search Cardholder Results section.

| Cardholder Sea | arch Results        |             |              |          |        |                 |              | _             |
|----------------|---------------------|-------------|--------------|----------|--------|-----------------|--------------|---------------|
| Showing 10 🗸 C | Cardholders         |             |              |          |        |                 | 1            | ¢، <u>خ</u> ، |
| Corporation    | Account #           | Employee ID | Cardholder   | Username | Status | Account Balance | Credit Limit | Actions       |
| 880079         | 4341 ***** 572503 🗸 |             | TEST PEABODY |          | Open   | \$0.00          | \$250.00     |               |
| 880079         | 4341 ***** 868907 🗸 |             | TEST PEEPLES |          | Open   | \$0.00          | \$0.00       |               |

2. Click on the format option that you want and save the file to a specified location on your computer.

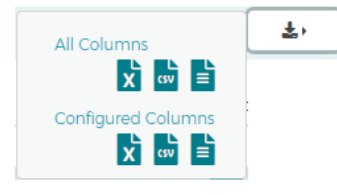

### **View Account Details**

The **Account Detail** page displays account and cardholder information. It also provides links for viewing account transactions and the details of outstanding transactions.

To view the details of a specific account:

1. From the Cardholder Search Results or the Company Account List, click on the Account # link to view the details for that account.

| Cardholder Sea  | rch Results          |             |               |          |        |                 |              |                        |
|-----------------|----------------------|-------------|---------------|----------|--------|-----------------|--------------|------------------------|
| Showing 10 🔻 Ca | ardholders           |             |               |          |        |                 |              | <b>\$</b> → <b>±</b> → |
| Corporation     | Account Number       | Employee ID | Cardholder    | Username | Status | Account Balance | Credit Limit | Actions                |
| 880096          | 4715 ****** 992957 🗸 |             | TEST ADDNEWCH |          | Open   | \$0.00          | \$500.00     |                        |
| 88008L          | 4142 ***** 319486 🗸  |             | TEST WADDELL  |          | Closed | \$0.00          | \$1.00       |                        |

2. The Account Detail page is displayed.

| Search Cardholder / Account Detail          |                         |              |         |                       | (=) (\$) | English |
|---------------------------------------------|-------------------------|--------------|---------|-----------------------|----------|---------|
| Back To Account List                        |                         |              |         |                       |          |         |
| TEST ADDNEWCH<br>471552****2957             | Important Information 🔎 |              | Accou   | nt Balance Informatio | on       | ^       |
| 0                                           |                         |              | Accoun  | t Balance:            | \$0.00   |         |
| 0                                           |                         |              | Cash Ba | alance:               | \$0.00   |         |
| J 7271112222 👔                              |                         |              | Pendin  | g Balance:            | \$0.00   |         |
| • 111 TEST STREET, ST PETERSBURG, FL, 33781 |                         |              |         |                       |          |         |
| Expiry Date: 04/2022                        |                         |              |         |                       |          |         |
| Previous Account N/A<br>Number:             | More                    |              | More    |                       |          |         |
| Account Type: Individual                    |                         |              |         |                       |          |         |
| Statement Delivery P<br>Option:             | User Enrollment Details | ^            |         |                       |          |         |
| Account status: Open                        | User Enrollment Status: | Not Enrolled |         |                       |          |         |
| More Info                                   | User Account Status:    | Active       |         |                       |          |         |
| View Hierarchy 🖵                            | User Status:            | Active       |         |                       |          |         |
| View Online Request Activity 🗠              |                         |              |         |                       |          |         |
| Expense Management Allocations Q            |                         |              |         |                       |          |         |
|                                             |                         |              |         |                       |          |         |
|                                             | More                    |              |         |                       |          |         |

### **Important Information**

The **Important Information** section displays important information about the account (past due details, declined transaction details, etc.).

| Important Information ²                          |            |
|--------------------------------------------------|------------|
| The declined Transaction of \$50.70 has occured. | <b>Z</b> * |
| Past due on 10/25/2018 with due Amount \$117.00  | C          |
|                                                  |            |
|                                                  |            |
| More                                             |            |

Click More to see additional information, if needed.

### **User Enrollment Details**

| User Enrollment Details |              | ~ |
|-------------------------|--------------|---|
| User Enrollment Status: | Not Enrolled |   |
| User Account Status:    | Active       |   |
| User Status:            | Active       |   |
|                         |              |   |
|                         |              |   |
|                         |              |   |
| More                    |              |   |

Click the More button in the User Enrollment Details section to display additional enrollment details.

| Status       | Last Activity Date                                                                       | Actions                                          |
|--------------|------------------------------------------------------------------------------------------|--------------------------------------------------|
| Not Enrolled |                                                                                          | 2                                                |
| Not Enrolled |                                                                                          |                                                  |
| N/A          |                                                                                          |                                                  |
| 0            |                                                                                          |                                                  |
| Active       |                                                                                          |                                                  |
| Active       |                                                                                          |                                                  |
|              | Status       Not Enrolled       Not Enrolled       N/A       O       Active       Active | Status     Last Activity Date       Not Enrolled |

From the expanded User Enrollment Details section, you can perform additional actions by clicking on the icons:

| lcon          | Description                                                  |
|---------------|--------------------------------------------------------------|
| User Enroll   | ment Status                                                  |
|               | Delete User Link – Icon only appears if the user is enrolled |
| 24            | Reset                                                        |
|               | Enroll cardholder                                            |
| User Securi   | ity Account Status                                           |
|               | Delete the user's security account                           |
|               | Lock/Unlock the user's security account                      |
| Ð             | View the user's security account history                     |
| Inactivity St | tatus                                                        |
|               | Lock/Unlock the user's account                               |
| ₽             | View Activity Summary                                        |
| Password F    | Failure                                                      |
| 2             | Generate password                                            |
| User Accou    | int Status & User Status                                     |
|               | Lock/Unlock the user's account                               |

### **Account Balance Information**

| Account Balance Informa | tion       | ~ |
|-------------------------|------------|---|
| Account Balance:        | \$1,590.88 |   |
| Cash Balance:           | \$0.00     |   |
| Pending Balance:        | \$0.00     |   |
|                         |            |   |
|                         |            |   |
|                         |            |   |
| More                    |            |   |

Click the More button in the Account Balance Information section to display additional account details.

| Account Balance Informat                                                                           | tion                                          |                                                              |                                        |  |
|----------------------------------------------------------------------------------------------------|-----------------------------------------------|--------------------------------------------------------------|----------------------------------------|--|
| Account Balance Summary                                                                            |                                               |                                                              |                                        |  |
| Account Balance:                                                                                   | \$0.00 View Details                           | Credit Limit:                                                | \$500.00                               |  |
| Cash Balance:                                                                                      | \$0.00                                        | Cash Limit:                                                  | \$250.00                               |  |
| Pending Balance:                                                                                   | \$0.00 View Pending Balance                   | Past Due Amount:                                             | \$0.00 \$                              |  |
| Available Credit:                                                                                  | \$500.00                                      | Overlimit Amount:                                            | \$0.00                                 |  |
| Available Cash:                                                                                    | \$250.00                                      | Disputed Amount:                                             | \$0.00                                 |  |
| Statement&Payment Inform<br>Last Statement Amount:<br>Last Statement Date:<br>Minimum Payment Due: | 40.00 View Statements<br>05/26/2019<br>\$0.00 | Last Payment Date:<br>Account open date:<br>Expiration Date: | N/A<br>04/01/2017 <b>[2</b><br>04/2020 |  |
| Payment Due Date:                                                                                  | 06/24/2019                                    | Last Activity Date:                                          | 05/26/2019                             |  |
| Last Payment Amount:                                                                               | \$0.00                                        |                                                              |                                        |  |
|                                                                                                    |                                               |                                                              |                                        |  |

### **Cardholder Profile**

You can view the cardholder's contact information in the Cardholder Profile section. There are also links to:

- View Hierarchy
- View Online Request Activity
- Expense Management Allocations

| TEST ADI<br>471552                   | DNEWCH                |
|--------------------------------------|-----------------------|
| (                                    | •                     |
| Ĵ 7271112222 ☑                       |                       |
| VIII TEST STREET, ST PETEI           | RSBURG , FL , 55781 Z |
| Expiry Date:                         | 04/2022               |
| Previous Account<br>Number:          | N/A                   |
| Account Type:                        | Individual            |
| Statement Delivery<br>Option:        | P                     |
| Account status:                      | Open                  |
| Product:                             | VPUREG                |
| Billing Account:                     | 471552****9208        |
| Spending Restrictions:               | Disabled              |
| Fleet Card Account type:             | N/A                   |
| Fleet ID:                            | arere                 |
| Fleet Product Restriction:           | N/A                   |
| Fleet Product Restriction<br>Prompt: | N/A                   |
|                                      | Less Info             |
| View Hierarchy 🖵                     | _                     |
| View Online Request Activi           | ty 🗠                  |
| Expense Management Allo              | cations 🔍             |

### **View eZCard Account Locks**

The Account Lock feature within eZCard allows the cardholders to lock their account and prevent additional authorizations on the account until the lock is removed. The account will be locked until the cardholder unlocks the account again. An administrator can view in eZBusiness if a lock has been placed by the cardholder.

To see if a lock has been placed on the account, perform the following steps:

1. From the **Cardholder Search Results** or the **Company Account List**, click on the **Account #** link to view the details for that account.

| Cardholder Search Results |                     |             |              |         |        |                 |              |         |
|---------------------------|---------------------|-------------|--------------|---------|--------|-----------------|--------------|---------|
| Showing 10 V Cardholders  |                     |             |              |         |        | 2) <u>*</u> )   |              |         |
| Corporation               | Account #           | Employee ID | Cardholder   | Usemame | Status | Account Balance | Credit Limit | Actions |
| 880079                    | 4341 ***** 572503 🗸 |             | TEST PEABODY |         | Open   | \$0.00          | \$250.00     |         |

2. The Account Detail page is displayed. The Lock icon is displayed on the Cardholder Profile section above the Account number

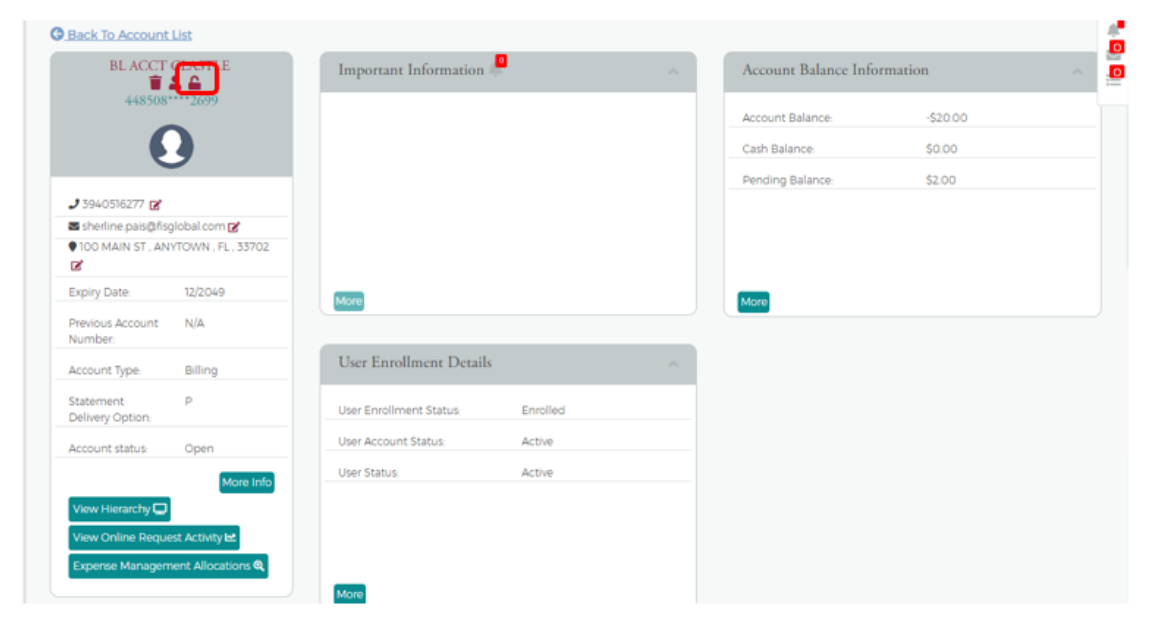

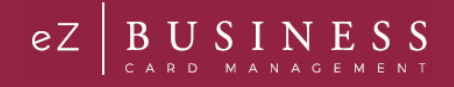

# **View Cardholder Hierarchy**

To view the cardholder hierarchy, perform the following steps:

From the Account Detail page, click the View Hierarchy button in the Cardholder Profile section. The Hierarchy section is displayed below the View Hierarchy button.

|                               | 0                              |
|-------------------------------|--------------------------------|
| 27271112222 🗭                 |                                |
| 111 TEST STREET , ST PE       | ETERSBURG , FL , 33781 🗭       |
| Expiry Date:                  | 04/2022                        |
| Previous Account<br>Number:   | N/A                            |
| Account Type:                 | Individual                     |
| Statement Delivery<br>Option: | p                              |
| Account status:               | Open                           |
| View Hierarchy 🖵              |                                |
| Company:                      | 00068045 LIBERTY<br>UNIVERSITY |
| Sublevel2:                    | N/A                            |
| Sublevel3:                    | N/A                            |
| Sublevel4:                    | N/A                            |
| Sublevel5:                    | N/A                            |
| Sublevel6:                    | N/A                            |

### **View Cardholder Online Request Activity**

To view Online Request Activity, perform the following steps:

From the Account Detail page, click the View Online Request Activity button in the Cardholder Profile section. The Online Request Activity section is displayed below the Cardholder Profile section.

| TEST A<br>4715                                                       | DDNEWCH<br>52****2957      | Important Information   | ~             | Account Balance Information | ~       |
|----------------------------------------------------------------------|----------------------------|-------------------------|---------------|-----------------------------|---------|
| (                                                                    | 9                          | User Enrollment Details | ~             |                             |         |
| <ul> <li>Ĵ 7271112222 ┏</li> <li>♥ 111 TEST STREET, ST PE</li> </ul> | TERSBURG , FL , 33781 🗭    |                         |               |                             |         |
| Expiry Date:                                                         | 04/2022                    |                         |               |                             |         |
| Previous Account<br>Number:                                          | N/A                        |                         |               |                             |         |
| Account Type:                                                        | Individual                 |                         |               |                             |         |
| Statement Delivery<br>Option:                                        | p                          |                         |               |                             |         |
| Account status:                                                      | Open                       |                         |               |                             |         |
| View Hierarchy D<br>View Online Request Act<br>Expense Management A  | More Info                  |                         |               |                             |         |
| Online Reques                                                        | st Activity                |                         |               |                             | ×       |
| Showing 10  Online R                                                 | Requests                   |                         |               |                             |         |
| Request ID                                                           | Request Type               | Request Date            | Request Statu | is Application              | Actions |
| 34036                                                                | Add New Cardholder Request | 03/22/2019 03:42 P      | M Processed   | AdminWeb-eZBusiness         | 0       |
| 34036                                                                | Add New Cardholder Request | 03/22/2019 03:42 P      | M Processed   | AdminWeb-eZBusiness         |         |
| 34036                                                                | Add New Cardholder Request | 03/22/2019 03.42 P      | M Processed   | AdminWeb-eZBusiness         |         |

# **Expense Management Allocations**

If the cardholder is set up for eZBusiness Expense Management, you can view the allocations by clicking on the **Expense Management Allocations** icon.

| TEST ADDNEWCH<br>471552****2957                              |                                        | Important Information   | v                        | Account Balance Information | ~ |
|--------------------------------------------------------------|----------------------------------------|-------------------------|--------------------------|-----------------------------|---|
| (                                                            | 9                                      | User Enrollment Details | ~                        |                             |   |
| <b>J</b> 7271112222 🗭                                        |                                        |                         |                          |                             |   |
| • 111 TEST STREET , ST PET                                   | TERSBURG , FL , 33781 🗭                |                         |                          |                             |   |
| Expiry Date:                                                 | 04/2022                                |                         |                          |                             |   |
| Previous Account<br>Number:                                  | N/A                                    |                         |                          |                             |   |
| Account Type:                                                | Individual                             |                         |                          |                             |   |
| Statement Delivery<br>Option:                                | P                                      |                         |                          |                             |   |
| Account status:                                              | Open                                   |                         |                          |                             |   |
| View Hierarchy  View Online Request Act Expense Management A | More Info<br>ivity Let<br>liocations Q |                         |                          |                             |   |
| Expense Managemen                                            | at Allocations                         |                         |                          |                             |   |
|                                                              |                                        | Cardholder is not       | mapped to any cost enter |                             |   |

# Viewing Billing Account vs. Individual Account Information

As mentioned, billing accounts differ from individual commercial card accounts in that all transactions made by individual cardholders are diverted for central billing. To help simplify the commercial card account management process, the **Accounts** page conveniently lists all the accounts within a company hierarchy. A billing account displays in the **Accounts** page list with the prefix, BL ACCT, along with the billing account number. Individual accounts display in the list by the cardholder's name.

Some of the Security Admin features described in this guide are specific to billing accounts or individual accounts only.

# **View Statements**

To view Statements, perform the following steps:

1. From the Account Detail page, click the More button in the Account Balance Information section to see all the account balance details.

| Account Balance Information |        | ~ |
|-----------------------------|--------|---|
| Account Balance:            | \$0.00 |   |
| Cash Balance:               | \$0.00 |   |
| Pending Balance:            | \$0.00 |   |
|                             |        |   |
|                             |        |   |
|                             |        |   |
| More                        |        |   |

2. Click the View Statements link in the Statement & Payment Information section.

| Account Balance Information   |                             |                     |              |  |
|-------------------------------|-----------------------------|---------------------|--------------|--|
| Account Balance Summary       |                             |                     |              |  |
| Account Balance:              | \$0.00 View Details         | Credit Limit:       | \$500.00     |  |
| Cash Balance:                 | \$0.00                      | Cash Limit:         | \$0.00       |  |
| Pending Balance:              | \$0.00 View Pending Balance | Past Due Amount:    | \$0.00 \$    |  |
|                               | Decline Transaction         | Overlimit Amount:   | \$0.00       |  |
| Available Credit:             | \$500.00                    | Disputed Amount:    | \$0.00       |  |
| Available Cash:               | \$0.00                      |                     |              |  |
| Statement&Payment Information |                             |                     |              |  |
| Last Statement Amount:        | \$0.00 View Statements      | Last Payment Date:  | N/A          |  |
| Last Statement Date:          | 04/01/2019                  | Account open date:  | 03/31/2019 🗹 |  |
| Minimum Payment Due:          | \$0.00                      | Expiration Date:    | 04/2022      |  |
| Payment Due Date:             | 04/26/2019                  | Last Activity Date: | N/A          |  |
| Last Payment Amount:          | \$0.00                      |                     |              |  |
|                               |                             |                     |              |  |

3. The **Statement Details** section is displayed. Click on the row for the statement that you would like to view.

| Statement Details       |               |                  |           |            |
|-------------------------|---------------|------------------|-----------|------------|
| Showing 10 • Statements |               |                  |           | <u>*</u> , |
| Account Number          | Name          | Statement Date 🕶 | Balance 🕶 | Min Due 🗸  |
| 4715****992957          | TEST ADDNEWCH | 02/27/2019       | \$0.00    | \$0.00     |

4. The Statement and Payment Information page is displayed.

| Statement and Payment Information          |         |                   |            |                  |        |  |
|--------------------------------------------|---------|-------------------|------------|------------------|--------|--|
| From statement dated 02/                   | 27/2019 | v Ø               |            |                  |        |  |
| <ul> <li>Cycle To Date Activity</li> </ul> |         |                   |            |                  |        |  |
| Current Purchases:                         | \$0.00  | Current Payments: | \$0.00     | Current Credits: | \$0.00 |  |
| Current Cash Advances:                     | \$0.00  |                   |            |                  |        |  |
| - Statement Balances                       |         |                   |            |                  |        |  |
| Previous Balance:                          | \$0.00  | Special           | \$0.00     | Other Charges:   | \$0.00 |  |
| Purchases:                                 | \$0.00  | Credits:          | \$0.00     | Finance Charges: | \$0.00 |  |
| Cash:                                      | \$0.00  | Payments          | \$0.00     | New Balance:     | \$0.00 |  |
| - Payment Information                      |         |                   |            |                  |        |  |
| Minimum Payment Due:                       | \$0.00  | Payment Due Date: | 04/25/2019 |                  |        |  |
|                                            |         |                   |            |                  |        |  |

Note: You view other statements by clicking in the drop-down box and selecting a different statement date.

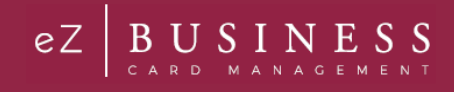

The table below describes the icons available on the **Statement Information** page:

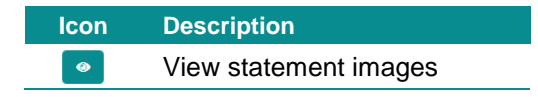

#### **Downloading the Statement List**

You can download the search results to the following formats and financial software programs:

- Excel/Spreadsheet (.csv) format
- Excel
- Text (tab spacing) format

To download the list, perform the following steps:

1. Click the Download icon in the Statement Details section.

| Statement Details       |             |                  |           |                      |
|-------------------------|-------------|------------------|-----------|----------------------|
| Showing 10 V Statements | ;           |                  |           | <u>له،</u>           |
| Account #               | Name        | Statement Date - | Balance - | Min Due <del>-</del> |
| 4341****768967          | TEST GRAHAM | 04/30/2019       | \$0.00    | \$0.00               |

2. Click on the format option that you want and save the file to a specified location on your computer.

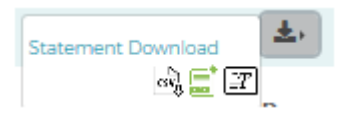

## **View Transactions**

The **Transaction Details** page displays the cardholder transactions for a selected company or company sublevel. Transactions for the last 45 days are listed for both billing and individual accounts. Transaction details can be viewed by searching for a cardholder in **Company Management** or by searching for a company and selecting a cardholder from the **Account List**.

To search and view transactions, perform the following steps:

1. From the Account Detail page, click the More button in the Account Balance Information section to see all the account balance details.

| Account Balance Information |        | ^ |
|-----------------------------|--------|---|
| Account Balance:            | \$0.00 |   |
| Cash Balance:               | \$0.00 |   |
| Pending Balance:            | \$0.00 |   |
|                             |        |   |
|                             |        |   |
|                             |        |   |
| More                        |        |   |

2. In the Account Balance Summary section, click on the View Details link next to Balance.

| Account Balance Information   |                             |                     |                  |
|-------------------------------|-----------------------------|---------------------|------------------|
| Account Balance Summary       |                             |                     |                  |
| Account Balance:              | \$0.00 View Details         | Credit Limit:       | \$500.00         |
| Cash Balance:                 | \$0.00                      | Cash Limit:         | \$0.00           |
| Pending Balance:              | \$0.00 View Pending Balance | Past Due Amount:    | \$0.00 <b>\$</b> |
|                               | Decline Transaction         | Overlimit Amount:   | \$0.00           |
| Available Credit:             | \$500.00                    | Disputed Amount:    | \$0.00           |
| Available Cash:               | \$0.00                      |                     |                  |
| Statement&Payment Information |                             |                     |                  |
| Last Statement Amount:        | \$0.00 View Statements      | Last Payment Date:  | N/A              |
| Last Statement Date:          | 04/01/2019                  | Account open date:  | 03/31/2019 🗹     |
| Minimum Payment Due:          | \$0.00                      | Expiration Date:    | 04/2022          |
| Payment Due Date:             | 04/26/2019                  | Last Activity Date: | N/A              |
| Last Payment Amount:          | \$0.00                      |                     |                  |
|                               |                             |                     |                  |

3. The **Transaction Details** page is displayed. You can search for transactions to limit the number appearing in the grid.

| Transaction Details               |                |              |                 |              |                         |          |
|-----------------------------------|----------------|--------------|-----------------|--------------|-------------------------|----------|
| Description                       | 👻 Reference    |              | Categories      |              |                         |          |
| Post Date 🗸                       |                |              |                 |              |                         |          |
| Trans Date                        |                |              |                 |              |                         |          |
| Amount V                          |                |              |                 |              |                         |          |
| Search Q Manage Filters +         |                |              |                 |              |                         |          |
| Showing 10 V transactions.        |                |              |                 |              |                         |          |
| Originating Account +             | Posting Date * | Trans Date • | Description •   | Categories + | Reference •             | Amount + |
| ROBERT J THOMPSON(4672***180755)  | 04/30/2019     | 01/02/2019   | IN "J FUELS LLC | Home Repair  | 24692169003100654343996 | \$59.53  |
| ROBERT J THOMPSON(4672****180755) | 04/30/2019     | 01/02/2019   | IN *J FUELS LLC | Home Repair  | 24692169003100654344028 | \$74.38  |

The table below describes the information shown on the Transaction Details page:

| Service Request Type | Description                                     |
|----------------------|-------------------------------------------------|
| Originating Account  | The account that the transaction was made on.   |
| Posting Date         | The date the transaction posted to the account. |
| Trans Date           | The date of the transaction.                    |
| Description          | A description of the transaction.               |
| Categories           | The category of the transaction.                |
| Reference            | A unique ID number for the transaction.         |
| Amount               | The amount of the transaction.                  |

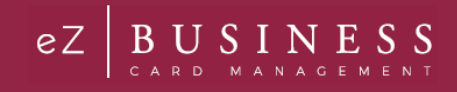

# **Searching Transactions**

You can view information about a specific transaction by performing a search. If you have a long list of transactions, this feature is also useful for limiting the number of transactions in the list.

To search for transaction information, perform the following steps:

1. In the **Transaction Details** section, enter the search criteria and click **Search**.

| earch Cardholder / Account Detail |                |              |                   |              |                         | 🔳 🧊 Er   |
|-----------------------------------|----------------|--------------|-------------------|--------------|-------------------------|----------|
| Back To Account Details           |                |              |                   |              |                         |          |
| Statement & Payment Information   |                |              |                   |              |                         |          |
| Transaction Details               |                |              |                   |              |                         |          |
| 🚔 Post Date 🗸 🗸                   |                |              |                   |              |                         |          |
| 📫 Trans Date 🗸 🗸                  |                |              |                   |              |                         |          |
| 🔺 Amount 👻                        |                |              |                   |              |                         |          |
| 2 Description                     | Caleforence    | •            | Categories        | ]            |                         |          |
| Search Q Manage Filters *         |                |              |                   |              |                         |          |
| Showing 10 🗸 transactions.        |                |              |                   |              |                         |          |
| Originating Account +             | Posting Date + | Trans Date - | Description -     | Categories - | Reference +             | Amount - |
| CATHY GRAHAM(4341****054437)      | TI/29/2018     | 06/24/2018   | EDDIES GRILL      | Dining Out   | 24493988177286609900370 | \$24.72  |
| CATHY GRAHAM(4341****054437)      | TI/29/2018     | 06/24/2018   | CHEVRON 0098133   | Auto Related | 24692168176100853186975 | \$52.00  |
| CATHY CRAHAMIA341***054437        | 12/01/2018     | 06/26/2018   | ZOES HAWAIIAN BBO | Dining Out   | 26226638779105000958508 | \$8.7%   |

2. All transactions matching your search criteria will display in the **Transaction List**.

| Description                                                                                       | 🐣 Reference                  | e                          | Categories                                |                               |                                        |                            |
|---------------------------------------------------------------------------------------------------|------------------------------|----------------------------|-------------------------------------------|-------------------------------|----------------------------------------|----------------------------|
| Post Date 🗸                                                                                       |                              |                            |                                           |                               |                                        |                            |
| Trans Date 🗸                                                                                      |                              |                            |                                           |                               |                                        |                            |
| Amount 🗸                                                                                          |                              |                            |                                           |                               |                                        |                            |
|                                                                                                   |                              |                            |                                           |                               |                                        |                            |
| Manage Filters +                                                                                  |                              |                            |                                           |                               |                                        |                            |
| Manage Filters *                                                                                  |                              |                            |                                           |                               |                                        | *                          |
| Arch Q Manage Filters *                                                                           | Posting Date •               | Trans Date 🕶               | Description •                             | Categories •                  | Reference •                            | Amount •                   |
| Manage Filters • nowing 25 • transactions.  Originating Account •  BL ACCT STUSTER(4470***309359) | Posting Date •<br>06/29/2019 | Trans Date ▼<br>06/29/2019 | Description •<br>INTEREST CHARGE PURCHASE | Categories •<br>Miscellaneous | Reference ▼<br>74470179181379181064004 | <b>Amount •</b><br>\$47.93 |

The table below describes the search elements on the Transaction page.

| Element          | Description                                                                                                    |
|------------------|----------------------------------------------------------------------------------------------------|
| Description      | Transaction description                                                                                                    |
| Reference        | Transaction reference                                                                                                    |
| Categories       | Transaction category                                                                                                    |
| Post Date        | Select Equal To, Between, After or Before from the drop-down list. Once you select an option, additional field will display to enter the date.                    |
| Transaction Date | Select Equal To, Between, After or Before from the drop-down list. Once you select an option, additional field will display to enter the date.                    |
| Amount           | Select Equal To, Between, More Than or Less Than from the drop-down list. Once you select an option, additional field(s) will display to enter the dollar amount. |

Admin User Guide v1

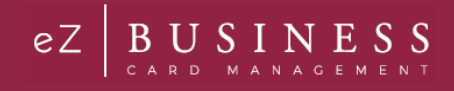

## **Downloading the Transaction List**

You can download the list of transactions to the following formats and financial software programs:

- Excel/Spreadsheet (.csv) format
- Excel
- > Text (tab spacing) format
- Quicken (QFX)
- Quickbooks (QBO)

To download the list, perform the following steps:

1. Click the **download** icon in the **Transaction Details** section.

| Transaction Details             |                |              |                          |               |                         |          |
|---------------------------------|----------------|--------------|--------------------------|---------------|-------------------------|----------|
| Description                     | 😤 Referenc     | e            | Categories               |               |                         |          |
| Search Q Manage Filters *       |                |              |                          |               |                         |          |
| Showing 25 V transactions.      |                |              |                          |               |                         | ±،       |
| Originating Account -           | Posting Date • | Trans Date 🕶 | Description -            | Categories •  | Reference -             | Amount - |
| BL ACCT STUSTER(4470****309359) | 06/29/2019     | 06/29/2019   | INTEREST CHARGE PURCHASE | Miscellaneous | 74470179181379181064004 | \$47.93  |
| BL ACCT STUSTER(4470****309359) | 06/29/2019     | 06/29/2019   | LATE FEE                 | Miscellaneous | 74470179181381181262000 | \$35.00  |

2. Click on the format option that you want and save the file to a specified location on your computer.

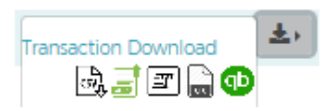

## **View Transaction Details**

To view the details of a transaction, perform the following steps:

1. From the Transaction Details page, click on a transaction row to view the details of that transaction.

| Search Cardholder / Account Detail |                | \$) (1) English - |                           |              |                         |            |
|------------------------------------|----------------|-------------------|---------------------------|--------------|-------------------------|------------|
| Back To Account Details            |                |                   |                           |              |                         |            |
| Statement and Payment Information  |                |                   |                           |              |                         | ~          |
| Transaction Details                |                |                   |                           |              |                         |            |
|                                    | Reference      |                   | Categories                |              |                         |            |
| Post Date 🔻                        |                |                   |                           |              |                         |            |
| Trans Date 🔹                       |                |                   |                           |              |                         |            |
| Amount 🔹                           |                |                   |                           |              |                         |            |
| Search Q Manage Filters *          |                |                   |                           |              |                         |            |
| Showing 10 • Transactions          |                |                   |                           |              |                         | <u></u> ±, |
| Originating Account -              | Posting Date 🕶 | Trans Date 🕶      | Description -             | Categories*  | Reference               | Amount 🕶   |
| AARON ANDERSEN(4715****863283)     | 03/05/2019     | 03/05/2019        | AMERICAN AIRO010283423537 | Travel       | 24431069066978002013342 | \$30.00    |
| AARON ANDERSEN(4715****863283)     | 03/10/2019     | 03/09/2019        | SHELL OIL 10000857002     | Auto Related | 24316059070548208006260 | \$10.76    |

2. The page is displayed with the detailed information of the transaction.

| Transaction Details         |                           |                        |                         |                          |                |
|-----------------------------|---------------------------|------------------------|-------------------------|--------------------------|----------------|
| Back to Transaction details |                           |                        |                         |                          |                |
| - Detail Information        |                           |                        |                         |                          |                |
| Post Date:                  | 03/05/2019                | Merchant Country Code: | US                      | Merchant Group:          | AL             |
| Transaction Date:           | 03/05/2019                | Sales Tax:             | 0                       | Merchant ID:             | 372048809886   |
| Merchant Name               | AMERICAN AIRO010283423537 | Reference Number:      | 24431069066978002013342 | Transaction Code:        | 05             |
| Transaction Amount:         | \$30.00                   | Merchant City:         | FORT WORTH              | Reason Code:             | 00             |
| Currency Code:              | USD                       | Past Due Amount:       | N/A                     | Transaction Type:        | Purchase       |
| Original Amount:            | \$30.00                   | Merchant State:        | ТХ                      | Original Account Number: | 4715****948351 |
| Original Currency:          | USD                       | Merchant Zip:          | 24501                   | Diverted To Account:     | 4715****948351 |
| MCC / SIC :                 | 3001                      | MCC Description:       | American Airlines       |                          |                |
| Dispute Status:             | click here to dispute 🕗   |                        |                         |                          |                |
|                             |                           |                        |                         |                          |                |
| - Addendum Data             |                           |                        |                         |                          |                |
|                             |                           | No Reco                | ord Exists              |                          |                |

The table below describes the elements on the Transaction Details page:

| Element                 | Description                                                                                                    |
|-------------------------|----------------------------------------------------------------------------------------------------|
| Post Date               | The date the transaction posted                                                                                                    |
| Transaction Date        | The date the transaction occurred                                                                                                    |
| Merchant Name           | The name of the merchant or business where the transaction occurred                                                                       |
| Transaction Amount      | The amount of the transaction                                                                                                    |
| Currency Code           | The currency code where the transaction occurred                                                                                          |
| Original Amount         | The original amount of the transaction                                                                                                    |
| Original Currency       | The currency where the transaction occurred                                                                                               |
| MCC/SIC                 | Merchant Category Code. A four-digit code that classifies suppliers into market segments.<br>This code is assigned by Visa or MasterCard. |
| Reference Number        | The transaction reference number                                                                                                    |
| Merchant City           | The city where the merchant is located                                                                                                    |
| Past Due Amount         | The past due amount on the account, if any                                                                                                |
| Merchant State          | The state where the merchant is located                                                                                                   |
| Merchant Zip            | The merchant's zip code                                                                                                    |
| MCC Description         | The English-equivalent of the numeric Merchant Category Code.                                                                             |
| Merchant Group          | The merchant group name.                                                                                                    |
| Merchant ID             | The merchant's ID                                                                                                    |
| Merchant Country Code   | The country where the merchant is located                                                                                                 |
| Sales Tax               | The transaction sales tax                                                                                                    |
| Transaction Code        | The 2-digit transaction code                                                                                                    |
| Reason Code             | The 2-digit reason code                                                                                                    |
| Transaction Type        | The 2-digit transaction type                                                                                                    |
| Original Account Number | Displays the original account number if there is a change in the account number.                                                          |
| Diverted to Account     | Displays if the transaction is diverted to any account.                                                                                   |

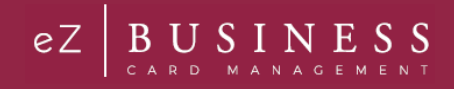

# **Viewing Declined Transactions**

Declined transactions can be viewed from either the Account Detail page or the Home page.

### Viewing Declined Transactions from the Account Detail Page

To view declined transactions from the Account Detail page, perform the following steps:

1. From the Account Detail page, click the More icon in the Account Balance Information section.

| Account Balance Information |          | ^ |
|-----------------------------|----------|---|
| Account Balance:            | \$431.14 |   |
| Cash Balance:               | \$0.00   |   |
| Pending Balance:            | \$3.00   |   |
|                             |          |   |
|                             |          |   |
|                             |          |   |

More

2. The detailed **Account Balance Information** page is displayed. Click the **Decline Transaction** link in the **Pending Balance** field.

| Account Balance Information                 |                             |                   |            |  |
|---------------------------------------------|-----------------------------|-------------------|------------|--|
| <ul> <li>Account Balance Summary</li> </ul> |                             |                   |            |  |
| Account Balance:                            | \$431.14 View Details       | Credit Limit:     | \$9,000.00 |  |
| Cash Balance:                               | \$0.00                      | Cash Limit:       | \$0.00     |  |
| Pending Balance:                            | \$3.00 View Pending Balance | Past Due Amount:  | \$0.00 \$  |  |
|                                             | Decline Transaction         | Overlimit Amount: | \$0.00     |  |
| Available Credit:                           | \$7,929.41                  | Disputed Amount:  | \$0.00     |  |
| Available Cash:                             | \$0.00                      |                   |            |  |
|                                             |                             |                   |            |  |

3. The **Declined Transactions** page is displayed.

#### **Downloading the Declined Transactions List**

You can download the Declined Transaction list to the following formats and financial software programs:

- Excel/Spreadsheet (.csv) format
- Excel
- Text (tab spacing) format

To download the list, perform the following steps:

1. From the **Declined Transactions** page, click the **Download** icon.

| Declined Transa | ctions              |          |      |          |                               |                   |                  |       |
|-----------------|---------------------|----------|------|----------|-------------------------------|-------------------|------------------|-------|
| Showing 10 • De | clined Transactions |          |      |          |                               |                   |                  | ·\$ 🛃 |
| Company         | Cardholder Details• | Account- | MCC- | Amount - | Reference Number <del>-</del> | Transaction Date• | Declined Reason* |       |

2. Click on the format option that you want and save the file to a specified location on your computer.

| ALL Columns        | - ▲ |
|--------------------|-----|
| o, 📑 🖦 🔓 🕩         |     |
| Configured Columns |     |
| D) 📑 📖 🔓 🕩         |     |

#### Viewing Declined Transactions from the Home Page

From the **Home Page** > **Declined Transactions** section click on the **More** button to view the declined transactions for all accounts that you have access to.

### **Disputing a Transaction**

If a cardholder does not recognize a transaction, did not receive the item, or believes that a transaction does not belong to their account, the transaction may be disputed by filing a transaction dispute claim.

#### **IMPORTANT!**

➔ All dispute claims must be received within 60 days of the statement closing date.

To dispute a transaction, perform the following steps:

1. From the Transaction Details screen, click the Dispute Form Details link.

| Transaction Details         |                           |                        |                         |                          |                |
|-----------------------------|---------------------------|------------------------|-------------------------|--------------------------|----------------|
| Back to Transaction details |                           |                        |                         |                          |                |
| Detail Information          |                           |                        |                         |                          |                |
| Post Date:                  | 03/05/2019                | Merchant Country Code: | US                      | Merchant Group:          | AL             |
| Transaction Date:           | 03/05/2019                | Sales Tax:             | 0                       | Merchant ID:             | 372048809886   |
| Merchant Name               | AMERICAN AIRO010283423537 | Reference Number:      | 24431069066978002013342 | Transaction Code:        | 05             |
| Transaction Amount:         | \$30.00                   | Merchant City:         | FORT WORTH              | Reason Code:             | 00             |
| Currency Code:              | USD                       | Past Due Amount:       | N/A                     | Transaction Type:        | Purchase       |
| Original Amount:            | \$30.00                   | Merchant State:        | ТХ                      | Original Account Number: | 4715****948351 |
| Original Currency:          | USD                       | Merchant Zip:          | 24501                   | Diverted To Account:     | 4715****948351 |
| MCC / SIC :                 | 3001                      | MCC Description:       | American Airlines       |                          |                |
| Dispute Status:             | click here to dispute 🕥   |                        |                         |                          |                |
|                             |                           |                        |                         |                          |                |
| Addendum Data               |                           |                        |                         |                          |                |
|                             |                           | No Reco                | ord Exists              |                          |                |

2. The **Dispute a New Charge** page is displayed. Complete the from with required information. Print the from by clicking the **Print** button and submit the dispute by clicking the **Dispute Submit Ticket** button.

| Dispute a New Charge                                                        |                                                              |                                          |                                           |                                            |                                  |
|-----------------------------------------------------------------------------|--------------------------------------------------------------|------------------------------------------|-------------------------------------------|--------------------------------------------|----------------------------------|
| The following is the Dispute Transact<br>information provided at the bottom | ion Form. After filling out this form, you c<br>of the form. | an submit using the button (s) at the bo | ottom of the page. By using the *Print-Fr | iendly Version" button to print and either | mail or fax it using the contact |
| Customer Name:                                                              | AARON ANDERSEN                                               | Account Number:                          | 471552****3283                            | Merchant:                                  | AMERICAN AIR0010283423537        |
| Reference Number:                                                           | 24431069066978002013342                                      | Transaction Date:                        | 03/05/2019                                | Posted Date:                               | 03/05/2019                       |
| Transaction Amount:                                                         | \$30.00                                                      | Dispute Amount:                          | \$                                        |                                            |                                  |
| To start the dispute process please an                                      | nswer the below question. Your answer is                     | important as it will allow us to process | your dispute as effectively as possible.  |                                            |                                  |
| Card Provided                                                               |                                                              | Ves                                      | No No                                     |                                            |                                  |
|                                                                             |                                                              |                                          |                                           | Print Friendly Dispute Subm                | it Ticket Print Cancel           |

Note: A reference number will be generated when the claim gets submitted.

Once the transaction is disputed, it cannot be disputed again from either eZCard or eZBusiness. A disputed transaction will appear in the **Transaction Details** list with an icon next to the **Amount**.

| Showing 10 V transactions. |                |              |                        |                   |                         | 土,        |
|----------------------------|----------------|--------------|------------------------|-------------------|-------------------------|-----------|
| Originating Account -      | Posting Date 🕶 | Trans Date 🕶 | Description -          | Categories -      | Reference -             | Arnount + |
| CITY JONES(5532****311032) | 02/10/2019     | 02/08/2019   | AMZN Mktp US*MITR8L90  | Entertainment     | 55432869040200764332233 | \$32.17   |
| CITY JONES(5532****311032) | 02/11/2019     | 02/11/2019   | VEHICLE MAINTENANCE MA | Charitable Giving | 55429509043717469856335 | \$595.00  |
| CITY JONES(5532****311032) | 02/21/2019     | 02/19/2019   | SAFEWAY #0342          | Groceries         | 55310209052975016350312 | \$20.00 > |

## **Status of a Dispute Claim**

If a transaction has been disputed, you can view the status of the claim in eZBusiness. An icon is displayed on the **Transaction Details Page** next to the transaction that was disputed. Once the transaction is disputed, it cannot be disputed again from either eZCard or eZBusiness. The dispute status will either be **In Progress** or **Closed**.

To view the status of a dispute, perform the following steps

1. From the Transaction Details Page, click on a transaction that has been disputed.

| Showing 10 V transactions  |                |              |                        |                   |                         | 去,       |
|----------------------------|----------------|--------------|------------------------|-------------------|-------------------------|----------|
| Originating Account -      | Posting Date • | Trans Date • | Description +          | Categories -      | Reference •             | Amount - |
| CITY JONES(5532****311032) | 02/10/2019     | 02/08/2019   | AMZN Mktp US*MIITR8L90 | Entertainment     | 55432869040200764332233 | \$32.17  |
| CITY JONES(5532****311032) | 02/11/2019     | 02/11/2019   | VEHICLE MAINTENANCE MA | Charitable Giving | 55429509043717469856335 | \$595.00 |
| CITY JONES(5532****311032) | 02/21/2019     | 02/19/2019   | SAFEWAY #0342          | Groceries         | 55310209052975016350312 | \$20.00  |

2. The details of the transaction are displayed along with the dispute reference number and the status of the dispute.

| <ul> <li>Detail Information</li> </ul> |                        |                        |     |                 |  |
|----------------------------------------|------------------------|------------------------|-----|-----------------|--|
| Post Date:                             | 02/21/2019             | Merchant Country Code: | N/A | Merchant Group: |  |
|                                        |                        |                        |     |                 |  |
|                                        |                        |                        |     |                 |  |
|                                        |                        |                        |     |                 |  |
| MCC / SIC :                            |                        |                        |     |                 |  |
|                                        | In Progress            |                        |     |                 |  |
| Dispute Reference Number:              | EZB03152019140800000 📀 |                        |     |                 |  |
|                                        | $\square$              |                        |     |                 |  |

**Note:** From the **Transaction Detail Information** section, you can click the arrow icon next to the dispute reference number to view the disputed transaction details.

| Element            | Description                                                  |
|--------------------|--------------------------------------------------------------|
| Customer Name      | Name of the customer who performed the transaction.          |
| Reference Number   | Transaction Reference Number.                                |
| Transaction Amount | Total Transaction amount.                                    |
| Dispute Info       | Any information related to the dispute.                      |
| Card provided      | Enter the card number provided for the transaction (if any). |
| Account Number     | Cardholder's account number.                                 |
| Transaction Date   | Date on which the transaction occurred.                      |
| Dispute Amount     | The disputed amount.                                         |
| Merchant           | Name of the Merchant.                                        |
| Posted Date        | Transaction posted date.                                     |

The table below describes the field descriptions within the **Dispute History Title** page.

### **Viewing Authorizations**

Authorizations can be viewed from the Account List page and the Account Detail page.

#### **View Authorizations from the Company Account List**

The Authorization Details page displays authorization details for a list of transactions associated to an account.

To view the list, perform the following steps:

 From the Company Search > Account List page, click on the Authorization icon for the account that you would like to view.

| Accounts 🕕           |                  |        |            |              |                  |              |           |                     |
|----------------------|------------------|--------|------------|--------------|------------------|--------------|-----------|---------------------|
| Showing 10  accounts |                  |        |            |              |                  |              |           | <u>نه</u> <u>نه</u> |
| Cardholder Details   | Account #        | Status | Balance    | Credit Limit | Available Credit | Account Type | User Name | Actions             |
| BL ACCT NIXON        | 553249****7945 🖴 | Open 🕑 | \$5,719.38 | \$0.00 🗭     | \$0.00           | Billing      |           | 5 🚱                 |
| DARLEEN A NIXON      | 553249***5885 🔒  | Open 🗭 | \$32.00    | \$5,000.00 🕑 | \$4,968.00       | Individual   |           | 5 🝽                 |

2. The Authorization Details page is displayed.

| Search Company / Account Detail   |          |       |                   |                  | 💌 🗐 🌲 (\$) 🕇 English |
|-----------------------------------|----------|-------|-------------------|------------------|----------------------|
| Back To Account List              |          |       |                   |                  |                      |
| Authorization Details             |          |       |                   |                  |                      |
| Showing 10 • Pending Transactions |          |       |                   |                  | <u>\$</u> ,          |
| Date 🕶                            | Amount - | MCC - | MCC Description - | Merchant Name 👻  | Status 🔻             |
| 03/21/2019 10:50                  | \$32.00  | 5734  | N/A               | Intuit *PayrollE | Approved             |

#### **Downloading the Authorization Details List**

You can download the list to the following formats and financial software programs:

- Excel/Spreadsheet (.csv) format
- Excel
- Text (tab spacing) format

To download the list, perform the following steps:

1. From the Authorization Details page, click the Download icon.

| Authorization Details           |          |       |                   |                  |           |
|---------------------------------|----------|-------|-------------------|------------------|-----------|
| Showing 10  Pending Transaction | ns       |       |                   |                  | <u>له</u> |
| Date -                          | Amount - | MCC - | MCC Description - | Merchant Name +  | Status -  |
| 05/21/2019 10:50                | \$32.00  | 5734  | N(A.              | Intuit "PayrollE | Approved  |

2. Click on the format option that you want and save the file to a specified location on your computer.

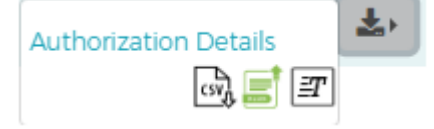

#### **View Authorizations from the Account Detail Page**

- 1. You can view authorizations by:
  - a. Click on the Company Management icon and then the Search for Cardholder icon; or
  - b. Click on the **Company Management** icon and then the **Search Company.** From the **Company Search** list, click on the **Accounts List** icon.

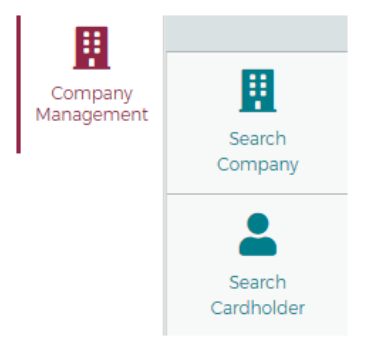

# Admin User Guide

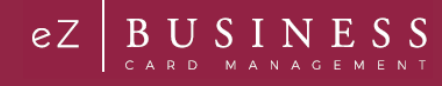

2. Click the link for the cardholder.

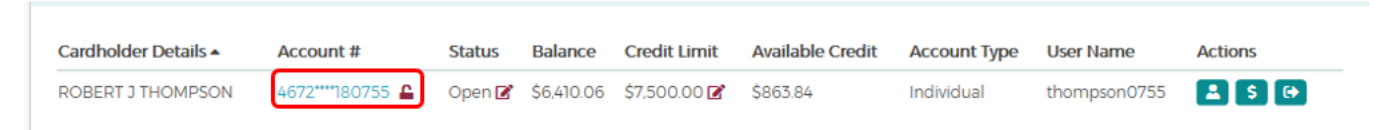

3. The Account Detail page is displayed. Click the More button in the Account Balance Information section.

| ack To Account List        |                                                      |   |                    |            |
|----------------------------|------------------------------------------------------|---|--------------------|------------|
| ROBERT J THOMPSON          | Important Information                                | ~ | Account Balance In | formation  |
| 40/2 180/33                | The declined Transaction of \$100.00 has<br>occured. | Z | Account Balance:   | \$6,410.06 |
|                            |                                                      |   | Cash Balance:      | \$0.00     |
| •                          | Past due on 04/25/2019 with due Amount<br>\$279.00   | Z | Pending Balance:   | \$0.00     |
| 6365051388 🗭               |                                                      |   |                    |            |
| ngeetha.ramanathan@fisglob |                                                      |   |                    |            |

4. The Account Balance Information section is displayed. Click View Pending Balance next to the Pending Balance amount.

| Account Balance Information |                             |                   | ×                  |
|-----------------------------|-----------------------------|-------------------|--------------------|
| Account Balance Summary     |                             |                   |                    |
| Account Balance:            | \$6,410.06 View Details     | Credit Limit:     | \$7,500.00         |
| Cash Balance:               | \$0.00                      | Cash Limit:       | \$0.00             |
| Pending Balance:            | \$0.00 View Pending Balance | Past Due Amount:  | \$589.00 <b>\$</b> |
| Available Credit:           | \$863.84                    | Overlimit Amount: | \$0.00             |
| Available Cash:             | \$0.00                      | Disputed Amount:  | \$0.00             |
|                             |                             |                   |                    |

5. The Authorization Details page is displayed.

#### The table below describes the information shown on the Authorization Details page.

| Element         | Description                                                                                                    |
|-----------------|----------------------------------------------------------------------------------------------------|
| Date            | Authorization date                                                                                                    |
| Time            | Authorization time                                                                                                    |
| Amount          | The pending authorization amount                                                                                                    |
| МСС             | Merchant Category Code. A four-digit code that classifies suppliers into market segments.<br>This code is assigned by Visa or MasterCard. |
| MCC Description | The English-equivalent of the numeric Merchant Category Code.                                                                             |
| Merchant Name   | The name of the merchant or business where the authorization occurred.                                                                    |
| Status          | Authorization status.                                                                                                    |

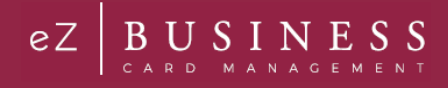

# **Company Inbox**

To view the Company Inbox, perform the following steps:

1. From the Company Management, Company Search Results, click the Online Request or Account List icon.

| Company Sear | ch Results  |               |          |                  |        |         | ~         |
|--------------|-------------|---------------|----------|------------------|--------|---------|-----------|
| Showing 10 🔻 | Companies   |               |          |                  |        |         | <b>\$</b> |
| System -     |             |               | Company  | Company Namor    | Shotus | Actions |           |
|              | Association | corporation + | company. | Company Name+    | Status | ACTIONS |           |
| B2K          | 86          | 880061        | 00000132 | 00000132 COMPANY | Closed |         |           |

2. The Online Requests or Account List screen is displayed. Click on the Messaging icon.

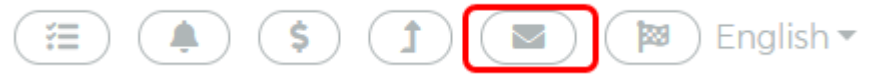

3. The Search Company / Company Inbox is displayed.

| arch Company ,   | Company Inbox          |                         |                  | æ) ( <b>9</b> ) |          |            | ) Englis  |
|------------------|------------------------|-------------------------|------------------|-----------------|----------|------------|-----------|
| Compose 🗹        | Q Search filters       | Company Inbox           | Company Se       | ent C           | Compar   | ny Archive |           |
| Company Inbox    |                        |                         |                  |                 |          |            |           |
| Showing 10 V Cor | npany Inbox Messages   |                         |                  |                 |          |            | <b>\$</b> |
| Hierarchy 🕶      | Message topic 👻        | Subject 🗸               | Account Number - | Date 🔻          | Status 🔻 | Actions    |           |
| MULTI USE TEST   | Add or Remove PIN Requ | Re:Add or Remove PIN Re | 448508****4775   | 04/09/2019      | Read     |            |           |

The below table describes the icons available in the **Company Inbox** section:

| lcon     | Description           |
|----------|-----------------------|
| ۲        | View detailed message |
|          | Delete the message    |
|          | Archive the message   |
| <b>(</b> | Reply to the message  |

#### **Sending Messages**

To send a message from the Company Inbox, perform the following steps:

1. From the Company Inbox, click on Compose.

| Search Company / Co         | mpany Inbox       |               |              |                 | 🛛 English 🖷 |
|-----------------------------|-------------------|---------------|--------------|-----------------|-------------|
| Compose 🗗                   | Q Search filters  | Company Inbox | Company Sent | Company Archive |             |
| Company Inbox               |                   |               |              |                 | ~           |
| Showing 10 <b>T</b> Company | ıy Inbox Messages |               |              |                 | <b>\$</b>   |

Admin User Guide v1

#### 2. The Company Compose Message screen is displayed. Complete the fields and click Send.

| arch Company / Company Compose Messag | e En                                                                                                    |
|---------------------------------------|----------------------------------------------------------------------------------------------------|
|                                       |                                                                                                    |
| Message Options                       | Message Content                                                                                                    |
| <sup>☎</sup> Sublevel                 | Select Message Queue                                                                                                    |
| Select Recipient(s)                   | Message Subject                                                                                                    |
|                                       | $B \ \ \underline{I} \ \ \underline{\cup} \ \ \Theta \ \ \boxplus \ \ \mathbf{x}_2 \ \ \mathbf{x}^2 \ \ \underline{\blacksquare} \ \ \blacksquare \ \ Normal \qquad \Rightarrow \ \ \underline{A} \ \ \underline{\mathscr{M}} \ \ \underline{\boxminus} \ \ \underline{\mathcal{I}}_{\mathbf{x}} \ \ Normal \qquad \qquad \qquad \qquad \qquad \qquad \qquad \qquad \qquad \qquad \qquad \qquad \qquad \qquad \qquad \qquad \qquad \qquad \qquad$ |
| Email In App                          | Insert text here                                                                                                    |
|                                       |                                                                                                    |
| Start Date 4/10/2019                  |                                                                                                    |
| Allow Replies                         |                                                                                                    |
| Force View On Login                   |                                                                                                    |
| Mark As High Priority                 |                                                                                                    |
|                                       |                                                                                                    |
|                                       | Preview Send Cance                                                                                                    |

#### Note:

- Message Subject should be less than 128 characters.
- > Message Body should be less than **4500** characters.

The table below describes the elements on the Company Compose Message page.

| Element             | Description                                           |
|---------------------|-------------------------------------------------------|
| Sublevel            | This is an optional field.                            |
| Recipient(s)        | Select the recipient(s) from the drop-down list.      |
| Email               | Select to send the message as an email.               |
| In App              | Select to send the message within eZBusiness.         |
| Start Date          | Select the start date.                                |
| Allow Replies       | Select to allow the recipient to respond.             |
| Force View on Login | Select to force the message to be viewed upon login.  |
| High Priority       | Select to mark the message as high priority.          |
| Message Queue       | Select the required message queue from the drop down. |
| Subject             | Complete with the subject of the message.             |
| Text                | Message body.                                         |

### **Replying to Messages**

To reply to a message, perform the following steps:

1. From the Company Inbox screen, click on the Reply icon.

| Company Inbox   |                        |                         |                  |            |          | ~       |  |
|-----------------|------------------------|-------------------------|------------------|------------|----------|---------|--|
| Showing 10  Com | ipany Inbox Messages   |                         |                  |            |          | \$      |  |
| Hierarchy -     | Message topic 🕶        | Subject -               | Account Number - | Date 🔻     | Status 🔻 | Actions |  |
| MULTI USE TEST  | Add or Remove PIN Requ | Re:Add or Remove PIN Re | 448508****4775   | 04/09/2019 | Read     |         |  |

#### Admin User Guide v1

2. The **Reply** screen is displayed. Enter the **Message Body** and click **Send**.

| Back to Message List    |                                            |                          |               |                   |             |              |
|-------------------------|--------------------------------------------|--------------------------|---------------|-------------------|-------------|--------------|
| Harchy                  | Message topic                              | Subject                  |               | Account Number    | Date        | Status       |
| JLTI USE TEST           | Add or Remove PIN Request                  | ReAdd or Remov           | e PIN Request | 448508****4775    | 04/09/2019  | Read         |
| Cardholder Detail       |                                            |                          |               | Sending Requestor | Information |              |
| ccount Number:          | 448508****4775                             | Account status           | Open          | Message topic:    | Add or Re   | move PIN     |
| revious Account Numbe   | r: 000000""0000                            | Product Billing Account: | CCD002        | Cubinet           | Request     | Demme DIN    |
| ardholder Details       | CONTACTLESSI SUFIX TEST                    | Payable Provider:        |               | Subject           | Request     | Nellione Pin |
| ccount Type:            | Individual                                 | Tracking Code:           |               | Date:             | 04/09/20    | 19           |
| tatement Derivery Optio | n: P                                       | Field ID:                | 000000        | Sender Name:      | Gana kish   | ore          |
| Neet Card Account type: |                                            | Prompt:                  |               |                   |             |              |
| Message Details         |                                            |                          |               |                   |             |              |
| Jubject: Re Add or Remo | E X <sub>3</sub> X <sup>3</sup> E E Normal | * A 🛛 = 7, % E           | 1             |                   |             |              |

#### **View Sent Messages**

To view sent message, perform the following steps:

1. From the Company Message screen, click on Company Sent.

| earch Company / Company Inbox |                              |                      | \Xi 🕘 🌲 💲 🕇 🕅 Engli |            |             |           |
|-------------------------------|------------------------------|----------------------|---------------------|------------|-------------|-----------|
| Compose 🗹                     | Q Search filters             | Company Inbox        | Company Sent        | Compa      | any Archive | <u>}</u>  |
| Company Sent                  |                              |                      |                     |            |             | ~         |
| Showing 10 <b>T</b> Com       | pany Sent Messages           |                      |                     |            |             | <b>\$</b> |
| Hierarchy <del>*</del>        | Message topic <del>-</del>   | Subject <del>•</del> | Account Number-     | Date▼      | Status▼     | Actions   |
| MULTI USE TEST                | Inquiry -Transaction Inquiry | Transaction Inquiry  |                     | 04/10/2019 | OPEN        | 0         |
| MULTI USE TEST                | Inquiry -Transaction Inquiry | Transaction Inquiry  |                     | 04/10/2019 | OPEN        |           |

2. The Company Sent messages are displayed.

| Company Sent           |                              |                      |                             |            |        |          |
|------------------------|------------------------------|----------------------|-----------------------------|------------|--------|----------|
| Showing 10  Compar     | ny Sent Messages             |                      |                             |            |        | <b>*</b> |
| Hierarchy <del>•</del> | Message topic+               | Subject <del>v</del> | Account Number <del>-</del> | Date       | Status | Actions  |
| MULTI USE TEST         | Inquiry -Transaction Inquiry | Transaction Inquiry  |                             | 04/10/2019 | OPEN   | 01       |
| MULTI USE TEST         | Inquiry -Transaction Inquiry | Transaction Inquiry  |                             | 04/10/2019 | OPEN   | 01       |
| MULTI USE TEST         | Inquiry -Transaction Inquiry | Transaction Inquiry  |                             | 04/10/2019 | OPEN   | 01       |

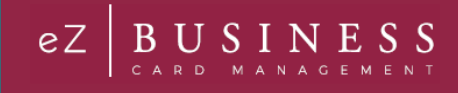

The below table describes the icons available in the **Company Sent** section:

| lcon | Description                |
|------|----------------------------|
| ۲    | View detailed sent message |
|      | Delete the sent message    |

### **Search for Messages**

To search for a message, perform the following steps:

1. From the Company Message screen, click on Search Filters.

| earch Company / Cor | npany Inbox      |               | (Ħ) (●) (♣) (\$) (1) (P) English |
|---------------------|------------------|---------------|----------------------------------|
| Compose 🗹           | Q Search filters | Company Inbox | npany Sent Company Archive       |
| Search filters      |                  |               |                                  |
| 1 Sublevel          | A Message Topic  | ▼             | Account Number                   |
| I Status            | ×                |               |                                  |
| 🗎 Select Date       | •                |               |                                  |
| Search Q Manag      | e Filters 🔻      |               |                                  |

2. The search filters are displayed. Click the Company box that you want to search – Company Inbox, Company Sent, Company Archive. Complete the search fields and click Search.

| Compose 🗹          | Q Search filters | Company Inbox | Company Sent | Company Archive  | ] |
|--------------------|------------------|---------------|--------------|------------------|---|
| Search filters     |                  |               |              |                  |   |
| <b>≜</b> Sublevel  | 🚨 Message Top    | oic 🔹         | Subject      | = Account Number |   |
| II Status          | ¥                |               |              |                  |   |
| Select Date        | •                |               |              |                  |   |
| Search Q Manage Fi | iters 🔻          |               |              |                  |   |

NOTE: You can select one or all the Company message boxes when searching.

3. The messages are displayed.

| Company Sent                     |                              |                     |                 |            |        |          |
|----------------------------------|------------------------------|---------------------|-----------------|------------|--------|----------|
| Showing 10 Company Sent Messages |                              |                     |                 |            |        | <b>*</b> |
| Hierarchy▼                       | Message topic•               | Subject▼            | Account Number- | Date▼      | Status | Actions  |
| MULTI USE TEST                   | Inquiry -Transaction Inquiry | Transaction Inquiry |                 | 04/10/2019 | OPEN   | 0        |
| MULTI USE TEST                   | Inquiry -Transaction Inquiry | Transaction Inquiry |                 | 04/10/2019 | OPEN   |          |

Note: Company Messages are displayed based on the searched criteria specified.

#### Admin User Guide v1

The table below describes the search elements for the Company Messages page:

| Element        | Description                                                               |
|----------------|---------------------------------------------------------------------------|
| Sublevel       | Enter the sublevel                                                        |
| Message Topic  | Select the message topic from the drop-down list                          |
| Subject        | Search by the subject line                                                |
| Account Number | Search by the account number                                              |
| Status         | Search by the status of the message – Open, Closed, Deleted, Read, Unread |
| Date           | Search by the date – Equal to, Between, After, Before                     |

#### **Archive Company Messages**

To archive messages, perform the following steps:

1. From the **Company Inbox** screen, click on **Company Inbox**. Click the **Archive** icon in the company Inbox grid.

| Company Inbox                      |                        |                         |                  |            |          |         |             |
|------------------------------------|------------------------|-------------------------|------------------|------------|----------|---------|-------------|
| Showing 10  Company Inbox Messages |                        |                         |                  |            |          |         | <b>\$</b> 1 |
| Hierarchy -                        | Message topic 🕶        | Subject -               | Account Number - | Date 🔻     | Status 🔻 | Actions |             |
| MULTI USE TEST                     | Add or Remove PIN Requ | Re:Add or Remove PIN Re | 448508****4775   | 04/09/2019 | Read     |         |             |

Note: Messages from the Inbox will be archived and moved to Company Archive grid by clicking on Archive icon.

### **Viewing Archived Messages**

To view archived messages, perform the following steps:

1. From the Company Inbox, click on Company Archive. The Company Archive grid is displayed.

| arch Company / Cor | mpany Inbox         |                        |               | (E) (O     |          | t) (\$  | ) Eng |
|--------------------|---------------------|------------------------|---------------|------------|----------|---------|-------|
| Q Search filters   | Company Inbox       | Company Sent           | mpany Archive |            |          |         |       |
| Company Archive    |                     |                        |               |            |          |         |       |
| Showing Company    | Archive Messages    |                        |               |            |          |         | ۵,    |
| Hierarchy •        | Message topic •     | Subject •              | Account # •   | Date -     | Status • | Actions |       |
|                    | Order New Pin       | Re-Order New Pin       |               | 12/05/2018 | Read     | 0 🕤 🚺   |       |
|                    | Change Credit Limit | Re-Change Credit Limit |               | 11/03/2018 | Read     |         |       |
|                    | Add New Group       | Re Add New Group       |               | 10/26/2018 | Read     |         |       |

The table below describes icons on the Company Archive grid:

| lcon | Description               |
|------|---------------------------|
| ۲    | View the message details. |
| 5    | Reply to the message.     |
|      | Delete the message.       |

Admin User Guide v1

# **Company Reports**

### **IMPORTANT!**

> Depending on your security settings, you may or may not see all the options shown in this Guide.

The **Company Report** page allows you to view and download the following information for a company, cardholder or a group of accounts:

- Transaction Reporting
- View Spend Restrictions
- View Merchant Group Codes
- View Credit Lines

The Company Report page can be accessed from the Hierarchy, Online Request and Account List pages.

To access **Company Reports** from the **Hierarchy**, **Online Request** and **Account List** pages, perform the following steps:

1. Click the Company Reporting icon at the top of the page.

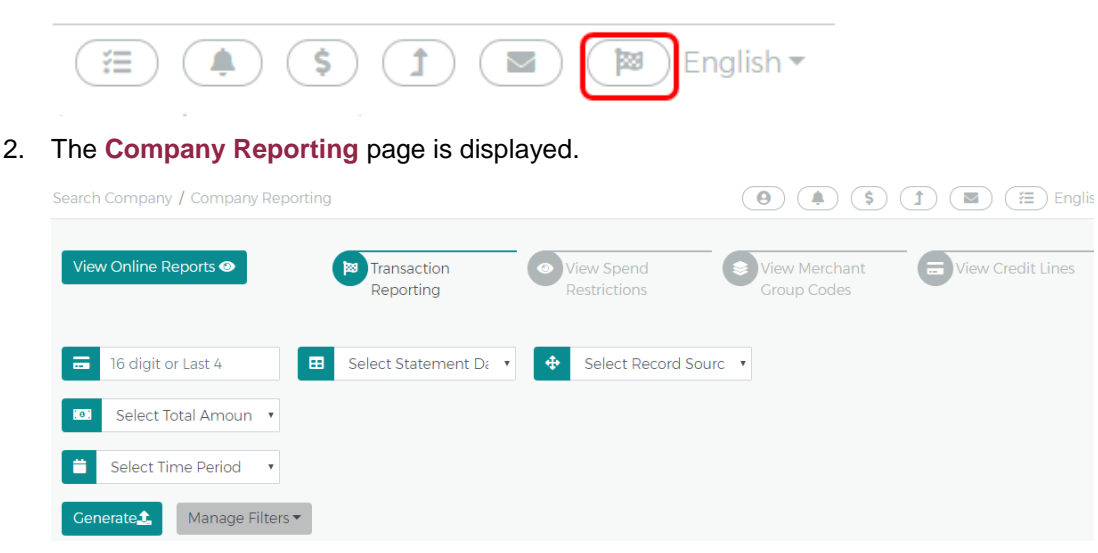

### **Transaction Reports**

This feature allows you to browse, view, and download a transaction report for a company or a specific account.

To view a transaction report, perform the following steps:

1. From the **Company Reporting** page, click the **Transaction Reporting** icon.

| View Online Reports 👁     | Transaction<br>Reporting | View Spend<br>Restrictions | View Merchant<br>Group Codes | View Credit Lines |
|---------------------------|--------------------------|----------------------------|------------------------------|-------------------|
| ☐ 16 digit or Last 4      | 🖽 Select Statement Da 🔹  | Select Record Source       |                              |                   |
| Select Total Amoun 🔹      |                          |                            |                              |                   |
| 📛 Select Time Period 🔻    |                          |                            |                              |                   |
| Generate 1 Manage Filters | ×                        |                            |                              |                   |

Admin User Guide v1

2. The **Transaction Report** page is displayed. All accounts that you have access to will be displayed. You can use the search fields to filter the data.

| Transactions Report                   |                |                |                    |                    |                               |                      |
|---------------------------------------|----------------|----------------|--------------------|--------------------|-------------------------------|----------------------|
| Showing 5 <b>T</b> ransaction reports |                |                |                    |                    |                               | · <b>*</b>           |
| Cardholder Name -                     | Account# -     | Posting Date 🗸 | Transaction Date 🗸 | Reference Number - | Total Amoun                   | t <del>-</del>       |
| KV Ramnath                            | 123456****1234 | 11/11/2018     | 12/30/2018         | 334455             | \$500                         |                      |
| Dipak Sahoo                           | 323456****1234 | 02/12/2019     | 01/30/2019         | 224455             | \$700                         |                      |
| Avinash Jain                          | 423456****1234 | 03/25/2019     | 02/30/2019         | 664455             | \$900                         |                      |
| Chandrakanth Kumar                    | 523456****1234 | 12/12/2018     | 03/30/2019         | 774455             | \$800                         |                      |
| Patil Veerabhadra                     | 623456****1234 | 10/11/2018     | 07/25/2019         | 884455             | \$600<br>Sub Total:<br>Total: | \$25,000<br>\$35,000 |

3. Click the **Generate** icon to generate the transaction report.

| View Online Reports 🛛       | Transaction<br>Reporting | View Spend<br>Restrictions | View Merchant<br>Group Codes | View Credit Lines |
|-----------------------------|--------------------------|----------------------------|------------------------------|-------------------|
| a 16 digit or Last 4        | 🖽 Select Statement Da 🔹  | Select Record South        | irc 🔹                        |                   |
| 💿 Select Total Amoun 🔻      |                          |                            |                              |                   |
| 🗎 Select Time Period 🔹      |                          |                            |                              |                   |
| Cenerate 1 Manage Filters - |                          |                            |                              |                   |

The table below describes the search elements available on the Transaction Report page:

| Element        | Description                                                                                                    |
|----------------|----------------------------------------------------------------------------------------------------|
| Account        | Enter the full 16-digits or the last 4                                                                                                    |
| Statement Date | Select the statement date from the drop-down list                                                                                                    |
| Record Source  | Select the source from the drop-down list: eZCard / Online / Other                                                                                                  |
| Total Amount   | Select the total amount option from the drop-down list: Equal to / Between / Higher than / Lower than<br>Once an option is selected, amount field(s) are displayed. |
| Time Period    | Select the time period for the transactions that you want to view. The options available in the drop-<br>down list are: Equal To / Between / After / Before         |

The table below describes the columns available on the Transaction Report page:

| Element          | Description                                                     |
|------------------|-----------------------------------------------------------------|
| Cardholder Name  | Displays the cardholder's name.                                 |
| Account #        | The first 6 digits and the last 4 digits of the account number. |
| Posting Date     | The posting date of the transaction.                            |
| Transaction Date | The transaction date.                                           |
| Reference Number | The transaction reference number.                               |
| Total Amount     | Total amount of the transaction.                                |

#### **Downloading the Transactions Report**

You can download the search results to the following formats and financial software programs:

- Excel/Spreadsheet (.csv) format
- Excel
- Text (tab spacing) format

To download the list, perform the following steps:

1. From the **Transactions Report** page, click the **Download** icon.

| Transactions Report                   |                |                |                    |                    |                |
|---------------------------------------|----------------|----------------|--------------------|--------------------|----------------|
| Showing 5 <b>T</b> ransaction reports |                |                |                    |                    | · <b>Ŧ</b>     |
| Cardholder Name 🗸                     | Account# 🗸     | Posting Date 🔻 | Transaction Date 🔻 | Reference Number - | Total Amount 🗸 |
| KV Ramnath                            | 123456****1234 | 11/11/2018     | 12/30/2018         | 334455             | \$500          |

2. Click on the format option that you want and save the file to a specified location on your computer.

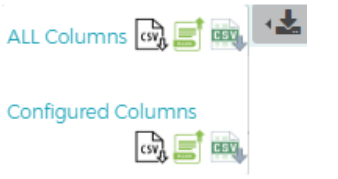

#### **View Credit Lines**

The View Credit Line page displays the details related to temporary and permanent credit lines.

To view Credit Lines, perform the following steps:

- 1. From the Company Reporting page, click the View Credit Lines icon.

   Search Company / Company Reporting

   View Online Reports

   Image: Search Company / Company Reporting

   Image: Search Company / Company Reporting

   Image: Search Company / Company Reporting

   Image: Search Company / Company Reporting

   Image: Search Company / Company Reporting

   Image: Search Company / Company Reporting

   Image: Search Company / Company Reporting

   Image: Search Company / Company Reporting

   Image: Search Company / Company Reporting

   Image: Search Company / Company Reporting

   Image: Search Company / Company Reporting

   Image: Search Company / Company Reporting

   Image: Search Company / Company Reporting

   Image: Search Company / Company Reporting

   Image: Search Company / Company Reporting

   Image: Search Company / Company Reporting

   Image: Search Company Reporting

   Image: Search Company Report Reporting

   Image: Search Company Report Report Repo
- 2. The View Credit Lines section is displayed. All accounts that you have access to will be displayed. You can use the search fields to filter the data.

| earch Company / Company Reporting |                          |                                       |                        | 9                          | O (S) (D) (English |                          |                         |                           |
|-----------------------------------|--------------------------|---------------------------------------|------------------------|----------------------------|--------------------|--------------------------|-------------------------|---------------------------|
| View Online Repo                  | rts 🕘 🛛 🕅                | <sup>3</sup> Transaction<br>Reporting |                        | View Spend<br>Restrictions |                    | iew Mercha<br>roup Code: | ant<br>s                | View Credit Lines         |
| 2 First Name                      |                          | ast Name                              |                        | all All                    | v                  | = 16 d                   | igit or Last            | : 4                       |
| SearchQ                           |                          |                                       |                        |                            |                    |                          |                         |                           |
| View Credit Lines                 |                          |                                       |                        |                            |                    |                          |                         |                           |
| Showing 5 <b>•</b> credit lir     | nes                      |                                       |                        |                            |                    |                          |                         | <b>\$</b> ( <b>±</b>      |
| Company Hierarchy <del>v</del>    | Current Account Status 🕶 | Account Type-                         | Account # <del>•</del> | Cardholder Details•        | Permanent Crec     | lit Limit <del>v</del>   | Cash Limit <del>•</del> | Current Account Balance - |
|                                   | Open                     | Billing                               | 486522****9229         | BL ACCT STUNKER            | \$10000            |                          | \$0                     | \$2536.6                  |

**Note:** Use the **Configure Columns** icon to select the columns that you would like to see. There is a maximum of 8 columns when viewing in eZBusiness but can download the list and see all available columns.

The table below describes the search elements available on the View Credit Lines page:

| Element        | Description                                                                                    |
|----------------|------------------------------------------------------------------------------------------------|
| First Name     | Type the first name of the cardholder to display the cardholder's information.                 |
| Last Name      | Type the last name of the cardholder to display the cardholder's information.                  |
| Account Status | Select the status of the account(s) from the drop-down list: All / Blocked / Closed / Open     |
| Card Number    | Type the 16-digit account number or the last 4 digits to display the cardholder's information. |

The below table describes the columns available in the View Credit Line section:

| Element                                            | Description                                                                                                    |
|----------------------------------------------------|----------------------------------------------------------------------------------------------------|
| Company Hierarchy                                  | Displays the name of the level in the company hierarchy.                                                                                                    |
| Current Account Status                             | Displays the current status of the account: Blocked / Closed / Open                                                                                                    |
| Account Type                                       | Displays the type of account.                                                                                                    |
| Card Number                                        | Displays the masked 16-digit account number.                                                                                                    |
| Cardholder Name                                    | Displays the cardholder's name.                                                                                                    |
| Permanent Credit Limit                             | Displays the current permanent credit limit for the account(s).                                                                                                    |
| Cash Limit                                         | Displays the cash limit for an account(s).                                                                                                    |
| <b>Current Account Balance</b>                     | Displays the outstanding balance on account(s).                                                                                                    |
| Active Temporary Credit<br>Limit                   | Displays the non-expired temporary amount by which the credit limit was increased or decreased.                                                                                                    |
| Active Temporary Credit<br>Limit Increase Exp Date | Displays the expiration date of the active temporary credit limit.                                                                                                    |
| Active Temporary Credit<br>Limit Requestor         | Displays the User ID that requested the current temporary credit limit.                                                                                                    |
| Temporary Adjusted<br>Credit Limit                 | Displays the temporarily adjusted credit limit. Cardholders are assigned a permanent credit limit and can receive a temporary credit limit increase. The account's permanent credit limit plus the amount of an active temporary credit limit limit increase = a temporary adjusted credit limit. |
| Last Temporary Increase<br>Amount                  | Displays the amount of the last temporary increase.                                                                                                    |
| Last Temporary Increase<br>Exp Date                | Displays the expiration date of the last temporary increase amount.                                                                                                    |
| Last Temporary Increase<br>Requestor               | Displays the User ID who requested the previous temporary credit limit increase.                                                                                                    |
| Last Temporary Increase<br>Maintain Date and Time  | Displays the date and time the last temporary credit increase was modified.                                                                                                    |
| Last Permanent Credit<br>Limit Change Date         | Displays the last date the permanent credit limit was changed.                                                                                                    |
| Last Permanent Credit<br>Limit Change Amount       | Displays the change in the amount of the permanent credit limit.                                                                                                    |

#### **Downloading View Credit Lines**

You can download the search results to the following formats and financial software programs:

- Excel/Spreadsheet (.csv) format
- Excel
- Text (tab spacing) format

To download the list, perform the following steps:

1. From the View Credit Lines page, click the Download icon.

| View Credit Lines              |                          |               |                |                     |                          |                         | ~                         |
|--------------------------------|--------------------------|---------------|----------------|---------------------|--------------------------|-------------------------|---------------------------|
| Showing 5 <b>T</b> credit lin  | nes                      |               |                |                     |                          |                         | *· (±                     |
| Company Hierarchy <del>v</del> | Current Account Status 🕶 | Account Type• | Account #•     | Cardholder Details- | Permanent Credit Limit 🕶 | Cash Limit <del>•</del> | Current Account Balance 🕶 |
|                                | Open                     | Billing       | 486522****9229 | BL ACCT STUNKER     | \$10000                  | \$0                     | \$2536.6                  |

2. Click on the format option that you want and save the file to a specified location on your computer.

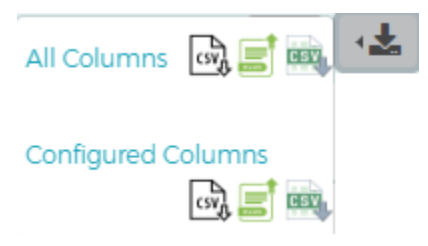

## **View Company Spend Restrictions**

This feature allows you to browse, view, and download the spend restrictions.

To view a spend restrictions, perform the following steps:

1. From the Company Reporting page, click the View Spend Restrictions icon.

| Search Company / Company Repo | rting                    | (e) (i) (i) (ii) (iii) English |                              |                       |
|-------------------------------|--------------------------|--------------------------------|------------------------------|-----------------------|
| View Online Reports 👁         | Transaction<br>Reporting | View Spend<br>Restrictions     | View Merchant<br>Group Codes | The View Credit Lines |
| SearchQ Manage Filters -      |                          |                                |                              |                       |

2. The View Spend Restrictions page is displayed. All accounts that you have access to will be displayed. You can use the search fields to filter the data.

| View Spending Restrictions        |            |                  |                                             |            |         |              |
|-----------------------------------|------------|------------------|---------------------------------------------|------------|---------|--------------|
| Showing 5 • spending restrictions |            |                  |                                             |            |         | <u>ده</u> .  |
| Company -                         | Sublevel - | Account# -       | Cardholder Name 🕶                           | Status 🔻   | MGC -   | Period -     |
| Company XYZ-(0000001)             | 123451     | 1234567891912345 | Uday Kumar                                  | Closed     | AL, DL  |              |
| Company ABC-(0000002)             | 123452     | 1234567891912345 | Rajiv Singh                                 | Blocked    | AL, DL  |              |
| Company DEF-(0000004)             | 123453     | 1234567891912345 | Sateesh Kumar                               | Closed     | AL, DL  |              |
| Company NMY-(000005)              | 123454     | 1234567891912345 | Sandhya Sharma                              | Blocked    | AL, DL  |              |
| Company 333-(0000006)             | 123455     | 1234567891912345 | Dipak Sahoo                                 | Closed     | AL, DL  |              |
|                                   |            |                  | Showing 1 - 5 (100 View Credit Lines) First | << 1 2 3 4 | 5 6 7 8 | 9 10 >> Last |
|                                   |            |                  |                                             |            |         |              |

Note: The links in the MGC and Period columns redirect you to the Online Request page.

The table below describes the search elements available on the Merchant Group Codes page:

| Element         | Description                                                                                                    |  |
|-----------------|----------------------------------------------------------------------------------------------------|--|
| MGC             | Select the MGC from the drop-down list                                                                                                    |  |
| Hierarchy       | archy The level in the company hierarchy.                                                                                                    |  |
| Sublevel        | Search by the sublevel in a company hierarchy.                                                                                                    |  |
| Period          | This is the time period to apply to a Merchant Group Code definition. Select a time period from the dropdown list: All / Cycle / Daily / Monthly / Other / Quarterly / Transaction (single purchase) / Weekly / Yearly |  |
| Status          | Select the status from the drop-down list: Blocked / Closed / Open                                                                                                    |  |
| Cardholder Name | The cardholder's name.                                                                                                    |  |
| Account #       | Type the account number.                                                                                                    |  |

The below table describes the columns available in the Merchant Group Codes section:

| Element         | Description                                                                                                    |  |  |  |
|-----------------|----------------------------------------------------------------------------------------------------|--|--|--|
| Company         | Displays the name and level in the company hierarchy.                                                                                                    |  |  |  |
| Sublevel        | Displays the sublevel number.                                                                                                    |  |  |  |
| Account #       | Displays the cardholder account number                                                                                                    |  |  |  |
| Cardholder Name | Displays the cardholder's name.                                                                                                    |  |  |  |
| Status          | Displays the account status: Blocked / Closed / Open                                                                                                    |  |  |  |
| MGC             | Displays the two-digit MGC for which spending limits are set on an account, sublevel, or<br>company. If you select an MGC hyperlink in this column, the Manage Merchant Group Codes<br>Online Request page appears.                                                                |  |  |  |
| Period          | The following time periods are displayed: C – Cycle / D – Daily / M – Monthly / O – Other / Q – Quarterly / T - Transaction (Single Purchase) / W – Weekly / Y – Yearly If you select a period hyperlink from this column, the Manage Spending Limits Online Request page appears. |  |  |  |

#### **Downloading the Spend Restrictions Report**

You can download the search results to the following formats and financial software programs:

- Excel/Spreadsheet (.csv) format
- Excel
- Text (tab spacing) format

To download the list, perform the following steps:

1. From the View Spending Restrictions page, click the Download icon.

| View Spending Restrictions         |    |
|------------------------------------|----|
| Showing 10   Spending Restrictions | .7 |
|                                    |    |

2. Click on the format option that you want and save the file to a specified location on your computer.

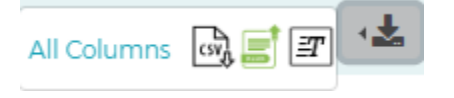

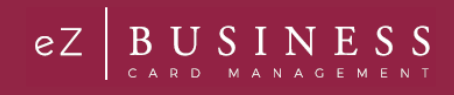

# **View Merchant Group Codes**

This feature allows you to browse, view, and download Merchant Group Codes (MGC).

To view Merchant Group Codes, perform the following steps:

1. From the Company Reporting page, click the View Merchant Group Codes icon.

| Search Company / Company Repr | orting                   |                            |                              | ish |
|-------------------------------|--------------------------|----------------------------|------------------------------|-----|
| View Online Reports           | Transaction<br>Reporting | View Spend<br>Restrictions | View Merchant<br>Group Codes |     |
| S MGC                         | MGC Description          | MGC Detail                 |                              |     |
| SearchQ                       |                          |                            |                              |     |

2. The Merchant Group Codes page is displayed. All accounts that you have access to will be displayed. You can use the search fields to filter the data.

| Merchant  | Group Codes                              |                   |                                  |                          |                    |
|-----------|------------------------------------------|-------------------|----------------------------------|--------------------------|--------------------|
| Showing 5 | <ul> <li>merchant group codes</li> </ul> |                   |                                  |                          | ·±                 |
| MGC -     | No of Accounts with MGC -                | MGC Description - | MGC Detail 🕶                     | Company Level 👻          | Sublevel -         |
| AA        | 10                                       | aaaaaaaa          | 1234455                          | 4234456                  | 000001             |
| AA        | 20                                       | ddddddd           | 3234455                          | 5234456                  | 000002             |
| AA        | 30                                       | cccccccc          | 4234455                          | 6234456                  | 000003             |
| AA        | 40                                       | dddddddd          | 5234455                          | 2234456                  | 000004             |
| AA        | 50                                       | eeeeeeee          | 6234455                          | 1234456                  | 000005             |
|           |                                          |                   | Showing 1 - 5 (100 View Credit L | ines) First << 1 2 3 4 5 | 6 7 8 9 10 >> Last |

The table below describes the search elements available on the Merchant Group Codes page:

| Element         | Description                                                                                                    |
|-----------------|----------------------------------------------------------------------------------------------------|
| MGC             | This is the two-character code assigned to a Merchant Group Code (MGC). To browse, select a two-<br>digit MGC. Only merchant groups established for your company are available. |
| MGC Description | This is an entry field to search on an MGC description. Entering text in this field selects all entries that contain the entered value.                                         |
| MGC Detail      | This is an entry field to search on an MGC detail. Entering text in this field selects all entries that contain the entered value.                                              |

The below table describes the columns available in the Merchant Group Codes section:

| Element                 | Description                                                                                                    |
|-------------------------|----------------------------------------------------------------------------------------------------|
| MGC                     | The column contains hyperlinks to the Manage Merchant Group Code Online<br>Request page displaying all the MCC codes contained in the selected two-digit<br>MGC.                                                                                                    |
| No of Accounts with MGC | This column displays the number of accounts within the specified company that have account level restrictions for this MGC.                                                                                                    |
| MGC Description         | This column displays the description assigned to the established Merchant Group Code (MGC).                                                                                                    |
| MGC Detail              | This column displays the MCCs belonging to a Merchant Group Code (MGC). An asterisk (*) indicates that a partial list of MCCs is displayed in the column. In this case, select the two digit code from the MGC column for a complete list of MCCs available for the definition. |
| Company Level           | The values in this column show if the MGC is applied at the company level in the hierarchy: $Y = Yes N = No$                                                                                                    |
| Sublevel                | The values in this column show if the MGC is applied at a company sublevel in the hierarchy:<br>Y = Yes N = No                                                                                                    |
### **Downloading the Merchant Group Codes Report**

You can download the search results to the following formats and financial software programs:

- Excel/Spreadsheet (.csv) format
- Excel
- Text (tab spacing) format

To download the list, perform the following steps:

1. From the Merchant Group Codes page, click the Download icon.

Merchant Group Codes

2. Click on the format option that you want and save the file to a specified location on your computer.

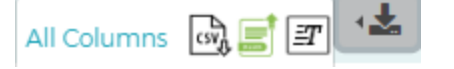

# **Online Service Requests**

Service Requests are requests made by Company Admin Users to FI Admin Users to take specific action on a cardholder's account. Service requests may be queued or real-time. Real-time requests are processed by the system immediately, and queued requests are directed to the FI's Incoming Messages queue for further action.

Updates or change requests can be sent by an administrator using the **Online Request** feature. There are several types of service requests, as described in the table below.

#### **IMPORTANT!**

- Some online requests only display to a user if the permissions have been set to include the request types set up by the financial institution.
- > Depending on your security settings, you may or may not see all the options shown in this Guide.

| Service Request Type                     | Description                                                                                       | Request<br>Processing | Multiple<br>Accounts<br>Allowed | Bulk<br>Processing |
|------------------------------------------|---------------------------------------------------------------------------------------------------|-----------------------|---------------------------------|--------------------|
| Add Cash Access                          | Allows a cardholder cash access up to a specified percent of their credit limit.                  | Queued                | Yes                             | No                 |
| Add New Cardholder<br>Request            | Creates a new cardholder account.                                                                 | Real-time / Queued    | No                              | Yes                |
| Add PIN Access                           | Add or remove PIN access on an account. A PIN mailer is sent to the cardholder's address.         | Queued                | Yes                             | No                 |
| Address and Phone<br>Change              | Submit an address and/or phone number change.                                                     | Real-time / Queued    | Yes                             | Yes                |
| Card Activation<br>Request               | Activate a card.                                                                                  | Real-time / Queued    | Yes                             | Yes                |
| Card Replacement<br>Request              | Orders a replacement credit card for a<br>commercial/business cardholder.                         | Real-time / Queued    | Yes                             | Yes                |
| Change Cardholder<br>Authorization Block | Submit a temporary authorization block.                                                           | Real-time             | Yes                             | Yes                |
| Change Credit Limit                      | Changes the permanent or temporary credit limit on a commercial cardholder account.               | Real-time / Queued    | Yes                             | Yes                |
| Close Account<br>Request                 | Closes the card account and prevents authorizations and account reissue.                          | Real-time / Queued    | Yes                             | Yes                |
| Manage Employee ID                       | Change an employee ID.                                                                            | Real-time / Queued    | Yes                             | Yes                |
| Order a PIN                              | Request a new PIN for an account.                                                                 | Real-time / Queued    | Yes                             | No                 |
| View Full Account<br>Number              | Ability to view the card account number immediately.                                              | Real-time             | Yes                             | No                 |
| Virtual Account Online R                 | equests                                                                                           |                       |                                 |                    |
| Change Virtual<br>Account Type           | Change the virtual account type.                                                                  | Real-time             | Yes                             | No                 |
| View Virtual Account<br>Security Data    | Allows Admin User the ability to use Virtual accounts to make online or mail order transactions.  | Real-time             | Yes                             | No                 |
| Fleet Only Online Reques                 | sts                                                                                               |                       |                                 |                    |
| Add/Modify Driver                        | Create or modify a new fleet card driver record, which can be connected to a cardholder account.  | Real-time / Queued    | Yes                             | No                 |
| Add/Modify Group                         | Create or modify a new fleet card group.                                                          | Real-time / Queued    | Yes                             | No                 |
| Add/Modify Vehicle                       | Create or modify a new fleet card vehicle record, which can be connected to a cardholder account. | Real-time / Queued    | Yes                             | No                 |

# **Admin User Guide**

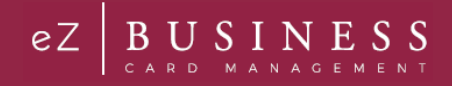

**NOTE:** If you have submitted a service request or online message for an account, you can view the response in your message inbox. If you have more than one account linked to your username, you will see incoming messages for all your accounts.

## **Accessing Online Service Requests**

To access the Online Request page, perform the following steps:

1. Click the Company Management icon and then the Search Company icon.

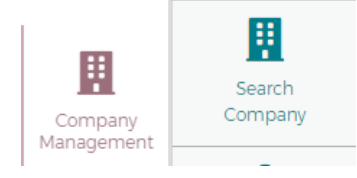

 The Company Search screen is displayed. Enter the search criteria and click Search. The Company Search Results page is displayed. Click the Online Request icon for the company that you want to submit an online request for.

| 1 Hierard       | chy              | 🐣 Company II  | Þ        | Company Name              |        | Open       | ¥         |
|-----------------|------------------|---------------|----------|---------------------------|--------|------------|-----------|
| Search <b>Q</b> | Manage Filters 🔻 |               |          |                           |        |            |           |
| Company Se      | earch Results    |               |          |                           |        |            | ^         |
| Showing 10 •    | Companies        |               |          |                           |        |            | <b>\$</b> |
| System -        | Association -    | Corporation - | Company  | Company Name <del>v</del> | Status | Actions    |           |
| B2K             | 85               | 880001        | 00000132 | 00000132 COMPANY          | Open   | ¢ 击 🔫 0 \$ |           |

**Note:** All the companies that you have access to will appear in the **Company Search Results** section. You will only need to search for the company if you want to limit the number of companies displayed in the results.

3. The **Online Request** page is displayed.

| Search Company / Online Requests                                       | ( ) ( ) ( ) ( ) ( ) ( ) ( ) ( ) ( ) ( ) |
|------------------------------------------------------------------------|-----------------------------------------|
| Search Cardholder                                                      |                                         |
| Online Requests 🚺                                                      |                                         |
| Add/Modify Group                                                       | Add/Modify Vehicle                      |
| View Full Account Number     O Setup AutoPay     Close Account Request | Add New Cardholder Request              |
| Change Cardholder<br>Authorization Block                               | Card Activation Request                 |
|                                                                        |                                         |

Note: If you do not have access to the Online Request feature, contact your Financial Institution Administrator. Depending on your Security Settings, you may or may not see all the Online Request types shown here.

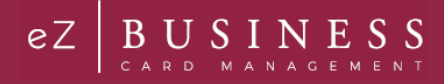

# Search for an Account from the Online Service Request Screen

To search for an account before making any Online Requests or Online Message, enter the cardholders name in the **Search** field on the **Online Requests** page and select the online request to complete.

| Search Company / Online Requests         | () (\$ () (B) (B) (B) (B) (B) (B) (B) (B) (B) |
|------------------------------------------|-----------------------------------------------|
| Search Cardholder                        |                                               |
| Online Requests ()                       |                                               |
| Add Cash Access                          | Add/Modify Vehicle                            |
| View Full Account Number                 | Add New Cardholder Request                    |
| Change Cardholder<br>Authorization Block | Card Activation Request                       |

**Note:** Once you begin typing the cardholder name in the search field, a drop-down menu displays with names that match the typed in criteria. To do a wildcard search, enter %% in the Search Cardholder field and a list of accounts will appear in the drop-down.

## **Tracking Online Service Requests**

You can track online requests that have been submitted. You can view the **Tracking Online Request** section by scrolling to the bottom of the **Online Request** page.

| earch Compa              | ny / Online Req      | uests                        |                 |                                 |               |                    |               |                            |
|--------------------------|----------------------|------------------------------|-----------------|---------------------------------|---------------|--------------------|---------------|----------------------------|
| = Search                 | Cardholder           |                              |                 |                                 |               |                    |               |                            |
| Online Requ              | lests 🚺              |                              |                 |                                 |               |                    |               |                            |
| Add/Mod                  | ify Group            | Add Cash Access              |                 | Add/Modify Driver               | ,             | Add/Modify Vehic   | le            | Card Replacement Request   |
| View Full /              | Account Number       | Setup AutoPay                |                 | Close Account Re                | quest         | Add New Cardhold   | der Request   | Anage Spending Restriction |
| Change Ca<br>Authorizati | rdholder<br>on Block | Add New Transaction          | n               | Manage Employee                 | eld           | Card Activation Re | quest         |                            |
|                          |                      |                              |                 |                                 |               |                    |               |                            |
| Online Mess              | age Inquiry 🕕        |                              |                 |                                 |               |                    |               |                            |
| Transaction              | n Inquiry            | Commercial Card I<br>Inquiry | Program         | Online Support Q<br>(How do I?) | uestion       | Report a Web Site  | Issue         | Other Inquiry              |
| Inquiry -Ac              | count Inquiry        |                              |                 |                                 |               |                    |               |                            |
| Tracking On              | line Request 🚺       |                              |                 |                                 |               |                    |               |                            |
| Showing 10               | ۲                    |                              |                 |                                 |               |                    |               |                            |
| A Select A               | Approval Status      | ▼ Select Onli                | ne Request Type | ▼ 🗎 Sele                        | ct Date Range | ¥                  |               |                            |
| Request ID -             | Company ID 🗸         | Account Number -             | Name 🕶          | Username 🕶                      | Request Type  | •                  | Request Dat   | te 👻 Request Status 👻      |
| 33753                    | 00000132             |                              |                 |                                 | Add New Car   | dholder Request    | 03/15/19 12:4 | 3 Pending Approval         |
| 33891                    | 00000132             | 448508****5616               | TOM TESTER      |                                 | Order New Pi  | in                 | 03/20/19 01:  | 50 Pending Approval        |
| 34031                    | 00000132             | 448508****5616               | TOM TESTER      |                                 | Add New Trai  | nsaction           | 03/22/19 09   | 47 Processed               |

Admin User Guide v1

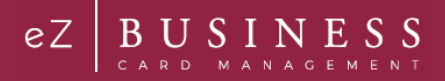

The table below describes the filter elements for Tracking Online Requests:

| Element                       | Description                                                                                                    |
|-------------------------------|----------------------------------------------------------------------------------------------------|
| Select Approval Status        | Select the approval status from the drop-down list: All, Approved, AutoApproved, Submitted                                                                         |
| Select Online Request<br>Type | Select the online request type from the drop-down list. The online requests that you have access to will appear in the drop-down.                                  |
| Select Date Range             | Select a date option from the drop-down list: All, Equal to, Between, After, Before. Once you select an option, another field(s) will appear to enter the date(s). |

## **Completing Online Service Requests**

#### **IMPORTANT!**

- If your card program has multiple hierarchy levels defined, be sure to validate the hierarchy level you have selected to ensure that account is available to be selected.
- Some online requests and drop-down options only display to a user if the financial institution has set the permissions to include them.
- The Add More button on the online request page will allow you to add additional cardholders to that request if the financial institution has enabled that option.

## **Add Cash Access**

The Add Cash Access Service Request allows the company to request access to a percentage of an individual cardholder's credit limit for use as a cash advance.

To complete the Add Cash Access online request, perform the following steps:

1. From the Online Requests screen, select Add Cash Access.

| Search Company / Online Requests                                       | ( ) ( ) ( ) ( ) ( ) ( ) ( ) ( ) ( ) ( ) |
|------------------------------------------------------------------------|-----------------------------------------|
| Search Cardholder                                                      |                                         |
| Online Requests ()                                                     |                                         |
| Add/Modify Group                                                       | Add/Modify Vehicle                      |
| View Full Account Number     O Setup AutoPay     Close Account Request | Add New Cardholder Request              |
| Change Cardholder<br>Authorization Block                               | Card Activation Request                 |

 The Add Cash Access screen is displayed. Enter the cardholder's name. One you enter the cardholder's name, the Submit button will appear.

| Add Cash Access |                |               |              |         |
|-----------------|----------------|---------------|--------------|---------|
| Cardholder Name | Account Number | Cash Access % | Memo<br>Memo | Actions |
| Cancel Add More |                |               |              |         |

3. Complete the Cash Access and Memo fields. Click Submit.

| Add Cash Access |                |               |      |         |
|-----------------|----------------|---------------|------|---------|
| Cardholder Name | Account Number | Cash Access % | Memo | Actions |
| TOM TESTER      | 5616           | Cash Access % | Memo |         |

**Note:** The **Cash Access** field should be completed with the percentage of the credit limit that should be available for cash access.

4. The review page is displayed. Review the information and click Confirm.

| Add Cash Access               |                        |               |              |         |
|-------------------------------|------------------------|---------------|--------------|---------|
| Cardholder Name<br>TOM TESTER | Account Number<br>5616 | Cash Access % | Memo<br>test | Actions |
| Cancel                        |                        |               |              |         |

5. A Successfully Submitted notification will appear.

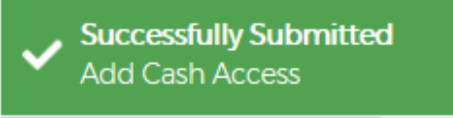

**Note:** The request is transmitted immediately to the institution's **Incoming Messages** for the institution to complete the request in BASE2000.

## **Add New Cardholder Request**

The Add New Cardholder Request creates a new cardholder to a commercial or business card program.

#### **IMPORTANT!**

- Validate the hierarchy level selected, if the commercial card program has multiple hierarchy levels.
- Select the correct product for the new account if there are multiple commercial card products in the program.

To complete the Add New Cardholder online request, perform the following steps:

1. From the Online Requests page, select Add New Cardholder Account.

| Online Requests 🕕                        |                     |                         |                            |                            |
|------------------------------------------|---------------------|-------------------------|----------------------------|----------------------------|
| Add/Modify Group                         | Add Cash Access     | Add/Modify Driver       | Add/Modify Vehicle         | Card Replacement Request   |
| View Full Account Number                 | Setup AutoPay       | X Close Account Request | Add New Cardholder Request | Anage Spending Restriction |
| Change Cardholder<br>Authorization Block | Add New Transaction | Manage Employee Id      | Card Activation Request    |                            |

2. The Add New Cardholder page is displayed. Complete all the necessary fields on the page.

|                                                                                                    |                                                                                                    | Constant of Constant                                                                         |                                          |                                                                                                    |                                                                                  |
|----------------------------------------------------------------------------------------------------|----------------------------------------------------------------------------------------------------|----------------------------------------------------------------------------------------------|------------------------------------------|----------------------------------------------------------------------------------------------------|----------------------------------------------------------------------------------|
| ever IC/Name                                                                                                    |                                                                                                    | Product                                                                                      |                                          |                                                                                                    |                                                                                  |
| 00000132 CO                                                                                                    | MPANY- Defar*                                                                                                    | E Select                                                                                     |                                          |                                                                                                    |                                                                                  |
| short Details                                                                                                    |                                                                                                    |                                                                                              |                                          |                                                                                                    |                                                                                  |
| D Pir Acons                                                                                                    |                                                                                                    | Credit Umit                                                                                  | Code Long                                | Type Processing                                                                                                    |                                                                                  |
|                                                                                                    |                                                                                                    | · OT Alter Cell Adv                                                                          | rce Access                               | Other Press, 1                                                                                                    | i) en                                                                            |
|                                                                                                    |                                                                                                    |                                                                                              |                                          |                                                                                                    |                                                                                  |
| rdholder Details                                                                                                    |                                                                                                    |                                                                                              |                                          |                                                                                                    |                                                                                  |
| Details<br>afa:<br>at Name<br>rpRiper Cost<br>reter<br>are Of Beth                                                                                                    | India<br>Last Name<br>Employae Cost Cantar<br>Imm/dd/ywy                                                                                                    | First Name<br>Soffer<br>SDN or Tax ID                                                        | First Name<br>Luffin<br>Kithe of Tax All | Michille Name<br>Employee D<br>Michies Machen<br>Neme                                                                                                    | kildde Name<br>EmployeetD<br>Hitthers Maden Name                                 |
| Primary Address                                                                                                    |                                                                                                    |                                                                                              |                                          |                                                                                                    |                                                                                  |
|                                                                                                    |                                                                                                    |                                                                                              |                                          |                                                                                                    |                                                                                  |
| ddwa Urw 1.<br>Ty<br>reign Addwa                                                                                                    | Address Line 1<br>City                                                                                                    | Address Une 2<br>State                                                                       | Address time 2                           | 20 Casie                                                                                                    | 2p Code                                                                          |
| ddras Una 1<br>2y<br>Isaige Addras<br>darrart Addras ur<br>Statement Adras                                                                                                    | Address Lewit<br>City                                                                                                    | Address Line 2<br>State                                                                      | Antibera Low 2                           | 20 Casie                                                                                                    | 2g Code                                                                          |
| ddiwas love 1.<br>Syy<br>terrege Addiwas.<br>Kernerit Addiwas san<br>Sobersa Love 1.<br>Syy<br>terrege Addiwas.                                                                                                    | Address Line 1<br>Cry<br>Trian an Primary Address @PR<br>Address Line 1<br>Cry<br>@PR                                                                                                    | Addess Une 2<br>Solte<br>Addess Une 2<br>Solte                                               | Aldres (ne 2                             | Address Line 5<br>2g-Code<br>Address Line 5<br>2g-Code                                                                                                    | Address Line 3<br>Rep Case<br>Address Line 3<br>Rep Case                         |
| ddress Ine 1.<br>29 j<br>Inegr. Address.<br>Exmert Adress sam<br>Statement Adress.<br>Joy j<br>Inegr. Address.<br>Phone                                                                                                    | Addem Lee1<br>Py<br>©=0<br>Addem Addem ©10<br>Addem Lee1<br>Cop<br>©=0                                                                                                    | Addees (ine 2<br>State<br>Addees (ine 2<br>State                                             | Addes.ire3                               | Address Line 3<br>2g Code<br>Address Line 3<br>2g Code                                                                                                    | Addres Line 3<br>Pp Cinle<br>Addres Line 3<br>Pp Cinle                           |
| ddwes inw 1<br>ty:<br>reigh Abbess ser<br>Sotement Abbes<br>Jahes Inw 1<br>ty:<br>reigh Abbess<br>Mone<br>oble Phone<br>Per Phone                                                                                                    | Addees Lee'                                                                                                    | Address (in a 2<br>State<br>Address (in a 2<br>State<br>Business Proce<br>Other Private Yapa | Allows Line 2                            | Address Los 3<br>2g Cole<br>Address Los 5<br>2g Cole<br>Home Phone                                                                                                    | Address Line 1 Pp Color Address Line 1 Pp Color Ppp Color Pump Phane             |
| ddws law 1<br>Yr<br>yrege Addws<br>lawert Addws ar<br>Satemet Adws<br>ddws law 1<br>Yr<br>yrege Addws<br>Phare<br>bole Phone<br>dwr Phone<br>dd Cand Delweg                                                                                                    | Allow (see )<br>Dra<br>Dra<br>Dra<br>Dra<br>Dra<br>Dra<br>Dra<br>Dra                                                                                                    | Address Unit 2<br>Store<br>Address Unit 2<br>Store<br>Business Phone<br>Option Phone Space   | Aline (m)                                | Address Sing &<br>24 Close<br>Address Sing &<br>24 Close<br>Home Phone                                                                                                    | Action (m 1<br>by Cale                                                           |
| obers Line 1<br>Progen Aldrein<br>Searment Abbess san<br>Searment Abbess<br>obers line 1<br>Progen Aldrein<br>Theore<br>tools Prome<br>Marcan<br>Delivery<br>Aldrein<br>Searment<br>Searment | Alden Ind                                                                                                    | Address Sink 2<br>Sole<br>Address Sink 2<br>Sole<br>Business Phone<br>Ontor Phone Types      | Allina (m)                               | Address Sha a 2<br>2g Cole<br>Address Sha a 3<br>2g Cole<br>Rome Rene.                                                                                                    | Action (101)<br>py Color<br>Actions (101)<br>py Color<br>Pyr Color<br>Performent |
| doless tare 1<br>9'<br>prepp Address<br>terrent Address are<br>Statument Address are<br>Statument Address<br>9'<br>prepp Address<br>Henre<br>doller Phone<br>doller Phone<br>doller Phone<br>terrent Address<br>doller Phone<br>terrent Address<br>terrent Address<br>terrent Addres                                                                                                    | Allen (a)<br>Vy<br>Cy<br>Cy<br>Cy<br>Cy<br>Cy<br>Cy<br>Cy<br>Cy<br>Cy<br>C                                                                                                    | Addees Line 2<br>Store<br>Addees Line 2<br>Store<br>Bastress Proce<br>Other Price Types      | Altera (m)                               | Address Java 3<br>2gr Claim<br>Address Java 3<br>2gr Claim<br>Harris Phone                                                                                                    | Action (see )                                                                    |
| down trwn 1<br>ry<br>terrent Add en, an<br>Stammert Adden, and<br>Stammert Adden<br>Stammert Adden<br>ry<br>ry<br>renge Address<br>able Thome<br>able Thome<br>a                                                           | Alexandree (and a second second secon | Alter (H2<br>) Inc<br>Alter (H2<br>)<br>(H2<br>Refer Prov.<br>(H2<br>Prov. Syst.             | Altres (re)                              | Added (and your of a second second se | Action (m)                                                                       |
| down pro 1<br>yy congo Adhen ar<br>herenet Adhen ar<br>Szenent Adhen ar<br>Szenent Adhen ar<br>herenet Adhen ar<br>herene Adhen ar<br>herene Adhen ar<br>heren                                                                                                    | Adams (ar)<br>Ho<br>Bar<br>Bar<br>Bar<br>Bar<br>Bar<br>Bar<br>Bar<br>Bar                                                                                                    | Alter or 2<br>too                                                                            | Anna (m)                                 | Alcons (Mark 5<br>2) down<br>Alcons (Mark 5<br>2) down<br>Name Phone                                                                                                    |                                                                                  |

Note:

- Some toggles open additional fields once they are selected.
- > The Home Phone field should contain the phone number to best contact the cardholder.
- The Add Driver and Add Vehicle Online Requests must be completed before the Fleet Account Details section can be completed. Enter the Fleet ID field value from the Driver or Vehicle record.
- 3. Type in the Memo field to post questions or comments about the request and click Submit.

| Memo   |        |  |  |  |  |  |   |  |
|--------|--------|--|--|--|--|--|---|--|
|        |        |  |  |  |  |  | h |  |
| Submit | Cancel |  |  |  |  |  |   |  |

- **Note:** The information entered in the **Memo** box, if configured for real time processing, will not be reviewed by the financial institution.
- 4. The review page is displayed. Review the information and click Confirm.

Note: You can click Edit to return to the Add New Cardholder page and enter the new information.

5. A Successfully Submitted notification will appear.

The table below describes the elements of the Add New Cardholder page:

| Element                 | Description                                                                                                    |
|-------------------------|----------------------------------------------------------------------------------------------------|
| Sublevel ID             | Displays the unique number and name assigned to sublevels set up for the company. Select a company sublevel ID/name from the drop-down list where the cardholder is located.                                                 |
| Product                 | Select the product/sub-product from the drop-down list.                                                                                                    |
| Product Details Section |                                                                                                    |
| PIN Access              | Click to issue a PIN for the account. <i>Note:</i> This field does not display if the company is not set up for cash access.                                                                                                 |
| Credit Limit            | Type the total amount of approved credit for the cardholder account.                                                                                                    |
| Type Processing         | Select a code from the drop-down list that defines the type of account added. If the institution has a default Type Processing set up on the card processing system, the field defaults to that value and cannot be changed. |

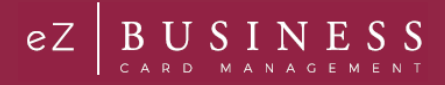

| Element                      | Description                                                                                                    |
|------------------------------|----------------------------------------------------------------------------------------------------|
| Virtual Account              | Click to indicate this account is a virtual account. Once you click Virtual Account, additional fields appear:<br>> Account Type – select from the drop-down list<br>> Expiration Date – enter the expiration date of the virtual account<br>Note: These fields do not display if virtual accounts are not enabled for the company.                                                                                                    |
| Allow Cash Advance<br>Access | <ul> <li>Click to allow cash advances based on the Cash Limit. Once you click Allow Cash Advance</li> <li>Access, an additional field appears:</li> <li>Cash Limit - Type the total cash limit approved for the account. The dollar amount entered in this field must not exceed the percentage allowed that is defined for your company.</li> <li>Note: This field does not display if the company is not set up for cash access.</li> </ul> |
| Order Plastic Now            | Click to order a plastic for the account. Once you click <b>Order Plastic Now</b> , an additional field appears:<br>No of Plastics - Type the number of plastics to order for the cardholder.<br><i>Important!</i> If the Order Plastics Now option is unchecked, the Number of Plastics is set to 0 and a card will not be issued.                                                                                                    |
| Cardholder Details Section   |                                                                                                    |
| Details                      |                                                                                                    |
| Prefix                       | Type any optional prefix used at the beginning of a cardholder's name. The values entered in the Prefix, First Name, Middle Name, Last Name and Suffix fields cannot exceed a total of 25 characters.                                                                                                    |
| First Name                   | Type the cardholder's first name. The values entered in the Prefix, First Name, Middle Name, Last Name and Suffix fields cannot exceed a total of 25 characters.<br><i>Note: Virtual defaults as the first name if the Virtual Account box is checked.</i>                                                                                                    |
| Middle Name                  | Type the cardholder's middle name, if applicable. The values entered in the Prefix, First Name, Middle Name, Last Name and Suffix fields cannot exceed a total of 25 characters. <i>Note: Account defaults as the middle name if the Virtual Account box is checked</i> .                                                                                                    |
| Last Name                    | Type the cardholder's last name. The values entered in the Prefix, First Name, Middle Name, Last Name and Suffix fields cannot exceed a total of 25 characters.<br><i>Note:</i> Type a company or account specific last name for a Virtual Account.                                                                                                    |
| Suffix                       | Type any optional suffix used at the end of a cardholder's name. The values entered in the Prefix, First Name, Middle Name, Last Name and Suffix fields cannot exceed a total of 25 characters.                                                                                                    |
| Employee ID                  | Type the optional employee's identification number.                                                                                                    |
| Emp Cost Center              | Type the employee's cost center. If your company is set up on the card processing system with a default Employee Cost Center, the field defaults to that value, but it may be updated.                                                                                                    |
| SSN or Tax ID                | Type either the cardholder's Social Security Number or Tax ID number. This number is often used to activate the new card. If your company is set up on the card processing system with a default Cardholder SSN/Tax ID, the field defaults to that value.                                                                                                    |
| Mothers Maiden Name          | Type information used for cardholder verification.                                                                                                    |
| Date of Birth                | Type the selected cardholder's birthdate in MM/DD/YYYY format. <i>Note:</i> This can be an optional or required field, depending on your financial institution's implementation.                                                                                                    |
| Primary Address              |                                                                                                    |
| Address Line 1               | Type the address for all plastics, correspondence, and statement if Statement Address is not noted. If your company is set up on the card processing system with the option to use the Company's Primary Address as the Cardholder's Primary Mailing Address, the address fields default and the Company Admin will not be able to update the Primary Address fields.                                                                         |
| Address Line 2               | Type any additional address information in this optional field.                                                                                                    |
| Address Line 3               | Type any additional address information in this optional field.                                                                                                    |
| City                         | Type the cardholder's city of residence.                                                                                                    |
| State                        | Select the cardholder's state of residence from the drop-down list. If entering a Canadian address, select the Province from this list. This is a required field for U.S. or Canadian addresses                                                                                                    |
| Zip Code                     | Type the cardholder's ZIP Code. This is a required field for U.S. or Canadian addresses.                                                                                                    |

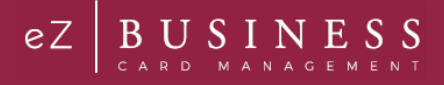

| Element                                   | Description                                                                                                    |
|-------------------------------------------|----------------------------------------------------------------------------------------------------|
| Foreign Address                           | Click to indicate a foreign address. Select the country from the drop-down list.<br><b>Important!</b> Requests that involve foreign addresses may be processed as a queued request<br>depending on the option chosen by your financial institution. Canadian addresses are not foreign<br>addresses. Enter the Canadian address the same as a U.S. address.                                                                  |
| Statement Address same as Primary Address | Click to indicate that the statement address is the same as the primary address. The Statement Address section will only appear if this toggle is not turned on.                                                                                                    |
| Statement Address                         |                                                                                                    |
| Address Line 1                            | Type the address for mailing statements to a different address.                                                                                                    |
| Address Line 2                            | Type any additional statement address information in this optional field.                                                                                                    |
| Address Line 3                            | Type any additional statement address information in this optional field.                                                                                                    |
| City                                      | Type the city for the statement address.                                                                                                    |
| State                                     | Select the state for the statement address from the drop-down list. If entering a Canadian address, select the Province from this list. <i>This is a required field for U.S. or Canadian addresses.</i>                                                                                                    |
| Zip Code                                  | Type the statement address Zip Code. This is a required field for U.S. or Canadian addresses.                                                                                                    |
| Foreign Address                           | Click to indicate a foreign address. Select the country from the drop-down list.<br><b>Important!</b> Requests that involve foreign addresses may be processed as a queued request<br>depending on the option chosen by your financial institution. Canadian addresses are not foreign<br>addresses. Enter the Canadian address the same as a U.S. address.                                                                  |
| Phone                                     |                                                                                                    |
| Mobile Phone                              | Type the cardholder's mobile phone, if applicable.                                                                                                    |
| Business Phone                            | Type the cardholder's business phone number. <b>Note:</b> This can be an optional or required field, depending on your financial institution's implementation.                                                                                                    |
| Home Phone                                | Type the cardholder's home phone number or the best number to reach the cardholder. This could be a cell phone.                                                                                                    |
| Other Phone                               | Type the cardholder's alternate phone number, if applicable. If your company is set up on the card processing system with a default work phone, the <b>Other Phone</b> field populates with that default value. The default value may be updated.                                                                                                    |
| Other Phone Type                          | Select the type of phone number being entered in the <b>Other Phone</b> Type from the drop-down list. If your company is set up on the card processing system with a default work phone, the <b>Other Phone Type</b> field populates with a value of B-Business. The default value may be updated.                                                                                                    |
| Fleet Account Details                     | Click to turn on Fleet features.<br><b>Note:</b> Fleet Card information displays only if the company has a Fleet program and the option is enabled.                                                                                                    |
| Account Type                              | Select a Fleet account type from the drop-down list. This is a required field when a Fleet product has been selected.                                                                                                    |
| Prompt                                    | Select from this drop-down list the prompt the driver is required to enter at the point of sale. If an option is not selected, it defaults to 5 – No Prompt when the account is added to the card processing system.                                                                                                    |
| Auth Decline Override                     | Click for overriding a declined authorization for the Fleet account. <ul> <li>Not enabled - do not override a declined authorization</li> <li>Enabled - override a declined authorization</li> <li>Important! Checking this option results in authorizations that would be declined, or would normally decline, due to an invalid or missing prompt value, (for example, Driver ID of Vehicle ID), to be approved</li> </ul> |
| Fleet ID                                  | Enter a Fleet Driver or Vehicle record ID or use the <b>Search</b> option to view and select a <b>Fleet ID</b> from the list of all the fleet identification numbers associated with the company's drivers and vehicles. <i>This is a required field when a Fleet product has been selected.</i>                                                                                                    |
| Product Restrictions                      | Select from the drop-down list to choose the card restrictions for the Fleet Card product. If an option is not selected, it defaults to 0 – No Restrictions when the account is added to the card processing system.                                                                                                    |
| Rush Card Delivery                        | Click to indicate rush delivery of the plastic. This section only appears for the financial institution.                                                                                                    |

# **Admin User Guide**

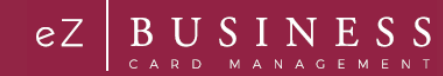

| Element                    | Description                                                                                                    |
|----------------------------|----------------------------------------------------------------------------------------------------|
| Rush Card Details          | Select to enable additional fields.                                                                                                    |
| Signature Required         | Click if a signature is required for delivery. Your financial institution may have this option set so that it is automatically enabled, and the user is unable to update it.                                                                                                    |
| Shipping Instructions      | Select from the drop-down list to choose the card shipping instructions.                                                                                                    |
| Contact Phone              | Type a contact phone number.                                                                                                    |
| Special Instructions       | Add additional information regarding the delivery instructions for the rush card.                                                                                                    |
| Card Mailing Address       | Select from the drop-down list where the rush card is mailed. This is only required when Rush Card Delivery is requested.                                                                                                    |
| Contact Phone<br>Extension | The phone extension is optional.                                                                                                    |
| Card Mailing Address       |                                                                                                    |
| Address Line 1             | If Other Address is selected, type an alternate address to send the rush card.                                                                                                    |
| Address Line 2             | If Other Address is selected, type any additional alternate address information in this optional field.                                                                                                    |
| Address Line 3             | If Other Address is selected, type any additional alternate address information in this optional field.                                                                                                    |
| City                       | If Other Address is selected, type the city for the alternate address.                                                                                                    |
| State                      | If Other Address is selected, select the state for the alternate address from the drop-down list.                                                                                                    |
| Zip Code                   | If Other Address is selected, type the alternate address Zip Code.                                                                                                    |
| Foreign Address            | If Other Address is selected, click to indicate a foreign address. Select the country from the drop-<br>down list. <i>Important!</i> Requests that involve foreign addresses may be processed as a queued<br>request depending on the options enabled by your financial institution. |
| Auto Pay                   | This function is sent real time if it is added when setting up a new cardholder. If it is added later, it is queued to the institution.                                                                                                    |
| Auto Pay Details           | Select to enable additional fields.                                                                                                    |
| Autopay Account Type       | Select the Account Type from the drop-down list: $D$ – Checking / S – Savings.                                                                                                    |
| Bank Account Name          | Type the name of the institution that receives the debit transaction for an automatic payment.                                                                                                    |
| Bank Account Number        | Type the checking or savings account number from which the system drafts the automatic<br>payment.                                                                                                    |
| Routing Transit Number     | Type the routing number for the institution from which the system drafts the automatic payment.                                                                                                    |
| Auto Pay Option            | Select the auto pay option from the drop-down list.                                                                                                    |
| Frequency                  | Select the frequency of the automatic payments from the drop-down list.                                                                                                    |
| Day                        | If the Monthly frequency is selected, this indicates the number of calendar days after the statement billing date that the auto payment is processed. If the Specific Date frequency is selected, this is the actual date the auto payment is processed.                             |
| Percentage                 | Select the percentage of the account's balance that is used to calculate the automatic debit. This field is only required when the value P is selected from the Auto Pay Option field.                                                                                               |
| Fixed Amount               | Type the fixed amount of the automatic debit. This field is only required when the value A is selected from the Auto Pay Option field.                                                                                                    |
| Auto Enrollment            | This section only appears when auto enrollment into eZCardInfo/My Card Statement is allowed by the financial institution.<br>Note: These fields do not display if Auto Enrollment into eZCardInfo/MyCardStatement is not enabled.                                                    |
| Auto Enrollment Details    | Select to enable additional fields.                                                                                                    |
| Email                      | Type the email address where eZCardInfo/My Card Statement enrollment email notification is sent.                                                                                                    |
| Username                   | Type in the username.                                                                                                    |
| Password                   | Type a temporary password for this account's access into eZCardInfo/My Card Statement.                                                                                                    |
| Verify Password            | Re-type the temporary password for this account's access into eZCardInfo/My Card Statement.                                                                                                    |

Admin User Guide v1

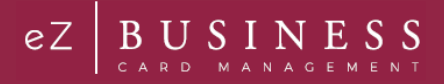

| Element | Description                                                                                                    |
|---------|----------------------------------------------------------------------------------------------------|
| Memo    | The information entered here by the user is posted to the card processing system as a memo.<br>Only the financial institution can view it in the card processing system. |

### **Add or Remove PIN Request**

The Add or Remove PIN Request Service Request allows the company to request that a commercial cardholder can access their account through a PIN number or remove this access.

*Note:* The request is transmitted immediately to the institution's Incoming Messages for the institution to complete the request in BASE2000. Once processed, the new PIN is sent to the default mailing address of the commercial card account.

| Add New Cardholder Request | Add or Remove PIN Request | Close Account Request | Card Replacement Request | G Add/Modify Driver                      |
|----------------------------|---------------------------|-----------------------|--------------------------|------------------------------------------|
| Add/Modify Group           | Change Credit Limit       | Add New Transaction   | Setup AutoPay            | Change Cardholder<br>Authorization Block |
| Add/Modify Vehicle         | View Full Account Number  | P Order New Pin       | Amage Employee Id        | Card Activation Request                  |

### **Add PIN Request**

To add PIN access, perform the following steps:

 From the Online Requests screen, select Add or Remove PIN Request. The Add or Remove Pin Access screen displays. Enter the cardholder's name. One you enter the cardholder's name, the Submit button will appear.

| Add/Remove Pin Access |                |                              |      |         |
|-----------------------|----------------|------------------------------|------|---------|
| Cardholder Name       | Account Number | Pin Access Select Pin Access | Memo | Actions |
| Cancel Add More       |                |                              |      |         |

2. Select Add from the PIN Access drop-down menu and add a note to the Memo field. Click Submit.

| Add/Remove Pin Acces               | 5               |                   |   |                         |         |
|------------------------------------|-----------------|-------------------|---|-------------------------|---------|
| Cardholder Name<br>BL ACCT STUSTER | Account<br>9359 | PIN Access<br>Add | ~ | Merno<br>Add PIN Access | Actions |
| Submit Cancel                      | Add more        |                   |   |                         |         |

3. The review page is displayed. Review the information and click Confirm.

| Add/Remove Pin Access |         |            |                         |         |
|-----------------------|---------|------------|-------------------------|---------|
| Cardholder Name       | Account | PIN Access | Memo<br>Arki DiN Arvaes | Actions |
| Cancel                | 2332    | 1900 E     | prod Prin Austra        |         |

- The Successfully Submitted screen will display if the request was successfully submitted. The request is transmitted immediately to the institution's Incoming Messages for the institution to complete the request in BASE2000. Once processed, the new PIN is sent to the default mailing address of the commercial card account.
  - Note: It may take up to 48 hours for the request to take effect. If you have any questions, contact your Financial Institution's Administrator.

#### **Remove PIN Request**

To remove PIN access, perform the following steps:

 From the Online Requests screen, select Add or Remove PIN Request. The Add or Remove Pin Access screen displays. Enter the cardholder's name. One you enter the cardholder's name, the Submit button will appear.

| Add/Remove Pin Access |                |                              |              |         |  |
|-----------------------|----------------|------------------------------|--------------|---------|--|
| Cardholder Name       | Account Number | Pin Access Select Pin Access | Memo<br>Memo | Actions |  |
| Cancel Add More       |                |                              |              |         |  |

2. Select Remove from the PIN Access drop-down menu and add a note to the Memo field. Click Submit.

| Add/Remove Pin Acces | 3        |            |   |                   |         |
|----------------------|----------|------------|---|-------------------|---------|
| Cardholder Name      | Account  | PIN Access |   | Memo              | Actions |
| BL ACCT STUSTER      | 9359     | Remove     | ~ | Remove PIN Access |         |
| Submit Cancel        | Add more |            |   |                   |         |

3. The review page displays. Review the information and click **Confirm**.

| Add/Remove Pin Access |         |            |                   |         |
|-----------------------|---------|------------|-------------------|---------|
| Cardholder Name       | Account | PIN Access | Memo              | Actions |
| BL ACCT STUSTER       | 9359    | Remove     | Remove PIN Access |         |
| Confirm               |         |            |                   |         |

4. The Successfully Submitted screen will display if the request was successfully submitted.

Note:

- It may take up to 48 hours for the request to take effect. If you have any questions, contact your Financial Institution's Administrator.
- > Also consider changing the Cash Access to \$0.

# **Address and Phone Change**

To complete an address and/or phone number online request, perform the following steps:

1. From the Online Requests screen, select Address and Phone Change.

| Online Requests         Image Card Replacement Request         Image Cardholder Request         Image Cardholder Request         Image Cardholder Request         Image Cardholder Request         Image Cardholder Request         Image Cardholder Request         Image Cardholder Request         Image Cardholder Request         Image Cardholder Request         Image Cardholder Request         Image Cardholder Request         Image Cardholder Request         Image Cardholder Request       |                            |                          |                     |                         |                          |
|----------------------------------------------------------------------------------------------------|----------------------------|--------------------------|---------------------|-------------------------|--------------------------|
| Online Requests         Image Card Replacement Request         Image Card Replacement Request         Image Cardholder Request         Image Cardholder Request         Image Cardholder Request         Image Cardholder Request         Image Cardholder Request         Image Cardholder Request         Image Cardholder Request         Image Cardholder Request         Image Cardholder Request         Image Cardholder Request         Image Cardholder Request         Image Cardholder Request |                            |                          |                     |                         |                          |
| Online Requests         Image Card Replacement Request       Image View Full Account Number         Image Cardholder Request       Image Cardholder Request         Image Cardholder Request       Image Cardholder Request         Image Cardholder Request       Image Cardholder Request                                                                                                    |                            |                          |                     |                         |                          |
| Card Replacement Request 📀 View Full Account Number S Manage Employee Id Change Cardholder Authorization Block Add/Modify Vehicle                                                                                                    | Online Requests            |                          |                     |                         |                          |
| Card Replacement Request     Card New Cardholder Request     Card New Cardholder Request     Card New Cardholder Request     Card Activation Request     Card Activation Request     Card Activation Request                                                                                                    |                            | Way Full Account Number  | Managa Employee Id  | Change Cardholder       | Add Madify Vabicle       |
| 💄 Add New Cardholder Request 🔹 Add/Modify Group                                                                                                    | w Card Replacement Request | View Pull Account Number | manage cripioyee id | Authorization Block     | and Additionally vehicle |
| Add New Card noider Request 🕋 Add/Modify Group 📥 Add New Transaction 🚔 Card Activation Request 🦷 Address and Phone Change                                                                                                    |                            | •••• • • • • • • • • • • | •                   |                         |                          |
|                                                                                                    | Add New Cardholder Request | Add/Modify Group         | Add New Transaction | Card Activation Request | Address and Phone Change |

2. The Address and Phone Change screen displays. Enter the cardholder's name. One you enter the cardholder's name, the Submit button will appear.

| Address And Phone Change                               |                                  |                 |                   |              | ^       |
|--------------------------------------------------------|----------------------------------|-----------------|-------------------|--------------|---------|
| Cardholder Details/Account Number<br>Bearch Cardholder | Request Type Select Request Type | Primary Address | Statement Address | Memo<br>Memo | Actions |
| Cancel                                                 |                                  |                 |                   |              |         |

- 3. Select the request type from the drop-down menu and add a note to the **Memo** field. The request type drop-down options are:
  - Address Change When selected, the primary and statement address fields are displayed.
  - > Phone Change When selected, the phone number fields are displayed.
  - Address and Phone Change When selected, the phone number, primary address and statement address fields are displayed.
  - a. Phone Change Request Change or add the phone number in the appropriate field and click Submit.

| Address And Phon                           | e Change                        |                           |                        |                   |                 | ^       |
|--------------------------------------------|---------------------------------|---------------------------|------------------------|-------------------|-----------------|---------|
| Cardholder Details/<br>BL ACCT 00000214-10 | Account Number<br>000000 (5020) | Request Type Phone Change | Primary Address        | Statement Address | Memo            | Actions |
| Phone Number                               | Home Phone<br>Other Phone       | Business                  | . Phone: Business Phon | e Mobile Phon     | e: Mobile Phone |         |
| Submit                                     | 1                               |                           |                        |                   |                 |         |

 Address Change Request – Update or add the address in the appropriate Primary Address and/or Statement Address fields and click Submit.

| Address And Phone                            | e Change                        |                                    |                 |                                 |                            | ~       |
|----------------------------------------------|---------------------------------|------------------------------------|-----------------|---------------------------------|----------------------------|---------|
| Cardholder Details/A<br>BL ACCT 00000214-100 | Account Number<br>100000 (5020) | Request Type                       | Primary Address | Statement Address               | Memo                       | Actions |
| Address Line 1:<br>City:<br>Foreign Address: | Address<br>Address              | Address Line 2:<br>State Province: | Address         | Address Line 3                  | 5: Address<br>Address      |         |
| Statement Address sam                        | ne as Primary Address           | •                                  |                 |                                 |                            |         |
| Address Line 1:<br>City:                     | Address<br>City                 | Address Line 2:<br>State Province: | Address Line 2  | Address Line 3     Postal Code: | Address Line 3<br>Zip Code |         |
| Foreign Address                              | •                               |                                    |                 |                                 |                            |         |
| Submit Cancel                                |                                 |                                    |                 |                                 |                            |         |

Admin User Guide v1

**Admin User Guide** 

eZ | B U S I N E S S

c. Address and Phone Change Request – Update and/or add the new phone number and address. Click Submit.

| ardholder Details/A<br>L ACCT 00000214-100                   | Account Number<br>100000 (5020) | Request Type Address And Pho | Primany<br>ne C 🔻                | y Address      | Statement / | Address                         | Memo<br>Memo       | Action |
|--------------------------------------------------------------|---------------------------------|------------------------------|----------------------------------|----------------|-------------|---------------------------------|--------------------|--------|
| Address Line 1:<br>City:                                     | Address<br>Address              | A<br>S                       | ddress Line 2:<br>tate Province: | Address        | T           | Address Line 3:<br>Postal Code: | Address<br>Address |        |
| tatement Address sam<br>Statement Address<br>Address Line 1: | Address                         | •                            | ddress Line 2:                   | Address Line 2 |             | Address Line 3:                 | Address Line 3     |        |
| City:<br>Foreign Address<br>Phone Number                     | City                            | s                            | tate Province:                   |                | T           | Postal Code:                    | Zip Code           |        |
| Home Phone:                                                  | Home Phone                      |                              | lusiness Phone:                  | Business Phone |             | Mobile Phone:                   | Mobile Phone       |        |

4. The review page displays. Review the information and click Confirm.

| Address And Phone Change  |                          |                   |                  |                   |              |         |
|---------------------------|--------------------------|-------------------|------------------|-------------------|--------------|---------|
| Cardholder Name/Account # | Request Type             | Primary Address   |                  | Statement Address | Memo         | Actions |
| ROBERT J THOMPSON (0755)  | Phone Change 🔽           | 100 MAIN ST ANYTO | DWN PA 173169110 |                   | Test         |         |
| Phone Number              |                          |                   |                  |                   |              |         |
| Home Phone:               | 5365051388<br>5365051389 | Business Phone:   | 6365051388       | Mobile Phone:     | Mobile Phone |         |
| Cancel                    |                          |                   |                  |                   |              |         |

5. The Successfully Submitted screen will display if the request was successfully submitted.

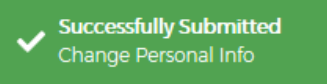

Note: This Service Request is a real-time process and the Memo field serves as a notation.

## **Card Activation Request**

To complete the **Card Activation** online request, perform the following steps:

1. From the Online Requests screen, select Card Activation Request.

| Online Requests 🕚                        |                                   |
|------------------------------------------|-----------------------------------|
| Add/Modify Group                         | er Card Replacement Request       |
| View Full Account Number                 | equest Add New Cardholder Request |
| Change Cardholder<br>Authorization Block | ee Id                             |

 The Card Activation Request screen displays. Inactive Accounts are displayed below the Card Activation Request section. Click the icon next the name in the Inactive Account list or enter the cardholder's name, select Activate from the Select Card Activation drop-down menu and add a note to the Memo field. Click Submit.

| Card Activation   | Request         |                |                |         |                                    |              |         |
|-------------------|-----------------|----------------|----------------|---------|------------------------------------|--------------|---------|
| Cardholder Detail | s               | Account Number | Current Status |         | Reason<br>Select Card Activation V | Memo<br>Memo | Actions |
| Cancel            | More            |                |                |         |                                    |              |         |
| Inactive Account  | S               |                |                |         |                                    |              | ^       |
| Showing 10  Inact | ive Accounts    |                |                |         |                                    |              |         |
|                   | Account Number- |                |                | Cardhol | der Details•                       |              |         |
|                   | 5061            |                |                | DRIVER  | 1 TEST                             |              |         |
|                   | 5061            |                |                | DRIVER  | 1 TEST                             |              |         |

If you enter a cardholder's name and their card is active, a new section will appear showing **the Active Cardholders**.

| Card Activation Request |                |                |                          |      |         |
|-------------------------|----------------|----------------|--------------------------|------|---------|
| Cardholder Details      | Account Number | Current Status | Reason                   | Memo | Actions |
| Search Cardholder       |                |                | Select Card Activation 🔻 | Memo |         |
| Cancel Add More         |                |                |                          |      |         |
|                         |                |                |                          |      |         |
| Active Cardholders      |                |                |                          |      |         |
| Cardholder Details      | Account Number | Current        | Status                   |      |         |
| TOM TESTER              | 5616           | Active         |                          |      |         |
|                         |                |                |                          |      |         |

3. The review page is displayed. Review the information and click Confirm.

| Card Activation Request |           |                                      |        |      |         |
|-------------------------|-----------|--------------------------------------|--------|------|---------|
| Cardholder Name         | Account # | Current Status<br>Pending Activation | Reason | Memo | Actions |
| Confirm Cancel Ac       | dd more   |                                      |        |      |         |

4. The Successfully Submitted screen will display if the request was successfully submitted.

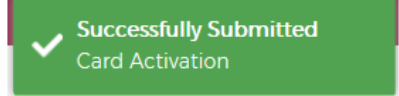

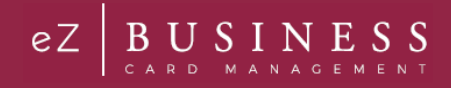

# **Change Cardholder Authorization Block**

**Change Cardholder Authorization Block** Online Request allows the administrator to impose or remove a real-time cardholder authorization block at the account level. This block prevents additional approved authorizations on the account until an Administrator removes the block.

To complete the **Change Cardholder Authorization Block** online request, perform the following steps:

1. From the Online Requests screen, select Change Cardholder Authorization.

| Online Requests 🕄                        |                      |
|------------------------------------------|----------------------|
| Add/Modify Group                         | dify Vehicle         |
| 📀 View Full Account Number               | w Cardholder Request |
| Change Cardholder<br>Authorization Block | tivation Request     |

2. The **Change Cardholder Authorization Block** screen displays. Enter the cardholder's name. One you enter the cardholder's name, the **Submit** button will appear.

| Change Cardholder Authorization Blo | ock 🕕          | Ŭ              |                                            |              |         |
|-------------------------------------|----------------|----------------|--------------------------------------------|--------------|---------|
| Cardholder Details                  | Account Number | Current Status | Authorization Block Select Authorization E | Memo<br>Memo | Actions |
| Cancel Add More                     |                |                |                                            |              |         |

3. In the **Authorization Block** field, select whether you are adding or removing a block from the drop-down menu and make a note in the **Memo** field. Click **Submit**.

| Change Cardholder Authorization Block 🕄 |                        |                |                     |      |         |  |
|-----------------------------------------|------------------------|----------------|---------------------|------|---------|--|
| Cardholder Details<br>TOM TESTER        | Account Number<br>5616 | Current Status | Authorization Block | Memo | Actions |  |
| Submit Cancel Add More                  |                        |                |                     |      |         |  |

Note: If you select Add a block, this will prevent authorizations on the account selected.

4. The Change Cardholder Authorization Block review page displays. Review the information and click Confirm.

| Change Auth Block |           |                |                     |      |         |
|-------------------|-----------|----------------|---------------------|------|---------|
| Cardholder Name   | Account # | Current Status | Authorization block | Memo | Actions |
| BL ACCT STUSTER   | 9359      | Not Blocked    | Add Block           | Test |         |
| Confirm           | d.        |                |                     |      |         |

5. A confirmation message is displayed.

**Note:** This Service Request is a real-time process and the Memo field serves as a notation.

# **Change Credit Limit**

The Change Credit Limit online request allows you to request an increase or decrease in a cardholder's credit limit in real time.

To complete the Change Credit Limit online request, perform the following steps:

1. From the Online Requests screen, select Change Credit Limit.

| Online Requests 🟮                                                  |  |
|--------------------------------------------------------------------|--|
| Close Account Request Card Replacement Request Add New Transaction |  |
| Add New Cardholder Request 💿 Setup AutoPay                         |  |
| Card Activation Request                                            |  |
|                                                                    |  |

2. The Change Credit Limit screen displays. Enter the cardholder's name. One you enter the cardholder's name, the Submit button will appear.

| Change Credit Limit |              |                                        |                                      |             |         |
|---------------------|--------------|----------------------------------------|--------------------------------------|-------------|---------|
| Cardholder Name     | Memo<br>Memo | Request Type<br>Permanent Credit Lin 🔻 | New Credit Limit                     | Expiry Date | Actions |
| Updated By:         | Updated On:  | Current Credit Limit:<br>\$            | Last Permanent Credit<br>Limit:<br>S |             |         |
| Cancel Add More     |              |                                        |                                      |             |         |

3. Complete the Memo, Request Type and New Credit Limit fields. Click Submit.

| Change Credit Limit    |             |                                  |                                        |             |         |
|------------------------|-------------|----------------------------------|----------------------------------------|-------------|---------|
| Cardholder Name        | Memo        | Request Type                     | New Credit Limit                       | Expiry Date | Actions |
| BL ACCT STUNKER (9229) | Memo        | Permanent Credit Lin 🔻           | New Credit Limit                       |             |         |
| Updated By:            | Updated On: | Current Credit Limit:<br>\$10000 | Last Permanent Credit<br>Limit:<br>\$0 |             |         |
| Submit Cancel Add More |             |                                  |                                        |             |         |

If you selected **Temporary Credit Limit**, the **Expiration Date** field appears and must be completed prior to clicking **Submit**.

| artholder Name New Credit Limit Evnin/Date                                                |
|-------------------------------------------------------------------------------------------|
| and noder marie memory request rype recevered time Expany bate                            |
| Jpdated By: Updated On : Temp Adj Cr Limit. \$ Last Temp Cr Limit. \$ Last Temp Exp Date: |
|                                                                                           |

Note: The Request Type field options are based on the security settings set up by the Financial Institution.

### Admin User Guide v1

Page | 88

4. The review page displays. Review the information and click Confirm. A confirmation message is displayed.

#### Note:

- > This Service Request is a real-time process and the Memo field serves as a notation.
- It may take up to 48 hours for the request to take effect. If you have any questions, contact your Financial Institution's Administrator.

The table below describes the elements of the Change Credit Limit online request.

| Element                 | Description                                                                                                    |
|-------------------------|----------------------------------------------------------------------------------------------------|
| Memo                    | Insert a note regarding the request                                                                                                    |
| Request Type            | Select the request type from the drop-down list.                                                                                                    |
| New Credit Limit        | Type the new credit limit in whole dollar amounts only.                                                                                                  |
| Expiration Date         | This field appears when <b>Temporary Credit Limit Increase</b> is selected. Type the date the temporary credit limit should expire. Format is MM/DD/YYYY |
| Updated By              | Displays the Administrator's User ID who requested the change.                                                                                           |
| Updated On              | Displays the date the permanent or temporary credit limit was last changed.                                                                              |
| Current Cr Limit        | Displays the current credit limit.                                                                                                    |
| Last Permanent Cr Limit | Displays the previous permanent credit limit amount when permanent credit limit Increase is selected                                                     |
| Temp Adj Cr Limit       | Displays the cardholders assigned (permanent) credit limit plus the (increased by) temporary credit limit amount.                                        |
| Last Temp Cr Limit      | Displays the previous temporary credit limit amount.                                                                                                    |
| Last Temp Exp Date      | Displays the previous temporary credit limit expiration date.                                                                                            |

#### **Change Credit Limit Restrictions**

#### **IMPORTANT!**

→ Do not process this request if the account is in a Closed or Blocked status.

These restrictions prevent the change credit limit service request from being submitted under any of the following conditions for Individually Billed, Billing Accounts, and Centrally Billed Accounts:

- Requested credit limit change cannot exceed the company limit.
- > Requested credit limit change must be different than the cardholder's current credit limit.
- If the Service Request is unable to be completed in a real time manner it will be routed to the Financial Institutions Incoming Messages queue to be worked.

#### **Current Temporary Credit Limit Option**

If an account selected has an active (not expired or deleted) temporary credit limit, the active temporary limit is displayed in the **Current Temp Limit** field on the **Change Credit Limit** online requests page. The **Current Temp Limit** field allows the Admin the ability to change the amount, but this does not require entry of a new expiration date. The **Current Temp Exp Date** field allows the Admin the ability to change the ability to change the date but does not require entry of a new limit.

#### **Active Temporary Credit Limit Indicator**

An active temporary credit limit indicator **T** displays next to the credit limit any time the account has an active temporary credit limit. If you place the cursor over the indicator, a message displays stating there is an active temporary credit limit increase on this account.

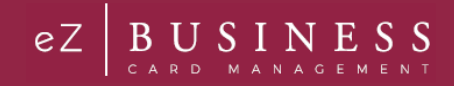

## **Close Account Request**

The **Close Account** online request allows you to request to close a commercial card account in real time. This prevents future authorizations and account reissue.

#### **IMPORTANT!**

This feature is not intended for lost or stolen accounts. For a lost or stolen account, contact the phone number provided by the institution.

To complete the **Close Account** online request, perform the following steps:

1. From the Online Requests screen, select Close Account Request.

| Online Requests 🕚                        |                            |
|------------------------------------------|----------------------------|
| Add/Modify Group                         | Add/Modify Vehicle         |
| View Full Account Number                 | Add New Cardholder Request |
| Change Cardholder<br>Authorization Block | Card Activation Request    |

 The Request to Close Accounts page is displayed. Enter the cardholder's name. One you enter the cardholder's name, the Submit button will appear.

| Request To Close Accounts 🕚 |                |                  |              |         |
|-----------------------------|----------------|------------------|--------------|---------|
| Cardholder Details          | Account Number | Reason<br>Reason | Memo<br>Memo | Actions |
| Cancel Add More             |                |                  |              |         |

3. Select the Reason for closing the account, type a question or comments in the Memo field and click Submit.

| Request To Close Accounts 🕕 |                |        |      |         |  |
|-----------------------------|----------------|--------|------|---------|--|
| Cardholder Details          | Account Number | Reason | Memo | Actions |  |
| TOM TESTER                  | 5616           | Reason | Memo |         |  |
| Submit Cancel Add More      |                |        |      |         |  |

Note: You can select a reason from the drop-down menu or you can type a reason in the Reason field.

4. The **Request to Close Account review** page displays. Review the information and click **Confirm**.

| Request To Close Accounts 🕚 |                        |                              |              |         |
|-----------------------------|------------------------|------------------------------|--------------|---------|
| Cardholder Details          | Account Number<br>5616 | Reason<br>No Longer Employec | Memo<br>Test | Actions |
| Cancel                      |                        |                              |              |         |

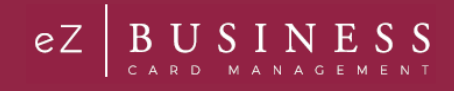

- 5. A confirmation message is displayed.
  - Note:
    - > This Service Request is a real-time process and the Memo field serves as a notation.
    - > The request is transmitted immediately but it may take up to 48 hours to process.
    - > To reopen a closed account, contact the financial institution.

## **Manage Employee ID**

The Manage Employee ID online request allows you to edit and/or delete an existing employee ID number.

To complete the Manage Employee ID online request, perform the following steps:

1. From the Online Requests screen, select Manage Employee ID.

| Online Requests 🕕                          |                            |
|--------------------------------------------|----------------------------|
| Add/Modify Group                           | Card Replacement Request   |
| 📀 View Full Account Number 💿 Setup AutoPay | Anage Spending Restriction |
| Change Cardholder                          |                            |

2. The Manage Employee page is displayed. Enter the cardholder's name. One you enter the cardholder's name, the Submit button will appear.

| Manage Employee    |                |                           |              |         |  |
|--------------------|----------------|---------------------------|--------------|---------|--|
| Cardholder Details | Account Number | Employee ID<br>EmployeeID | Memo<br>Memo | Actions |  |
| Cancel Add More    |                |                           |              |         |  |

3. Enter the new Employee ID in the Employee ID field. Type a note about the request in the Memo field and click Submit.

| Manage Employee        |                |             |      |         |
|------------------------|----------------|-------------|------|---------|
| Cardholder Details     | Account Number | Employee ID | Memo | Actions |
| Submit Cancel Add More |                |             |      | -       |

4. The review page displays. Review the information and click Confirm.

| Manage Employee                  |                        |             |              |         |
|----------------------------------|------------------------|-------------|--------------|---------|
| Cardholder Details<br>TOM TESTER | Account Number<br>5616 | Employee ID | Memo<br>test | Actions |
| Cancel                           |                        |             |              |         |

5. A confirmation message is displayed.

### **Order New PIN**

The Order New PIN online request creates new PIN request or creates a new PIN in the event of the PIN being lost or stolen.

To complete the Order New PIN online request, perform the following steps:

1. From the **Online Requests** screen, select **Order New Pin**.

| Online Requests ()         |                                                                                               |
|----------------------------|-----------------------------------------------------------------------------------------------|
| Add New Cardholder Request | Add or Remove PIN Request                                                                     |
| Add New Transaction        | Setup AutoPay Change Cardholder<br>Authorization Block View Full Account Number Order New Pin |
| Manage Employee Id         | Card Activation Request                                                                       |
|                            |                                                                                               |

 The Order Pin screen displays. Enter the cardholder's name. One you enter the cardholder's name, the Submit button will appear.

| Order Pin          |                |                                  |      |         |
|--------------------|----------------|----------------------------------|------|---------|
| Cardholder Details | Account Number | Request Code Select Request Code | Memo | Actions |
| Cancel Add More    |                |                                  |      |         |

 Select New PIN or Send Reminder from the Select Request Code field drop-down menu. Add a note in the Memo field explaining your actions and click Submit.

| Order Pin       |           |                     |      |  |
|-----------------|-----------|---------------------|------|--|
| Cardholder Name | Account # | Request Code        | Memo |  |
| BL ACCT STUSTER | 9359      | Select Request Code | Memo |  |
| Submit Cancel.  |           |                     |      |  |

4. The review page is displayed. Review the information and click Confirm.

| Order Pin               |           |              |   |      |  |
|-------------------------|-----------|--------------|---|------|--|
| Cardholder Name         | Account # | Request Code |   | Memo |  |
| BL ACCT STUSTER         | 9359      | New Pin      | ~ | Test |  |
| <b>✓Confirm</b> Cancel. |           |              |   |      |  |

5. A confirmation message is displayed.

Admin User Guide v1

**Note:** It may take up to 48 hours for the request to take effect. If you have any questions, contact your Financial Institution's Administrator.

## **Card Replacement Request**

The **Card Replacement** Request allows you to request replacement credit cards for existing commercial cardholders. This feature is not intended for lost or stolen accounts.

#### **IMPORTANT!**

If you are trying to report a card lost or stolen, or to report fraud, please contact your Financial Institution's Administrator Immediately.

To complete the **Request Replacement Card** online request, perform the following steps:

1. From the Online Requests screen, select Request Replacement Card.

| Online Requests ()                                                 |       |
|--------------------------------------------------------------------|-------|
| Close Account Request Card Replacement Request Add New Transaction | umber |
| Add New Cardholder Request Setup AutoPay                           |       |
| Card Activation Request                                            |       |
|                                                                    |       |

2. The **Card Replacement/Service Request** screen displays. Enter the cardholder's name. One you enter the cardholder's name, the **Submit** button will appear.

| Card Replacement/ Services Request 🕄 |                |                  |              |         |  |
|--------------------------------------|----------------|------------------|--------------|---------|--|
| Cardholder Details                   | Account Number | Reason<br>Reason | Memo<br>Memo | Actions |  |
| Cancel                               |                |                  |              |         |  |

3. Complete the **Reason** field and type a note in the Memo Field. Click **Submit**.

| Card Replacement/ Services Reque | est 🚺          |        |      |         |  |
|----------------------------------|----------------|--------|------|---------|--|
| Cardholder Details               | Account Number | Reason | Memo | Actions |  |
| JILL AARON MD                    | 3308           | Reason | Memo |         |  |
| Submit                           |                |        |      |         |  |

Note: You can select a reason from the drop-down menu or you can type a reason in the Reason field.

4. The review page is displayed. Review the information and click **Confirm**.

| Card Replacement/ Services Request | 9              |              |      |         |
|------------------------------------|----------------|--------------|------|---------|
| Cardholder Details                 | Account Number | Reason       | Memo | Actions |
| JILL AARON MD                      | 3308           | Damaged Card | Test |         |
| Cancel                             |                |              |      |         |

- 5. The Successfully Submitted screen will display if the request was successfully submitted.
  - *Note:* It may take up to 48 hours for the request to take effect. If you have any questions, contact your Financial Institution's Administrator.

## **View Full Account Number**

The View Full Account Number online request allows the admin users to view the complete card account number.

To complete the View Full Account Number online request, perform the following steps:

1. From the Online Requests screen, select View Full Account Number.

| Online Requests 🚺                        |                     |                       |                            |                             |
|------------------------------------------|---------------------|-----------------------|----------------------------|-----------------------------|
| Add/Modify Group                         | Add Cash Access     | Add/Modify Driver     | Add/Modify Vehicle         | Card Replacement Request    |
| View Full Account Number                 | Setup AutoPay       | Close Account Request | Add New Cardholder Request | Manage Spending Restriction |
| Change Cardholder<br>Authorization Block | Add New Transaction | Manage Employee Id    | Card Activation Request    |                             |

 The View Full Account Number page is displayed. Enter the cardholder's name. One you enter the cardholder's name, the Submit button will appear.

| View Full Account Number 🕚 |                |                  |              |   |
|----------------------------|----------------|------------------|--------------|---|
| Cardholder Details         | Account Number | Reason<br>Reason | Memo<br>Memo | 0 |
| Cancel Add More            |                |                  |              |   |

3. Complete the **Reason** field and type a note about the request in the **Memo** field. Click **Submit**.

| View Full Account Number 🕚 |                |        |      |  |
|----------------------------|----------------|--------|------|--|
| Cardholder Details         | Account Number | Reason | Memo |  |
| TOM TESTER                 | 5616           | Reason | Memo |  |
| Submit Cancel Add More     |                |        |      |  |

Note: You can select a reason from the drop-down menu or you can type a reason in the Reason field.

4. The review page is displayed. Review the information and click Confirm.

| Cardholder Details     Account Number     Reason     Memo       TOM TESTER     5616     An Emergency     Test |
|----------------------------------------------------------------------------------------------------|

- 5. A confirmation message is displayed.
  - **Note:** It may take up to 48 hours for the request to take effect. If you have any questions, contact your Financial Institution's Administrator.

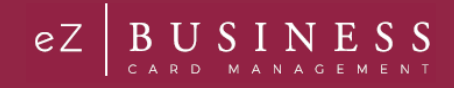

## **Virtual Accounts**

## IMPORTANT!

→ The following sections support virtual accounts only.

# **Change Virtual Card Account Type**

To complete the Change Virtual Card Account Type online request, perform the following steps:

1. From the Online Requests screen, select Change Virtual Card Account Type.

| Search Cardholder       |                                     |                                    |                     |                                |                                          |
|-------------------------|-------------------------------------|------------------------------------|---------------------|--------------------------------|------------------------------------------|
| Inline Requests         |                                     |                                    |                     |                                |                                          |
| Add Cash Access         | Change Virtual Card Account<br>Type | Add New Cardholder Account         | Add PB1 Access      | Merchant Group Code            | Add New Transaction                      |
| Manage Errgizyee ki     | Vew Vetual Security Account<br>Data | Add New Cardholder Brotte<br>Code) | Card Activation     | Manage Spending<br>Restriction | Change Cartholder<br>Authorization Block |
| Add New Geoup           | TRequest Replacement Card           | Close Account                      | Change Credit Limit | Add Herr Deiver                | P Order New Pin                          |
| Change Payment Due Date | O Vew Full Account Number           | Set up Account AutoPay             | Add New Vehicle     |                                |                                          |

2. The Change Virtual Card Account Type page is displayed. Select the Reason for closing the account, type a question or comments in the Memo filed and click Submit.

| Change Virtual Card Account Ty | /pe       |                             |                             |      |         |
|--------------------------------|-----------|-----------------------------|-----------------------------|------|---------|
| Cardholder Name (Account #)    | Account # | Current Status<br>Multi-Use | Type<br>Select Account Type | Memo | Actions |
| Submit Cancel                  |           |                             |                             |      |         |

- **Note:** Highlighted fields are mandatory fields and must have a value entered.
- 3. The review page is displayed. Review the information and click Confirm.

| Change Virtual Card Account Typ | с         |                |            |              |      |         |
|---------------------------------|-----------|----------------|------------|--------------|------|---------|
| Cardholder Name (Account #)     | Account # | Current Status | Туре       |              | Memo | Actions |
| VIRTUAL ACCT AVAILABLE          | 5581      | Multi-Use      | Single Use | $\checkmark$ | Test |         |
| Cancel                          |           |                |            |              |      |         |

4. A confirmation message is displayed.

### **View Virtual Account Security Data**

Security data for virtual accounts is needed to make online or mail order transactions.

To complete the View Virtual Account Security Data online request, perform the following steps:

1. From the **Online Request** page, enter the virtual account name and click the **View Virtual Account Security Data** online request.

| arch Company / Online Requ          | uests                 |                            |                     | () (A) (\$) (3)                          |
|-------------------------------------|-----------------------|----------------------------|---------------------|------------------------------------------|
| =                                   |                       |                            |                     |                                          |
| VIRTUAL ACCT 2 PRODS(6358)          |                       |                            |                     |                                          |
| VIRTUAL ACCT LARGE TICKET<br>(6366) |                       |                            |                     |                                          |
| VIRTUAL ACCT USER 1(6382)           |                       |                            |                     |                                          |
| Add or Remove PIN Request           | Close Account Request | Add New Transaction        | Setup AutoPay       | Change Cardholder<br>Authorization Block |
| Change Virtual Card Account<br>Type | Anage Employee Id     | Add New Cardholder Request | Change Credit Limit | Add Cash Access                          |
| Card Activation Request             | Add/Modify Vehicle    | Card Replacement Request   | P Order New Pin     | View Virtual Security Account Data       |
| Wiew Full Account Number            |                       |                            |                     |                                          |

2. The View Account Security Data screen is displayed. Click Submit.

| View Virtual Security Accountdata |                      |           |            |               |
|-----------------------------------|----------------------|-----------|------------|---------------|
| Account number                    | Cardholder Details   | Account # | Expiration | Security Code |
| 6358                              | VIRTUAL ACCT 2 PRODS |           |            |               |
| Submit Cancel So Back             |                      |           |            |               |

 A Successfully Submitted message will display and the full 16-digit account number, expiration and CVV2 is displayed.

| View Virtual Security Ac | countdata            |                  |            |               |
|--------------------------|----------------------|------------------|------------|---------------|
| Account number           | Cardholder Details   | Account #        | Expiration | Security Code |
| 6358                     | VIRTUAL ACCT 2 PRODS | 4485080000036358 |            | 565           |
|                          |                      |                  |            |               |
|                          |                      |                  |            |               |
| Success                  | fully Submitted      |                  |            |               |
| View sec                 | curity Data          |                  |            |               |
|                          |                      |                  |            |               |

**Note:** This Online Service Request only appears for institutions with Virtual Accounts, admins with access, and only for Virtual accounts.

## **Fleet Records**

#### **IMPORTANT!**

➔ The following sections support fleet accounts only.

When a new account is added to a Fleet program, it must be associated to a Driver, Vehicle, an/dor Group record. The Company Admin must set up Driver, Vehicle, and Group records prior to completing the Add New Cardholder Account request to add an account to a Fleet program.

## Add / Modify Driver (Fleet Only)

The Add/Modify Driver service request allows the Company Administrator to enter a new driver record for their Fleet program. The driver record can then be used when setting up a cardholder account for that driver.

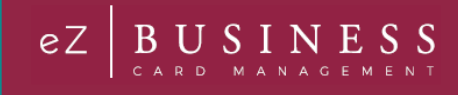

To complete the Add/Modify Driver online request, perform the following steps:

1. From the Online Requests screen, click Add/Modify Driver.

| Online Requests 3                        |                            |
|------------------------------------------|----------------------------|
| Add/Modify Group                         | Add/Modify Vehicle         |
| View Full Account Number                 | Add New Cardholder Request |
| Change Cardholder<br>Authorization Block | Card Activation Request    |

2. The Driver screen is displayed. Complete the required fields and click Submit.

| Driver        |                        |                |                    |              |                  |             |                |   |
|---------------|------------------------|----------------|--------------------|--------------|------------------|-------------|----------------|---|
| Sublevel      | 00000132 COMPAN V      |                |                    |              |                  |             |                |   |
| Driver ID:    | Enter/Select Driver ID | Driver Type:   | Select 🔻           | Card Type:   | Select 🔻         | Report Exce | ption 💶        |   |
| First Name:   | First Name             | Middle Name:   | Middle Name        | Last Name:   | Last Name        | License ID: | License Id     |   |
| Expiration    | mm/dd/yyyy             | Issue Country: | US-United States 🔹 | Issue State: | Issue State 🔻    |             |                |   |
| uthorized Ve  | hicle:                 | View Vehicle   |                    | Authorize    | d Vehicle Group: | View        | Group          |   |
| Service Type: | Select 🔻               | Weekend Opt    | Select 🔻           | Time Start   | HH V MM V AM V   | Time End    | HH V MM V PM V |   |
| Fillups:      | Fillups Per Day        | Unit price \$: | Unit price         | Amount:      | Amount           | Oil Comps:  | Low High       |   |
| 1emo:         |                        |                |                    |              |                  |             |                |   |
|               |                        |                |                    |              |                  |             |                |   |
|               |                        |                |                    |              |                  |             |                | 1 |
|               |                        |                |                    |              |                  |             |                |   |

3. The review page is displayed. Review the information and click Confirm. A confirmation message is displayed.

The table below describes the elements for Add/Modify Driver:

| Element          | Description                                                                                                    |
|------------------|----------------------------------------------------------------------------------------------------|
| Sublevel         | Select a company sublevel ID/name from the drop-down list.                                                                   |
| Driver ID        | The system assigns the next driver ID or you can enter a specific numeric value in this box, which must be six-digits.       |
| Driver Type      | Select driver from the drop-down list.                                                                                       |
| Card Type        | Select a card type from the drop-down list: $M$ – MasterCard / $V$ – Visa.                                                   |
| Report Exception | Move the indicator if the driver record is restricted and included in the exception reporting.                               |
| First Name       | Type the driver's first name.                                                                                                |
| Middle Initial   | Type the driver's middle initial, if applicable.                                                                             |
| Last Name        | Type the driver's last name.                                                                                                 |
| License ID       | Type the driver's license identification number. <i>License ID is required when selected Driver Type</i> is <i>D-Driver.</i> |
| Expiration Date  | Select the driver's license identification expiration date from the drop- down calendar.                                     |
| Issue Country    | Select the country from the drop-down list for the driver's license identification number.                                   |

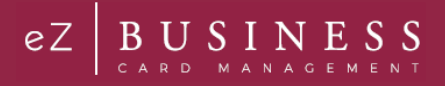

| Flowert                  | Description                                                                                                    |
|--------------------------|----------------------------------------------------------------------------------------------------|
| Element                  | Description                                                                                                    |
| Issue State              | Select the driver's license issue state from the drop-down list.                                                                                                    |
| Authorized Vehicle       | Type an authorized vehicle ID for this record. You can select the <b>Search</b> button next to the <b>Authorized Vehicle</b> box to search for an existing authorized vehicle. Click the button to open a window with available authorized vehicles to select and add to the form.                                                                |
| Authorized Vehicle Group | Type an authorized vehicle group ID. You can select the <b>Search</b> button next to the <b>Authorized Vehicle Group</b> box to search for an existing authorized vehicle group. Click the button to open a window with available authorized vehicle groups to select and add to the form. This option only displays when configured for display. |
| Service Type             | Select the service type code from the drop-down list.                                                                                                    |
| Weekend Option           | Select the driver's weekend use option.                                                                                                    |
| Time Start               | Type the four-digit vehicle's start of day in military time. Values include: 0000 – 2359                                                                                                    |
| Time End                 | Type the four-digit vehicle's ending time of day in military time. Values include: 0000-2359                                                                                                    |
| Fillups                  | Type the vehicle's maximum fill-ups per day. This is limited to three digits.                                                                                                    |
| Unit Price               | Type the fuel unit cost.                                                                                                    |
| Amount                   | Type the fuel transaction amount.                                                                                                    |
| Oil Comps                | This field is reserved for future use.                                                                                                    |
| Memo                     | The information entered here by the user is posted to the card processing system as a memo.                                                                                                    |

## Add / Modify Group (Fleet Only)

#### **IMPORTANT!**

*→* Driver and vehicle records must be established before completing the New Group online request.

The Add/Modify Group service request allows an Administrator to create or modify a driver or vehicle group record for their Fleet program.

To complete the Add/Modify Group online request, perform the following steps:

1. From the **Online Requests** screen, click **Add/Modify Group**.

| Online Requests 🕕        |
|--------------------------|
| Add/Modify Group         |
| View Full Account Number |
| Change Cardholder        |

2. The Add/Modify Group page is displayed. Complete the required fields and click Submit.

| Add New Group                                   |          |                   |                          |      |         |
|-------------------------------------------------|----------|-------------------|--------------------------|------|---------|
| Sublevel ID/Name<br>00000132 COMPANY (20000001) | Group ID | Group Description | Group Type<br>Group Type | Memo | Actions |
| Submit Cancel Add More                          |          |                   |                          |      |         |

*Note:* Highlighted fields are mandatory fields and must have a value entered.

Admin User Guide v1

- 3. The Add/Modify Group review page is displayed. Review the information and click Confirm.
- 4. A confirmation message is displayed.
- **Note:** The request is transmitted immediately to the institution's **Incoming Messages** for the institution to complete the request in BASE2000. This is real time or queued, based on Admin Group and Manage Online Requests for the company.

The table below describes the elements for Add New Group:

| Element           | Description                                                                                                    |
|-------------------|----------------------------------------------------------------------------------------------------|
| Sublevel ID/Name  | Select a company sublevel ID/name from the drop-down list.                                                                                                    |
| Group ID          | Type the group's name. You can click the search icon to search for a group number.                                                                                     |
| Group Description | Type the group's description.                                                                                                    |
| Group Type        | Select the group type from the drop-down list. Based on your selection, an additional field will appear to select the driver or vehicle.                               |
| Memo              | The information entered here by the user is posted to the card processing system as a memo. You can view it in Service View under the Company Inquiry menu, Memo List. |
| Delete Icon       | Click this button to remove a Fleet Driver or Vehicle records from the Fleet Group.                                                                                    |

## Add / Modify Vehicle (Fleet Only)

The Add/Modify Vehicle service request allows the Administrator to enter a new vehicle record for their Fleet program. The driver vehicle can then be used when setting up a cardholder account for that vehicle.

To complete the Add/Modify Vehicle online request, perform the following steps:

1. From the **Online Requests** screen, click on **Add/Modify Vehicle**.

| Online Requests 🔋                        |                              |
|------------------------------------------|------------------------------|
| Add/Modify Group                         | Add/Modify Vehicle           |
| View Full Account Number                 | t Add New Cardholder Request |
| Change Cardholder<br>Authorization Block | Card Activation Request      |

2. The Add/Modify Vehicle screen is displayed. Complete the required fields and click Submit.

| arch Compa                                      | any / Add / Modify Veh | icle                                         |                                 |                                             |                                            |                                                                                                    | Engli |
|-------------------------------------------------|------------------------|----------------------------------------------|---------------------------------|---------------------------------------------|--------------------------------------------|----------------------------------------------------------------------------------------------------|-------|
| Vehicle 1                                       |                        |                                              |                                 |                                             |                                            |                                                                                                    |       |
| Sublevel                                        | 00000132 COMPAN •      |                                              |                                 |                                             |                                            |                                                                                                    |       |
| Vehicle ID:                                     |                        | Vehicle Type:                                | Vehicle Type 🔻                  | Card Type:                                  | Select •                                   | Report Exception                                                                                                    |       |
| Authorized Dri                                  | ver                    | View Driver                                  |                                 |                                             | Authorized Driver Group:                   | View Group                                                                                                    |       |
| License ID<br>VIN                               | License Id<br>VIN      | Exp. Date:<br>Description:                   | mm/dd/yyyy<br>Description       | Issue Country                               | US-United States 🔻                         | Issue State                                                                                                    |       |
| Service Type<br>Fillups Per Day<br>OilCom Value | Fillups Per Day        | Weekend Opt<br>Unit Price(\$):<br>MPG Value: | Select  Unit Price(\$) Low High | Time Start<br>Amount(\$):<br>Fuel Type One: | Hou V Min V AM V<br>Transaction Amount(\$) | Time End     Hot ▼     Min ▼     PM     ▼       Tank Capacity     Tank Capacity       Fuel Type Two:    Fuel Type Two     ▼ |       |
| Memo:                                           |                        |                                              |                                 |                                             |                                            |                                                                                                    |       |
|                                                 |                        |                                              |                                 |                                             |                                            |                                                                                                    |       |
| Submit                                          | Cancel Add More        |                                              |                                 |                                             |                                            |                                                                                                    |       |

Admin User Guide v1

- 3. The review page displays. Review the information and click Confirm.
- 4. A confirmation message is displayed.

The table below describes the elements for Add/Modify Vehicle:

| Element                    | Description                                                                                                    |
|----------------------------|----------------------------------------------------------------------------------------------------|
| Sublevel ID/Name           | Select a company sublevel ID/name from the drop-down list.                                                                                                    |
| Vehicle ID                 | The system assigns the next vehicle ID or you can enter a specific numeric value, which must be six-<br>digits.                                                                                                    |
| Vehicle Type               | Select vehicle from the drop-down list.                                                                                                    |
| Card Type                  | Select the vehicle card type:<br>➤ M – MasterCard<br>➤ V – Visa                                                                                                    |
| Report Exception           | Move the indicator if the driver record is restricted and included in the exception reporting.                                                                                                    |
| Authorized Driver          | Type an authorized driver ID for this record. You can select the <b>View Driver</b> button next to the <b>Authorized Driver</b> box to search for an existing authorized driver. Click the button to open a window with available authorized drivers to select and add to the form.                                                                                                    |
| Authorized Driver<br>Group | Type an authorized driver group ID for this record. You can select the <b>View Group</b> button next to the <b>Authorized Driver Group</b> box to search for an existing authorized driver group. Click the button to open a window with available authorize driver groups to select and add to the form. This option only displays when configured for display by your financial institution. |
| License ID                 | Type the vehicle's license identification number assigned to the vehicle.<br>License ID is required when selected Vehicle Type is V - Vehicle.                                                                                                    |
| Exp. Date                  | The expiration date for the vehicle's license tag.                                                                                                    |
| Issue Country              | Select the country from the drop-down list for the vehicle's license identification number.                                                                                                    |
| Issue State                | Select the vehicle's license issue state from the drop-down list.                                                                                                    |
| VIN                        | Type the vehicle identification number.                                                                                                    |
| Description                | Type the vehicle description.                                                                                                    |
| Service Type               | Select the service type code from the drop-down list.                                                                                                    |
| Weekend Option             | Select the vehicle's weekend use option from the drop-down list.                                                                                                    |
| Time Start                 | Type the vehicle's start of day in military time. This is a four-digit field. Values include: 0000 – 2359                                                                                                    |
| Time End                   | Type the vehicle's ending time of day in military time. This is a four- digit field. Values include: 0000–<br>2359                                                                                                    |
| Fillups Per Day            | Type the vehicle's maximum fillips per day.                                                                                                    |
| Unit Price (\$)            | Type the fuel unit cost up to 99.9999.                                                                                                    |
| Amount                     | Type the fuel transaction amount.                                                                                                    |
| Tank Capacity              | Type the tank capacity of the vehicle.                                                                                                    |
| OilCom Value               | This field is reserved for future use.                                                                                                    |
| MPG Value                  | Type the MPG value – Low and High fields.                                                                                                    |
| Fuel Type One              | Select the fuel type.                                                                                                    |
| Fuel Type Two              | Select the second fuel type if applicable.                                                                                                    |
| Memo                       | The information entered here by the user is posted to the card processing system as a memo.                                                                                                    |

# Memos

Memos entered during **Online Service Requests** are sent to BASE2000 real time and are visible at the account/company level through BASE2000/Service View. Each memo has specific **TASK IDS** associated with it to indicate the **Online Service Request** submitted.

The memo also includes the following attributes:

- > The submitting users' Username ID
- > Memo File ID beginning with IE to differentiate company memos from institution memos.
- > An indicator advising if the Service Request submitted was a real time (R) or Queued (Q) change request.
- This text appends to any additional memos generated in relation to the original memo if the original memo exceeded the number of characters allowed in a memo on the mainframe causing a 2<sup>nd</sup> or 3<sup>rd</sup>, etc., memo to generate.
- > Free form memo text if included with the submission of the Online Service Request
- Cardholder Name
- Account number Last four (Company level memos only)

## **Online Message Types**

**Online Messages** allow Company Admin Users and cardholders to submit a free-form message or inquiry to the Financial Institution (FI). Message Types are used to sort messages in the Incoming Message queue so that the FI can easily identify and address different types of messages, such as account inquiries or messages reporting website issues.

The available online message types include:

- Account Inquiry
- Transaction Inquiry
- Commercial Card Program Inquiry
- Online Support Question (How do I?)
- Report a Website Issue
- Other Inquiry

| Online Requests 🕄                                                                |
|----------------------------------------------------------------------------------|
| Add/Modify Group                                                                 |
| 💿 View Full Account Number                                                       |
| Change Cardholder<br>Authorization Block                                         |
|                                                                                  |
| Online Message Inquiry 🕄                                                         |
| Transaction Inquiry Commercial Card Program JOnline Support Question (How do I?) |
| Inquiry -Account Inquiry                                                         |

Admin User Guide v1

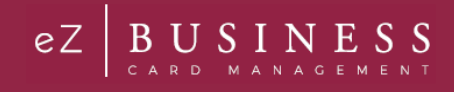

## **Transaction Inquiry**

**Transaction Inquiry** is an online message system used to make any inquiry on cardholder transactions. To submit a Transaction Inquiry, click the **Transaction Inquiry** icon and complete the highlight fields that are displayed. Click **Send** once you have completed the fields.

| Online Message Inquiry 🕚  |                                                                  |                         |
|---------------------------|------------------------------------------------------------------|-------------------------|
| Transaction Inquiry       | nercial Card Program<br>y Online Support Question<br>(How do 17) | Report a Web Site Issue |
| Inquiry -Account Inquiry  |                                                                  |                         |
| Transaction Inquiry       |                                                                  | ×                       |
| Subject                   |                                                                  |                         |
| Message                   |                                                                  |                         |
| Send View History Details |                                                                  |                         |

Note: You can click View History Details to view the message sent history.

## **Commercial Card Program Inquiry**

**Commercial Card Program Inquiry** is an online message system used to make any inquiry on the cardholder's commercial card program. To submit a Commercial Card Program Inquiry, click the **Commercial Card Program Inquiry** icon and complete the highlight fields that are displayed. Click **Send** once you have completed the fields.

| Online Message Inquiry 🕚        |                                                                   |
|---------------------------------|-------------------------------------------------------------------|
| Transaction Inquiry             | mercial Card Program<br>iy Online Support Question<br>(How do 17) |
| Inquiry -Account Inquiry        |                                                                   |
| Commercial Card Program Inquiry | x                                                                 |
| Subject                         |                                                                   |
| Message                         |                                                                   |
| Send View History Details       |                                                                   |

Note: You can click View History Details to view the message sent history.

## **Online Support Question**

**Online Support Question** is an online message system used to support the cardholder's online queries. To submit an Online Support Question, click the **Online Support Question (How do I?)** icon and complete the highlight fields that are displayed. Click **Send** once you have completed the fields.

| Online Message Inquiry 🕚            |                                                          |   |
|-------------------------------------|----------------------------------------------------------|---|
| Transaction Inquiry                 | mercial Card Program Online Support Question (How do 17) |   |
| Inquiry -Account Inquiry            |                                                          |   |
| Online Support Question (How do I?) |                                                          | × |
| Subject                             |                                                          |   |
| Message                             |                                                          |   |
| Send View History Details           |                                                          |   |

Note: You can click View History Details to view the message sent history.

#### Admin User Guide v1

Page | 102

## **Report a Website Issue**

**Report a Website Issue** is an online message system used by the cardholder to report any website issue. To submit a Report a Website Issue, click the **Report a Website Issue** icon and complete the highlight fields that are displayed. Click **Send** once you have completed the fields.

| Online Message Inquiry 🕕  |                                                               |                         |                |
|---------------------------|---------------------------------------------------------------|-------------------------|----------------|
| Transaction Inquiry       | rercial Card Program J Online Support Question<br>(How do 17) | Report a Web Site Issue | Cother Inquiry |
| Inquiry -Account Inquiry  |                                                               |                         |                |
| Report a Web Site Issue   |                                                               |                         | X              |
| Subject                   |                                                               |                         |                |
| Message                   |                                                               |                         |                |
| Send View History Details |                                                               |                         |                |

Note: You can click View History Details to view the message sent history.

## **Other Inquiry**

**Other Inquiry** is an online message system used by the cardholder to make any other inquiry. To submit an Other Inquiry, click the **Other Inquiry** icon and complete the highlight fields that are displayed. Click **Send** once you have completed the fields.

| Online Message Inquiry 🕚  |                                           |                         |               |
|---------------------------|-------------------------------------------|-------------------------|---------------|
| Transaction Inquiry       | ry Online Support Question<br>(How do 17) | Report a Web Site Issue | Other Inquiry |
| Inquiry -Account Inquiry  |                                           |                         |               |
| Other Inquiry             |                                           |                         | x             |
| Subject                   |                                           |                         |               |
| Message                   |                                           |                         |               |
| Send View History Details |                                           |                         |               |

Note: You can click View History Details to view the message sent history.

# **Account Inquiry**

Account Inquiry is an online message system used to make any inquiry on the cardholder's account. To submit an Account Inquiry, click the Account Inquiry icon and complete the highlight fields that are displayed. Click Send once you have completed the fields.

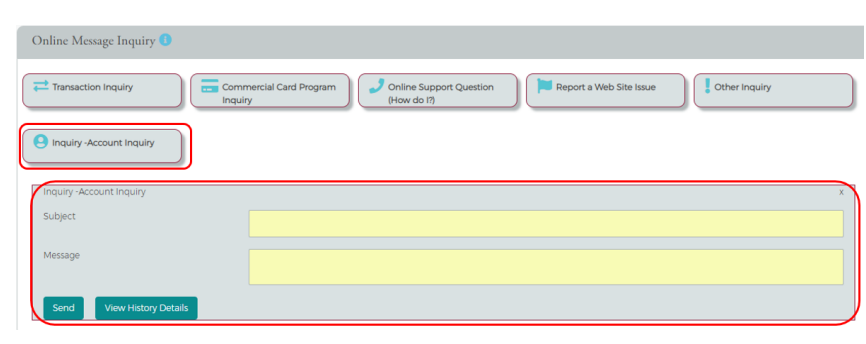

Note: You can click View History Details to view the message sent history.

#### Admin User Guide v1

Page | 103

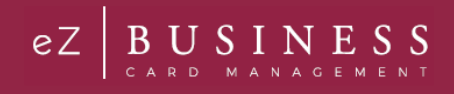

# **Bulk Processing**

The Bulk Processing feature allows Admins to generate a file that can be edited and imported whenever necessary. The following functionalities are available within the Bulk Processing page:

- Download/Upload new file for bulk processing
- View My queue
- View All queue

## **IMPORTANT!**

*>* Depending on your security settings, you may or may not see all the options shown in this Guide.

# Creating and Uploading a File for Bulk Processing

To upload a file for bulk processing, perform the following steps:

1. From the Home page, go to Company Management > File Import & Export.

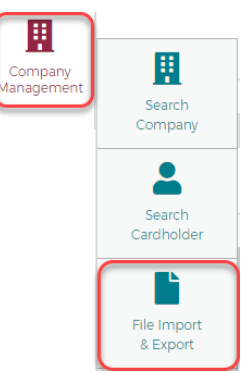

2. The File Import Export page is displayed. Click the Create New icon.

| File Import Export                                                                                                 | English |
|----------------------------------------------------------------------------------------------------|---------|
| Hierarchy     Selected Feature     Request Type     III     Status       SearchQ     ManageFilter •     Create New | •       |
| My Queue                                                                                                    | ~       |
| All Queue                                                                                                    | ~       |

3. The **Create New File** page is displayed. Select the **Feature** from the drop-down list. Once you select an option from the drop-down list additional fields will appear. Complete all fields and click **Continue**.

### **Online Request Feature:**

| Create New File  |           |                       |               |
|------------------|-----------|-----------------------|---------------|
| Colline Requests | tierarchy | Online Request Type 🔻 | Back Continue |

#### **Expense Management:**

| Create New File    |             | ~             |
|--------------------|-------------|---------------|
| Expense Management | ▼ Hierarchy |               |
|                    |             | Back Continue |

#### Admin Management:

#### **Cardholder Management:**

| Create New File         |           | ~             |
|-------------------------|-----------|---------------|
| Cardholder Management 🔹 | Hierarchy | Back Continue |

Note: The companies that you have access to will appear when you enter the Hierarchy.

4. The **Create New File Export** page is displayed. Enter a **File Name** and click **Prepare Export** to create the spreadsheet for the upload.

| Create New File I | Export              |         |              |       |                               |
|-------------------|---------------------|---------|--------------|-------|-------------------------------|
| Feature Selection | BulkAdminManagement | Request | AddAdminUser | Notes |                               |
| File Name         | AddAdminUser        |         |              |       | Prepare Export Blank Template |
|                   |                     |         |              |       | Back Exit Continue            |

5. Once the export is completed, click **Download File** and open the spreadsheet. Click **Continue**.

| - Export File       |           |      |                    |
|---------------------|-----------|------|--------------------|
| Export File Status: | Completed | 100% | Download File      |
|                     |           |      | Back Exit Continue |

Admin User Guide v1

#### Page | 105

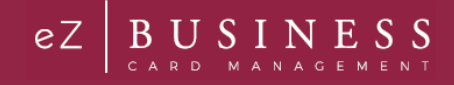

6. Complete the fields on all tabs in the spreadsheet and save it to your computer.

Note: Columns with an asterisk are required fields.

7. The **File Import** page is displayed. Click **Choose File** in the **Import File** section to upload the completed spreadsheet. Click **Continue**.

| File Import                                                   |              |                  |        |         |                     |
|---------------------------------------------------------------|--------------|------------------|--------|---------|---------------------|
| Feature Selection Corporation Request AddA                    | AdminUser    | Company<br>Notes | ew Add | Feature | BulkAdminManagement |
| Import File<br>Import File Name:<br>Choose the file to upload | AddAdminUser |                  |        |         |                     |
|                                                               |              |                  |        |         | Exit Continue       |

Note: You can add a note to the request by clicking Add in the Notes field.

8. The status of the upload is displayed in the Import Details sections. Click **Finish**. The uploaded file will be available in the **My Queue** section of the **File Import Export** page.

| Import Result         |                    |                                 |          |                       |                    |     |
|-----------------------|--------------------|---------------------------------|----------|-----------------------|--------------------|-----|
| Feature Selection     |                    |                                 |          |                       |                    |     |
| Corp:                 |                    | Company:                        |          | Feature:              | Expense Management |     |
| Request:              | Expense Management | Notes:                          | View Add |                       |                    |     |
| Import Details        |                    |                                 |          |                       |                    |     |
| Import Name:          | bulky.xlsx         |                                 |          |                       |                    |     |
| Import File Progress: | Queued             | Apply File Updates<br>Progress: | Queued   | View Advanced Results | )                  |     |
|                       |                    |                                 |          |                       | Fin                | lsh |

You can click the View Advanced Results link to see more details.

| Import Advanced Results |                    |                        |            |                   | 6                                   |
|-------------------------|--------------------|------------------------|------------|-------------------|-------------------------------------|
| Corp:                   |                    | Company ID:            |            | Feature:          | Expense Management                  |
| Request:                | Expense Management | Export Date:           | 01/01/0001 | Import File Name: | BulkExpenseManagement<br>20:54.xlsx |
| Import Date:            | 03/29/2019         | Processed Date & Time: | 01/01/0001 | Status:           | Completed                           |
| Total Records:          | o 🛓                | Records Processed:     | 0          | Records Failed:   | o 🞝                                 |

#### The following fields are displayed within the Import Advanced Results screen:

| Element | Description                          |
|---------|--------------------------------------|
| Corp    | Displays the associated corp number. |

Admin User Guide v1

| Element                 | Description                                        |  |  |  |
|-------------------------|----------------------------------------------------|--|--|--|
| Company ID              | Displays the associated company id.                |  |  |  |
| Feature                 | Type of feature selected for bulk processing.      |  |  |  |
| Request                 | Type of Request selected.                          |  |  |  |
| Export Date             | The date on which the export file was created.     |  |  |  |
| Import File Name        | Name of the import file.                           |  |  |  |
| Import Date             | Date on which the file was imported.               |  |  |  |
| Processed Date and Time | Displays the time at which the file was processed. |  |  |  |
| Status                  | Status of the export.                              |  |  |  |
| Total Records           | Total number of records within the file.           |  |  |  |
| Records Processed       | Total number of records processed.                 |  |  |  |
| Records failed          | Total number of failed records.                    |  |  |  |

# **My Queue**

The **My Queue** section displays the bulk processing requests that you have made. The queue can be used to complete an export request, view a request or delete a request.

| nport Exp     | ort            |                  |                     |              |                          |                 |                         | E       | ing |
|---------------|----------------|------------------|---------------------|--------------|--------------------------|-----------------|-------------------------|---------|-----|
| Hierard       | hy             | La Selec         | ted Feature 🔹       | Reques       | st Type                  | .ııl Stat       | us                      | ¥       |     |
| Admin         | Name           |                  |                     |              |                          |                 |                         |         |     |
| Select        | Export Date    | . <b>.</b>       |                     |              |                          |                 |                         |         |     |
| Select        | mport Date     | j ▼              |                     |              |                          |                 |                         |         |     |
| arch <b>Q</b> | ManageFi       | Create New       | N                   |              |                          |                 |                         |         |     |
| y Queue       |                |                  |                     |              |                          |                 |                         |         |     |
| owing 5 🔻 E   | Bulk Processes |                  |                     |              |                          |                 |                         |         |     |
| rporation     | Company        | Feature          | Request             | Export Date• | Import Date <del>*</del> | Status          | Admin Name <del>-</del> | Actions |     |
|               |                | Admin Management | Add Admin User      | 12/31/0001   | 04/01/2019               | Export Complete | E5312842-UAT            | 1 🛛 🗊   |     |
|               |                | Online Requests  | Change Credit Limit | 12/31/0001   | 04/01/2019               | Export Complete | E5312842-UAT            | 101     |     |
|               |                | Online Requests  | Change Credit Limit | 12/31/0001   | 0//01/2010               | Export Complete | E53120/2-LIAT           |         |     |

The table below describes the icons available in My Queue:

| lcon | Description      |
|------|------------------|
| 1    | Upload a file    |
| 0    | View a request   |
| Ē    | Delete a request |

BUSIN ESS

eΖ
# All Queue

The All Queue section of the File Import Export page displays all the export file tasks that are created by all admins that you have security access to view.

| All Queue   |                |                    |                    |                          |                          |                      |                         |               |
|-------------|----------------|--------------------|--------------------|--------------------------|--------------------------|----------------------|-------------------------|---------------|
| Showing 5 🔻 | Bulk Processes |                    |                    |                          |                          |                      |                         |               |
| Corporation | Company        | Feature            | Request▼           | Export Date <del>*</del> | Import Date <del>*</del> | Status               | Admin Name <del>v</del> | Actions       |
|             |                | Expense Management | Expense Management | 12/31/0001               | 03/28/2019               | Export Complete      | Dinakar12               |               |
|             |                | Expense Management | Expense Management | 12/31/0001               | 03/28/2019               | Export Complete      | Dinakar12               |               |
|             |                | Expense Management | Expense Management | 12/31/0001               | 03/28/2019               | Completed            | Dinakar12               |               |
|             |                | Expense Management | Expense Management | 12/31/0001               | 03/28/2019               | Export Complete      | kishorenew12            |               |
|             |                | Expense Management | Expense Management | 12/31/0001               | 03/28/2019               | Export Complete      | kishorenew12            |               |
|             |                |                    |                    | :                        | Showing 6 - 10 (31 B     | ulk Process) First < | < 1 2 3 4               | 5 6 7 >> Last |

# **Company Online Requests Approval Process**

Some Online Requests can be set up to require an approval. The approval mechanism for an online request must be turned on at the corp level before it can be provided at the company level. If the approval mechanism is turned on at the corp level, then the approval process can be turned at the company level.

The approvers for an online request are defined at the Horizontal/Hierarchical level for the corporation and the company:

- Horizontal All the approvers are considered to be at the same level and the online request must be approved by all approvers before it can move on to the next stage. If any of the approvers reject the online request, then the online request cannot be processed further.
- Hierarchy Each of the approvers have a rank/order and the request will flow from one approver to another from the lowest ranked order to the highest one. An online request flows from the lowest ranked approver to the next approver only after the lowest ranked approver has provided their approval. If any of the approvers reject the online request, then the online request cannot be processed further.

The stages of the approval process are:

- 1. An online request is submitted.
- 2. The request triggers a message to the Company Inbox and sends an email to the approver(s) email address that is set up in eZBusiness to Approve or Reject the request.
- 3. Once the approver(s) have approved, the online request is processed.

#### **IMPORTANT!**

→ Depending on your security settings, you may or may not see all the options shown in this Guide.

# Approving or Rejecting an Online Request Through the Company Inbox

A message will be sent to Admin Inbox for approval based on the type of approval configuration for the online request.

To approve or reject an online request through the **Company Inbox**, perform the following steps:

- 1. From the Company Inbox, click the View icon to view the request.
- 2. Click the Approve icon to approve the request or the Reject icon to decline the request.

| Inbox Messages                  |                  |            |         |         |    |
|---------------------------------|------------------|------------|---------|---------|----|
| Showing 10 • Inbox Messages     |                  |            |         |         | 0. |
| Message topic*                  | Subject•         | Date-      | Status• | Actions |    |
| Order New Pin                   | Order New Prn    | 04/01/2019 | Read    |         |    |
| Please Contact Customer Service | Customer Service | 03/24/2019 | Read    |         |    |
|                                 |                  |            |         |         |    |

The table below describes the icons available for approving or declining **Online Service Requests**:

| lcon                                                                                                    | Description          |
|----------------------------------------------------------------------------------------------------|----------------------|
| ۲                                                                                                    | View the request.    |
| <ul> <li>Image: A start of the start of the start of</li></ul> | Approve the request. |
| ×                                                                                                    | Reject the request.  |

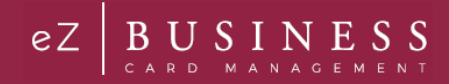

## Horizontal Approval

If the approval has been set up as Horizontal, the following actions are taken once you approve or reject the request:

- When the Accept icon is clicked, the number of acceptances is increased for that request. Once all approvals have been given, the online request will be processed.
- When the **Reject** icon is clicked, a message is sent to the requestor informing them that their request was denied.

#### **Hierarchy Approval**

If the approval has been set up as **Hierarchy**, the following actions are taken once you approve or reject the request:

- When the Accept icon is clicked and there is a next level approver, a message is sent informing them that their approval is required. A message is also sent to the other approvers. Once all approvals have been given, the online request will be processed.
- → When the Reject icon is clicked, a message is sent to the requestor informing them that their request was denied.

# Approving / Rejecting Through Email

If you are an approver, you can also approve or reject an Online Request from the email that you receive. An email is sent to your email address informing you that an online request has been submitted that needs your approval. The email will contact links to **Approve**, **Reject**, or **Review and Submit**.

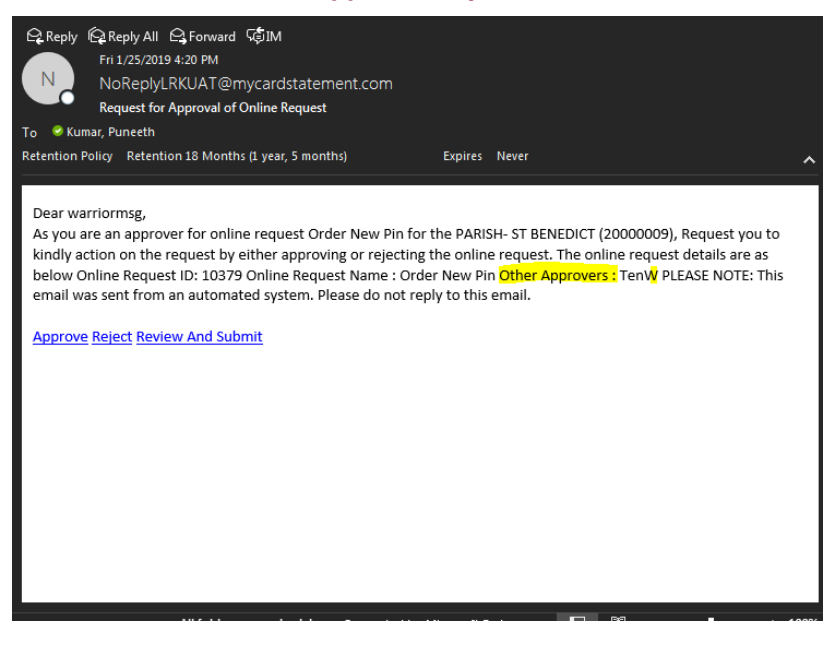

#### **Review and Submit Link**

If you select the **Review and Submit link**, you will be redirected to eZBusiness to enter your credentials. Once you have entered your credentials, you will be redirected to your **Messages** so that you can review the request and approve or deny the Online Request.

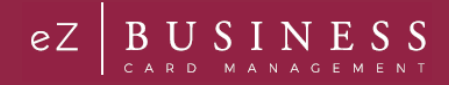

# **Approver Mechanism Fallback Process**

If the approver is changed for any of the online requests, then all the online requests that were pending for approval in the queue for that approver will be redirected to the messages queue of the new approver. Similarly, emails will be sent to the new approver, providing information of the online requests that are pending for approval.

### **Manager Queue**

The **manager queue** allows the admin user to manage a set of tasks that need to be worked by different Administrators within their hierarchy. Admins who have the rights to manage other admins within the same hierarchy can view the tasks assigned to admin users and can perform various action on behalf of the assigned admin users.

The following functionalities are available within the Manager Queue:

- Creation of a new security right to view the manager queue
- > Populate the Manager Queue with all the My Messages present with the Admins under their hierarchy
- Ability to release and reply to a message
- > Ability to approve the online requests

To view the Manager Queue, perform the following steps:

1. Click Account Management and then click Messages.

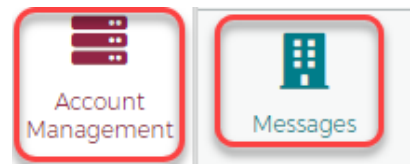

2. The Message screen is displayed. Click on Manager Queue.

|    | Messages         |                  |                  |              |              |
|----|------------------|------------------|------------------|--------------|--------------|
|    |                  |                  |                  |              | _            |
|    | Compose          | Q Search filters | Incoming Message | A My Message | Sent Message |
|    |                  | Anager Queue     | ]                |              |              |
| 3. | The Manager Que  | ue is displayed. |                  |              |              |
|    | Manager Messages |                  |                  |              |              |

| Showing 10 •             | Manager Messages           |                |                          |               |         |                   |         |
|--------------------------|----------------------------|----------------|--------------------------|---------------|---------|-------------------|---------|
| Corporation <del>*</del> | Company+                   | Account #+     | Request Type record+     | Request date+ | Status+ | Target User Name+ | Actions |
| 059576                   |                            | 448512****1325 | Card Replacement Request | 03/27/2019    | Open    | Profile13FISUser1 |         |
| 380064                   | 00001855 COMPANY(00001855) | 448524****1707 | Close Account Request    | 03/26/2019    | Open    | Profile13FISUser1 | 0000    |
| 80064                    | 00001855 COMPANY(00001855) |                | Inquiry -Other Inquiry   | 03/26/2019    | Open    | Profile13FISUser1 |         |
| 380064                   | 00001855 COMPANY(00001855) | 448524****7005 | Card Activation Request  | 03/26/2019    | Open    | Profile13FISUser1 |         |
| 80064                    | 00001855 COMPANY(00001855) | 448524****7005 | Manage Employee Id       | 03/26/2019    | Open    | Profile13FISUser1 |         |
| 80064                    | 00001855 COMPANY(00001855) | 448524****7103 | Card Activation Request  | 03/26/2019    | Open    | Logincheckroot12  |         |
| 80064                    | 00001855 COMPANY(00001855) | 448524****1186 | Address and Phone Change | 03/26/2019    | Closed  | Profile13FISUser1 |         |
| 380064                   | 00001855 COMPANY(00001855) | 448524****7103 | Card Activation Request  | 03/25/2019    | Closed  | Profile13FISUser1 |         |
| 80064                    | 00001855 COMPANY(00001855) | 448524****1186 | Address and Phone Change | 03/25/2019    | Closed  | Profile13FISUser1 |         |
| 80064                    | 00001855 COMPANY(00001855) | 448524****7186 | Change Credit Limit      | 03/25/2019    | Open    | Profile13FISUser1 |         |

#### Admin User Guide v1

#### Page | 111

© 2018 Fidelity National Information Services, Inc and its subsidiaries. All rights reserved worldwide. This document is protected as a trade secret and under the copyright laws as the property of Fidelity National Information Services, Inc. Copying, reproduction, or distribution to third parties is strictly prohibited.

The following fields are displayed within the Manager Queue screen:

| Element             | Description                                                              |
|---------------------|--------------------------------------------------------------------------|
| Corporation         | Displays the corp number associated with the message.                    |
| Company             | Displays the company associated with the message.                        |
| Account#            | Displays the account number associated with the message.                 |
| Request Type Record | Displays the record type requested.                                      |
| Request Date        | Displays the request date.                                               |
| Status              | Displays the message status.                                             |
| Admin User Name     | Displays the admin user name who has been assigned to the online request |

The following icons are displayed within the Manager Messages page.

| lcon                 | Description                   |
|----------------------|-------------------------------|
| 0                    | Click to view the request.    |
|                      | Click to delete the request   |
| •                    | Click to release the request  |
| •                    | Click to reply to the request |
| <ul> <li></li> </ul> | Click to approve the request  |
| ×                    | Click to reject the request   |

# **Spend Restrictions**

Depending on your user security profile, you can manage spending restrictions for your commercial card program. Start with Merchant Group Code (MGC) definitions to manage spending restrictions. An MGC definition contains a specific category of Merchant Category Codes (MCCs). Refer to the Online MCC List for the available codes and choose the MCCs to include in an MGC definition. These definitions must be included before the spending limits are set.

Spending limits are rules that limit card usage by the dollar amount, the number or transactions within an MGC definition, or both. Commonly, spending limits are set up with a decline response. Transactions that qualify for MGC definitions that violate transaction amount or count criteria are not authorized. You can establish spending limits for a time period that you can determine or select a time period from a drop- down list.

Spending limits are set for a company, sub level or cardholder account. Set the initial spending limit for at least one period. Adding limits for other periods is considered a change or modification. In addition, the same MGC is then displayed for all time periods. The amount, count, and response criteria, however, can remain undefined, and differ from the other time periods.

If a sub level or cardholder account spending limit is added to a company, be sure to set up all criteria that has to be applied at each level. The system applies the spending limit to the lowest level it finds. For example, a company hierarchy can consist of a company, and one or more sub levels. Cardholder accounts can be set up under a company, or under any sub level. A spending limit set for a cardholder account takes precedence over sub level and company limits, and a spending limit set for a sub level takes precedence over one set for a company.

If an MGC definition is deleted from a spending limit, the definition is removed from every time period. If the spending limit to an MGC definition is to be applied for one period, but not another, leave the Transaction Amount, Transaction Count, or Response Code fields blank for the MGC definition for the period that the spending limit does not apply to. If criteria already exist for an MCG definition, delete the criteria but keep the MGC definition. The MGC definition can be deleted only if the plan is to eliminate all spending limits for that definition for all time periods by selecting the Delete All Spending Limits option. If all the spending limits for a particular cardholder account, a sub level, or a company is to be removed, delete these limits. A spending restriction can be deleted from one-time period only. In this case, the Transaction Amount, Transaction Count, and Response Code for all the groups under that time period must be deleted.

- MGC definitions can be set without applying spending criteria to approve or decline transactions with the Exclude MGC option.
- > You can approve or decline transactions for undefined MCCs with the Other Merchants option.
- An MCC add/change/delete or a Spending Limit add/change/delete is passed to the Incoming Messages Queue if the request is unable to be processed in a real-time manner.

## **IMPORTANT!**

> Depending on your security settings, you may or may not see all the options shown in this Guide.

# Manage Spend Restrictions Online Request

Based on the administrative access, company administrators can implement authorization restrictions to manage the risk of their commercial card programs. The access to manage codes and restrictions is based on administrative access set by the financial institution.

Administrative access is one of the following:

- No access The institution is creating the groups and restrictions on your behalf
- Access to Manage groups and/or restrictions, (Add, Change, or Delete)
- View Only access

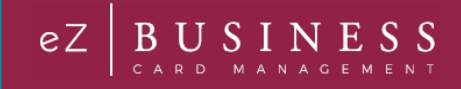

The institution may create groups of codes on the request made, or own groups can be created. Based on the admin group and company access, the admin can:

- Create groupings of Merchant Category Codes (MCG)
- Restrict spending to that group, or to all merchants except that group
- Set # and \$ restrictions to that group

Spending Restrictions are set by:

- Cardholder, Sub level, or Company
- Time Period
- Frequency (#) and Amount (\$)

Authorization requests are declined if a request:

- Exceeds the Count
- Exceeds the Amount
- Is from a restricted MCG

Two features work together to enable and establish spending limits and general criteria for approving or declining transactions:

- Manage Merchant Group Codes (MGC)
- Manage Spending Limits
- **Note:** All changes made to company and cardholder spending limits are processed on a real time basis. If an error prevents a submission in real time, the request is submitted to the institution's Incoming Messages queue for manual review and update.

To implement authorization restrictions, perform the following steps:

1. From the Company Search Results page, click on the Online Request icon.

| 1 Hierard       | chy              | 🙁 Company     | D                    | Company Name     |        | Open       | •         |
|-----------------|------------------|---------------|----------------------|------------------|--------|------------|-----------|
| Search <b>Q</b> | Manage Filters • |               |                      |                  |        |            |           |
| Company Se      | earch Results    |               |                      |                  |        |            | ^         |
| Showing 10 🔻    | Companies        |               |                      |                  |        |            | <b>\$</b> |
| System -        | Association -    | Corporation - | Company <del>v</del> | Company Name•    | Status | Actions    |           |
| B2K             | 85               | 880001        | 00000132             | 00000132 COMPANY | Open   | ¢ 🚓 ¥ 0 \$ |           |

2. The Online Requests page is displayed. Click the Manage Spending Restriction icon.

| Online Requests 0                                                                      |
|----------------------------------------------------------------------------------------|
| Add Cash Access Add or Remove PIN Request Address and Phone Change Add New Transaction |
| Add New Cardholder Request Add/Modify Group 🗘 Add/Modify Driver                        |
| 💿 View Full Account Number 💿 Setup AutoPay                                             |
| Porder New Pin     Card Activation Request                                             |
|                                                                                        |

Admin User Guide v1

© 2018 Fidelity National Information Services, Inc and its subsidiaries. All rights reserved worldwide. This document is protected as a trade secret and under the copyright laws as the property of Fidelity National Information Services, Inc. Copying, reproduction, or distribution to third parties is strictly prohibited.

English •

#### The Merchant Restriction page is displayed. 3.

Search Company / Merchant Restriction Q Overview Merchant Restriction Overview This feature allows your Company to set rules that limit card usage by dollar amount and/or number of transactions within Merchant Group Codes. Spending Limit can be established for eight different frequencies including Transaction (Single Purchase), Daily, Weekly, Monthly, Statement Cycle, Quarterly, Semi-Annually, Annually or for a time period of your choosing. Spending Limits are most commonly set up with a Decline response, which means that transactions that qualify for the Merchant Group that violate the Transaction Amount or Count criteria will not be authorized. Once you have set up Spending Limits, you can browse, view, modify or delete them.<br/>dr>

#### **IMPORTANT!**

Some online requests only display to a user if the permissions have been set to include the request types set up by the financial institution.

### **Merchant Restrictions Overview**

If you select the Manage Spending Restrictions from the online service request types, the Merchant Restrictions Overview page appears. Please review this to understand how the process works in eZBusiness.

| Element                       | Description                                                                                                    |
|-------------------------------|----------------------------------------------------------------------------------------------------|
| Merchant Restriction Overview | This section shows general information about the Manage Spending Restrictions option.                                                                                   |
| Merchant Group Code           | Click this option to view, modify, delete, and add Merchant Group Code (MGC) definitions.                                                                               |
| Manage Spending Limits        | Click this option to view, modify, delete, and set spending (velocity) limits for an MGC definition, or set general criteria for approving or declining an MGC or MCCs. |

The below table describes the elements of the Merchant Restriction page:

# Merchant Group Codes (MGC)

#### Manage Merchant Group Codes

Merchant Group Codes (MGCs) contain the Merchant Category Codes (MCCs) to include in or exclude from Spending (Velocity) Limits, which are group restriction parameters.

Access the Manage Merchant Group Codes page to create one or more groupings of Merchant Category Codes. After the groups are added, you can place restrictions on the groups.

#### 1. From the Merchant Restriction page, select Merchant Group Code.

| Search Company / Merchant Rest        | riction             |                        | English • |
|---------------------------------------|---------------------|------------------------|-----------|
| QOverview                             | Merchant Group Code | Manage Spending Limits |           |
| Merchant Restriction Overview         |                     |                        |           |
| Merchant Restriction Overview Details |                     |                        |           |

2. The Merchant Group Code page is displayed.

| Q Overview                                                 | Manage Spending Limits                         |
|------------------------------------------------------------|------------------------------------------------|
| Manage Merchant Group Coo                                  | c                                              |
| Merchant Catagory Code List                                | Create New Mgc Submit Cancel Undo Delete All   |
| Merchant Group Code GM                                     | Description GAMBLING RESTRICTION               |
| MCC Codes<br>Place dash (-) for ranges. Use comma<br>53333 | 0 or space to indicate individual MCC entries. |
| Memo                                                       |                                                |
|                                                            |                                                |

The below table describes the icons available on the Manage Merchant Group Code section:

| lcon                        | Description                                                                                                    |
|-----------------------------|----------------------------------------------------------------------------------------------------|
| Merchant Catagory Code List | Displays the MCC list including the MCC Code, Description and the date updated. Allows you to select                                                                                                    |
| Create New Mgc              | Click to create a new Merchant Group Code                                                                                                    |
| Submit                      | Submits the request                                                                                                    |
| Cancel                      | Cancels the request and takes you back to the Online Requests page                                                                                                    |
| Undo                        | Select this button to clear any changes and return to the unchanged values in the MGC record.                                                                                                    |
| Delete All                  | You can delete an MGC only if you deleted, previously, the MGC from the spending limits that used it. If you delete an MGC, and the associated spending limits are not deleted, the request is submitted and fails. An error message appears on the confirmation page. |
| +                           | Opens up additional fields for MCC codes to be included in the MGC                                                                                                    |

### Add a Merchant Group

Depending on your access rights, you can add new Merchant Groups using the Manage Merchant Group Codes page.

1. From the Merchant Group Code page, click the Create New MGC button.

| QOverview                                                      | Merchant Group Code                            | Manage Spending Limits |  |
|----------------------------------------------------------------|------------------------------------------------|------------------------|--|
| Manage Merchant Group Code                                     | 2                                              |                        |  |
| Merchant Catagory Code List                                    | Create New Mgc Submit Cancel                   | Undo Delete All        |  |
| Merchant Group Code                                            | Description GAMBLING                           | RESTRICTION            |  |
| MCC Codes Place dash (-) for ranges. Use comma ( 5333 .   7995 | ) or space to indicate individual MCC entries. |                        |  |
| Memo                                                           |                                                |                        |  |

Admin User Guide v1

© 2018 Fidelity National Information Services, Inc and its subsidiaries. All rights reserved worldwide. This document is protected as a trade secret and under the copyright laws as the property of Fidelity National Information Services, Inc. Copying, reproduction, or distribution to third parties is strictly prohibited.

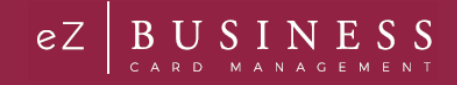

- 2. Enter the following information and then click the **Submit** icon.
  - > Merchant Group Code type the code for the new group
  - Description type a description for the new group
  - MCC Codes enter the MCC codes to be included in the new MGC. Note: The plus icon allows you to enter multiple MCC codes.
  - Memo type a note in the memo field

| Manage Merchant Group Code                                                            |  |
|---------------------------------------------------------------------------------------|--|
| Merchant Catagory Code List Create New Mgc Submit Cancel Undo                         |  |
| Merchant Group Code TT Description Test MCC                                           |  |
| MCC Codes                                                                             |  |
| Place dash (-) for ranges. Use comma (.) or space to indicate individual MCC entries. |  |
| Memo                                                                                  |  |
| Test                                                                                  |  |

- **Note:** You can click on the Merchant Category Code List icon to display the MCC list. Clicking the icon within the list will add the MCC code to the MCC Codes section.
- 3. The review page will be displayed. Review the information and click Confirm.

| Manage Merchant Group Code                                                                                                    |
|----------------------------------------------------------------------------------------------------|
| Merchant Catagory Code List Create New Mgc Confirm Cancel Undo                                                                                    |
| Merchant Group Code TT Description Test MGC                                                                                                    |
| MCC Codes Place dash (-) for ranges. Use comma (.) or space to indicate individual MCC entries. 0742 , Image: Common line individual MCC entries. |
| Memo                                                                                                    |
| Test                                                                                                    |

4. The Merchant Group Code is successfully added.

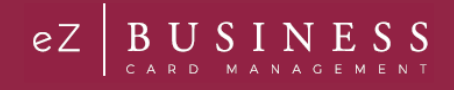

# Merchant Category Code (MCC) List

The available Merchant Category Codes can be viewed to include in the spending restrictions by clicking the **Merchant Category Code (MCC) List** icon on the **Manage Merchant Group Code (MGC)**.

| Manage M<br>Merchant<br>- Mcc List<br>Filter: | ferchant Group Co<br>Catagory Code List | de<br>Create New Mgc Submit Cancel Undo                                                                                            |                           |  |  |
|-----------------------------------------------|-----------------------------------------|----------------------------------------------------------------------------------------------------|---------------------------|--|--|
|                                               | MCC Code-                               | Description• Date Updated•                                                                                                    |                           |  |  |
|                                               | 0000                                    | Payment Adjustment Fee or Finance Charge                                                                                           |                           |  |  |
|                                               | 0742                                    | Veterinary Services                                                                                                    |                           |  |  |
|                                               | 0763                                    | Agricultural Cooperatives                                                                                                    | Agricultural Cooperatives |  |  |
|                                               | 0780                                    | Landscaping And Horticultural Services                                                                                             |                           |  |  |
|                                               | 1520                                    | General Contractors-Residential And Co                                                                                             |                           |  |  |
|                                               | 1711                                    | Heating Plumbing Air Conditioning                                                                                                  |                           |  |  |
|                                               | 1731                                    | Electrical Contractors                                                                                                    |                           |  |  |
|                                               | 1740                                    | Masonry Stonework Tile Setting Plaster                                                                                             |                           |  |  |
|                                               | 1750                                    | Carpentry                                                                                                    |                           |  |  |
|                                               |                                         | $\label{eq:2.1} \text{Showing 1-10 (1209 MCC Codes)}  \text{First} \ \ll \ \begin{tabular}{c c c c c c c c c c c c c c c c c c c $ | Las                       |  |  |

The following fields are displayed within the Manage Merchant Group Code screen:

| Element      | Description                                                                                                    |  |
|--------------|----------------------------------------------------------------------------------------------------|--|
| MCC Code     | This is an entry field to search for an MCC Code. To sort by MCC Code, click the MCC Code link. All codes that contain the entered value are displayed.                        |  |
| Description  | This is an entry field to search for an MCC Description. To sort by Description, click the Description link. All MCC codes that contain the entered description are displayed. |  |
| Date Updated | This is an entry field to search for the most recently updated MCC Codes. To sort by the date an MCC Code was last updated, click the Date of Last Update link.                |  |

# **Changing Merchant Groups**

Depending on your access rights, you can modify or delete a new Merchant Group Code (MGC). To delete, refer to the Delete Restrictions procedures.

To change a merchant group, perform the following steps:

1. From the Manage Merchant Group Code Online Request, click the Undo button.

| Manage Merchant Group Code                                                            |  |
|---------------------------------------------------------------------------------------|--|
| Merchant Catagory Code List Create New Mgc Submit Cancel Undo Delete All              |  |
| Merchant Group Code CM Description                                                    |  |
| MCC Codes                                                                             |  |
| Place dash (-) for ranges. Use comma (.) or space to indicate individual MCC entries. |  |
| Memo                                                                                  |  |
|                                                                                       |  |
|                                                                                       |  |

2. Click in the **Merchant Group Code** field and select the two-digit code to change. Make your changes to the description and MCC codes as needed and type a note in the Memo field. Click the **Submit** button.

| Manage Merchant Group                          | Code                         |                           |      |            |  |  |
|------------------------------------------------|------------------------------|---------------------------|------|------------|--|--|
| Merchant Catagory Code List                    | Create New Mgc               | Submit Cancel             | Undo | Delete All |  |  |
| Merchant Group Code                            | GM                           | Description               |      |            |  |  |
| MCC Codes<br>Place dash (-) for ranges. Use co | mma (,) or space to indicate | e individual MCC entries. |      |            |  |  |
| Memo                                           |                              |                           |      |            |  |  |

3. The review page will be displayed. Review the information and click Confirm.

| Manage Merchant Group Code                                                                           |          |
|----------------------------------------------------------------------------------------------------|----------|
| Merchant Catagory Code List Create New Mgc Confirm Cancel Undo De                                    | lete All |
| Merchant Group Code GM Description Test                                                              |          |
| MCC Codes Place dash (-) for ranges. Use comma (.) or space to indicate individual MCC entries. 7995 |          |
| Memo<br>Test                                                                                         |          |

4. A confirmation message will be received.

# Spend Limits

### Manage Spending Limits

Spending limits are rules that limit company/sublevel or card usage by dollar amount, the number or transactions within a Merchant Group Code (MGC) definition, or both. The limits are created and modified on the **Manage Spending Limits** page.

You can manage these limits by completing the fields and submitting this service request through one of the following options:

- > For a single addition or change to an MGC, enter data into the columns at the bottom of the page.
- For numerous additions and changes, complete the fields in the Maintain Spending Limits section in the center of the page. For additional information, see the Merchant Group Selection topic.

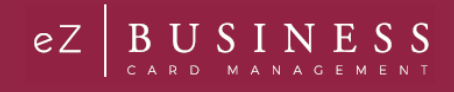

# Adding a Spending Limit

To manage spending restrictions, a spending (velocity) limit needs to be set on a Merchant Group Code (MGC) definition. These restrictions can be set at the company, sub-level or at an account level.

To add a **Spending Limit** to a **Merchant Group Code**, perform the following steps:

1. From the Merchant Restriction page, select Manage Spending Limits.

| Search Company / Merchant Restr       | iction              |                        | English |
|---------------------------------------|---------------------|------------------------|---------|
| QOverview                             | Merchant Group Code | Manage Spending Limits |         |
| Merchant Restriction Overview         |                     |                        |         |
| Merchant Restriction Overview Details |                     |                        |         |

2. The Manage Spending Limits page is displayed. Enter the Period and appropriate fields in the Maintain Spending Limits section and click Apply Limits.

| Manage Spending Limits                           |                                    |
|--------------------------------------------------|------------------------------------|
| Period C-Cycle  Delete All Spending Restr        |                                    |
| Maintain Spending Limits                         |                                    |
| Merchant Group Code Selection GM:TM Show Mgclist |                                    |
| Set Transaction Limits 501                       | Set Transaction Count Enter Number |
| Transaction Response Approve all transact 🗸      | Transaction Response No Selection  |
|                                                  | Réset Apply Limits                 |

**Note:** The table at the end of this section provides details on each of the fields on the page.

3. Once all the necessary fields are entered and the **Apply Limits** button has been clicked, the restrictions appear in the **MGC Mapping** section. You can edit the information, delete an MGC or add additional MGCs in this section.

| Mcc Field Populated Ms - MGC Mapping | g                 |                                                 | Submit Cancel         |
|--------------------------------------|-------------------|-------------------------------------------------|-----------------------|
| MGC                                  | Transaction Limit | Transaction Response Count                      | Count Response        |
| GM                                   | 501               | Approve all transactions for selec $\checkmark$ | No Selection          |
| TM                                   | 501               | Approve all transactions for selec 🗸            | No Selection          |
| ther Merchants<br>esponse            | No Selection      | Exclude Mgc Re                                  | sponse No Selection 🗸 |
| emo                                  |                   |                                                 |                       |

- 4. Complete the Exclude MGC and Response fields, if needed. Type a note in the Memo field and client Submit.
- 5. The review page will be displayed. Review the information and click **Confirm**. The **Manage Spending Limits Successfully Submitted** pop up is displayed on successful entry.

#### The below table describes the elements of the Manage Spending Limits page:

| Element                          | Description                                                                                                    |
|----------------------------------|----------------------------------------------------------------------------------------------------|
| Hierarchy                        |                                                                                                    |
| Company Level                    | Click the radio button to select company level hierarchy.                                                                                                    |
| Company Sub Level                | To limit a company level, select the level to restrict from the Company/Sub-level drop-down box.                                                                                                    |
| Account Level                    | Click the radio button to select account level hierarchy. When account level is selected, additional fields will appear – Account and Account Level Restrictions.                                                                                                    |
| Account                          | To limit an account, select the cardholder account. Type the cardholder name in the <b>Account</b> box. As you begin typing, a drop-down will appear with cardholder names.                                                                                                    |
| Account Level Restrictions       | <ul> <li>Select Enable Restriction or Disable Restriction.</li> <li>Enable Restrictions – Select this option in the following cases:</li> <li>To restrict a cardholder account</li> <li>If return restrictions to a cardholder account where restrictions were previously disabled</li> <li>Disable Restrictions – Select this option to disable restrictions</li> </ul>                                                                                                    |
| Manage Spending Limits           |                                                                                                    |
| Period                           | Select the time period that the restrictions are in effect for from the drop-down list: Cycle, Daily, Weekly, Monthly, Quarterly, Yearly, Transaction, Other                                                                                                    |
| Other Days                       | This is a required field when the other option is selected from the <b>Period</b> field. This sets a revolving number of days in which the set limit cannot exceed. For example, if the days are set to 180 and the amount is set to \$500.00, the account has 180 days to spend up to the maximum limit. If the maximum amount is met within 180 days, the account must wait until 180 days expires. At that time, the days reset, and purchases are allowed on the account at merchants with an MCC code defined under the specific Merchant Group Code (MGC). |
| Delete All Spending Restr        | Select the check box to permanently delete all of the spending limits FOR ALL PERIODS, for the selected company, sub-level, or an account.                                                                                                    |
| Maintain Spending Limits         |                                                                                                    |
| Merchant Group Code<br>Selection | Click the <b>Show MGC List</b> button and a list of MGC's will appear. Select the MGC from the list. The MGCs selected from the list appear in the MGC column after clicking <b>Apply Limits</b> . MGCs actively used for the selected company/sublevel or account are indicated in this list with an asterisk.<br><b>Note:</b> You are also able to view the MGC detail by clicking the <b>Show MGC Detail</b> button in the drop-down list.                                                                                                    |
| Set Transaction Limits           | This field is optional. Enter the maximum dollar amount allowed on a transaction within the selected <b>Period</b> . Example: Enter 501 to set the limit for \$500.                                                                                                    |
| Transaction Response             | <ul> <li>Select an option from the drop-down list. This field is optional. If you entered a transaction dollar amount, the system's default response is Decline. You can change the response as needed:</li> <li>Approve all transactions for the selected MGCs.</li> <li>Decline transactions above the entered value.</li> </ul>                                                                                                    |
| Set Transaction Count            | This field is optional. Enter the maximum number of transactions to allow within the selected <b>Period</b> . This option cannot be set for Transaction Spending Limits. Example: 30                                                                                                    |
| Transaction Response             | <ul> <li>Select an option from the drop-down list. This field is optional. If you entered a transaction dollar amount, the system's default response is Decline. You can change the response as needed:</li> <li>Approve all transactions for the selected MGCs.</li> <li>Decline transactions above the entered value.</li> </ul>                                                                                                    |
| Reset                            | Select this button to clear any changes and return to the unchanged values.                                                                                                    |
| Apply Limits                     | Select this button to apply the selections in the <b>Maintain Spending Limits</b> section. The selection results appear in the columns of the <b>Spending Limits</b> form. If necessary, the data can be edited by modifying or deleting the values from the form directly.                                                                                                    |
| MGC Mapping                      |                                                                                                    |

Admin User Guide v1

© 2018 Fidelity National Information Services, Inc and its subsidiaries. All rights reserved worldwide. This document is protected as a trade secret and under the copyright laws as the property of Fidelity National Information Services, Inc. Copying, reproduction, or distribution to third parties is strictly prohibited.

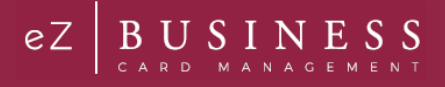

| Element                  | Description                                                                                                    |
|--------------------------|----------------------------------------------------------------------------------------------------|
| MGC                      | The Merchant Group Code                                                                                                    |
| Transaction Limit        | This field is optional. Enter or change the maximum dollar amount allowed on an MGC. If you selected and applied transaction limits to MGCs from the Select MGC drop down list in the <b>Maintain Spending Limits</b> section, the corresponding values appear in this column. |
| Transaction Response     | If you selected and applied a transaction response to MGCs from the Select MGC drop down list in the <b>Maintain Spending Limits</b> section, the selected corresponding values appear in this column.                                                                         |
| Count                    | If you selected and applied a transaction count to MGCs from the Select MGC drop down list in the <b>Maintain Spending Limits</b> section, the corresponding values appear in this column.                                                                                     |
| Count Response           | If you selected and applied limits to MGCs from the Select MGC drop down list in the Maintain Spending Limits section, the corresponding values appear in this column.                                                                                                    |
| Delete Icon              | The delete icon allows you to delete the Spend Limits for that row.                                                                                                    |
| Add Icon                 | The add icon allows you to add additional Spend Limits.                                                                                                    |
| Other Merchants Response | For transactions with undefined MCCs in the MGCs with spending limit criteria, or in the Exclude MGC group, the response can be set to approved or declined. Once set, it is the same for all spending limit parameters.                                                       |
| Exclude MGC              | Enter a two-digit MGC to set to decline authorizations without applying spending limit criteria. Once set, it is the same for all spending limit parameters.                                                                                                    |
| Response                 | If you entered an MGC to restrict, select a response for these transactions:<br>➤ Approve<br>➤ Decline                                                                                                    |
| Memo                     | Insert a note regarding the request.                                                                                                    |
| Submit                   | The <b>Apply Limits</b> button must be selected before this button is enabled. Click this button to submit changes. The Review page displays.                                                                                                    |

## **Changing a Spending Limit**

You can modify or delete a spending (velocity) limit set up for a Merchant Group Code (MGC). You can modify or delete these restrictions at the company, sublevel, or account levels.

From the Manage Spending Limits online request page:

- 1. Select the Account Level or Company Level button. Note: If you select Account Level, you must select Enable Restrictions from the Account Level Restrictions section.
- 2. Enter the changes to the MGC you want to make, and the other required and optional field values.
- 3. Click the Submit button. The review page is displayed.
- 4. Review the information and click the **Confirm** button.
- 5. The **confirmation** message appears.

#### **Delete Spend Restrictions**

Once restrictions are in place, they may be deleted. If restrictions already exist for an MGC definition, consider deleting the restrictions, but keep the MGC definition. The definition can be used later with new restrictions.

### **Delete All Spend Limits**

To delete all spending limits for all time periods for all cardholders, perform the following steps:

1. From the Merchant Restriction page, select Manage Spending Limits.

| Search Company / Merchant Res         | triction            |                        | English |
|---------------------------------------|---------------------|------------------------|---------|
| QOverview                             | Merchant Group Code | Manage Spending Limits |         |
| Merchant Restriction Overview         |                     |                        |         |
| Merchant Restriction Overview Details |                     |                        |         |

2. The Manage Spending Limits page is displayed. From the Hierarchy selection, select Company and Company Sub Level or Account Level and Account and click the Delete All Spending Restr box.

| ierarchy                  |                            |
|---------------------------|----------------------------|
| Company Level             | Account Level              |
| Company Sub Level:        | Account: Search Cardholder |
|                           |                            |
| Account Level Restriction |                            |
| Enable Restriction        | ODisable Restriction       |
| account Restriction Info  |                            |
|                           |                            |
|                           |                            |
|                           |                            |

Note: A message appears on the confirmation page if restrictions are tied to an MGC you attempt to delete.

- 3. Click the **Submit** button. The review page is displayed.
- 4. Review the information and click the **Confirm** button.
- 5. A confirmation message is displayed.

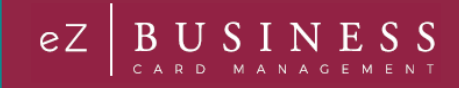

# **Payments**

### **IMPORTANT!**

*→* Depending on your security settings, you may or may not see all the options shown in this Guide.

# **Search for a Payment**

To search for a payment, perform the following steps.

1. Click Account Management > Search Payment.

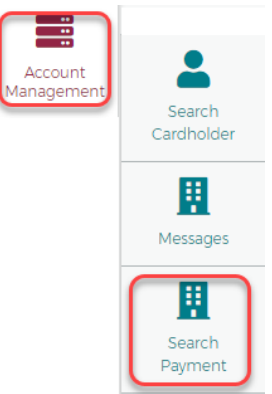

2. The **Search Payment** page is displayed. Enter one or any combination of search options and click **Search**.

| Search Payment            |                   |                |              | English   |
|---------------------------|-------------------|----------------|--------------|-----------|
| 1 Hierarchy Level         | Account #         | Confirmation # | L First Name |           |
| Last Name                 | Payment Account # | Routing #      | Company ID   |           |
| J Payment Status          |                   |                |              |           |
| Amount •                  |                   |                |              |           |
| 📫 Payment Date 🔹          |                   |                |              |           |
| Search Q Manage Filters - |                   |                |              |           |
| Payment Search Results    |                   |                |              |           |
| Showing 10  Payments      |                   |                |              | <b>\$</b> |

#### Note:

- > You can click on the Manage Filters button to select the filters that you would like displayed.
- All payments that you have access to will be displayed before you enter search criteria. Search criteria only needs to be entered if you want to filter down the list.

| Payment    | Search Results |             |               |                |            |         |              |           |
|------------|----------------|-------------|---------------|----------------|------------|---------|--------------|-----------|
| Showing 10 | 0 ▼ Payments   |             |               |                |            |         |              | <b>\$</b> |
| System     | Association    | Corporation | Confirmation# | Account Number | Cardholder | Amount  | Payment Date |           |
|            | 85             | 880001      | BH00000192    | 448508****5418 | DEMO2 TEST | \$12.00 | 04/11/2019   | 0         |

Admin User Guide v1

#### Page | 124

© 2018 Fidelity National Information Services, Inc and its subsidiaries. All rights reserved worldwide. This document is protected as a trade secret and under the copyright laws as the property of Fidelity National Information Services, Inc. Copying, reproduction, or distribution to third parties is strictly prohibited.

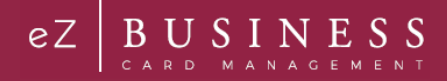

The table below describes the search elements on the Search Payment page.

| Element           | Description                                                                                                    |
|-------------------|----------------------------------------------------------------------------------------------------|
| Hierarchy         | Hierarchy level                                                                                                    |
| Account #         | Account number                                                                                                    |
| Confirmation #    | The confirmation number received when the payment was made                                                                                                    |
| First Name        | Cardholder's first name.                                                                                                    |
| Last Name         | Cardholder's last name.                                                                                                    |
| Payment Account # | The checking or savings account number used to make the payment                                                                                                    |
| Routing #         | The checking or savings routing number used to make the payment                                                                                                    |
| Company ID        | The company ID                                                                                                    |
| Payment Status    | The status of the payment – All, Cancelled, Pending, Processing, Processed                                                                                                    |
| Payment Amount    | Search by the amount of the payment. Select an option from the drop-down list – Equal to, Between, Higher than, Smaller than. Once a selection is made, a field will appear to enter the amount. |
| Payment Date      | Search by the date of the payment. Select an option from the drop-down list – Equal to, Between, After, Before. Once a selection is made, a field will appear to enter the date.                 |

The below table describes the icons available in the Payment Search Results section:

| lcon | Description          |
|------|----------------------|
| ۲    | View payment details |

### **Download Payment Search Results**

You can download the search results to the following formats and financial software programs:

- Excel/Spreadsheet (.csv) format
- Excel
- Text (tab spacing) format

To download the list, perform the following steps:

1. Click the download icon in the Cardholder Search Results section.

| Payment    | Search Results |             |               |                |            |         |              |                |
|------------|----------------|-------------|---------------|----------------|------------|---------|--------------|----------------|
| Showing 10 | D ▼ Payments   |             |               |                |            |         |              | \$× <u></u> ±> |
| System     | Association    | Corporation | Confirmation# | Account Number | Cardholder | Amount  | Payment Date |                |
|            | 85             | 880001      | BH00000192    | 448508****5418 | DEMO2 TEST | \$12.00 | 04/11/2019   | <b>@</b>       |

2. Click on the format option that you want and save the file to a specified location on your computer.

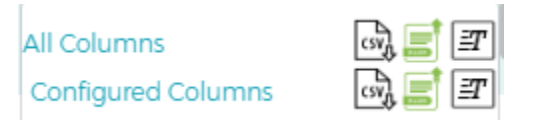

Cancel Payment

Go Back

# **View Payment Details**

2.

To view the details of a payment, perform the following steps:

1. From the Search Payment page, click the View Payment Details icon for the payment that you want to see the details for.

| Payment S          | Search Results |             |                               |          |                |                                                               |               |         |                                      |                                                                                  |
|--------------------|----------------|-------------|-------------------------------|----------|----------------|---------------------------------------------------------------|---------------|---------|--------------------------------------|----------------------------------------------------------------------------------|
| Showing 10         | ▼ Payments     |             |                               |          |                |                                                               |               |         |                                      | \$<br>\$<br>\$<br>\$<br>\$<br>\$<br>\$<br>\$<br>\$<br>\$<br>\$<br>\$<br>\$<br>\$ |
| System             | Association    | Corporation | Confirmation                  | #        | Account Numb   | er                                                            | Cardholder    | Amount  | Payment Date                         | _                                                                                |
|                    | 85             | 880001      | BH00000192                    | 2        | 448508****5418 |                                                               | DEMO2 TEST    | \$12.00 | 04/11/2019                           |                                                                                  |
| The <b>Pay</b>     | ment Deta      | ails page   | is displaye                   | ed.      |                |                                                               |               |         |                                      |                                                                                  |
| Payment I          | Details        |             |                               |          |                |                                                               |               |         |                                      |                                                                                  |
| Account #:         | 448508****5    | 418         | Payment type:                 | One Time |                | Payment<br>Status:                                            | Pending       |         | Payment<br>Entered/Modified<br>Date: | 04/11/2019                                                                       |
| Confirmation       | #: BH0000019   | 92 1        | Payment<br>Account<br>Number: | Apple    | T              | FI Name:                                                      | Great western |         | Payment<br>Account<br>Number:        | 448508000035418                                                                  |
| Routing<br>Number: | 074909962      |             | Payment<br>Account Type:      | Checking |                | Amount:                                                       | \$<br>12      |         | Payment Date:                        | 4/11/2019                                                                        |
| Memo:              | memo           |             | Additional<br>Email:          |          |                | Resend<br>confirmation<br>Email to the<br>address<br>provided | •••           |         |                                      |                                                                                  |

The below table describes the elements of the Payment Details page:

| Element              | Description                                                                     |
|----------------------|---------------------------------------------------------------------------------|
| Card Number          | The account that the payment was made on                                        |
| Payment Type         | The type of payment: one-time or recurring                                      |
| Payment Status       | The status of the payment – Cancelled, Pending, Processing, Processed           |
| Payment Date         | Date the payment was made                                                       |
| Confirmation #       | The confirmation number of the payment                                          |
| Payment Account #    | The checking or savings account number used to make the payment                 |
| Payment Account Type | The type of account used to make the payment – checking or savings.             |
| Amount               | The amount of the payment                                                       |
| Memo                 | Data entered into the memo field                                                |
| Additional Email     | Email address of any additional admin that received notification of the payment |
| Update Payment       | Click to update the payment.                                                    |
| Cancel Payment       | Click to cancel the payment.                                                    |

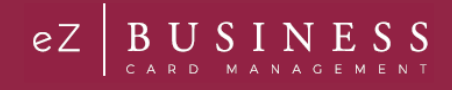

# **Viewing Payment History**

The payment history for an account consists of all payments that have been made n the eZCardInfo and MyCardStatement site within the last eighteen months, including pending and canceled payments. Payments with a pending status can also be updated or canceled.

To view the online payment history for a commercial card account, perform the following step:

1. From the **Company Management**, **Search Company** page, click on the **Payment** icon for the company that you would like to view the payment history for.

| Company Search Results |               |               |          |                           |        |            |           |
|------------------------|---------------|---------------|----------|---------------------------|--------|------------|-----------|
| Showing 10 🔻           | Companies     |               |          |                           |        |            | <b>\$</b> |
| System 🗸               | Association - | Corporation - | Company  | Company Name <del>-</del> | Status | Actions    |           |
| B2K                    | 85            | 880001        | 00000132 | 00000132 COMPANY          | Open   | ¢ # ¥ 8 \$ |           |

2. The **Payments** page is displayed. Select the account(s) that you want to view by clicking the **Checkmark** icon next to the account(s) and click **Show Payment History**.

|                                                                                                    | Cardholder      | Account        | Account Type  | Employee ID      | Due Date | Last Statement        | Account Balance            | Minimum Payment        |
|----------------------------------------------------------------------------------------------------|-----------------|----------------|---------------|------------------|----------|-----------------------|----------------------------|------------------------|
| <ul> <li>Image: A start of the start of the start of</li></ul> | BL ACCT CLADDER | 448508****7409 | Billing       | 123              |          | \$0.00                | \$0.00                     | \$0.00                 |
|                                                                                                    | JAMES VEHICLE   | 448508****5533 | Individual    |                  |          | \$0.00                | \$0.00                     | \$0.00                 |
|                                                                                                    | PETERSON P      | 448508****5574 | Individual    |                  |          | \$0.00                | \$0.00                     | \$0.00                 |
| ~                                                                                                    | JACKSON J       | 448508****5582 | Individual    |                  |          | \$0.00                | \$0.00                     | \$0.00                 |
| <ul> <li></li> </ul>                                                                                                    | HENRY VEHICLE   | 448508****5558 | Individual    |                  |          | \$0.00                | \$0.00                     | \$0.00                 |
| <                                                                                                    | BL ACCT CLOVERS | 448508****0438 | Billing       |                  |          | \$0.00                | \$0.00                     | \$0.00                 |
| <ul> <li>Image: A start of the start of the start of</li></ul> | FLEET VEHICLE   | 448508****5566 | Individual    |                  |          | \$0.00                | \$0.00                     | \$0.00                 |
| ✓                                                                                                    | TOM TESTER      | 448508****5616 | Individual    |                  |          | \$0.00                | \$0.00                     | \$0.00                 |
| <ul> <li>Image: A start of the start of the start of</li></ul> | TOM TESTER      | 448508****5616 | Individual    |                  |          | \$0.00                | \$0.00                     | \$0.00                 |
|                                                                                                    | BL ACCT CLOVERS | 448508****0438 | Billing       |                  |          | \$0.00                | \$0.00                     | \$0.00                 |
|                                                                                                    |                 |                |               |                  |          | Showing 1             | - 10 (11 Payments Results) | First << 1 2 >> Last   |
|                                                                                                    |                 |                | Make Payments | Show Payment His | tory     | ate Recurring Payment | Plan Show Recurri          | ng Payment Plans Reset |

3. The Payment History section is displayed for the account(s) you selected.

| Payment History    |                  |        |                      |              |                                           |                                              |         |        |
|--------------------|------------------|--------|----------------------|--------------|-------------------------------------------|----------------------------------------------|---------|--------|
| Cardholder Details | Payment Accounts | Amount | Date To Make Payment | Payment Date | Missing Element: AdminUser<br>eZBPayments | Missing Element: PaymentType<br>-eZBPayments | Status  |        |
| John Test          | 123456**7800     | 394    | 02/02/2019           | 18/01/2019   | JAdmin1                                   | One Time                                     | Pending | C.     |
| Jan e Test         | 876543**2100     | 268    | 02/02/2019           | 18/01/2019   | JAdmint                                   | One Time                                     | Pending | K      |
| John Test          | 123456**7800     | 394    | 02/08/2019           | 18/01/2019   | JAdmin1                                   | One Time                                     | Pending | R,     |
| Sample Test        | 876343**2100     | 268    | 02/01/2019           | 18/01/2019   | JAdmint                                   | One Time                                     | Pending | K      |
|                    |                  |        |                      |              |                                           |                                              | G       | o Back |

#### The table below describes the information on the Payment History page.

| Element              | Description                                                                                                    |
|----------------------|----------------------------------------------------------------------------------------------------|
| Cardholder Details   | The cardholder name and the last 4 digits of their account.                                                                                                    |
| Payment Accounts     | The checking or savings account number of the account accessed for an online payment. The account number is masked with the exception of the first 6 and last four digits. |
| Amount               | The amount of the payment.                                                                                                    |
| Date to Make Payment | The date the payment is to be made.                                                                                                    |
| Payment Date         | The date of the payment.                                                                                                    |
| AdminUser            | The admin user ID that made the payment.                                                                                                    |

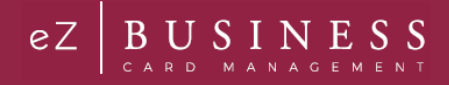

| Element      | Description                                                         |
|--------------|---------------------------------------------------------------------|
| Payment Type | The payment type: one-time or recurring.                            |
| Status       | Payment status either Pending, Processing, Processed, or Cancelled. |

#### **Payment Accounts**

#### **Viewing Existing Payment Accounts**

The **Payments** page allows you to view existing payment accounts and set up payment accounts that can be used for making account payments online.

To view information about an existing account, perform the following steps:

1. From the **Company Management**, **Search Company** page, click on the **Payment** icon for the company that you would like to view the payment account for.

| Company Se   | earch Results |               |                      |                           |        |             | ^         |
|--------------|---------------|---------------|----------------------|---------------------------|--------|-------------|-----------|
| Showing 10 🔻 | Companies     |               |                      |                           |        |             | <b>\$</b> |
| System 🔻     | Association - | Corporation - | Company <del>v</del> | Company Name <del>v</del> | Status | Actions     |           |
| B2K          | 85            | 880001        | 00000132             | 00000132 COMPANY          | Open   | ¢ # ¥ 0[\$] |           |

2. The **Payments** page is displayed. The **Payment Accounts** section is below the **Select Accounts To Make Payments** section.

| Payment Accounts |              |                  |                |        |           |  |  |  |  |
|------------------|--------------|------------------|----------------|--------|-----------|--|--|--|--|
| Account Nickname | Account Type | Account #        | Routing Number | Status |           |  |  |  |  |
| Hanery           | Saving       | 4485080000034759 | 122000661      | Active |           |  |  |  |  |
|                  |              |                  |                |        | + Add New |  |  |  |  |

The table below describes the information on the **Payment History** page.

| Element          | Description                                                                                                    |
|------------------|----------------------------------------------------------------------------------------------------|
| Account Nickname | A unique name assigned by the cardholder to identify the account. Also referred to in eZCardInfo (MyCardStatement) as Payment Account. |
| Account Type     | The type of account – checking or savings.                                                                                             |
| Account #        | The checking or savings account number of the account to be accessed for the online payment.                                           |
| Routing Number   | The nine-digit routing number used to identify the financial institution from which the funds are withdrawn for the online payment.    |
| Status           | The status of the online payment, either Pending, Completed, or Canceled.                                                              |

#### **Adding Payment Accounts**

The Payments page allows you to set up multiple checking or savings accounts to be used as payment accounts to pay your cardholder's bill online. It also lists any active or canceled payment accounts.

You can create an unlimited number of payment accounts. Once a payment account is created, it can be used immediately to make an online payment.

To add a Payment Account, perform the following steps:

1. From the **Payments** page, click **Add New** in the **Payment Accounts** section.

| Payment Accounts |              |                |                |           |
|------------------|--------------|----------------|----------------|-----------|
| Account Nickname | Account Type | Account Number | Routing Number | Status    |
|                  |              |                |                | + Add New |

2. The payment information fields are displayed. Complete all the fields and click Save.

| Payment Accounts 🕚 |                      |                  |                 |                 |                   |        |
|--------------------|----------------------|------------------|-----------------|-----------------|-------------------|--------|
| Account Type:      | Financial Inst Name: | Name on Account: | Routing Number: | Account Number: | Account Nickname: | Cancel |
| Checking           | Test Bank            | Tom Tester       | 012345678       | 998877445566    | Test Account      |        |

3. The Success Payment Account Added message is displayed.

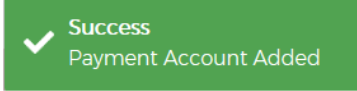

**Note:** The **Payment Accounts** section lists all of the active and deleted payment accounts, which can be used to pay the cardholder's accounts online.

#### The table below describes the information in the **Payment Accounts** section.

| Element          | Description                                                                                                    |  |  |  |  |  |  |
|------------------|----------------------------------------------------------------------------------------------------|--|--|--|--|--|--|
| Account Nickname | A unique name assigned to identify the account.                                                                                     |  |  |  |  |  |  |
| Account Type     | Identifies if the payment account is from a savings or checking account.                                                            |  |  |  |  |  |  |
| Account #        | The checking or savings account number of the account to be accessed for the online payment.                                        |  |  |  |  |  |  |
| Routing Number   | The nine-digit routing number used to identify the financial institution from which the funds are withdrawn for the online payment. |  |  |  |  |  |  |
| Status           | The status of the payment account.                                                                                                  |  |  |  |  |  |  |

#### The table below describes the elements on the Add Payment Account page.

| Element             | Description                                                                                                    |
|---------------------|----------------------------------------------------------------------------------------------------|
| Account Type        | Identifies if the payment account is from a savings or checking account.                                                                             |
| Financial Inst Name | The financial institution of the checking or savings account where funds are withdrawn when making an online payment towards the cardholder account. |
| Name on Account     | The name of the registered account holder.                                                                                                    |
| Routing Number      | The nine-digit routing number used to identify the financial institution from which the funds are withdrawn for the online payment.                  |
| Account #           | The checking or savings account number of the account to be accessed for the online payment.                                                         |
| Account Nickname    | A unique name assigned to identify the account.                                                                                                    |

# **Change Payment Account Information**

To change payment account information, perform the following steps:

1. From the Payments page, click the Edit Payment Account icon next to the account that you want to update.

| Payment Accounts |              |                  |                |        |           |
|------------------|--------------|------------------|----------------|--------|-----------|
| Account Nickname | Account Type | Account #        | Routing Number | Status |           |
| Hanery           | Saving       | 4485080000034759 | 122000661      | Active |           |
|                  |              |                  |                |        | + Add New |

2. The **Payment Account** fields will become highlighted. Make the necessary edits and click the **Update** button.

| Account Type:       Checking       Financial Inst Name:       Test Bank       Name on Account:       Test Account         Routing Number:       122000661       Account #:       33654987123       Account Nickname:       Test | Payment Accour  | nts 🕕     |   |                      |             |                   |              |   |
|----------------------------------------------------------------------------------------------------|-----------------|-----------|---|----------------------|-------------|-------------------|--------------|---|
| Routing Number: 122000661 Account #: 33654987123 Account Nickname: Test                                                                                                    | Account Type:   | Checking  | ~ | Financial Inst Name: | Test Bank   | Name on Account:  | Test Account | ) |
|                                                                                                    | Routing Number: | 122000661 |   | Account #:           | 33654987123 | Account Nickname: | Test         |   |

3. A confirmation will display.

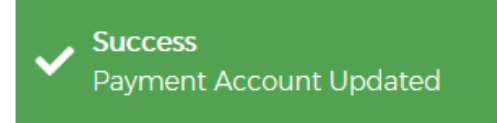

### **Delete a Payment Account**

To delete a payment account information, perform the following steps:

1. From the Payments page, click the Delete Payment Account icon next to the account that you want to delete.

| Payment Accounts |              |                  |                |          |           |
|------------------|--------------|------------------|----------------|----------|-----------|
| Account Nickname | Account Type | Account #        | Routing Number | Status   | _         |
| Hanery           | Saving       | 4485080000034759 | 122000661      | Active 🕑 |           |
|                  |              |                  |                |          | + Add New |

2. A Delete Payment confirmation message will be displayed. Click Confirm.

| Payment Accounts |  |
|------------------|--|
| Confirm Cancel   |  |

3. A confirmation message is displayed.

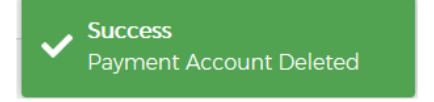

# **ACH Payment Returns / Locked Accounts**

ACH payment returns can occur when cardholders continue to initiate payments through eZCardInfo using the same bank accounts that have been rejected, sometimes multiple times, by the Federal Reserve.

A Locked Payment Accounts table houses the locked payment records. This table is used when the new Payment Accounts are added in eZCard or Commercial Card to verify their status. This table is locked for multiple users, (everyone on the account), if applicable. Disabled payment accounts are unavailable for use to schedule a payment and disables recurring payments.

# **Disabled Payment Accounts**

Temporarily Locked Payment Accounts - The following applies to accounts that are locked temporarily:

- > Only Pending Payments apply to this activity. If they are already in a Processing status, they are not changed.
- The pending payments that are tied to a payment account that is temporarily locked are not chosen for processing, the status of the payment account can be identified by the status in the new Locked Payment Accounts table.
- > This affects all Pending Payments for this payment account, no matter how far in the future they are scheduled.
- When the Payment Account is Unlocked, the Payment Status is changed to Pending. This also applies to future dated payments, no matter how far in the future they are scheduled.
- > Only Transactions with the status Disabled can be changed to Pending (WILLPROCESSON).
- The payment is then Processed if the date of the Payment is still valid for processing.
- > The Unlocked Alert advises a review of Pending payments.

Note: Payments are cancelled for permanently locked payment accounts.

# **Making Payments**

# Making a One-Time Payment

Administrators may make payments to individual and billing commercial card accounts. The one-time payment feature allows you to schedule one or more online payments for a current or future payment date. You can schedule a payment for a future date of up to 60 days. Once the payment is made, the payment amount is automatically deducted from the designated account.

**NOTE:** If you have not yet set up a payment account, the Payment Account page displays. Before making a payment, you must first have a Payment Account. Refer to Adding a Payment Account for more information.

To make a one-time payment on an account, perform the following steps:

1. From the **Company Management**, **Search Company** page, click on the **Payment** icon for the company that you would like to view the payment account for.

| Company search Results                                         | ^              |
|----------------------------------------------------------------|----------------|
| Showing 10  Companies                                          | - <b>\$</b> \$ |
| System   Association   Company  Company  Name  Status  Actions |                |
|                                                                | 1              |

- 2. The **Payments** page is displayed. Select the account(s) that you are making a payment on by clicking the **Checkmark** icon next to the account(s) and click **Make Payments**.
- **Note:** You can also view payment history, create recurring payment plans and view existing recurring payment plans from this page by clicking on the icons in the **Select Accounts To Make Payments** section.

The payment accounts that have been set up will also appear on the page in the **Payment Accounts** section. You can edit and delete existing payment accounts and add new accounts from this page.

4. The Make Payments section is displayed. Complete the required fields and then click the **\$Pay** icon.

| Make Payments 🕕  |                    |        |              |      |                       |
|------------------|--------------------|--------|--------------|------|-----------------------|
| Payment Accounts | Cardholder Account | Amount | Payment Date | Memo | Email Address         |
| •                | TOM TESTER(*5616)  |        | mm/dd/yyyy   |      | 🤇 👔 @fisglobal.co     |
|                  |                    |        |              |      | Add More SPay Go Back |

Note: You can split payments by clicking on the Split icon.

- 5. A confirmation message is displayed.
- **NOTE:** If the payment is made before 5:00 P.M. EST, the payment posts to the account on the same day. If the payment is made after 5:00 P.M. EST, the payment posts to the account on the next business day. If the payment is made on a Saturday or Sunday, the payment posts to the account on the following Monday.

The below table describes the elements in the Make Payments section:

| Element          | Description                                                                                                    |
|------------------|----------------------------------------------------------------------------------------------------|
| Payments Account | The account name or nickname of the payment account to be used for making the payment.<br>Select the payment account from the drop-down list.                        |
| Payment Amount   | You can type in an amount or select from one of the drop-down options (Statement Balance, Balance, Balance, Minimum Payment Amount)                                  |
| Payment Date     | Select the date that you want the payment made.                                                                                                    |
| Memo             | Additional identifying information about the payment for the cardholder's records. This memo will also display in the payment confirmation e-mail.                   |
| Email Address    | Specifies the e-mail address where the payment confirmation will be sent. The email address field will be auto populated with your email address but can be changed. |

The below table describes the icons available in this section:

| lcon             | Description            |  |  |  |  |  |
|------------------|------------------------|--|--|--|--|--|
| Make Pa          | yments                 |  |  |  |  |  |
| \$ Pay           | Process the payment    |  |  |  |  |  |
| +                | Split the payment      |  |  |  |  |  |
|                  | Delete the payment     |  |  |  |  |  |
| Payment Accounts |                        |  |  |  |  |  |
|                  | Edit payment account   |  |  |  |  |  |
|                  | Delete payment account |  |  |  |  |  |

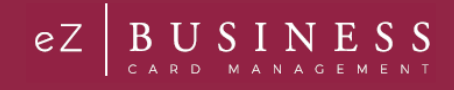

# **Update/Change a Payment**

Payments can be changed as long as the payment status is **Pending**. To change a payment, click the **Update Payment** on the **Payments Details** page.

| Payments Details                        |                                 |                   |            |                    |                        |
|-----------------------------------------|---------------------------------|-------------------|------------|--------------------|------------------------|
| Card Number:                            | 448524*****75                   | Payment Type:     | One Time   | Payment Type:      | Pending                |
| Payment Date:                           | 01/50/2019                      | Confirmation#:    | BH00000057 | Payment Account No | k 🗸                    |
| Payment Account<br>Type:                | Payment Account<br>Type: Saving |                   | 2          | Memo:              |                        |
| .,,,,,,,,,,,,,,,,,,,,,,,,,,,,,,,,,,,,,, |                                 | Additional Email: |            |                    |                        |
|                                         |                                 |                   |            | Update Payment     | Cancel Payment Go Back |

### **Cancel a Payment**

Payments can be cancelled as long as the payment status indicates **Pending**. To cancel a pending payment, click **Cancel Payment** on the **Payment Details** page.

| Payments Details         |                  |                   |            |                     |                |         |
|--------------------------|------------------|-------------------|------------|---------------------|----------------|---------|
| Card Number              | 448524******7555 | Payment Type      | One Time   | Payment Type        | Pending        |         |
| Payment Date:            | 01/30/2019       | Confirmation#:    | BH00000057 | Payment Account No. | ~              |         |
| Payment Account<br>Type: | Saving           | Amount:           | 2          | Memo:               |                |         |
|                          |                  | Additional Email: | 1          |                     |                |         |
|                          |                  |                   |            | Update Payment      | Cancel Payment | Go Back |

Once a payment is cancelled, the changeable fields on the **Payment Details** page appear disabled, and the payment status is cancelled.

### **Create a Recurring Payment**

To add a recurring payment plan to a billing account, perform the following steps.

1. From the **Payments** page, select the billing account that you want to set up a recurring payment for and click **Create Recurring Payment Plan**.

| Selec | t Accounts To Make I | Payments       |               |                 |          |                     |                 |                        |       |
|-------|----------------------|----------------|---------------|-----------------|----------|---------------------|-----------------|------------------------|-------|
|       | Cardholder           | Account        | Account Type  | Employee ID     | Due Date | Last Statement      | Account Balance | Minimum Payment        |       |
|       | BL ACCT CLADDER      | 448508****7409 | Billing       | 123             |          | \$0.00              | \$0.00          | \$0.00                 |       |
|       | BL ACCT CLOVERS      | 448508****0438 | Billing       |                 |          | \$0.00              | \$0.00          | \$0.00                 |       |
| ✓     | BL ACCT CLOVERS      | 448508****0438 | Billing       |                 |          | \$0.00              | \$0.00          | \$0.00                 |       |
|       | BL ACCT CLADDER      | 448508****7409 | Billing       | 123             |          | \$0.00              | \$0.00          | \$0.00                 |       |
|       |                      |                |               |                 |          |                     |                 |                        |       |
|       |                      |                | Make Payments | Show Payment Hi | story    | eate Recurring Paym | ent Plan Show R | ecurring Payment Plans | Reset |

Admin User Guide v1

© 2018 Fidelity National Information Services, Inc and its subsidiaries. All rights reserved worldwide. This document is protected as a trade secret and under the copyright laws as the property of Fidelity National Information Services, Inc. Copying, reproduction, or distribution to third parties is strictly prohibited.

2. The New Recurring Payments page is displayed. Complete all the fields and click Save.

| New Recurring Paymer              | nts 🕕                  |                     |                           |                       |              |
|-----------------------------------|------------------------|---------------------|---------------------------|-----------------------|--------------|
| Account Number:<br>448508****74_3 | Payment Account Number | Recurring Schedule: | Start Date:<br>mm/dd/yyyy | Days before due date: | )            |
|                                   |                        |                     |                           |                       | Save Go Back |

#### 3. A confirmation is displayed.

The below table describes the elements of the **Create a Recurring Payment** page:

| Element              | Description                                                                                                    |
|----------------------|----------------------------------------------------------------------------------------------------|
| Account #            | The first 6 and last 4 digits of the card number for the billing account.                                                                                                    |
| Payment Account      | Select from the drop-down list the account that you want the payment made from.                                                                                                    |
| Recurring Schedule   | <ul> <li>Select the schedule from the drop-down list:</li> <li>Minimum Payment Due – minimum amount due on the last statement</li> <li>Account Balance – the account balance at the time of the payment</li> <li>Statement Balance – the account balance at the time of the last statement</li> <li>Fixed Monthly – a set amount each month</li> <li>Fixed Weekly – a set amount each week</li> <li>Fixed Bi-weekly – a set amount every 2 weeks</li> </ul> |
| Start Date           | Select the date to begin the recurring payment.                                                                                                    |
| Days before due date | Enter the number of days before the due date for the payment to be made.                                                                                                    |
| Amount to Pay        | The dollar amount to pay for the fixed schedule.                                                                                                    |

### **View Existing Recurring Payments**

To view recurring payments, perform the following steps:

1. From the **Company Management**, **Company Search Results** page, click the **Payment** icon next to the company that you want to view a recurring payment for.

| Company    | Search Result | 5             |         |               |                               |        |             |
|------------|---------------|---------------|---------|---------------|-------------------------------|--------|-------------|
| Showing 10 | Companies     |               |         |               |                               |        | <b>\$</b> } |
| System 🗸   | Association - | Corporation - | Company | Company name- | Company Nickname <del>v</del> | Status | Actions     |
| B2K        | 85            | 880001        | 0000034 | LORA TESTING  |                               | Open   | ¢ 击 ¥ 0 S   |

 Select the billing account to which the recurring payment is associated and click Show Recurring Payment Plans.

| Cardholder      | Account        | Account Type | Employee ID | Due Date   | Last Statement | Account Balance | Minimum Payment |
|-----------------|----------------|--------------|-------------|------------|----------------|-----------------|-----------------|
| BL ACCT STINKER | 404601****3874 | Billing      |             | 07/26/2019 | \$2,870.89     | \$2,870.89      | \$5,655.66      |

3. The Recurring Payment section is displayed.

#### **Update / Change a Recurring Payment**

To change or update a recurring payment, perform the following steps:

1. From the **Payments** page, select the billing account that you want to update a recurring payment for and click **Show Recurring Payment Plans**.

| Select A | Accounts To Make | Payments       |              |             |          |                        |                      |                              |
|----------|------------------|----------------|--------------|-------------|----------|------------------------|----------------------|------------------------------|
|          | Cardholder       | Account        | Account Type | Employee ID | Due Date | Last Statement         | Account Balance      | Minimum Payment              |
|          | JAMESJ           | 448524****2421 | Not Defined  | 232343      |          | \$0.00                 | \$0.00               | \$0.00                       |
|          |                  |                |              | Make Paymen | show Pay | ment History Create Re | curring Payment Plan | Show Recurring Payment Plans |

2. The Recurring Payments page is displayed. Click the Edit icon.

| Recurring Payments |                  |                    |                         |            |             |  |
|--------------------|------------------|--------------------|-------------------------|------------|-------------|--|
| Account #          | Payment Accounts | Recurring Schedule | Amount to Pay           | Start Date | Payment Day |  |
| 448524****2421     | abc              | Min Payment Due    | Monthly Min Payment Due | 05/01/2019 | 2           |  |

3. Make the necessary updates and click the Update button.

| Recurring Payments                                        |                               |                                       |                          |                |
|-----------------------------------------------------------|-------------------------------|---------------------------------------|--------------------------|----------------|
| Account #:<br>44852a***2421<br>Days before due date:<br>2 | Payment Account Number<br>abc | Recurring Schedule<br>Min Payment Due | Start Date<br>mm/dd/yyyy | update Co Back |

4. A message will be display stating Recurring Payment Updated.

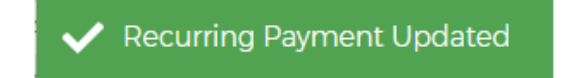

### **Delete a Recurring Payment**

To delete a recurring payment, perform the following steps:

1. From the **Payments** page, select the billing account that you want to update a recurring payment for and click **Show Recurring Payment Plans**.

| Select | t Accounts To N | fake Payments  |              |              |             |                     |                 |                            |       |
|--------|-----------------|----------------|--------------|--------------|-------------|---------------------|-----------------|----------------------------|-------|
|        | Cardholder      | Account        | Account Type | Employee ID  | Due Date    | Last Statement      | Account Balance | ce Minimum Payment         |       |
|        | TOM TESTER      | 448508****5616 | Individual   |              |             | \$0.00              | \$0.00          | \$0.00                     |       |
|        | TOM TESTER      | 448508****5616 | Individual   |              |             | \$0.00              | \$0.00          | \$0.00                     |       |
|        |                 |                |              |              |             |                     |                 |                            |       |
|        |                 |                | Make Payment | s Show Payme | ent History | Create Recurring Pa | yment Plan Sh   | ow Recurring Payment Plans | Reset |

 The Recurring Payments page is displayed. Click the Delete icon next to the recurring payment that you want to delete.

| Recurring Payments |                  |                    |                         |            |             |  |
|--------------------|------------------|--------------------|-------------------------|------------|-------------|--|
| Account #          | Payment Accounts | Recurring Schedule | Amount to Pay           | Start Date | Payment Day |  |
| 448524****21       | abe              | Min Payment Due    | Monthly Min Payment Due | 05/01/2019 | 2           |  |

3. A message will display stating Recurring Payment Deleted.

✓ Recurring Payment Deleted

## **Approve / Reject Payments**

eZBusiness offers an approval feature for payments that allows approvers to be setup at the Financial Institution and Company levels.

#### Approval/Rejection flow via emails for Company

When a payment has been submitted and approval is required, an email is sent to the approver(s) informing them that a payment has been submitted. The email will include a link to approve or reject the payment request.

#### Note:

- > If a request is rejected, then the payment will not be processed.
- If no action has been taken on the request by the approver before the cut-off time, then the payment will be considered approved and the payment will be processed.

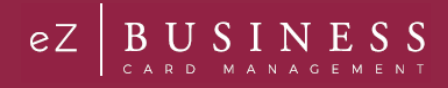

# **Account Transfers**

# Processing Account Transfers in eZCard (MyCardStatement) and eZBusiness

Account transfers are applied in the eZCardInfo (MyCardStatement) application. The results of account transfers appear in both eZCardInfo and eZBusiness. The transferred from account number displays on the Cardholder Profile section and the Company Accounts Detail pages.

Cardholder users do not have to re-enroll or create new accounts. All user account attributes are transferred under the new account. For example, associated email addresses, account status, user status, administrative locks, rewards, statement delivery preferences, and so on.

**Note:** If the cardholder user has disabled their online access using the **Disable Online Access** option, the user account will transfer in a disabled state.

# **Transaction View for Cardholders**

The cardholder can view transaction history and statement balance information for all accounts in the transfer chain in eZCard (MyCardStatement). The pages show the new account's account number, but the user can view transactions from previous accounts.

All transaction history transferred from the previous accounts is displayed under the most current accounts in the transfer chain. If the user selects a specific transaction from the list, the user can view the transactions originating under which the transaction was initiated in the **Originating Account Number** field.

**Note:** Cycle-to-date transactions not transferred to the new account during the account transfer process, and/or transactions posting to the previous account number after the account transfer has completed, are not visible within the eZCard application to the cardholder user.

# Search by Transfer from Account in eZBusiness

Within eZBusiness, Administrators may use the current (Transferred To) or previous (Transferred From) account number when searching for a specific account record.

Admin users entering the previous (Transferred To) account number when searching for a specific account record, have the most current account record in the transfer chain returned in the search results.

These searches include:

- Cardholder Search
- Expense Report Search
- Transaction Search
- Payment Search
- Note: This does not include account records that have been purged from the mainframe. If the account record has been purged, searching for it in eZBusiness does not yield any results.

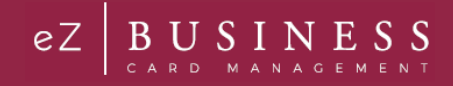

# **Alerts**

The Company Alert feature in eZBusiness provides information so that the Company Administrator can:

- Anticipate potential credit problems
- Ensure payment timeliness
- Be notified of other events that may occur
- Use preventive measures or follow-up activity

Manage Company Alerts is added to the Commercial Card role on the Create Admin Group pages. The Admin users in that group have access to the Alerts page. Admin users have the ability to create, enable, disable, and delete their own Company Alerts.

**Note:** Only Company Administrators and above are able to set up company level alerts. Admins who have Company Sublevel restrictions do not have the option to set up most of the company level alerts but do have access to the Personal Reminder

#### alert. IMPORTANT!

→ Depending on your security settings, you may or may not see all the options shown in this Guide.

## **Company Alert Navigation**

After the **Company Alerts** functionality is enabled for your financial institution and the **Manage Company Alert** security right has been assigned to the user's Admin Group, the Alerts icon will be available.

To access the Alert option, perform the following steps:

1. Click Company Management and then click Search Company.

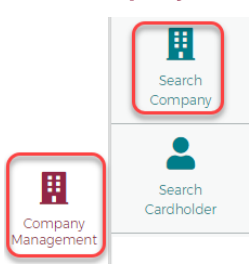

2. The Search Company screen is displayed. Click on Online Request or Account List icon.

| Com    | oany Search Results |               |          |                            |                               |        |         |           |
|--------|---------------------|---------------|----------|----------------------------|-------------------------------|--------|---------|-----------|
| Showi  | ng 10 🔻 Companies   |               |          |                            |                               |        |         | <b>\$</b> |
| System | Association -       | Corporation - | Company  | Company Name <del>*</del>  | Company Nickname <del>v</del> | Status | Actions |           |
| B2K    | 85                  | 880001        | 00000211 | EZBUSINESS ENROLLMENT TEST |                               | Open   | ¢∰₩⊖\$  |           |
| B2K    | 85                  | 880001        | 00000214 | EZRUSINESS ELEET           | EZBUSINESS FLEET              | Open   |         |           |

3. From the Online Requests or Account List page, click the Alert icon.

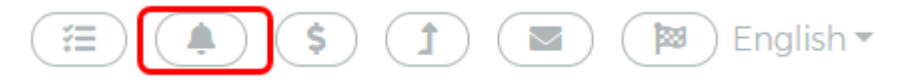

4. The Company Alerts page is displayed.

| arch Company / Company Alerts                                          |                                 |                       |         |        |    | Er |
|------------------------------------------------------------------------|---------------------------------|-----------------------|---------|--------|----|----|
| y Alerts 💿 Set Company                                                 | Alerts O Set Account Alerts     | 0                     |         |        |    |    |
|                                                                        | _                               |                       |         |        |    |    |
| Alert Name                                                             | ardholder Name                  | ast4 or 16 digit acct | All     | ~      |    |    |
| I All 🗸                                                                |                                 |                       |         |        |    |    |
|                                                                        |                                 |                       |         |        |    |    |
| SearchQ Manage Filters *                                               |                                 |                       |         |        |    |    |
|                                                                        |                                 |                       |         |        |    |    |
| Alert List                                                             |                                 |                       |         |        |    |    |
| Alert List                                                             |                                 |                       |         |        | 10 |    |
| Alert List<br>Showing 10 V Alerts.                                     |                                 |                       |         |        | ¢، | 1  |
| Alert List<br>Showing 10 V Alerts.<br>Alert Name                       | Alert Type                      | Last Sent             | Enabled | Action | (0 | 1  |
| Alert List<br>Showing 10 V Alerts<br>Alert Name<br>Address Venfication | Alert Type<br>CompanyAdminEmail | Last Sent             | Enabled | Action | 10 | 1  |

Note: The My Alerts page lists the alerts that the Admin has added.

#### The below table describes the search elements on the My Alerts page:

| Element                    | Description                                                                                                    |
|----------------------------|----------------------------------------------------------------------------------------------------|
| Alert Name                 | Search for an alert by a specific alert name                                                                                                    |
| Cardholder Name            | Search for an alert by a cardholder's name                                                                                                    |
| Last 4 or 16 digit account | Search for an alert by the last 4 digits of an account number or the full 16 digits                                                                                                    |
| Last Sent Date             | Search for an alert by the last sent date. Select option from the drop-down list – Equal To, Between, After or Before. Once you select an option, another field(s) will appear to put a date in. |
| Alert Type                 | Search for a company and/or account alert.                                                                                                    |

The below table describes the icons available on the My Alerts page:

| lcon                                                                                                    | Description             |
|----------------------------------------------------------------------------------------------------|-------------------------|
| 0                                                                                                    | Disable the alert       |
| <ul> <li>Image: A set of the set of the</li></ul> | Enable the alert        |
| Ľ                                                                                                    | Modify the alert        |
|                                                                                                    | Delete the alert        |
| *                                                                                                    | Download the alert list |

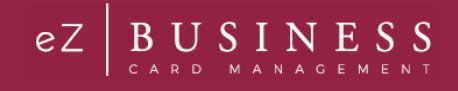

# **Creating Company Alerts**

To create new company alerts, click the Set Company Alerts button on the Company Alerts page.

| Search Company / Company Alerts |                                       |  |  |
|---------------------------------|---------------------------------------|--|--|
| My Alerts                       | Set Company Alerts Set Account Alerts |  |  |
| Company Alerts                  |                                       |  |  |

Once the Company Alerts page displays, the Admin can perform the following tasks and click Add:

- Select the alert(s)
- Enter the variable data
- Select the Admins that should be alerted

# **Admin User Guide**

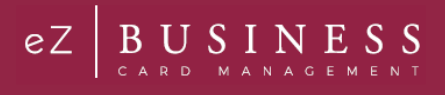

| rch Company / Company Alerts                                                                                                    | (Ħ) (●) (\$) (1) (■) (₩) Eng                                                                                                    |
|----------------------------------------------------------------------------------------------------|----------------------------------------------------------------------------------------------------|
| My Alerts 🔘 Set Company Alerts 💿 Set Account Alerts 🔘                                                                                                    |                                                                                                    |
| Company Alerts 🕕                                                                                                    |                                                                                                    |
| – Alert Types                                                                                                    |                                                                                                    |
| <ul> <li>Available Balance Drops Below \$X Enter \$ amount</li> <li>Current Balance Owed Drops Below \$X Enter \$ amount</li> <li>Current Balance Owed Exceeds \$X Enter \$ amount</li> <li>Current Balance Owed is Within \$X of Credit Limit Enter \$ amount</li> <li>Percentage of Credit Limit Enter \$ amount</li> </ul> | <ul> <li>Address Verification</li> <li>Cash Limit Reached Or Exceeded</li> <li>Credit Limit Reached Or Exceeded</li> <li>Declined Transaction</li> <li>New Cardholder Added to Company</li> <li>Past Due</li> <li>Statement Available Alert</li> <li>Transaction Occurs</li> </ul> |
| Select Country     A transaction has occurred outside the country     Select Country                                                                                                    |                                                                                                    |
| Select State                                                                                                    |                                                                                                    |
| A transaction has Occurred Outside of this state                                                                                                    |                                                                                                    |
| Send Copy to additional admin                                                                                                    | Emails Address                                                                                                    |
| Enter/Select admin                                                                                                    | , englisteritetti                                                                                                    |
| Company Personal Reminder                                                                                                    |                                                                                                    |
| Send an alert on (mm/dd/yyyy)                                                                                                    | Personalremindercontent                                                                                                    |
| Select Date                                                                                                    |                                                                                                    |

The below table describes the elements of the Set Company Alerts page:

| Element                              | Description                                                                   |
|--------------------------------------|-------------------------------------------------------------------------------|
| Available Balance Drops Below \$X    | Company Available Balance is < \$X defined on the alert.                      |
| Current Balance Owed Drops Below \$X | Company's Current Balance is < \$X (specified by the user in the alert setup) |
| Current Balance Owed Exceeds \$X     | Company Current Balance is > \$X (specified by the user in the alert setup)   |

| Element                                            | Description                                                                                                    |
|----------------------------------------------------|----------------------------------------------------------------------------------------------------|
| Current Balance Owed is Within \$X of Credit Limit | Company Credit Limit – Current Balance is < or = \$X (specified by the user in the alert setup)                                                                                                    |
| Percentage of Credit Limit                         | Percentage of credit limit has been met or exceeded                                                                                                    |
| Address Verification                               |                                                                                                    |
| Cash Limit Reached or Exceeded                     | Company Cash Balance > or = Company Cash Limit<br><b>Note:</b> This alert is only applicable if the Company Cash Limit > \$0, and the<br>option does not display if it is not > \$0.                     |
| Credit Limit Reached or Exceeded                   | Company Balance > or = Company Credit Limit                                                                                                    |
| Declined Transaction                               | An alert is sent when a transaction has been declined                                                                                                    |
| New Cardholder Added to Company                    | An alert is sent when a new cardholder has been added                                                                                                    |
| Past Due                                           | Company Past Due Amount >\$0<br><b>Note:</b> This alert is produced when the criteria is first eligible and each time a<br>new statement drop date occurs if the company is still past due at that time. |
| Statement Available Alert                          | Alert is sent when a new statement is available                                                                                                    |
| Transaction Occurs                                 | Alert is sent when a transaction occurs                                                                                                    |
| A transaction has occurred outside of the country  | Alert is sent when a transaction occurs outside of a certain country (specified by the user in the alert setup)                                                                                          |
| A transaction has occurred outside of the state    | Alert is sent when a transaction occurs outside of a certain state (specified by the user in the alert setup)                                                                                            |
| Send Copy to additional admin                      | Search for admins using the Enter/Select admin box                                                                                                    |
| Company Personal Reminder                          | This alert is produced only once, on the date selected by the Admin.                                                                                                    |

**Note:** Alerts that notify the Admin about current balance, credit limit, cash limit, and available balance are produced only when the company first qualifies for the Alert. When the condition is met and no longer qualifies for the specific variables set in the Alert, the alert is reset. Once the Alert is reset, the company is eligible for the alert again. If Additional Administrators are copied on the alert, the alert is always sent to the primary email address for those users.

# **Creating Account Alerts**

To create new account alerts, perform the following steps:

1. From the Company Alerts page, click the Set Account Alerts button.

| Search Company / Company Alerts |   |                    |   |                    |
|---------------------------------|---|--------------------|---|--------------------|
| My Alerts                       | 0 | Set Company Alerts | 0 | Set Account Alerts |
| Account Alerts                  |   |                    |   |                    |

- 2. Once the Account Alerts page displays, the Admin can perform the following tasks and click Add:
  - Select the alert(s)
  - Enter the variable data
  - Select the Admins that should be alerted

USINESS

eΖ

# **Admin User Guide**

| Account Alerts                                                     |                                  |
|--------------------------------------------------------------------|----------------------------------|
|                                                                    |                                  |
| Alert Types                                                        |                                  |
| Available Balance Drops Below \$ Enter \$ amount                   | Cash Limit Reached Or Exceeded   |
| Current Balance Owed Drops Below \$X Enter \$ amount               | Credit Limit Reached or Exceeded |
| Current Balance Owed Exceeds \$X Enter \$ amount                   | Declined Transaction             |
| Current Balance Owed is Within \$X of Credit Limit Enter \$ amount | Rast Due                         |
| Percentage of Credit Limit Enter \$ amount                         | Transaction Occurs               |
|                                                                    |                                  |
|                                                                    |                                  |
|                                                                    |                                  |
| - Select Country                                                   |                                  |
|                                                                    |                                  |
| A dansaction has occurred outside the country                      |                                  |
| 📽 Select Country                                                   |                                  |
|                                                                    |                                  |
| Select State                                                       |                                  |
| A transaction has Occurred Outside of this state                   |                                  |
| 🗢 Select State                                                     |                                  |
|                                                                    |                                  |
| Send Copy to additional admin                                      | Emails Address                   |
| <b>#</b>                                                           | danielle.mclinskey@fisglobal.com |
|                                                                    |                                  |
|                                                                    |                                  |
|                                                                    | Add Close                        |
|                                                                    |                                  |

The below table describes the elements of the Set Company Alerts page:

| Element                                               | Description                                                                                                    |
|-------------------------------------------------------|----------------------------------------------------------------------------------------------------|
| Available Balance Drops Below \$X                     | Account Available Balance is < \$X defined on the alert.                                                                                                    |
| Current Balance Owed Drops Below \$X                  | Account's Current Balance is < \$X (specified by the user in the alert setup)                                                                                                    |
| Current Balance Owed Exceeds \$X                      | Account Current Balance is > \$X (specified by the user in the alert setup)                                                                                                    |
| Current Balance Owed is Within \$X of<br>Credit Limit | Account Credit Limit – Current Balance is $< $ or = $X$ (specified by the user in the alert setup)                                                                                                    |
| Percentage of Credit Limit                            | Percentage of credit limit has been met or exceeded                                                                                                    |
| Cash Limit Reached or Exceeded                        | Account Cash Balance > or = Account Cash Limit<br><b>Note:</b> This alert is only applicable if the Company Cash Limit > \$0, and the<br>option does not display if it is not > \$0.                     |
| Credit Limit Reached or Exceeded                      | Account Balance > or = Company Credit Limit                                                                                                    |
| Declined Transaction                                  | An alert is sent when a transaction has been declined                                                                                                    |
| Past Due                                              | Account Past Due Amount >\$0<br><b>Note:</b> This alert is produced when the criteria is first eligible and each time a<br>new statement drop date occurs if the company is still past due at that time. |
| Transaction Occurs                                    | Alert is sent when a transaction occurs                                                                                                    |
| A transaction has occurred outside of the country     | Alert is sent when a transaction occurs outside of a certain country (specified by the user in the alert setup)                                                                                          |
| A transaction has occurred outside of the state       | Alert is sent when a transaction occurs outside of a certain state (specified by the user in the alert setup)                                                                                            |
| Send Copy to additional admin                         | Search for admins using the Enter/Select admin box                                                                                                    |

Admin User Guide v1

BUSIN SINESS

eΖ
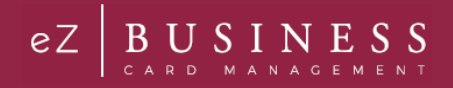

**Note:** Alerts that notify the Admin about current balance, credit limit, cash limit, and available balance are produced only when the company first qualifies for the Alert. When the condition is met and no longer qualifies for the specific variables set in the Alert, the alert is reset. Once the Alert is reset, the company is eligible for the alert again. If Additional Administrators are copied on the alert, the alert is always sent to the primary email address for those users.

## **Modify Existing Alerts**

The Alerts and selected criteria can be modified by using the action icons on the My Alerts page.

To modify an alert, perform the following steps:

1. From the Company Alerts page, select My Alerts and then click the Modify icon.

| arch Company / Company Alerts         |                                  |                    | (Ħ) (Ø  |        | Englis        |
|---------------------------------------|----------------------------------|--------------------|---------|--------|---------------|
| y Alerts 💿 Set Compa                  | ny Alerts O Set Account Alerts ( | C                  |         |        |               |
| Alert Name                            | Cardholder Name                  | or 16 digit acct 📋 | All     | v      |               |
| SearchQ Manage Filters *              |                                  |                    |         |        |               |
| Alert List                            |                                  |                    |         |        |               |
| Showing 10 V Alerts.                  |                                  |                    |         |        | (0 <u>Å</u> * |
| Alert Name                            | Alert Type                       | Last Sent          | Enabled | Action |               |
| Address Verification                  | CompanyAdminEmail                |                    | ~       | C C D  |               |
| to all the Delegent Descent Delegents | CompanyAdminEmail                |                    |         |        |               |
| Available balance brops below 5X      | Conspanyeeu ning nam             |                    | •       |        |               |

2. The View/Modify Alerts Page is displayed. Updated the appropriate information and click Submit.

| Search Company / Company Alerts                     |                                  |
|-----------------------------------------------------|----------------------------------|
| My Alerts Set Company Alerts O Set Account Alerts O |                                  |
| Alert Name                                          | All                              |
| SearchQ Manage Filters *                            |                                  |
| View/Modify Alerts                                  |                                  |
| back to Alerta List                                 |                                  |
| Available Balance Drops Below \$X 100               |                                  |
| Send Copy to additional admin                       | Emails Address                   |
| Criter/Select admin                                 | danielle mclinskey@fisglobal.com |
| 1                                                   |                                  |
|                                                     | Submit                           |

3. The Alert is successfully created message is displayed.

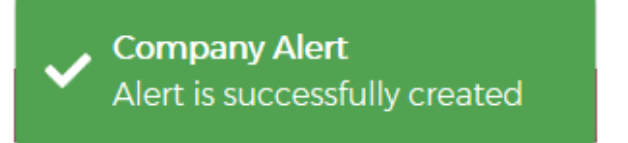

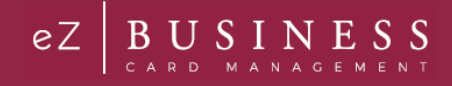

# **Disable Alerts**

To disable an alert, perform the following steps:

1. From the Company Alerts page, select My Alerts and then click the Disable icon.

| ch company / company Alerta |                                 |                     | (=) (U  |        |    | Eng |
|-----------------------------|---------------------------------|---------------------|---------|--------|----|-----|
| Alerts   Set Company        | Alerts O Set Account Alerts O   |                     |         |        |    |     |
| Alert Name                  | ardholder Name                  | 6 digit acct 🛛 🗂 Al | 11      | ~      |    |     |
| earchQ Manage Filters *     |                                 |                     |         |        |    |     |
| lert List                   |                                 |                     |         |        |    |     |
|                             |                                 |                     |         |        |    |     |
| howing 10 V Alerts.         |                                 |                     |         |        | -0 | *   |
| nowing 10 Alerts.           | Alert Type                      | Last Sent           | Enabled | Action | 10 | *   |
| Nowing 10 Alerts.           | Alert Type<br>CompanyAdminEmail | Last Sent           | Enabled | Action | 10 | 4   |

2. The Alert is successfully disable message is displayed.

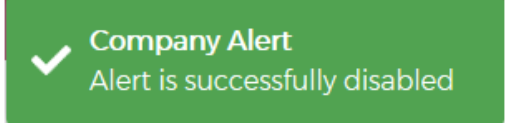

### **Enable Alerts**

To enable an alert, perform the following steps:

1. From the Company Alerts page, select My Alerts and then click the Enable icon.

| Alert List                        |                   |           |         |            |               |
|-----------------------------------|-------------------|-----------|---------|------------|---------------|
| Showing 10 V Alerts.              |                   |           |         |            | 10 <u>*</u> * |
| Alert Name                        | Alert Type        | Last Sent | Enabled | Action     |               |
| Address Verification              | CompanyAdminEmail |           | 0       | <b>~ 2</b> |               |
| Available Balance Drops Below \$X | CompanyAdminEmail |           | ×       |            |               |

2. The Alert is successfully enabled message is displayed.

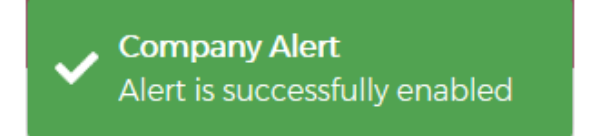

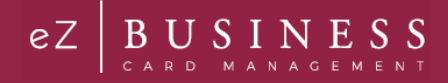

### **Delete Alerts**

To delete an alert, perform the following steps:

1. From the Company Alerts page, select My Alerts and then click the Delete icon.

| v Alerts                                                       | Alerts O Set Accoun      | at Alerts              |           |         |        |      |
|----------------------------------------------------------------|--------------------------|------------------------|-----------|---------|--------|------|
| , Acto                                                         |                          |                        |           |         |        |      |
| Alert Name                                                     | ardholder Name           | Last4 or 16 digit acct | All       |         | ~      |      |
|                                                                |                          |                        |           |         |        |      |
|                                                                |                          |                        |           |         |        |      |
| SearchQ Manage Filters *                                       |                          |                        |           |         |        |      |
| SearchQ Manage Filters *                                       |                          |                        |           |         |        |      |
| SearchQ Manage Filters *                                       |                          |                        |           |         |        |      |
| SearchQ Manage Filters *                                       |                          |                        |           |         |        |      |
| Alert List                                                     |                          |                        |           |         |        | 10   |
| Alert List Showing 10 V Alerts. Alert Name                     | Alert Type               |                        | Last Sent | Enabled | Action | 10 2 |
| Alert List Showing 10 V Alerts Adert Name Address Verification | Alert Type<br>CompanyAdm | inEmail                | Last Sent | Enabled | Action | 10 2 |

2. A Notification message will be displayed asking you to confirm that you want to delete the alert. Click **Yes** to delete the alert or click **No** to cancel the request.

| ANotification!               | ×      |
|------------------------------|--------|
| Are you sure want to delete? | Yes No |

3. The Alert is successfully deleted message is displayed if you clicked Yes in the previous step.

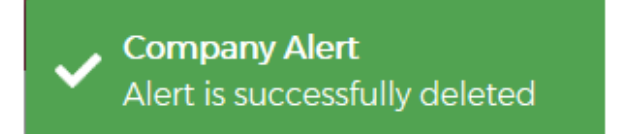

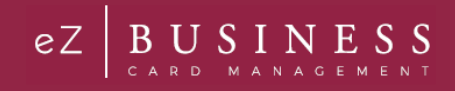

### Messages

You can view message that have been sent to you by clicking on Account Management and then Messages.

The queues available on the Message page are:

- Search Filters
- Incoming Messages
- My Message
- Sent Message
- > Manager Queue

#### **IMPORTANT!**

> Depending on your security settings, you may or may not see all the options shown in this Guide.

### **Create a Message**

You can also create and send a new message from your message inbox.

**Note:** Alerts that notify the Admin about current balance, credit limit, cash limit, and available balance are produced only when the company first qualifies for the Alert. When the condition is met and no longer qualifies for the specific variables set in the Alert, the alert is reset. Once the Alert is reset, the company is eligible for the alert again. If Additional Administrators are copied on the alert, the alert is always sent to the primary email address for those users.

To send a new message, perform the following steps:

1. From the Messages page, click Compose.

| Messages                                                                | English |
|-------------------------------------------------------------------------|---------|
| Compose 🗹 Q Search filters Sent Message 🔝 My Message 🕼 My Message       |         |
| Search filters                                                          |         |
| 📅 Hierarchy 🛋 All 🗸 📕 Status 🗸 🚍 To Username                            |         |
| From Username     Account Number     Request Direction     Request Date |         |
| Search Q Manage Filters *                                               |         |
| Incoming Messages                                                       |         |
|                                                                         |         |
| My Messages                                                             |         |
| Sent Messages                                                           | ~       |

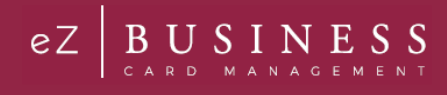

2. The **Compose Messages** screen is displayed. Complete the fields in the **Message Options** and **Message Content** boxes and click **Send**.

| Messages / Compose Messages | Englis                                                                                             |
|-----------------------------|----------------------------------------------------------------------------------------------------|
| Message Options             | Message Content                                                                                    |
| therarchy                   | Select Message Queue                                                                               |
| Select Recipient(s)         | Message Subject                                                                                    |
| Email In App                | B $I \cup \odot$ $\models = x_2 \times^2 = F$ Normal $\Rightarrow A = I_x \odot$ $\Rightarrow I_z$ |
| Start Date 1/27/2019        |                                                                                                    |
| Allow Replies               |                                                                                                    |
|                             | Preview Send Cancel                                                                                |

Note: You can preview the message before sending it by clicking the Preview button.

|--|

| Element                                | Description                                                                                                    |
|----------------------------------------|----------------------------------------------------------------------------------------------------|
| Message Options                        |                                                                                                    |
| Hierarchy                              | Company hierarchy level                                                                                                    |
| Recipients                             | <ul> <li>Select the recipient from the drop-down:</li> <li>By Admin Group – another field will appear to enter the Admin Group</li> <li>By User Class – Options will appear for: <ul> <li>Retail Cardholder</li> <li>Commercial Cardholder</li> <li>Company Admin Users</li> <li>Other Admin Users</li> </ul> </li> <li>By Account Number - another field will appear to enter the account # <ul> <li>By User Name - another field will appear to enter the user name</li> </ul> </li> </ul> |
| Email / In App                         | Select the option that you would like the email sent – Email or In App messaging                                                                                                    |
| Start Date                             | Select the start date. If a start date is not selected, the current date is used.                                                                                                    |
| Allow Replies                          | Click the toggle button to allow replies to the message.                                                                                                    |
| Force View On Login                    | Click the toggle button to force the message to be viewed on login. When selected, an option will appear to <b>Continue showing until Expiration Date</b> .                                                                                                    |
| Continue showing until Expiration Date | This option only appears if you have selected Force View On Login. If you choose the continue showing until expiration date, a date will appear to enter the expiration date.                                                                                                    |
| Mark as High Priority                  | Click the toggle button to mark the message as high priority                                                                                                    |
| Message Content                        |                                                                                                    |
| Select Message<br>Queue                | Select from the drop-down list:<br>> New Feature Announcement<br>> Please Contact Customer Service<br>> Security Bulletin/Important Notice<br>> Site Availability Notice<br>> Special Offer                                                                                                    |
| Message Subject                        | The message subject line                                                                                                    |

# **Search Messages**

You can search for messages that are still opened and in the **Incoming Message** queue or messages that have been closed by a reply having been sent.

To search for messages, perform the following steps:

1. From the **Message** page, click on **Search Filters**. The **Search Filters** section is displayed. Specify the search criteria and click search:

| essages                   |                  |                                       |                |             | Eng |
|---------------------------|------------------|---------------------------------------|----------------|-------------|-----|
| Compose 🗹                 | Search filters   | coming Message 💽 My Me                | essage 🕜 Se    | ent Message |     |
|                           |                  |                                       | -              | -           |     |
| Search filters            |                  |                                       |                |             |     |
| 4 Hierarchy               | All              | Status                                | ▼ = To Usernar | me          |     |
| From Username             | - Account Number | <ul> <li>Request Direction</li> </ul> | ← Request Dat  | te 🗸        |     |
| Search Q Manage Filters * |                  |                                       |                |             |     |
|                           |                  |                                       |                |             |     |
| Incoming Messages         |                  |                                       |                |             |     |
|                           |                  |                                       |                |             |     |
| My Messages               |                  |                                       |                |             |     |
| Sent Messages             |                  |                                       |                |             |     |

2. The Search Results are displayed.

| Compose 🗹                                   | Qs                                                       | earch filters               | Incomin              | g Message                        | My Message                            | 🕑 Sent Messa                        | age                |         |
|---------------------------------------------|----------------------------------------------------------|-----------------------------|----------------------|----------------------------------|---------------------------------------|-------------------------------------|--------------------|---------|
| search filters                              |                                                          |                             |                      |                                  |                                       |                                     |                    |         |
| -the Hierard                                | thy                                                      | Company Adm                 | nin - Card Replace 🗸 | Status                           | ~                                     | To Username                         |                    |         |
| = From L                                    | isemame                                                  | Account Nur                 | mber                 | <ul> <li>Request Dire</li> </ul> | ction 🗸                               | Request Date                        | ~                  |         |
| Search Q                                    | Manage Filters *                                         |                             |                      |                                  |                                       |                                     |                    |         |
|                                             |                                                          |                             |                      |                                  |                                       |                                     |                    |         |
| ncomine Me                                  | \$510/%                                                  |                             |                      |                                  |                                       |                                     |                    |         |
| ncoming Me                                  | ssages<br>Incoming Messages                              |                             |                      |                                  |                                       |                                     |                    | ¢       |
| Incoming Me<br>Showing 10 V                 | ssages<br>Incoming Messages<br>Company•                  | Account #+                  | Name+                | Username•                        | Request Type*                         | Request data                        | e• Status•         | Actions |
| Incoming Me<br>ihowing 10 V<br>Corporation+ | ssages<br>Incoming Messages<br>Company•<br>TEST CMD PANY | Account #*<br>1224***967654 | Name•<br>TEST NAME   | Username+<br>Username            | Request Type*<br>Card Replacement Res | Request date<br>quest () 01/24/2019 | er Statusr<br>Open | Actions |

Note: Entered search criteria will be applied on the Incoming Message, My Message and Sent Message grids.

The table below describes the search elements on the **Message** page. Use any combination of these search options to set the criteria for the search.

| Element       | Description                                           |
|---------------|-------------------------------------------------------|
| Hierarchy     | Company hierarchy level                               |
| Request Type  | The request type for the message                      |
| Status        | You can search by the status: Open / Closed / Deleted |
| To Username   | Cardholder account user-defined name                  |
| From Username | The Username that submitted the request or inquiry    |

Admin User Guide v1

© 2018 Fidelity National Information Services, Inc and its subsidiaries. All rights reserved worldwide. This document is protected as a trade secret and under the copyright laws as the property of Fidelity National Information Services, Inc. Copying, reproduction, or distribution to third parties is strictly prohibited.

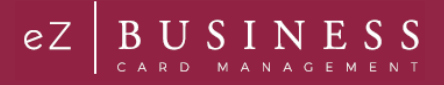

| Element           | Description                                                                                                    |
|-------------------|----------------------------------------------------------------------------------------------------|
| Account Number    | Full 16-digit account number. When searching by account number, you must enter the full 16-digit credit card number. |
| Request Direction | Search by Request Direction:<br>> From eZCard User<br>> To eZCard User<br>> From Company User<br>> To Company User   |
| Request Date      | Date of request/message                                                                                              |

### **Incoming Messages**

Incoming Messages is a queue used to manage requests received from Admins and cardholders. If you have submitted a service request or online message for a cardholder account, you can view the response in your message inbox. You may also receive messages from the site administrator to notify you of important events or special offers. If you have more than one account is linked to your username, you will see incoming messages for all your accounts.

To view messages, perform the following steps:

1. From the Messages page, click Incoming Messages.

| Messages 🖲 |                  |                  |            |                |
|------------|------------------|------------------|------------|----------------|
| Compose    | Q Search filters | Incoming Message | My Message | C Sent Message |

2. The Incoming Messages page is displayed.

| Showing 10  | Incoming Messages    |                             |                  |                |                             |                           |        | \$           |
|-------------|----------------------|-----------------------------|------------------|----------------|-----------------------------|---------------------------|--------|--------------|
| Corporation | Company <del>v</del> | Account Number <del>-</del> | Name             | Username▼      | Request Type <del>-</del>   | Request Date <del>+</del> | Status | Actions      |
| 88006H      | 00003707 COMPANY     |                             |                  | s.rathfon.prod | Add New Cardholder Reque. 🕞 | 04/12/2019                | Open   | <b>205</b>   |
| 88006H      | 00003707 COMPANY     |                             |                  | s.rathfon.prod | Add New Cardholder Reque. 🕞 | 04/12/2019                | Open   |              |
| 880001      | EZBUSINESS FLEET     | 448508****6366              | CODY TEST        | E1087069-UAT   | Add New Transaction 🕞       | 04/11/2019                | Open   | <b>~ @ 5</b> |
| 880001      | EZBUSINESS FLEET     | 448508****6366              | CODY TEST        | E1087069-UAT   | Add New Transaction 🕞       | 04/11/2019                | Open   |              |
| 880046      | 00001522 COMPANY     | 470759****0214              | FIRSTN LASTN     | kishorenew14   | Add New Transaction 🕞       | 04/11/2019                | Open   | <b>v 0 5</b> |
| 880096      | TINDALL CORPORAT     | 471552****4384              | MARK WILLIAMS    | C.Sherrod-UAT  | Setup AutoPay 🕞             | 04/11/2019                | Open   |              |
| 880096      | TINDALL CORPORAT     | 471552****8801              | MARIO WILLIAMS   | C.Sherrod-UAT  | Setup AutoPay 🕞             | 04/11/2019                | Open   | <b>v 0 5</b> |
| 880096      | TINDALL CORPORAT     | 471552****8801              | MARIO WILLIAMS   | C.Sherrod-UAT  | Setup AutoPay 🕞             | 04/11/2019                | Open   |              |
| 880096      | TINDALL CORPORAT     | 471552****1572              | ANGELA SAN JONES | C.Sherrod-UAT  | Change Cardholder Author ╒  | 04/11/2019                | Open   | <b>v 0 5</b> |
| 880096      | TINDALL CORPORAT     | 471552****1572              | ANGELA SAN JONES | C.Sherrod-UAT  | Change Cardholder Author 🕞  | 04/11/2019                | Open   | <b>V 0 h</b> |

Note:

- An F indicator displays in the Request Type column for all failed real time online service requests. This indicates that the request to process this action in a real time manner has failed.
- > Account Information is displayed if the online request is raised from the eZCard site and company information is displayed if the online request is raised from eZBusiness site.

#### The table below describes the elements for the Incoming Messages page:

| Element | Description                                              |
|---------|----------------------------------------------------------|
| Corp    | A unique ID number assigned to the Financial Institution |

# **Admin User Guide**

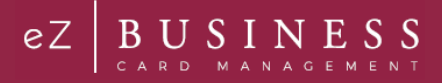

| Company      | The company name                                                                   |
|--------------|------------------------------------------------------------------------------------|
| Account #    | The first four and last six unmasked characters of the cardholder's account number |
| Name         | Name of the user submitting the request or inquiry                                 |
| Username     | Username associated to the request or inquiry                                      |
| Request Type | The Service Request or Online Message Type                                         |
| Request Date | Date of the request or inquiry                                                     |
| Status       | Status of the account                                                              |

The table below describes icons on the **Incoming Messages** page:

| lcon                 | Description                                                                                                  |
|----------------------|----------------------------------------------------------------------------------------------------|
| <ul> <li></li> </ul> | Allows you to accept ownership of the request to view, reply and fulfill the request to prevent duplication. |
| ۲                    | Allows you to view the message                                                                               |
| 5                    | Allows you to reply to the message.                                                                          |

#### **View Incoming Message Details**

All Administrators that have access to messages see the same message inbox.

To view the message details, perform the following steps:

1. From the **Incoming Message** page, click on the **View** icon.

| Incoming N  | Aessages 🚺                            |                 |       |                |                            |               |        | ^                    |
|-------------|---------------------------------------|-----------------|-------|----------------|----------------------------|---------------|--------|----------------------|
| Showing 10  | <ul> <li>Incoming Messages</li> </ul> |                 |       |                |                            |               |        | <b>*</b>             |
| Corporation | Company                               | Account Number- | Name• | Username*      | Request Type•              | Request Date• | Status | Actions              |
| 88006H      | 00003707 COMPANY                      |                 |       | s.rathfon.prod | Add New Cardholder Reque ╒ | 04/12/2019    | Open   | <b>√</b> @ <b></b> ♠ |

2. The incoming message is displayed. You can **Accept** and/or **Reply** to the message from message page by clicking the appropriate icon under **Actions**.

| Incoming Me                                                         | ssages 🕚                                             |                                                                                                    |                                                                                                    |                                                           | ^                                          |
|---------------------------------------------------------------------|------------------------------------------------------|----------------------------------------------------------------------------------------------------|----------------------------------------------------------------------------------------------------|-----------------------------------------------------------|--------------------------------------------|
| GBack to Mes                                                        | sage List                                            |                                                                                                    |                                                                                                    |                                                           |                                            |
| Corporation                                                         | Company                                              | Account Number Name                                                                                       | Username  Request Typ                                                                                                    | e▼ Request Date▼                                          | Status• Actions                            |
| 88006H                                                              | 00003707 COMPANY(00003707                            |                                                                                                    | s.rathfon Add New Ca                                                                                                    | rdhol 🕞 04/12/2019                                        | Open 🔽 🕤                                   |
| Fi Details                                                          |                                                      | Requestor Details                                                                                         |                                                                                                    | Company Information                                       | _                                          |
| Fi Name:<br>System:<br>Association:<br>Corporation:<br>Institution: | FIRST NATIONAL BANK<br>B2K<br>B6<br>B8006H<br>000000 | Name:<br>Username:<br>Request Date:<br>Request Type:<br>Company:<br>Message Status:<br>Real Time Request: | Rathfon.Shawndell<br>srathfon.prod<br>04/02/2019<br>Add New Cardholder<br>Request<br>00003707 COMPANY<br>Read<br>PNo UDI Response | Company Name<br>Company ID<br>Company Enrollment<br>Date: | 00003707 COMPANY<br>00003707<br>09/23/2018 |
| Message Det Subject: Add I                                          | Vew Cardholder Request                               |                                                                                                    |                                                                                                    |                                                           |                                            |
| Add New Card                                                        | holder Request                                       |                                                                                                    |                                                                                                    |                                                           |                                            |

Admin User Guide v1

© 2018 Fidelity National Information Services, Inc and its subsidiaries. All rights reserved worldwide. This document is protected as a trade secret and under the copyright laws as the property of Fidelity National Information Services, Inc. Copying, reproduction, or distribution to third parties is strictly prohibited.

### **Reply to an Incoming Message**

To reply to a message, perform the following steps:

1. From the **Incoming Message** page, click on the **View** icon.

| Incoming N  | Aessages 🚺                            |                             |                   |                       |                            |               |        |                     | ^  |
|-------------|---------------------------------------|-----------------------------|-------------------|-----------------------|----------------------------|---------------|--------|---------------------|----|
| Showing 10  | <ul> <li>Incoming Messages</li> </ul> |                             |                   |                       |                            |               |        | 1                   | ¢+ |
| Corporation | Company <del>v</del>                  | Account Number <del>-</del> | Name <del>v</del> | Username <del>*</del> | Request Type <del>•</del>  | Request Date• | Status | Actions             |    |
| 88006H      | 00003707 COMPANY                      |                             |                   | s.rathfon.prod        | Add New Cardholder Reque 🕞 | 04/12/2019    | Open   | <ul><li>•</li></ul> | •  |

2. The incoming message is displayed with the **Reply** section at the bottom of the page. Type your message in the response field and click **Send**.

| Incoming Messages 🚺           |                                              |              |                  |                |               |       |                          |              | ^              |
|-------------------------------|----------------------------------------------|--------------|------------------|----------------|---------------|-------|--------------------------|--------------|----------------|
| Back to Message List          |                                              |              |                  |                |               |       |                          |              |                |
| System Association Corporatio | on Institution                               | Company      |                  | Account Number | Name Username | Rec   | quest Type               | Request Date | Status Actions |
| B2K 86 88006H                 | 000000                                       | 00003707 COM | MPANY(00003707)  |                | s.rathfon.p   | od Ad | d New Cardholder Request | 04/12/2019   | Open           |
| E Dataila                     |                                              |              | A coor unt in fe | meter          |               |       | Deguestes Dataile        |              |                |
| Fibetalis                     |                                              |              | Account into     | ination        |               |       | Requestor Details        |              |                |
| Fi Name:                      | FIRST NATIO                                  | NAL BANK     | Account Num      | ber:           |               |       | Name:                    | Rathfon,Sh   | iawndell       |
| System:                       | BZK                                          |              | Name:            |                |               |       | Username:                | s.rathfon.p  | roa            |
| Corporation:                  | 88006H                                       |              | Status           |                |               |       | Request Type             | ۵dd New (    | ardholder      |
| Institution:                  | 000000                                       |              | otatab.          |                |               |       | Treducse Type.           | Request      |                |
|                               |                                              |              |                  |                |               |       | Company:                 | 00003707     | COMPANY        |
|                               |                                              |              |                  |                |               |       | Message Status:          | Read         |                |
|                               |                                              |              |                  |                |               |       | Real Time Request:       | F No UDI     | Response       |
|                               |                                              |              |                  |                |               |       |                          |              |                |
|                               |                                              |              |                  |                |               |       |                          |              |                |
| Company Information           |                                              |              |                  |                |               |       |                          |              |                |
| Company Name:                 | 00003707 0                                   | OMPANY       |                  |                |               |       |                          |              |                |
| Company ID:                   | 00003707                                     |              |                  |                |               |       |                          |              |                |
| Company Enrollment            | 09/23/2018                                   |              |                  |                |               |       |                          |              |                |
| Date:                         |                                              |              |                  |                |               |       |                          |              |                |
|                               |                                              |              |                  |                |               |       |                          |              |                |
|                               |                                              |              |                  |                |               |       |                          |              |                |
|                               |                                              |              |                  |                |               |       |                          |              |                |
|                               |                                              |              |                  |                |               |       |                          |              |                |
|                               |                                              |              |                  |                |               |       |                          |              |                |
|                               |                                              |              |                  |                |               |       |                          |              |                |
| Message Details 🜖             |                                              |              |                  |                |               |       |                          |              |                |
| Subject: Add New Cardholde    | r Request                                    |              |                  |                |               |       |                          |              |                |
|                               |                                              |              |                  |                |               |       |                          |              |                |
| BIUSH                         | X <sub>2</sub> X <sup>2</sup> <del>T</del> = | - Normal     | : A 🔉 🗕          | 7. % II        |               |       |                          |              |                |
|                               | ~~ —                                         | -            | • <u> </u>       |                |               |       |                          |              |                |
| Original Message              |                                              |              |                  |                |               |       |                          |              |                |
| Original Message              |                                              |              |                  |                |               |       |                          |              |                |
| Add New Cardholder Reque      | est                                          |              |                  |                |               |       |                          |              |                |
|                               |                                              |              |                  |                |               |       |                          |              |                |
| Address and Phone:            |                                              |              |                  |                |               |       |                          |              |                |
| Primary Address:              |                                              |              |                  |                |               |       |                          |              |                |
| Address Line One. IUT N 2n    | iu St                                        |              |                  |                |               |       |                          |              | •              |
|                               |                                              |              |                  |                |               |       |                          |              |                |
|                               |                                              |              |                  |                |               |       |                          |              |                |
|                               |                                              |              |                  |                |               |       |                          |              |                |
|                               |                                              |              |                  |                |               |       |                          |              |                |
|                               |                                              |              |                  |                |               |       |                          | Send         | Cancel         |

## Accept an Incoming Message

The **Incoming Message** page is one central location for all messages that are sent by the Company Administrators. An Administrator can accept a message to claim ownership to view, reply and fulfill the request. This prevents another Administrator from seeing the message and working the same request or inquiry.

To accept an Incoming Message, perform the following steps:

1. From the Incoming Message page, click on the Accept icon.

| Incoming Messages 🚺            |                         |                |                            |               | ^              |
|--------------------------------|-------------------------|----------------|----------------------------|---------------|----------------|
| Showing 10 T Incoming Messages |                         |                |                            |               | <b>*</b>       |
|                                |                         |                |                            |               |                |
| Corporation Company            | Account Number • Name • | Username       | Request Type-              | Request Date* | Status Actions |
| 88006H 00003707 COMPAN         | Υ                       | s.rathfon.prod | Add New Cardholder Reque 🕞 | 04/12/2019    | Open 🔽 💿 🕤     |

2. A Successfully Accepted message is displayed and the message will be moved to your My Message.

## **My Messages**

Massages

Once you accept an **Incoming Message**. The message moves from the **Incoming Message** queue to the **My Message** queue.

To access messages in the My Message queue, perform the following steps:

1. From the Incoming Message page, click My Message.

|                                                                                                    | Messages |                  |                  |            |                |
|----------------------------------------------------------------------------------------------------|----------|------------------|------------------|------------|----------------|
| Composer       Search filters         Image: A search filters       Image: A search filters         Image: A search filters       Image: A search filters         Im | Compose  | Q Search filters | Incoming Message | My Message | C Sent Message |

2. The My Message queue will be displayed below the Incoming Message queue.

| My Message                        | 25 🚺                                               |                                                     |                                        |                                   |                                            |                                     |                         |         | ^  |
|-----------------------------------|----------------------------------------------------|-----------------------------------------------------|----------------------------------------|-----------------------------------|--------------------------------------------|-------------------------------------|-------------------------|---------|----|
| Showing 10                        | My Messages                                        |                                                     |                                        |                                   |                                            |                                     |                         | \$      | ¢+ |
|                                   |                                                    |                                                     |                                        |                                   |                                            |                                     |                         |         |    |
| Corporation                       | Company                                            | Account Number                                      | Name                                   | Username                          | Request Type                               | Request Date                        | Status                  | Actions |    |
| Corporation-                      |                                                    | Account Number                                      |                                        | Username•                         | Request Type+                              | Request Date                        | Status•                 | Actions |    |
| Corporation •<br>880096<br>880096 | Company•<br>RANA MAGNA LLC(0.<br>RANA MAGNA LLC(0. | Account Number•<br>404601****4759<br>404601****6061 | Name•<br>GANA, VIRTUAL<br>DHAMU, DHAMU | Username•<br>kishore4<br>kishore4 | Request Type+<br>Add or Remove PIN Request | Request Date• 10/12/2018 10/12/2018 | Status•<br>Open<br>Open | Actions |    |

Note: Clicking on the message labels at the top of the page will disable and enable the view for each queue.

The table below describes the elements of the My Messages page:

| lcon | Description                            |
|------|----------------------------------------|
| ۲    | Allows you to view the message details |
|      | Allows you to delete the message       |

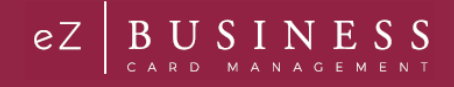

| lcon | Description                                                       |
|------|-------------------------------------------------------------------|
| *    | Allows you to release message back to the Incoming Messages queue |
| 5    | Allows you to reply to the message.                               |

#### **Deleting My Messages**

To delete messages from your My Message box, perform the following steps:

1. From the My Messages section, click on the Delete icon.

| My Message                        | es 🕕                                            |                                                     |                                        |                                    |                                                                       |                                                        |                         |         | ^         |
|-----------------------------------|-------------------------------------------------|-----------------------------------------------------|----------------------------------------|------------------------------------|-----------------------------------------------------------------------|--------------------------------------------------------|-------------------------|---------|-----------|
| Showing 10                        | <ul> <li>My Messages</li> </ul>                 |                                                     |                                        |                                    |                                                                       |                                                        |                         |         | <b>\$</b> |
|                                   |                                                 |                                                     |                                        |                                    |                                                                       |                                                        |                         |         |           |
| Corporation                       | Company                                         | Account Number                                      | Name                                   | Username▼                          | Request Type-                                                         | Request Date•                                          | Status                  | Actions |           |
| Corporation•<br>880096            | Company<br>RANA MAGNA LLC(0                     | Account Number-<br>404601****4759                   | Name <del>v</del><br>GANA, VIRTUAL     | Username <del>•</del><br>kishore4  | Request Type▼<br>Add or Remove PIN Request                            | Request Date-                                          | Status•<br>Open         | Actions | 2         |
| Corporation •<br>880096<br>880096 | Company<br>RANA MAGNA LLC(0<br>RANA MAGNA LLC(0 | Account Number-<br>404601****4759<br>404601****6061 | Name•<br>GANA, VIRTUAL<br>DHAMU, DHAMU | Username •<br>kishore4<br>kishore4 | Request Type+<br>Add or Remove PIN Request<br>Change Credit Limit (=) | Request Date           10/12/2018           10/12/2018 | Status•<br>Open<br>Open |         | 2         |

2. A notification confirmation pop-up will be displayed. Click Yes to delete or click No to cancel.

| A Notification                   |     | ×  |
|----------------------------------|-----|----|
| Are you sure you want to delete? | Yes | lo |

**Note:** If the message contains an expiration date, the message cannot be deleted until the expiration date has passed or the expiration date is cancelled.

#### **Releasing a Message Back to Incoming Message**

To release a message from My Messages back to the Incoming Message queue, click the Release icon.

| My Messag                         | es 🚺                                             |                                                     |                                                    |                                   |                                                                     |                                                        |                         |         | ^            |
|-----------------------------------|--------------------------------------------------|-----------------------------------------------------|----------------------------------------------------|-----------------------------------|---------------------------------------------------------------------|--------------------------------------------------------|-------------------------|---------|--------------|
| Showing 10                        | <ul> <li>My Messages</li> </ul>                  |                                                     |                                                    |                                   |                                                                     |                                                        |                         | [       | <b>\$</b> 10 |
|                                   |                                                  |                                                     |                                                    |                                   |                                                                     |                                                        |                         |         |              |
|                                   |                                                  |                                                     |                                                    |                                   |                                                                     | -                                                      |                         |         |              |
| Corporation                       | Company                                          | Account Number                                      | Name                                               | Username▼                         | Request Type•                                                       | Request Date•                                          | Status                  | Actions |              |
| Corporation -<br>880096           | Company•<br>RANA MAGNA LLC(0                     | Account Number -<br>404601****4759                  | Name <del>▼</del><br>GANA, VIRTUAL                 | Username <del>*</del><br>kishore4 | Request Type▼<br>Add or Remove PIN Request                          | Request Date-                                          | Status•<br>Open         | Actions | 2            |
| Corporation •<br>880096<br>880096 | Company-<br>RANA MAGNA LLC(0<br>RANA MAGNA LLC(0 | Account Number-<br>404601****4759<br>404601****6061 | Name <del>v</del><br>GANA, VIRTUAL<br>DHAMU, DHAMU | Username•<br>kishore4<br>kishore4 | Request Type+<br>Add or Remove PIN Request<br>Change Credit Limit 🕞 | Request Date           10/12/2018           10/12/2018 | Status•<br>Open<br>Open |         | 2            |

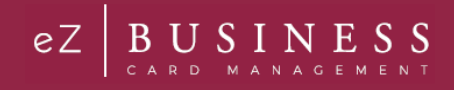

### **Sent Messages**

You can view any service requests or online messages that you have sent. If you have linked more than one account to your username, you will see sent messages for all your accounts.

To view your sent messages, perform the following steps:

1. From the **Messages** page, click **Sent Message**. The **Sent Message** queue will be displayed below the other message queues.

| Messages          |                  |           |            |                | English 🕶 |
|-------------------|------------------|-----------|------------|----------------|-----------|
| Compose 🗹         | Q Search filters |           | My Message | C Sent Message |           |
| Incoming Messages |                  |           |            |                | ~         |
| Sent Messages     |                  |           |            |                | ~         |
|                   |                  | No Record | l Exists   |                |           |

### Modify a Sent Message

From the **Sent Message** page, click the Edit icon next to the message that you want to modify. Make the necessary modifications and click **Send**.

| M | essages     |                                        |                        |                   |                       |                           |              |                           |         |                    | English • |
|---|-------------|----------------------------------------|------------------------|-------------------|-----------------------|---------------------------|--------------|---------------------------|---------|--------------------|-----------|
|   | Compose 🛛   | 2                                      | Q Search f             | ilters<br>r Queue |                       | oming Message             | A My Message |                           | Sent Me | ssage              |           |
|   | Sent Messag | es                                     |                        |                   |                       |                           |              |                           |         |                    | ~         |
|   | Showing 10  | Sent Messages                          |                        |                   |                       |                           |              |                           |         |                    | <b>\$</b> |
|   | Corporation | Items Per Page<br>Company <del>-</del> | Account # <del>*</del> | Name              | Username <del>-</del> | Request Type <del>v</del> |              | Request Date <del>+</del> | Status▼ | Actions            |           |
|   |             |                                        |                        |                   | kishorenew12          | Please Contact Custor     | ner Service  | 03/19/2019                | Open    | <mark>₿</mark> ®×1 |           |

**Note:** To modify a sent message, the fields **Force View On Login** and **Continue Showing until Expiration Date** toggle buttons must be turned on and the current date must be less than the date mentioned in the expiration date field.

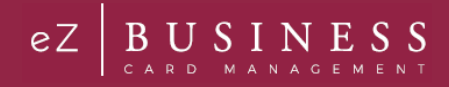

# **Admin Agreements**

Agreements are a set of terms and conditions that the Admin Users are required to accept to access a feature. If the agreement is declined, the user's access will be restricted.

If an Admin User tries to access a page that has an agreement associated with it that has not been accepted, they will be prompted to view and accept/decline the agreement. If an agreement is declined, the admin will not have access to that page until they have accepted the agreement. They can also access all of their agreements by going to the My Agreements queue.

The Admin Agreements section has a My Agreements queue and a Manage Agreements queue. My Agreements are the agreements that you have accepted, declined or are pending. Manage Agreements are all the Agreements that have been set up by your financial institution

#### **IMPORTANT!**

> Depending on your security settings, you may or may not see all the options shown in this Guide.

### **Admin Agreement Search**

To search for an existing Admin Agreement, perform the following steps:

1. Go to Admin Management > Admin Agreements.

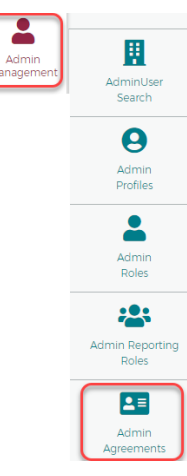

 The Agreement Search page is displayed. Select the queue that you want to search – My Agreements or Manage Agreements and enter the search criteria. Click the Search button. The search results are displayed.

| Agreement Search                   |                                     |                          | English                      |
|------------------------------------|-------------------------------------|--------------------------|------------------------------|
| Create New Agreement Z             | My Agreements                       | Manage Agreements        |                              |
| Hierarchy                          | Select Features                     | Created Date 🗸 📔 Agre    | eement Name                  |
| atil Select Status 🗸               | Modified Date                       |                          |                              |
| SearchQ Manage Filters •           |                                     |                          |                              |
| My Agreements                      |                                     |                          | ~                            |
| Showing 10 V Agreements            |                                     |                          | ¢٠ 🛓                         |
| System   Association   Corporation | on • Institution • Agreement Name • | Feature - Create         | ed date ▼ Status ▼ Actions ▼ |
|                                    | Test 2 Modified                     | Dashboard 12/03/2        | 2018 Accepted 🔽 🐼 🕥          |
|                                    | 4Thagreementrootnot                 | e Search Company 12/04/2 | 2018 Accepted 🔽 🥝 🚫          |

Admin User Guide v1

© 2018 Fidelity National Information Services, Inc and its subsidiaries. All rights reserved worldwide. This document is protected as a trade secret and under the copyright laws as the property of Fidelity National Information Services, Inc. Copying, reproduction, or distribution to third parties is strictly prohibited.

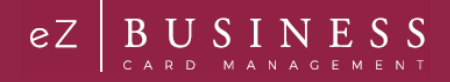

The below table describes the search elements of the Agreement Search page:

| Element        | Description                                                                                             |
|----------------|----------------------------------------------------------------------------------------------------|
| Hierarchy      | Hierarchy level                                                                                         |
| Features       | The feature that the agreement was created for. For example, access to the Dashboard or search payment. |
| Created Date   | The date that the agreement was created.                                                                |
| Agreement Name | The name of the agreement.                                                                              |
| Status         | The status of the agreement: Accepted, Decline, Active, Archived                                        |
| Modified Date  | The date that the agreement was modified.                                                               |

The below table describes the icons on the Agreement Search page:

| lcon                                                                                                    | Description                 |  |  |  |
|----------------------------------------------------------------------------------------------------|-----------------------------|--|--|--|
| My Agreements                                                                                                    |                             |  |  |  |
| <ul> <li>Image: A set of the set of the</li></ul> | Accept the Agreement        |  |  |  |
| ۲                                                                                                    | View the Agreement          |  |  |  |
| 0                                                                                                    | Decline the Agreement       |  |  |  |
| Manage                                                                                                    | Agreements                  |  |  |  |
| ۲                                                                                                    | View the Agreement          |  |  |  |
| ß                                                                                                    | Modify / Edit the Agreement |  |  |  |
|                                                                                                    | Delete the Agreement        |  |  |  |

### **Download Agreement List**

You can download the My Agreement List to the following formats:

- Excel/Spreadsheet (.csv) format
- Excel
- Text (tab spacing) format

To download the list, perform the following steps:

1. Click the download icon in the Agreements section.

| My Agreements           | ^        |
|-------------------------|----------|
| Showing 10 V Agreements | \$<br>\$ |

2. Click on the format option that you want and save the file to a specified location on your computer.

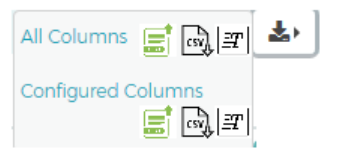

# **My Agreements**

The My Agreements page displays a list of your agreements and the status of the agreement.

| Agreement Search        |               |               |                  |                |                   |          |                       | English   |
|-------------------------|---------------|---------------|------------------|----------------|-------------------|----------|-----------------------|-----------|
| Create New Agreement 🗹  |               | My Agree      | ements           | Manage A       | Agreements        |          |                       |           |
| Hierarchy               | 🛕 Sele        | ect Features  |                  | Agreement Name | all Select Status | ~        |                       |           |
| SearchQ Manage Filte    | rs 🕶          |               |                  |                |                   |          |                       |           |
| My Agreements           |               |               |                  |                |                   |          |                       |           |
| Showing 10 V Agreements |               |               |                  |                |                   |          | ۰.                    | <u>له</u> |
| System • Association •  | Corporation - | Institution - | Agreement Name 🕶 | Feature 🕶      | Created date -    | Status 🕶 | Actions -             |           |
|                         |               |               | Test 2 Modified  | Dashboard      | 12/03/2018        | Accepted | Ø         Ø         Ø |           |

### **View My Agreements**

To view an agreement that is for you, click **My Agreements** on the **Agreement Search** page and then click the **View** icon. The agreement will be displayed.

| My Agreen  | ments         |               |               |                        |             |                |          | ^         |
|------------|---------------|---------------|---------------|------------------------|-------------|----------------|----------|-----------|
| Showing 10 | Agreements    | ;             |               |                        |             |                |          | <b>⇔</b>  |
| System -   | Association - | Corporation - | Institution - | Agreement Name -       | Feature 💌   | Created Date - | Status - | Actions - |
| System     |               | corporation   |               | , igi control that the | reactive    | Created Date - | Status - | Actions + |
| System     |               | corporation   | mentation     | Admin Roles            | Admin Roles | 04/03/2019     | Accepted |           |

If a document has been uploaded for the agreement, a **Download** button will be displayed in the **Agreement Full Text** section of the **View Agreement** page. Click the **Download** button to view the agreement.

| Agreement Search / View Agreement                         | English <del>-</del> |
|-----------------------------------------------------------|----------------------|
| Back to Agreement Search Hierarchy Level  RROOT           |                      |
| Features File Import & Export                             |                      |
| Agreement Name Test 2                                     |                      |
| Agreement Short Text Test                                 |                      |
| Agreement Full Text DownLoad C\Users\E5312842\Documents\T |                      |

# Accept an Agreement

To accept an agreement from the My Agreements page, perform the following steps:

1. Click the Accept icon on the My Agreements page.

| My Agreements                           |                        |             |                |          | ^                      |
|-----------------------------------------|------------------------|-------------|----------------|----------|------------------------|
| Showing 10 • Agreements                 |                        |             |                |          | <b>\$</b> } <b>≛</b> } |
| System  Association  Corporation  Insti | ion • Agreement Name • | Feature 🔻   | Created Date - | Status 🔻 | Actions -              |
|                                         |                        |             |                |          |                        |
|                                         | Admin Roles            | Admin Roles | 04/03/2019     | Accepted | V 💿 🛇                  |

2. A successful message will be displayed.

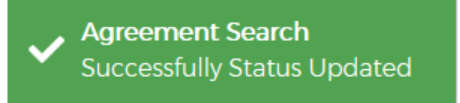

### **Decline an Agreement**

To decline an agreement from the My Agreements page, perform the following steps:

1. Click My Agreements and then click the Decline icon.

| My Agreements                                      |                  |             |                |          | ^         |
|----------------------------------------------------|------------------|-------------|----------------|----------|-----------|
| Showing 10 • Agreements                            |                  |             |                |          | ₽         |
| System • Association • Corporation • Institution • | Agreement Name 🕶 | Feature 🔻   | Created Date - | Status 🔻 | Actions - |
|                                                    | Admin Roles      | Admin Roles | 04/03/2019     | Accepted | V 💿 🛇     |
|                                                    |                  |             |                |          |           |

2. A successful message will be displayed.

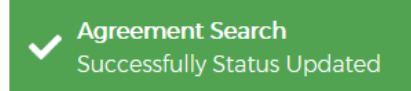

Note: You will not have access to the feature if you decline the agreement.

The **Accept** icon will still be displayed when you **Decline** an agreement, so you will have the ability to accept the agreement once you have declined it.

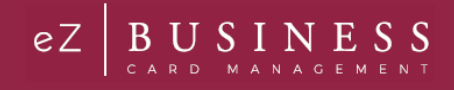

## **Manage Agreements**

### **Create Agreements**

To create a new agreement, perform the following steps:

1. From the Manage Agreements page, click the Create New Agreement button.

| Agreement Search         |                |                    |               |
|--------------------------|----------------|--------------------|---------------|
| Create New Agreement 🗹   | My Agreements  | <b>Mana</b>        | ge Agreements |
| Select Features          | Agreement Name | .ııl Select Status | ¥             |
| SearchQ Manage Filters - |                |                    |               |

2. The **Create New Agreement** page is displayed. Complete all the necessary fields. If you would like to upload a document to be viewed, click the **Browse** button and select the document. Click **Save**.

| Agreement Search / Create New Agreement                                                                               | English |
|----------------------------------------------------------------------------------------------------|---------|
| Back to Agreement Search                                                                                              |         |
| 血 Hierarchy Level                                                                                                    |         |
| Agreement Name     A     Select Features                                                                              |         |
| Agreement Short Text                                                                                                  |         |
| B I U $\ominus$ $\models$ $\models$ $x_2 x^2 = \models$ Normal $\Rightarrow$ A $\ \ \ A \ \ \ \ A \ \ \ \ \ \ \ \ \ $ |         |
| Insert text here                                                                                                    |         |
| Agreement Full Text                                                                                                   |         |
| B I U S $\models$ $\models$ $x_2 x^2 = =$ Normal $\Rightarrow$ A $\ \ \ A \ \ \ \ \ \ \ \ \ \ \ \ \ \ $               |         |
| Insert text here                                                                                                    |         |
| OR Choose File No file chosen The file formats HTML,DOC,PDF & amp; TXT                                                |         |
| Save Cancel                                                                                                    |         |

3. A successful message will be displayed.

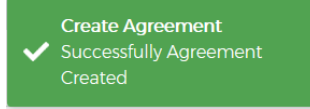

The below table describes the elements of the Create New Agreement page:

| Element                 | Description                                                                                                    |
|-------------------------|----------------------------------------------------------------------------------------------------|
| Hierarchy Level         | Hierarchy level. This is an optional field.                                                                                        |
| Agreement Name          | Type the name of the new agreement. This is a required field.                                                                      |
| Feature                 | The feature/page that the agreement is associated with. For example, Dashboard or search payment. <i>This is a required field.</i> |
| Agreement Short<br>Text | Enter the short text of the Agreement. This is a required field.                                                                   |
| Agreement Full<br>Text  | Enter the full text of the agreement or upload a document. This is a required field.                                               |

## **View an Existing Agreement**

To view an agreement, click the View icon on the Manage Agreements page.

| Manage Agreements                    |                          |                  |                       |                       |                       | ^ |
|--------------------------------------|--------------------------|------------------|-----------------------|-----------------------|-----------------------|---|
| Showing 10  Agreements               |                          |                  |                       |                       | <b>.</b>              | * |
| System • Association • Corporation • | Agreement Name 🔻         | Feature -        | No Of User Accepted 🗸 | No Of User Declined - | Created Date - Action |   |
|                                      | Test Agreements March 27 | Admin Agreements | 1                     | 0                     | 03/27/2019 🚺          | 2 |

### **Modify an Agreement**

To modify an existing agreement, perform the following steps:

1. From the Manage Agreements page, click the Modify icon.

| Manage Agreements                           |                       |                 |                       |                       |                |        | ^      |
|---------------------------------------------|-----------------------|-----------------|-----------------------|-----------------------|----------------|--------|--------|
| Showing 10  Agreements                      |                       |                 |                       |                       |                | ⊉ ⊴    | r<br>F |
| System • Association • Corporation • Agreen | ment Name 👻 🛛 Fe      | eature 🕶        | No Of User Accepted 🗸 | No Of User Declined 🕶 | Created Date 🔻 | Action |        |
| Test Ag                                     | greements March 27 Ac | dmin Agreements | 1                     | 0                     | 03/27/2019     | o 🛛    |        |

2. The Edit Agreement page is displayed. Make the necessary modifications and click Save.

| Agreement Search / Edit Agreement                                         | English • |
|---------------------------------------------------------------------------|-----------|
| Back to Search     Hierarchy     RROOT                                    |           |
| Features Deshboard                                                        |           |
| <b>m</b> Hierarchy Level <b>i</b> TEST 2 Modified <b>A</b> Select Feature |           |
| Agreement Short Text                                                      |           |
| $B \ \ \ \ \ \ \ \ \ \ \ \ \ \ \ \ \ \ \$                                 |           |
| TEST 2                                                                    |           |
| Agreement Full Text                                                       |           |
| B $I \ \ \ \ \ \ \ \ \ \ \ \ \ \ \ \ \ \ $                                |           |
| test details                                                              |           |
| Clear FullText                                                            |           |
| Browse The file formats HTMLDOC.PDF & TXT                                 |           |
| Save Cancel                                                               |           |

3. A successful message is displayed.

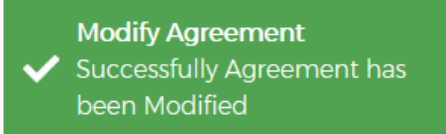

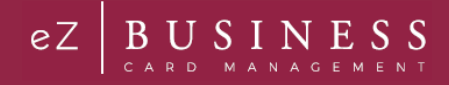

## **Delete an Agreement**

To delete an agreement, perform the below steps:

1. From the Manage Agreements page, click the Delete icon.

| Manage Agreements                          |                     |                  |                       |                                  |                |             | ^          |
|--------------------------------------------|---------------------|------------------|-----------------------|----------------------------------|----------------|-------------|------------|
| Showing 10 • Agreements                    |                     |                  |                       |                                  |                | <b>\$</b> + | <u>*</u> , |
| System   Association   Corporation   Agree | ement Name 🔻        | Feature 🔻        | No Of User Accepted 🗸 | No Of User Declined <del>•</del> | Created Date 🕶 | Action      |            |
| Test A                                     | Agreements March 27 | Admin Agreements | 1                     | 0                                | 03/27/2019     | 0 7         |            |

2. A Notification message is displayed. Click Yes to proceed with deleting the agreement or click No to cancel the request.

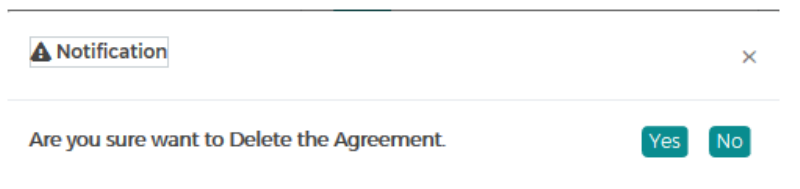

3. A successful message is displayed.

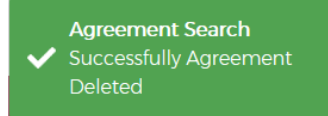

# Admin Management

## **IMPORTANT!**

> Depending on your security settings, you may or may not see all the options shown in this Guide.

# Admin Security

Admin Security is a feature used to manage administrative user accounts, define the user roles and security access levels, and associate them with an administrative level hierarchy. Admin security consists of a **Profile** and **Roles** for each Admin user. The Profiles and Roles can be created at multiple levels in turn where the user can access multiple levels at a single time based on the assigned access rights.

If the User has the proper security access, they can manage the users in an admin group by performing the following tasks:

- Create new Admin user
- > Associate Admin user with hierarchies
- > Set Admin user IP Address restrictions
- > Delete Admin users from the system
- Create and reset Admin user passwords
- Lock Admin users from accessing eZBusiness Card Management
- Reset Password Failures and Unlock Admin user accounts
- View Admin user login activity
- View Admin user Security Account activity

**Note:** Some eZBusiness features, links, or entry fields, may be associated with Admin User Rights and not accessible unless those Rights have been enabled.

### What is a security profile?

**Profiles** (Company and Non-Company) work like groups without security rights, which can be created at multiple hierarchy levels. If you have multiple corps, you can set up a Profile for each corp or set up one Profile with all corps included. Additionally, if you would like to customize messaging to Admin Users based on their area or responsibility, you will need to set up additional Profiles.

An Admin user can create Company profiles using Corp and below level hierarchies. Consisting of single and multiple levels. Profiles consists of sections which enables an Admin user to a hierarchy with **Profile Details**, **Configure Welcome Emails**, **Alerts** and **Configure Error Messages**. Once a **Profile** is created, Admin users can be created under that profile. An Admin user will also be assigned with **Roles** during the creation by assigning security access rights.

## What is a security role?

**Roles** (Company and Non-Company) are a set of security access rights. Security access rights grant users the ability to perform certain functions within eZBusiness for the Profile that they are assigned to, including reviewing and/or editing cardholder user information, providing customer support, reviewing reports, and more.

A **Company Role** and a **Non-Company Role** can be created at both single and multiple levels. The rights to these roles have three status:

- > Unassigned If the right is Unassigned, the user will not have access to that right.
- > Allow If the right is Allow, then the user will have access to that right.
- > **Deny** If the right is **Deny**, the user will not have access to that right.

Some eZBusiness features, links, or entry fields, are associated with Admin User Rights and not accessible unless those rights have been enabled.

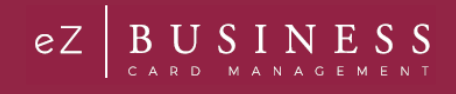

# Admin User Search

To search for Admin User, perform the following steps:

1. From the Home screen, click Admin Management > Admin User Search.

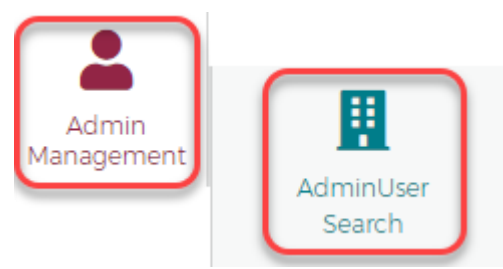

2. The Admin Search screen is displayed. Enter the search criteria and click Search.

| Admin User Search 🔋     |              |                                 |                                  |
|-------------------------|--------------|---------------------------------|----------------------------------|
|                         | Lusername    | First Name                      | Last Name                        |
| Email Address           | Department   | 🗹 Mail Code                     | 1 State                          |
| Postal Code             | 🗓 Company ID | <ul> <li>User Status</li> </ul> | <ul> <li>Login Status</li> </ul> |
| 📫 Login Date 🔹          |              |                                 |                                  |
| Search Q Manage Filters | •            |                                 |                                  |
| Note:                   |              |                                 |                                  |

- All Admin Users that you have access to will be displayed in the Admin User Search Results before you enter the search criteria. Search criteria only needs to be entered if you want to filter down the list.
- > You can click on the Manage Filters button to select the filters that you would like displayed.

The table below describes the search elements on the Admin Search page.

| Element         | Description                     |
|-----------------|---------------------------------|
| Hierarchy Level | Company hierarchy level         |
| User Name       | Admin account user-defined name |
| First Name      | Admin's first name.             |
| Last Name       | Admin's last name.              |
| Email Address   | Admin's email address on file   |
| Department      | Admin's department              |
| Mail Code       | Admin's mail code               |

The below table describes the icons available on the Admin User Search Results page:

| lcon       | Description                            |
|------------|----------------------------------------|
| ß          | Manage Admin User                      |
|            | Delete the Admin User                  |
| <u>*</u> ) | Download the Admin User Search Results |

## **Downloading the Admin User List**

You can download the search results to the following formats and financial software programs:

- Excel/Spreadsheet (.csv) format
- Excel
- Text (tab spacing) format

To download the Admin User list, perform the following steps:

1. Click the download icon in the Admin User Search Results section.

| Admin User Search Results |             |    |  |
|---------------------------|-------------|----|--|
| Showing 25 • Admin Users  | <b>\$</b> ) | ±, |  |

2. Click on the format option that you want and save the file to a specified location on your computer.

| All Columns  | a), 🚍 II | <b>±</b> , |
|--------------|----------|------------|
| Configured C | olumns   |            |

## **View / Edit Admin Account Information**

From the Manage Admin User page, you can:

- > View and manage the Admin User's status including locking, unlocking and deleting their security account
- Change the Admin User's password
- Lock and unlock their Admin account

To manage an admin user's account, perform the following steps:

1. From the Admin User Search Results page, click on the Manage Admin User icon.

| Admin Us   | er Search Results               |               |               |            |                         |             |                         |           |
|------------|---------------------------------|---------------|---------------|------------|-------------------------|-------------|-------------------------|-----------|
| Showing 25 | <ul> <li>Admin Users</li> </ul> |               |               |            |                         |             |                         | <u>بغ</u> |
| System -   | Association -                   | Corporation - | Institution - | Username 🔻 | First Name <del>-</del> | Last Name 🔻 | Login Date <del>-</del> | Actions   |
|            |                                 |               |               | new.admin  | Test                    | Analyst     | 10/18/2018              |           |

2. The Manage Admin User screen is displayed.

| ack to Admin U                                                                                                    | ser Search                                                                                                    |                                                                   |                                                                                                    |                          |                                                                                                    |               |                                                                                                    |
|----------------------------------------------------------------------------------------------------|----------------------------------------------------------------------------------------------------|-------------------------------------------------------------------|----------------------------------------------------------------------------------------------------|--------------------------|----------------------------------------------------------------------------------------------------|---------------|----------------------------------------------------------------------------------------------------|
|                                                                                                    |                                                                                                    | Manage Ad                                                         | min User Status                                                                                                    |                          |                                                                                                    |               |                                                                                                    |
| new.a                                                                                                    | dmin                                                                                                    |                                                                   |                                                                                                    |                          |                                                                                                    |               |                                                                                                    |
|                                                                                                    |                                                                                                    | Activity                                                          |                                                                                                    |                          | Status                                                                                                    |               | Actions                                                                                                    |
|                                                                                                    |                                                                                                    | Security Accor                                                    | unt Status                                                                                                    |                          | Not Eliç                                                                                                    | gible         |                                                                                                    |
| Personal                                                                                                    |                                                                                                    | Inactivity Lock                                                   | ure                                                                                                    |                          | Unlock                                                                                                    | ed            |                                                                                                    |
| Test Analyst<br>11601 roosevlet blv                                                                                                    | rd.                                                                                                    | Admin Lock                                                        |                                                                                                    |                          | Unlock                                                                                                    | ed .          |                                                                                                    |
| St pete                                                                                                    |                                                                                                    |                                                                   |                                                                                                    |                          |                                                                                                    |               |                                                                                                    |
| Auditing Info                                                                                                    |                                                                                                    |                                                                   |                                                                                                    |                          |                                                                                                    |               |                                                                                                    |
| Created By                                                                                                    | Created                                                                                                    | Activity Sur                                                      | mmary                                                                                                    |                          |                                                                                                    |               |                                                                                                    |
| created by:                                                                                                    | Admin User                                                                                                    | Result Per Pag                                                    | ge 5 T Activities                                                                                                   |                          |                                                                                                    |               |                                                                                                    |
| Created Date:                                                                                                    | 9/7/2018:                                                                                                    |                                                                   |                                                                                                    |                          |                                                                                                    |               |                                                                                                    |
| Created Time:                                                                                                    | 6:46:09 PM                                                                                                    | Actions -                                                         | Actio                                                                                                    | on Admin 👻               |                                                                                                    | Date/Tir      | me <del>-</del>                                                                                                    |
| Modified Date:                                                                                                    | 7/9/2015                                                                                                    |                                                                   |                                                                                                    |                          |                                                                                                    |               | Showing 5 of 0 Results                                                                                                    |
| Modified<br>Time:                                                                                                    | 3:56:08 PM                                                                                                    |                                                                   |                                                                                                    |                          |                                                                                                    |               |                                                                                                    |
| Last Activity:                                                                                                    |                                                                                                    |                                                                   |                                                                                                    |                          |                                                                                                    |               |                                                                                                    |
| • Back to Prof<br>Hierarchy D                                                                                                    | file Search Results                                                                                                    | Profile                                                           |                                                                                                    | Userna                   | ume & Password                                                                                                    |               |                                                                                                    |
| lystem Associatio                                                                                                    | on Corporation Instit                                                                                                    |                                                                   | Change Profile                                                                                                    | Usernam                  | e: Username                                                                                                    |               |                                                                                                    |
|                                                                                                    | •                                                                                                    | l '                                                               | change Prome                                                                                                    | Password                 | Password                                                                                                    |               |                                                                                                    |
|                                                                                                    |                                                                                                    |                                                                   |                                                                                                    | Verify<br>Password       | Verify Passwor                                                                                                    | rd Passwo     | rd Strength:                                                                                                    |
|                                                                                                    |                                                                                                    |                                                                   |                                                                                                    |                          |                                                                                                    |               |                                                                                                    |
| Personal Info                                                                                                    | Salutation                                                                                                    | Suffix                                                            | Suffix                                                                                                    |                          |                                                                                                    |               |                                                                                                    |
| Personal Info<br>Salutation:<br>First Name:                                                                                                    | Salutation                                                                                                    | Suffix<br>Middle Name:                                            | Suffix<br>Middle Name                                                                                               | Last Name:               | Last Name                                                                                                    |               |                                                                                                    |
| Personal Info<br>Salutation:<br>First Name:                                                                                                    | Salutation                                                                                                    | Suffix<br>Middle Name:                                            | Suffix<br>Middle Name                                                                                               | Last Name:               | Last Name                                                                                                    |               |                                                                                                    |
| Personal Info<br>Salutation:<br>First Name.<br>Address Line 1                                                                                                    | Salutation Salutation First Name Address Line 1 Address Line 2                                                                                                    | Suffix<br>Middle Name:<br>City                                    | Suffix<br>Middle Name                                                                                               | Last Name.               | Last Name                                                                                                    |               |                                                                                                    |
| Personal Info<br>Salutation:<br>First Name:<br>Address Line 1                                                                                                    | Salutation Salutation First Name Address Line 1 Address Line 2 Address Line 3                                                                                                    | Suffix<br>Middle Name:<br>City<br>State<br>Postal Code:           | Suffix<br>Middle Name<br>CRy<br>Select State •<br>Postal Code                                                       | Last Name:               | Last Name                                                                                                    |               |                                                                                                    |
| Personal Info<br>Salutation:<br>First Name:<br>Address Line 1                                                                                                    | Salutation Salutation First Name Address Line 1 Address Line 2 Address Line 3                                                                                                    | Suffix<br>Middle Name:<br>City<br>State<br>Postal Code:           | Suffix<br>Middle Name<br>City<br>Select State<br>Postal Code                                                        | Last Name:               | Last Name                                                                                                    |               |                                                                                                    |
| Personal Infe<br>Selutation:<br>First Name:<br>Address Line 1<br>Mail Drop:                                                                                                    | Selutation Selutation First Name Address Line 1 Address Line 2 Address Line 3 Mail Drop                                                                                                    | Suffix<br>Middle Name:<br>City<br>State<br>Postal Code:<br>Tax ID | Suffix<br>Middle Name<br>CRy<br>Select State<br>Postal Code<br>Tax id                                               | Last Name.               | Last Name<br>Department                                                                                                    | Credit Limit  | Credit Limit                                                                                                    |
| Personal Info<br>Salutation:<br>First Name:<br>Address Line 1<br>Mail Drop:<br>Phone 1:                                                                                                    | Salutation Salutation First Name Address Line 1 Address Line 2 Address Line 3 Mail Drop United States-1 V                                                                                                    | Suffix<br>Middle Name:<br>City<br>State<br>Postal Code:<br>Tax ID | Suffix<br>Middle Name<br>City<br>Select State<br>Postal Code<br>Tax id<br>Neae Onde                                 | Last Name.               | Last Name Department Phone Number                                                                                                    | Credit Limit  | Credit Lumit                                                                                                    |
| Personal Info<br>Salutation:<br>First Name<br>Address Line 1<br>Mail Drop<br>Phone 1<br>Phone 2                                                                                                    | Salutation Salutation First Name Address Line 1 Address Line 2 Address Line 3 Vial Drop United States-1 V Select Country Code V                                                                                                    | Suffix<br>Middle Name<br>City<br>State<br>Postal Code<br>Tax ID   | Suffix<br>Middle Name<br>City<br>Select State •<br>Postal Code<br>Tax Id<br>Area Code                               | Last Name:               | Last Name Department Phone Number Phone Number                                                                                                    | Credit Limit  | Credit Limit                                                                                                    |
| Personal Infe<br>Salutation:<br>First Name:<br>Address Line 1<br>Mail Drop:<br>Phone 1<br>Phone 2:<br>Email Address 2                                                                                                    | Salutation Salutation First Name Address Line 1 Address Line 2 Address Line 3 Mail Drop United States-1 V Select Country Code V Email Address                                                                                                    | Suffix<br>Middle Name<br>City<br>State<br>Postal Code<br>Tax ID   | Suffix<br>Middle Name<br>City<br>Select State<br>Postal Code<br>Tax Id<br>Area Code<br>Email Address                | Last Name:               | Last Name Department Phone Number Fhone Number                                                                                                    | Credit Limit  | Credit Limit<br>Extn<br>Extn                                                                                                    |
| Personal Info<br>Salutation<br>First Name<br>Address Line 1<br>Mail Drop<br>Phone 1<br>Phone 2<br>Email Address                                                                                                    | Salutation Salutation First Name Address Line 1 Address Line 2 Address Line 3 Mail Drop United States-1 Field Address Field Address                                                                                                    | Suffix<br>Middle Name:<br>City<br>State<br>Postal Code:<br>Tax ID | Suffix<br>Middle Name<br>CRV<br>Select State •<br>Postal Code<br>Tax id<br>Area Code<br>Email Address               | Last Name:               | Last Name Department Phone Number Fhone Number                                                                                                    | Credit Limit  | Credit Limit<br>Extn<br>Extn                                                                                                    |
| Personal Info<br>Salutation<br>First Name<br>Address Line 1<br>Mail Drop<br>Phone 1<br>Phone 2<br>Email Address                                                                                                    | Salutation Salutation First Name Address Line 1 Address Line 2 Address Line 3 Line 3 Line 3 Line 3 Line 5 Line 5 Line 5 Line 4 Select Country Code * Email Address                                                                                                    | Suffix<br>Middle Name:<br>City<br>State<br>Postal Code:<br>Tax ID | Suffix<br>Middle Name<br>CRV<br>Select State •<br>Postal Code<br>Tax id<br>Area Code<br>Email Address               | Last Name:               | Last Name Department Phone Number Fhone Number                                                                                                    | Credit Limit  | Credit Lumit<br>Extrn<br>Extrn                                                                                                    |
| Personal Info<br>Salutation:<br>First Name<br>Address Line 1<br>Mail Drop<br>Phone 1.<br>Phone 2.<br>Email Address<br>Security Role                                                                                                    | Salutation Salutation First Name Address Line 1 Address Line 2 Address Line 3 Mail Drop United States-1 Select Country Code • Email Address cs                                                                                                    | Suffix<br>Middle Name:<br>City<br>State<br>Postal Code:<br>Tax ID | Suffix<br>Middle Name<br>CRV<br>Select State •<br>Postal Code<br>Tax id<br>Area Code<br>Email Address               | Last Name:               | Last Name Department Phone Number Phone Number                                                                                                    | Credit Limit  | Credit Limit<br>Extra<br>Extra                                                                                                    |
| Personal Info<br>Salutation:<br>First Name<br>Address Line 1<br>Mail Drop<br>Phone 1:<br>Phone 2:<br>Email Address<br>Security Role                                                                                                    | Salutation Salutation First Name Address Line 1 Address Line 2 Address Line 3 Mail Drop United States-1 Select Country Code  Email Address Cs                                                                                                    | Suffix<br>Middle Name<br>City<br>State<br>Postal Code:<br>Tax ID  | Suffix<br>Middle Name<br>City<br>Select State •<br>Postal Code<br>Tax id<br>Area Code<br>Area Code<br>Email Address | Last Name:               | Last Name Department Phone Number Fhone Number                                                                                                    | Credit Limit: | Credit Limit<br>Extn<br>Extn                                                                                                    |
| Personal Info<br>Salutation:<br>First Name<br>Address Line 1<br>Mail Drop<br>Phone 1<br>Phone 2<br>Email Address<br>Security Role                                                                                                    | Salutation Salutation First Name Address Line 1 Address Line 2 Address Line 3 Mail Drop United States-1 Select Country Code  Email Address cs                                                                                                    | Suffix Middle Name<br>City<br>State<br>Postal Code:<br>Tax ID     | Suffix<br>Middle Name<br>City<br>Select State<br>Postal Code<br>Tax id<br>Area Code<br>Email Address                | Last Name:               | Last Name Department Phone Number Fhone Number                                                                                                    | Credit Limit: | Credit Limit<br>Extn<br>Extn                                                                                                    |
| Personal Info<br>Salutation:<br>First Name<br>Address Line 1<br>Mail Drop<br>Phone 1<br>Phone 2<br>Email Address<br>Security Role                                                                                                    | Salutation Salutation First Name Address Line 1 Address Line 2 Address Line 3 Mail Drop United States-1 Select Country Code  Email Address cs                                                                                                    | Suffix Middle Name<br>City<br>State<br>Postal Code:<br>Tax ID     | Suffix<br>Middle Name<br>City<br>Select State •<br>Postal Code<br>Tax id<br>Area Code<br>Email Address              | Last Name:               | Last Name Department Phone Number Fhone Number                                                                                                    | Credit Limit: | Credit Limit<br>Extn<br>Extn                                                                                                    |
| Personal Info<br>Salutation:<br>First Name<br>Address Line 1<br>Mail Drop<br>Phone 1<br>Phone 2<br>Email Address<br>Security Role                                                                                                    | Selutation Selutation First Name Address Line 1 Address Line 2 Address Line 3 Mail Drop United States-1 Select Country Code  Select Country Code  Camal Address Cs                                                                                                    | Suffix Middle Name<br>City<br>State<br>Postal Code:<br>Tax ID     | Suffix<br>Middle Name<br>City<br>Select State<br>Postal Code<br>Tax id<br>Area Code<br>Area Code<br>Email Address   | Last Name:               | Last Name Department Phone Number Fhone Number                                                                                                    | Credit Limit: | Credit Limit<br>Extn<br>Extn                                                                                                    |
| Personal Info<br>Salutation:<br>First Name:<br>Address Line 1<br>Mail Drop<br>Phone 1<br>Phone 2<br>Email Address<br>Sccurity Role                                                                                                    | Selutation Selutation First Name Address Line 1 Address Line 2 Address Line 3 Mail Drop United States-1 Final Address Cs                                                                                                    | Suffix Middle Name:<br>City<br>State<br>Postal Code:<br>Tax ID    | Suffix<br>Middle Name<br>City<br>Select State<br>Postal Code<br>Tax id<br>Area Code<br>Email Address                | Last Name:               | Last Name Department Phone Number Phone Number                                                                                                    | Credit Limit  | Credit Limit<br>Estn<br>Estn                                                                                                    |
| Personal Info<br>Salutation:<br>First Name:<br>Address Line 1<br>Mail Drop<br>Phone 1<br>Phone 2<br>Email Address<br>Security Role                                                                                                    | Selutation Selutation First Name Address Line 1 Address Line 2 Address Line 3 Mail Drop United States-1 Email Address Cs                                                                                                    | Suffix Middle Name:<br>City<br>State<br>Postal Code:<br>Tax ID    | Suffix Middle Name City Select State Postal Code Tax id Area Code Email Address                                     | Last Name:               | Last Name Department Phone Number Phone Number                                                                                                    | Credit Limit  | Credit Limit<br>Estn<br>Estn                                                                                                    |
| Personal Info<br>Salutation:<br>First Name:<br>Address Line 1<br>Mail Drop<br>Phone 1<br>Phone 2<br>Email Address<br>Security Role                                                                                                    | Saturation Saturation First Name Address Line 1 Address Line 2 Address Line 3 Ntail Drop United States-1 Email Address C C C C C C C C C C C C C C C C C C                                                                                                    | Suffix Middle Name:<br>City State<br>Postal Code:<br>Tax ID       | Suffix  Middle Name  City Select State Postal Code  Tax id  Area Code Email Address                                 | Last Name:               | Last Name Department Phone Number Phone Number                                                                                                    | Credit Limit  | Credit Limit<br>Extr<br>Extr                                                                                                    |
| Personal Info<br>Salutation:<br>First Name<br>Address Line 1<br>Mail Drop<br>Phone 1<br>Phone 2<br>Email Address<br>Security Role<br>Reporting R<br>Please create m                                                                         | Saturation Saturation First Name First Name Address Line 1 Address Line 2 Address Line 3 Natil Drop United States-1 Select Country Code  Final Address C C C C C C C C C C C C C C C C C C                                                                                                    | Suffix Middle Name:<br>City<br>State<br>Postal Code:<br>Tax ID    | Suffix  Middle Name  City Solect State Postal Code  Tax id  Area Code Email Address                                 | Last Name:               | Last Name Department Phone Number Phone Number                                                                                                    | Credit Limit  | Credit Limit<br>Extri<br>Extri                                                                                                    |
| Personal Info<br>Salutation:<br>First Name<br>Address Line 1<br>Mail Drop<br>Phone 1<br>Phone 2<br>Email Address<br>Security Role<br>Reporting R<br>Please create in                                                                        | Saturation Saturation First Name Address Line 1 Address Line 2 Address Line 3 Mail Drop United States-1  Email Address Cs Olcs eporting role at this level to r                                                                                                    | Suffix Middle Name:<br>City<br>State<br>Postal Code:<br>Tax ID    | Suffix Middle Name City Select State Postal Code Tax id Area Code Email Address                                     | Last Name:               | Last Name Department Phone Number Phone Number                                                                                                    | Credit Limit  | Credit Limit                                                                                                    |
| Personal Info<br>Salutation<br>First Name<br>Address Line 1<br>Mail Drop<br>Phone 1<br>Phone 2<br>Email Address<br>Security Role<br>Reporting R<br>Please create in<br>IP Restriction                                                       | Salutation Salutation First Name Address Line 1 Address Line 2 Address Line 3 Mail Drop United States-1 Elect Country Code  Elect Country Code  Compatibility Control States-1 Compatibility Compatibility Compatibi | Suffix Middle Name:<br>City<br>State<br>Postal Code:<br>Tax ID    | Suffix Middle Name City Select State Postal Code Tax id Area Code Email Address                                     | Last Name:<br>Department | Last Name Department Phone Number                                                                                                    | Credit Limit  | Credit Lumit<br>Extra<br>Extra                                                                                                    |
| Personal Info<br>Salutation.<br>First Name<br>Address Line 1<br>Mail Drop<br>Phone 1<br>Phone 2<br>Email Address<br>Security Role<br>Reporting R<br>Please create in<br>IP Restriction                                                      | Salutation Salutation First Name Address Line 3 Address Line 3 Mail Drop United States-1  Select Country Code  Select Country Code  Code code code code code code code code c                                                                                                    | Suffix Middle Name<br>City<br>State<br>Postal Code:<br>Tax ID     | Suffix Middle Name City Select State Postal Code Tax id Area Code Email Address e to Admin User.                    | Last Name:<br>Department | Last Name Department Phone Number                                                                                                    | Credit Limit  | Credit Limit<br>Extra<br>Extra                                                                                                    |
| Personal Info<br>Salutation.<br>First Name.<br>Address Line 1<br>Mail Drop.<br>Phone 1.<br>Phone 2.<br>Email Address<br>Security Rold<br>Reporting R<br>Please create in<br>[IP Restriction<br>[IP Address                                  | Salutation Salutation First Name Address Line 1 Address Line 2 Address Line 3 United States 1 Select Country Code  Select Country Code  | Suffix Middle Name<br>City<br>State<br>Postal Code:<br>Tax ID     | Suffix  Middle Name  Kity Select State Postal Code  Tax id  Area Code Email Address  te to Admin User.              | Last Name:<br>Department | Last Name Department Phone Number                                                                                                    | Credit Limit  | Credit Limit                                                                                                    |
| Personal Info<br>Salutation<br>First Name<br>Address Line 1<br>Mail Drop<br>Phone 1<br>Phone 2<br>Email Address<br>Sccurity Rold<br>Reporting R<br>Please create in<br>[IP Restriction<br>[IP Address                                       | Salutation Salutation First Name Address Line 1 Address Line 2 Address Line 3 Mail Drop United States-1 Select Country Code  Select Country Code  Select Cou | Suffix Middle Name<br>City<br>State<br>Postal Code:<br>Tax ID     | Suffix  Middle Name  Kity Select State Postal Code  Tax id  Area Code  Area Code Email Address  ie to Admin User.   | Last Name:               | Last Name Department Phone Number                                                                                                    | Credit Limit  | Credit Limit                                                                                                    |
| Personal Info<br>Salutation:<br>First Name<br>Address Line 1<br>Phone 1<br>Phone 2<br>Email Address<br>Security Role<br>Reporting R<br>Please create in<br>[IP Restriction<br>[IP Address                                                   | srmation Salutation Salutation First Name Address Line 1 Address Line 2 Address Line 3 Mail Drop United States-1 Select Country Code   Select Country Code   contry Code  contry code  contry code  cont | Suffix Middle Name<br>City<br>State<br>Postal Code:<br>Tax ID     | Suffix Middle Name Kiddle Name City Select State Postal Code Tax id Area Code Email Address                         | Last Name:               | Last Name Department Phone Number Fhone Number                                                                                                    | Credit Limit: | Credit Limit Extin Extin |
| Personal Info<br>Salutation:<br>First Name<br>Address Line 1<br>Phone 1<br>Phone 2<br>Email Address<br>Security Role<br>Reporting R<br>Please create in<br>Please create in<br>IP Restriction<br>[IP Address<br>Account Res<br>Account Numi | srmation Salutation Salutation First Name Address Line 1 Address Line 2 Address Line 3 Address Line 3 Address Line 3 Address Line 3 Address Line 4 Address Address Add | Suffix Middle Name<br>City<br>State<br>Postal Code:<br>Tax ID     | Suffix  Middle Name  City Select State  Fostal Code  Tax id  Area Code Email Address  e to Admin User.              | Last Name:<br>Department | Last Name Department Phone Number Phone Number Department Department Departme | Credit Limit: | Credit Limit                                                                                                    |

| Element              | Description                                                                                                    |
|----------------------|----------------------------------------------------------------------------------------------------|
| Admin User Profile   |                                                                                                    |
| Personal Info        | User's address and phone number                                                                                                    |
| Auditing Info        | <ul> <li>Select the recipient from the drop-down:</li> <li>By Admin Group – another field will appear to enter the Admin Group</li> <li>By User Class – Options will appear for: <ul> <li>Retail Cardholder</li> <li>Commercial Cardholder</li> <li>Company Admin Users</li> <li>Other Admin Users</li> </ul> </li> <li>By Account Number - another field will appear to enter the account # <ul> <li>By User Name - another field will appear to enter the</li> </ul> </li> </ul> |
| Activity Summary     |                                                                                                    |
| Actions              | Description of activity including the date and time                                                                                                    |
| Modify Admin User    |                                                                                                    |
| Hierarchy Details    | Displays the hierarchy details                                                                                                    |
| Profile              | View and change the Admin User profile                                                                                                    |
| Personal Information | Update the admin's personal information:                                                                                                    |
| Roles                | Use the toggle buttons to assign security roles                                                                                                    |
| IP Restrictions      | Enter IP restrictions                                                                                                    |
| Account Restrictions | Enter account restrictions                                                                                                    |

The below table describes the elements that are available on the Manage Admin User page.

The below table describes the icons that are available on the Manage Admin User page.

| lcon               | Description             |  |  |  |
|--------------------|-------------------------|--|--|--|
| Admin User Profile |                         |  |  |  |
| -                  | Emulate user            |  |  |  |
|                    | Delete user             |  |  |  |
| Manage Ac          | Imin User Status        |  |  |  |
| Security A         | ccount Status           |  |  |  |
| Î                  | Delete Security Account |  |  |  |
| <b>6</b>           | Unlock / Lock           |  |  |  |
| Password           | Failure                 |  |  |  |
| 1                  | Change Password         |  |  |  |
| Admin Loc          | k                       |  |  |  |
| <b>a</b>           | Unlock / Lock           |  |  |  |

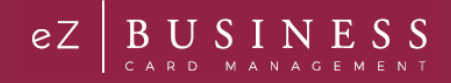

## **Updating Admin User's Personal Information**

You can update the Admin User's personal information in the **Personal Information** section of the **Manage Admin User** page.

| Personal Info                         | ormation                                             |                               |                                         |            |                           |               |              |
|---------------------------------------|------------------------------------------------------|-------------------------------|-----------------------------------------|------------|---------------------------|---------------|--------------|
| Salutation:                           | Salutation                                           | Suffix                        | Suffix                                  |            |                           |               |              |
| First Name:                           | First Name                                           | Middle Name:                  | Middle Name                             | Last Name: | Last Name                 |               |              |
| Address Line 1                        | Address Line 1<br>Address Line 2<br>Address Line 3   | City<br>State<br>Postal Code: | City Select State  V Postal Code        |            |                           |               |              |
| Mail Drop:                            | Mail Drop                                            | Tax ID                        | Tax id                                  | Department | Department                | Credit Limit: | Credit Limit |
| Phone 1:<br>Phone 2:<br>Email Address | United States-1   Select Country Code  Canal Address |                               | Area Code<br>Area Code<br>Email Address |            | Phone Number Phone Number |               | Extn<br>Extn |

Once you have made updates, click the Modify Admin User at the bottom of the page.

Modify Admin User

### **Update Account Restrictions**

You can update the Admin User Account Restrictions in the Account Restrictions section of the Manage Admin User page.

To add or update the accounts that an Admin User has access to, enter the Account # in the Account Restrictions and click the + button.

| account Restrictions |
|----------------------|
| Account # +          |
| Mapped Account       |
|                      |

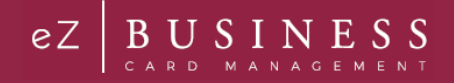

### **Emulate Admin User**

To emulate an Admin User, perform the following steps.

1. From the Manage Admin User page, click on the Emulate User icon in the Admin Profile section.

| EO                                              |                                |
|-------------------------------------------------|--------------------------------|
|                                                 | •                              |
| Personal Info                                   | -                              |
| 11601 Roosevelt I<br>St. Petersburg<br>FL,33716 | Blvd,                          |
| Auditing Info                                   |                                |
| Created By:                                     | Created<br>Admin User<br>Name: |
| Created Date:                                   | 9/7/2018:                      |
| Created Time:                                   | 6:46:09 PM                     |
| Updated By:                                     | noncom123                      |
| Modified Date:                                  | 9/10/2018                      |
| Modified<br>Time:                               | 1:58:35 PM                     |
| Last Activity:                                  | Admin Lock                     |

### **Delete an Admin User**

There are two ways to delete an Admin User. You can delete an admin user from the Admin User Search Results page or from the Manage Admin User page.

To delete an Admin from the Admin User Search Results page, click the delete icon.

| Admin Us   | er Search Results               |               |               |            |              |             |              |                |
|------------|---------------------------------|---------------|---------------|------------|--------------|-------------|--------------|----------------|
| Showing 25 | <ul> <li>Admin Users</li> </ul> |               |               |            |              |             |              | \$) <u>₹</u> ) |
| System -   | Association -                   | Corporation - | Institution - | Username 🕶 | First Name 🕶 | Last Name 🗸 | Login Date 🕶 | Actions        |
|            |                                 |               |               | new.admin  | Test         | Analyst     | 10/18/2018   |                |

To delete an Admin User from the Manage Admin User page, click on the Delete User icon in the profile section.

| EO                           |            |
|------------------------------|------------|
| -                            | Ĩ          |
| Personal Info                |            |
|                              |            |
| 11601 Roosevelt E            | lvd,       |
| St. Petersburg               |            |
| FL,33710                     |            |
| Auditing Info                |            |
| Created By:                  | Created    |
|                              | Admin User |
| Constant Data                | Name:      |
| Created Date:                | 9/7/2018:  |
| Created fime:                | 6:46:09 PM |
| Updated By:<br>Medified Date | noncomizs  |
| Modified Date:               | 9/10/2018  |
| Time:                        | 1:38:35 PM |
|                              | Admin Lock |
| Last Activity:               |            |

# **Changing Admin User Passwords**

If an Admin User enters an incorrect password numerous times, the system locks the account the next time the user tries to log on to the system. Each failure increments the failed count by one (until a successful log in is completed), and on first failure the **Reset Password Failures** link is enabled on the **Manage Admin User** page. Once the failure count exceeds the allowable threshold, the account shows as locked on the **Manage Admin User** page.

The Admin user should contact their Security Administrator to have their user account unlocked. The Security Administrator selects the **Unlock** icon from the **Manage Admin User** page under **Manage Admin User Status**, **Password Failure**. The number of password attempts displays in the row.

To change an Admin User's password, perform the following steps:

1. From the Manage Admin User page in the Manage Admin User Status section, click on the Change Password icon in the Password Failure row.

| Manage Admin User Status |              |          |  |  |  |  |
|--------------------------|--------------|----------|--|--|--|--|
| Activity                 | Status       | Actions  |  |  |  |  |
| Security Account Status  | Not Eligible | <b>a</b> |  |  |  |  |
| Password Failure         | 0            |          |  |  |  |  |
| Inactivity Lock          | Unlocked     |          |  |  |  |  |
| Admin Lock               | Unlocked     |          |  |  |  |  |
|                          |              |          |  |  |  |  |

- The Change Admin User Password section is displayed. Enter the following information in the Change Admin User Password section and click Submit:
  - New Password
  - Verify Password re-enter the password
  - Change Reason select the reason from the drop-down list

| Change Admin User Password |                    |  |        |  |  |  |  |
|----------------------------|--------------------|--|--------|--|--|--|--|
|                            |                    |  |        |  |  |  |  |
| New Password:              | New Password       |  |        |  |  |  |  |
| Password Strength:         |                    |  |        |  |  |  |  |
| Verify Password:           | Verify Password    |  |        |  |  |  |  |
| Change Reason:             | Forgotten Password |  | _      |  |  |  |  |
|                            |                    |  | Submit |  |  |  |  |

Note: You can select a reason from the drop-down menu or you can type a reason in the Reason field.

- 3. The Password is updated successfully.
  - **Note:** The Admin User's password can also be reset from the **Account Details** page under **User Enrollment Details** when doing a **Cardholder Search**.

#### **IMPORTANT!**

→ Be sure to alert the user of the password change. The new password must be used the next time this user logs in to the system.

# **Locking Admin User Accounts**

Admin Security allows you to lock and unlock administrative user accounts and prevent users from accessing the website.

Note: Each time a user account is locked or unlocked, the event is logged into the system.

To lock an Admin user's account, perform the following steps:

1. From the Manage Admin User page in the Manage Admin User Status section, click on the Lock icon in the Admin Lock row.

| Manage Admin User Status |              |         |
|--------------------------|--------------|---------|
| Activity                 | Status       | Actions |
| Security Account Status  | Not Eligible |         |
| Password Failure         | 0            |         |
| Inactivity Lock          | Unlocked     |         |
| Admin Lock               | Unlocked     |         |
|                          |              |         |

2. Select the required option from the drop-down or you can type in a reason and click the **check** to save.

| Manage Admin User Status |              |          |  |  |  |  |
|--------------------------|--------------|----------|--|--|--|--|
| Activity                 | Status       | Actions  |  |  |  |  |
| Security Account Status  | Not Eligible | <b>a</b> |  |  |  |  |
| Password Failure         | 0            |          |  |  |  |  |
| Inactivity Lock          | Unlocked     |          |  |  |  |  |
| Admin Lock               | Unlocked     |          |  |  |  |  |

Note: You can click the X to cancel the request.

3. The User has been locked message will be displayed.

Note: If you do not have access to this feature, the Lock icon will not display.

# **Unlocking Admin User Accounts**

To unlock a user account, click the **Unlock** icon on the **Manage Admin User** page in the **Manage Admin User Status** section. The user account is unlocked, and a confirmation message is displayed.

# Inactive Admin User Lock/Unlock Process

Deactivation of admin users after 90 days of inactivity is required under the FIS Password Management policy and PCI. The Inactive Admin User Lock process identifies the admin user as Locked for Inactivity and includes an option for the Security Administrator to remove the status from the user account.

An admin user that attempts to log into his or her account after being locked by the Inactive Admin User will receive an error message. If a Security Administrator removes the Locked for Inactivity status from the account, the Admin Activity Report and the Admin User Activity Summary lists an entry, including date, time, and Administrator that processed the change.

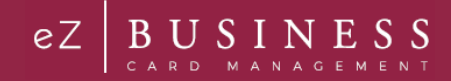

### **Unlocking/Locking an Admin's Security Account**

The **Unlock Security Account** feature is available to the Security Administrator when the user locks his or her security account by failing authentication during login, (Out of Band Challenge by Phone, Text, or Email) four times consecutively, or if the answers to the Security Question are incorrectly answered four times during the Forgot Password self-service process. When the account is no longer locked, the option is displayed, but disabled.

To lock or unlock an admin's security account, perform the following steps:

1. From the Manage Admin User page in the Manage Admin User Status section, click on the Lock/Unlock icon in the Security Account Status row.

| Manage Admin User Status |              |         |  |  |
|--------------------------|--------------|---------|--|--|
| Activity                 | Status       | Actions |  |  |
| Security Account Status  | Not Eligible |         |  |  |
| Password Failure         | 1            |         |  |  |
| Inactivity Lock          | Unlocked     |         |  |  |
| Admin Lock               | Unlocked     |         |  |  |

The below table describes the icons available for User Security Account Status:

| lcon | Description                             |
|------|-----------------------------------------|
|      | Delete the user's security account      |
|      | Lock/Unlock the user's security account |
|      | Get security account history            |

## **Deleting an Admin's Security Account**

The **Delete Security Account** feature is used by the security admin if the user has forgotten the answers to their security questions and needs to change them. When the security admin deletes the Admin User's Security Account, the Admin user will be asked to set it up again during their next login. When the Security Account has been deleted, the **Delete Security Account** option will be displayed, but disabled.

| Activity Status Activity Status Activity Account Status Not Eligible | Manage Admin User Status |  |  |  |  |
|----------------------------------------------------------------------|--------------------------|--|--|--|--|
| Security Account Status Not Eligible                                 | Status Actions           |  |  |  |  |
| Password Failure 1                                                   | Not Eligible             |  |  |  |  |
|                                                                      | 1 🛛 🚺                    |  |  |  |  |
| inactivity Lock Unlocked                                             | Unlocked                 |  |  |  |  |
| Admin Lock Unlocked                                                  | Unlocked                 |  |  |  |  |

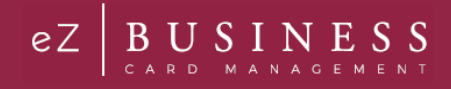

# **View Admin Security Account History**

A history of actions performed by Admins on an account is tracked for auditing and viewable based on Admin rights. For example, if an Admin User emulated a cardholder to view account information or added a new payment account for the cardholder, this information is displayed in the Activity Summary.

1. From the Admin User Search page, search for the Admin and click the Manage Admin User icon.

| Admin Us   | er Search Results |               |               |            |              |             |                                   |         |
|------------|-------------------|---------------|---------------|------------|--------------|-------------|-----------------------------------|---------|
| Showing 25 | ✔ Admin Users     |               |               |            |              |             |                                   | \$1 ±1  |
| System -   | Association -     | Corporation - | Institution - | Username • | First Name 🕶 | Last Name • | Login Date 🕶                      | Actions |
|            |                   |               |               | new.admin  | Test         | Analyst     | 2018-10-18T05:05:58:6633246-05:00 |         |

2. The Manage Admin User page is displayed. Click the Get Security Account History icon.

| Status       | Actions                                                         |
|--------------|-----------------------------------------------------------------|
| Not Eligible |                                                                 |
| 0            |                                                                 |
| Unlocked     |                                                                 |
| Unlocked     |                                                                 |
|              | Status       Not Eligible       0       Unlocked       Unlocked |

# **Admin Activity Summary**

Admin Activity Summary can be viewed on the Manage Admin User page.

|                                                                         | Manage Admin U                        | ser Status     |              |                            |
|-------------------------------------------------------------------------|---------------------------------------|----------------|--------------|----------------------------|
|                                                                         | Activity                              |                | Status       | Actions                    |
| <b>±</b>                                                                | Security Account Stat                 | us             | Not Eligible |                            |
|                                                                         | Password Failure                      |                | 0            |                            |
| Personal Info                                                           | Inactivity Lock                       |                | Unlocked     |                            |
|                                                                         | Admin Lock                            |                | Unlocked     |                            |
| Fest,                                                                   |                                       |                |              |                            |
| Auditing Info<br>Created By: Created<br>Admin User<br>Name:             | Activity Summary<br>Result Per Page 5 | • Activities   |              | \$.                        |
| Created Date: 9/7/2018:<br>Created Time: 6:46:09 PM                     | Actions -                             | Action Admin - | Date         | /Time•                     |
| Apdated By: new.admin<br>Addified Date: 9/7/2018<br>Addified 6:46:09 PM |                                       |                |              | Showing 5 of 0 Results a 3 |
| Last Activity:                                                          |                                       |                |              |                            |

#### Admin User Guide v1

© 2018 Fidelity National Information Services, Inc and its subsidiaries. All rights reserved worldwide. This document is protected as a trade secret and under the copyright laws as the property of Fidelity National Information Services, Inc. Copying, reproduction, or distribution to third parties is strictly prohibited.

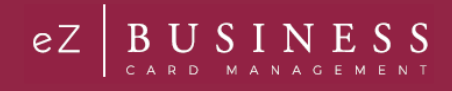

## **Download Admin Security Account History**

You can download the search results to the following formats and financial software programs:

- Excel/Spreadsheet (.csv) format
- Excel
- Text (tab spacing) format

To download the Admin Security Account History, click the Download icon in the Activity Summary Section.

1. Click the Download icon in the Activity Summary section.

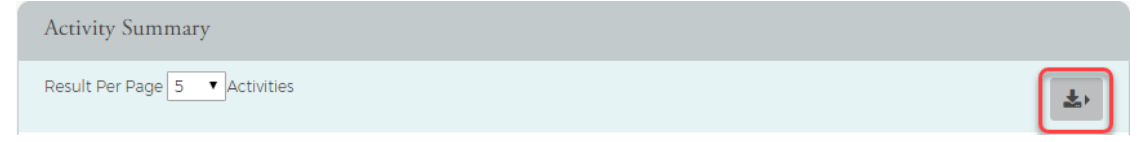

2. Click on the format option that you want and save the file to a specified location on your computer.

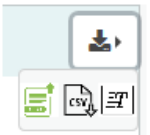

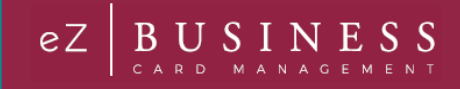

# **Security Roles**

## **IMPORTANT!**

→ Depending on your security settings, you may or may not see all the options shown in this Guide.

# Search Roles

To search for a security role, perform the following steps:

1. From the Home screen, click Admin Management > Admin Roles.

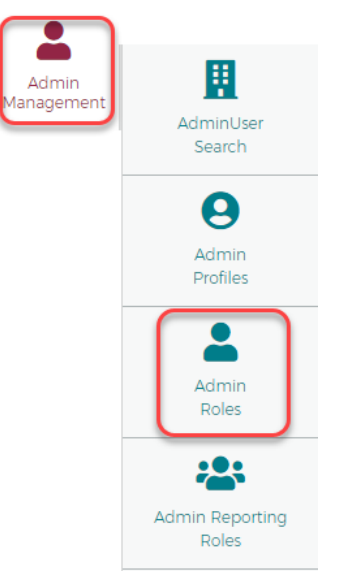

2. The **Role Search Results** screen is displayed. Enter the search criteria and click **Search**. The results are displayed.

| Role Search |               |               |                 |                         |               |                |                        |                 |                    |          | English • |
|-------------|---------------|---------------|-----------------|-------------------------|---------------|----------------|------------------------|-----------------|--------------------|----------|-----------|
| the Hie     | raichy        | 1 Re          | le Name         |                         |               |                |                        |                 |                    |          |           |
| Search Q    | Create Comp   | any Role of   | reate Non Compa | ny Role 🖪               |               |                |                        |                 |                    |          |           |
| Role Searc  | h Results     |               |                 |                         |               |                |                        |                 |                    |          | 1         |
| Showing [25 | Role Results  |               |                 |                         |               |                |                        |                 |                    |          | 0- 4-     |
| System -    | Association + | Corporation - | Institution -   | Role Name -             | Admin Users + | Created date - | Created by -           | Modified Date + | Modified By +      | Status - | Actions   |
|             |               |               |                 | RootRolel               | 175           | 24/00/2018     | testiangeethe_ROC<br>T | 24/08/2018      | testangeetha_R001  | Active   |           |
|             |               |               |                 | Client Relations        | 162           | 06/10/2018     | E0115258               | 08/10/2018      | E0/05258           | Active   |           |
|             |               |               |                 | RootProf                | 159           | 10/10/2018     | Rootprofile            | 10/10/2018      | Rootprofile        | Active   | 808       |
|             |               |               |                 | Root_roles_all_10       | 159           | 10/10/2018     | linoidal.              | 10,00/2018      | kishorwi           | Active   |           |
|             |               |               |                 | rootalirole/II          | 158           | 10/10/2018     | kistore÷               | 10/10/2018      | kishore4           | Active   |           |
|             |               |               |                 | All Poles               | 348           | 15/10/2018     | Aanvoot                | 31/10/2018      | sanitott           | Active   | 008       |
|             |               |               |                 | All Poles               | 147           | 10/0/2018      | #5027527.nivedita5     | 10/10/2018      | e3027527.nivedita5 | Active   |           |
|             |               |               |                 | Customer Service<br>VIP | 145           | 10/2/018       | 00115258               | 10/10/2018      | EORE258            | Active   | 008       |

**Note:** All roles that you have access to will be displayed in the **Role Search Results** before you enter the search criteria. Search criteria only needs to be entered if you want to filter down the list.

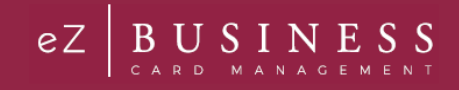

The below table describes the search elements on the Role Search page.

| Element      | Description             |
|--------------|-------------------------|
| Profile Name | The name of the profile |
| Hierarchy    | Hierarchy level         |

The below table describes the icons available in the Role Search Results section:

| lcon | Description                     |
|------|---------------------------------|
| ľ    | Edit role                       |
|      | Delete role                     |
|      | View users assigned to the role |

#### **Download Security Roles List**

You can download the search results to the following formats and financial software programs:

- Excel/Spreadsheet (.csv) format
- Excel
- Text (tab spacing) format

To download the list, perform the following steps:

1. Click the **Download** icon in the **Role Search Results** section.

| Role Search Results      | ^         |
|--------------------------|-----------|
| Showing 25  Role Results | \$*<br>\$ |

2. Click on the format option that you want and save the file to a specified location on your computer.

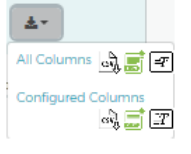

### View Admin Users Assigned to a Role

To view users assigned to a role, perform the following steps:

1. From the Role Search Results, click the View User icon.

| Role Searc | h Results      |               |               |             |               |              |               | ^             |
|------------|----------------|---------------|---------------|-------------|---------------|--------------|---------------|---------------|
| Showing 25 | ▼ Role Results |               |               |             |               |              |               | <u>∓</u> . ⇒. |
| System 🔻   | Association -  | Corporation - | Institution - | Role Name - | Admin Users 🗸 | Created By - | Modified By - | Actions       |
| B2K        | 88             |               |               | test2003    | 0             | kishorenew14 | kishorenew14  | 6 1 🖶         |

2. The Admin Users page is displayed. You can view the user information by clicking the Manage Admin User icon.

| Admin Users 🚺            |           |             |            |         |            |
|--------------------------|-----------|-------------|------------|---------|------------|
| Showing 10  Admin Users  |           |             |            |         | <u>+</u> - |
| Role Name<br>Admin Users | RootRole1 |             |            |         |            |
| First Name 🔻             |           | Last Name 🝷 | Username 🔻 | Actions |            |
|                          |           |             | -UAT       |         |            |

The below table describes the icons available on the Admin User page:

| lcon | Description       |
|------|-------------------|
| ۲    | Manage admin user |

### Downloading the Admin Users Assigned to a Role List

You can download the search results to the following formats and financial software programs:

- Excel/Spreadsheet (.csv) format
- Excel
- Text (tab spacing) format

To download the list, perform the following steps:

1. Click the **Download** icon in the **Admin User** section.

| Admin Users 🟮            |    |
|--------------------------|----|
| Showing 10 T Admin Users | ±- |

2. Click on the format option that you want and save the file to a specified location on your computer.

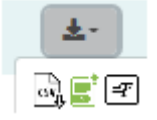

### **Updating Admin Security Roles**

You can update the Admin User's **Security Roles** in the **Security Roles** section of the **Manage Admin User** page by clicking on the toggle button for the security role that you want to enable/disable.

| Security Roles       |                      |               |   |
|----------------------|----------------------|---------------|---|
| RootProf             | Root_roles_all_10    | rootalirole11 | ^ |
| Customer Service VIP | Client Relations TBS | asdasdasdas   |   |
| ell Dell             | TestRoleNew          | fjshgfakshf   | ~ |
| <b></b>              |                      | <b>—</b>      |   |
|                      |                      |               |   |